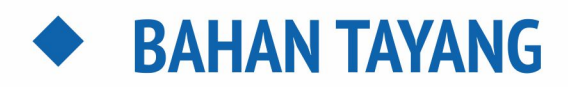

DATALAN

DATALAN

KDAS

ANSACTIONAL SYSTEM

# **PELATIHAN TEKNIS VERIFIKASI DAN PENGELOLAAN DATA PENDIDIKAN**

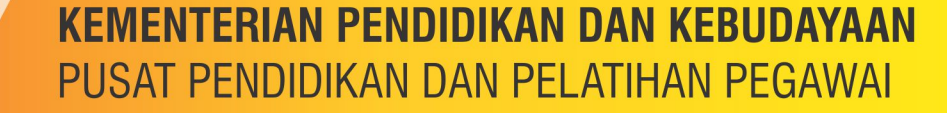

KEMENTERIAN PENDIDIKAN DAN KEBUDAYAAN

# JARINGAN PENGELOLA DATA PENDIDIKAN

sdm.data.kemdikbud.go.id

### Pusat Data Dan Statistik Pendidikan Dan Kebudayaan

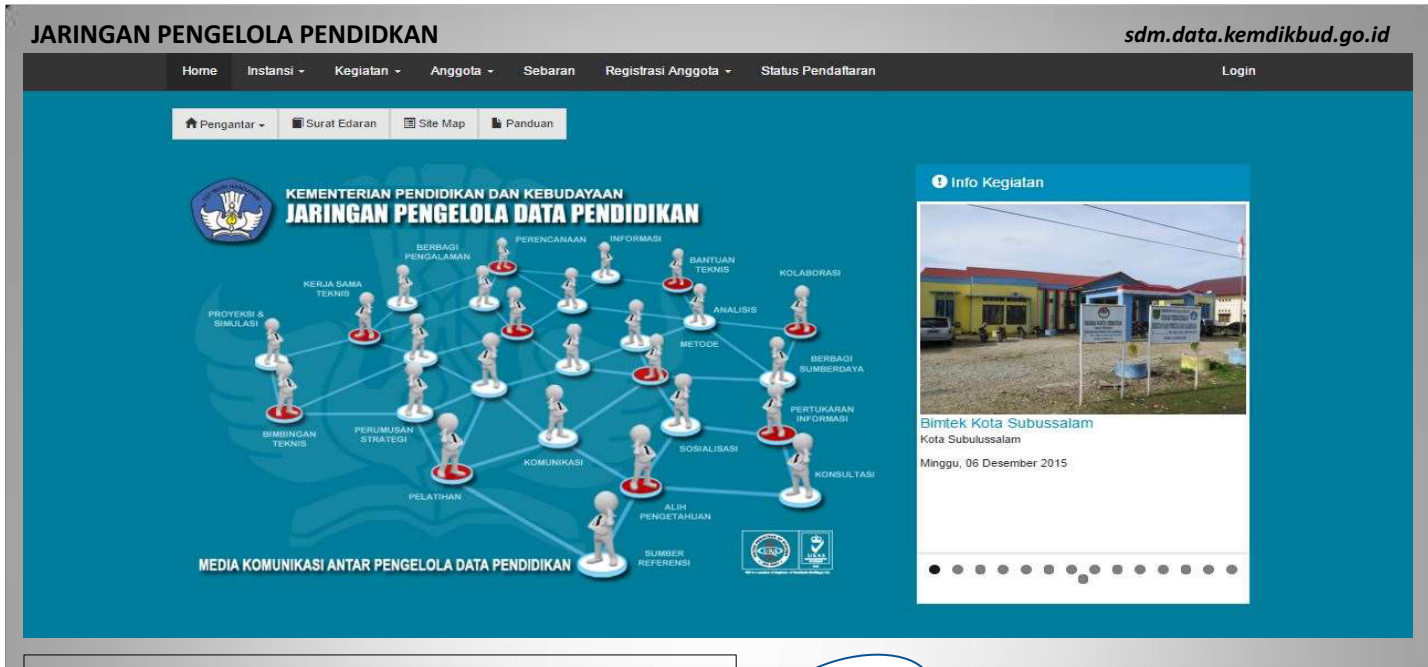

Jaringan Pengelola Data Pendidikan merupakan media komunikasi antar pengelola pendidikan secara vertikal data maupun horizontal, yang keberadaannya sebagai simpul-simpul yang memastikan bahwa data pendidikan dapat terkelola dengan baik dan optimal untuk memastikan bahwa seluruh warga negara dapat terlayani dengan baik, profesional dan transparan.

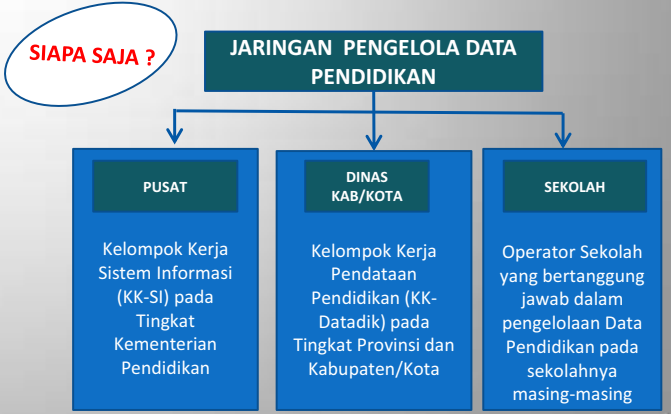

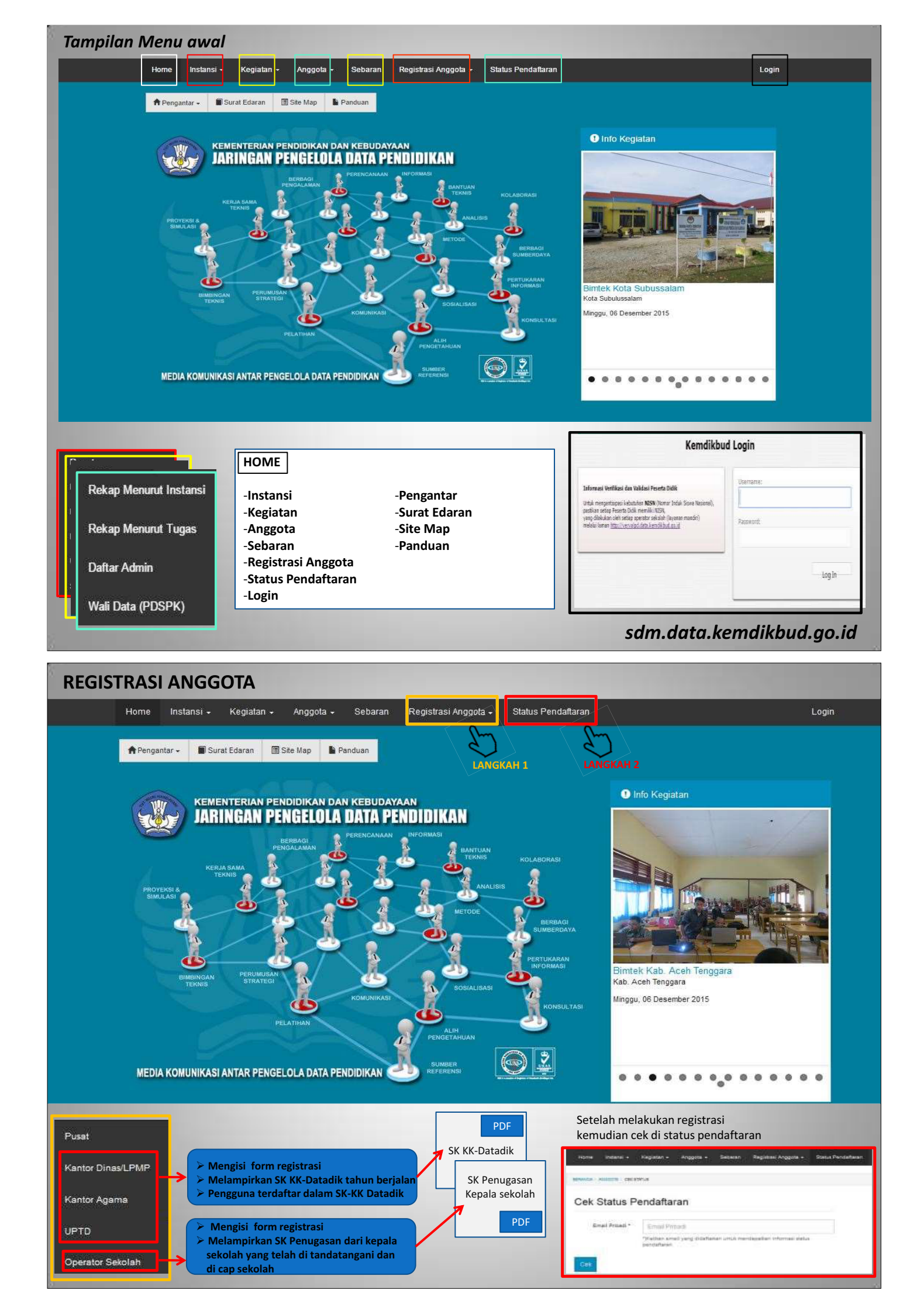

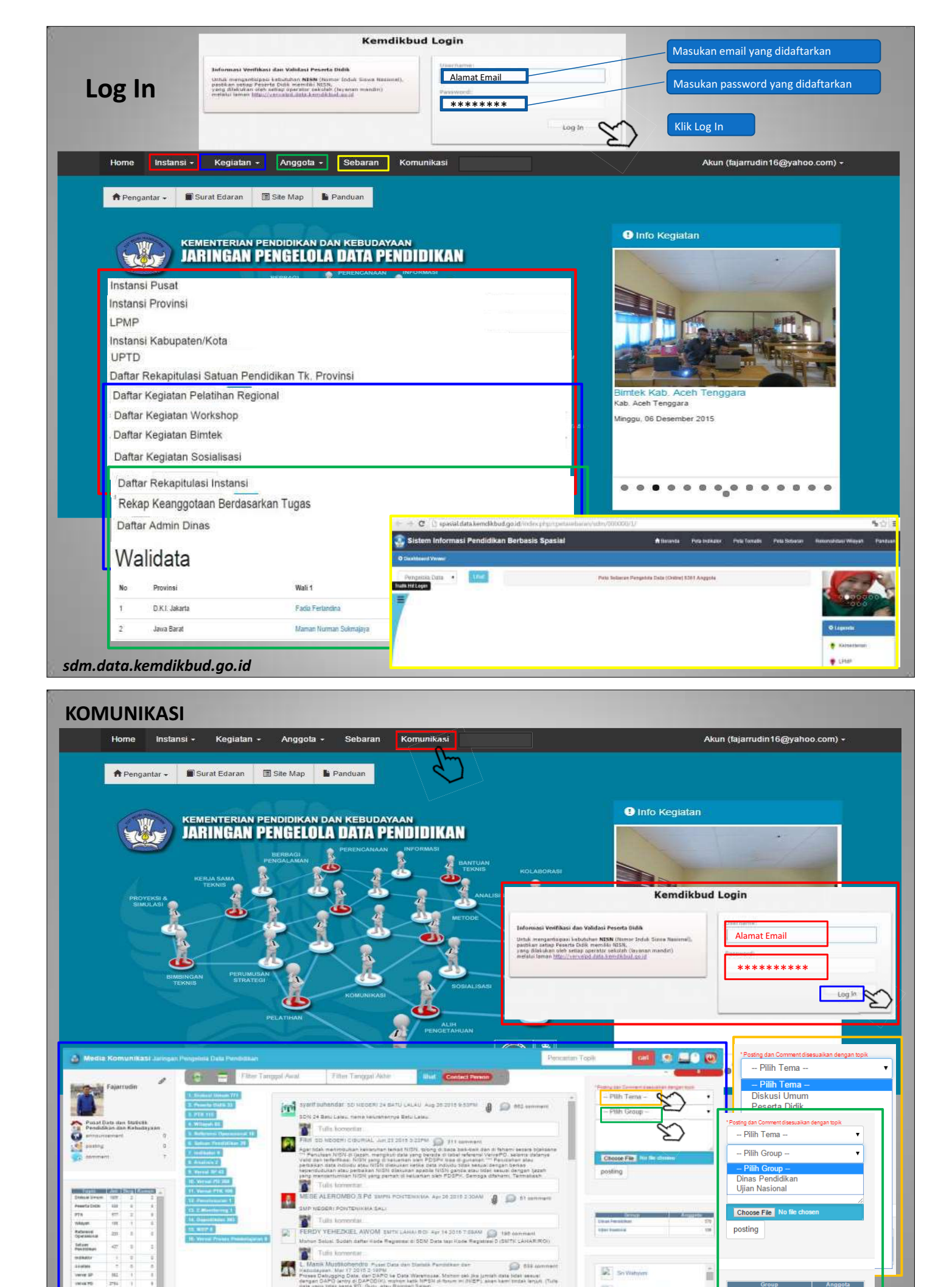

T

IO NEOENI (JOUNIAL, JAH 10 2013 2004) 🔊 413 заполето Ja оператота белодан ој објјитији наболевик, објавал ин ој вентанијнал ванира. 3 оргијацијан реврањало дота робрета ојски, такој Торал наколицији.

**FN** 

BULISTAN, S.P.

PESSIA ENA SA

Ujian Nasional

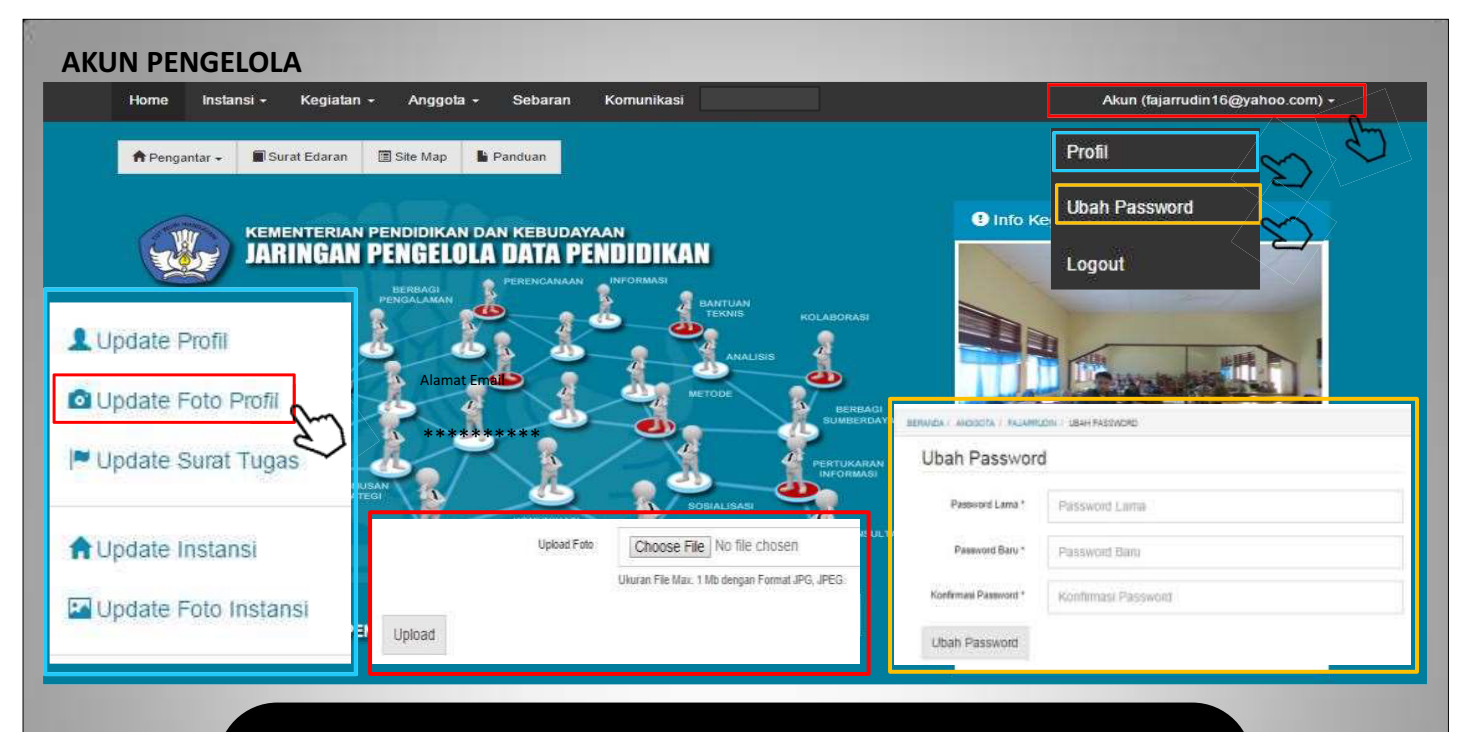

- Jika ada pergantian operator baru segera registrasikan ulang operator baru tersebut di sdm.data.kemdikbud.go.id operator yang lama akan terhapus secara otomatis oleh sistem.
- Jika ada kendala segera laporkan dan kirimkan email registrasi.sdm@kemdikbud.go.id

## JARINGAN PENGELOLA DATA PENDIDIKAN

PUSAT DATA DAN STATISTIK PENDIDIKAN DAN KEBUDAYAAN KEMENTERIAN PENDIDIKAN DAN KEBUDAYAAN

Gedung C, Lantai 1, Kompleks Kemdikbud Jalan Jenderal Sudirman, Senayan, Jakarta 10270 Email : <u>registrasi.sdm@kemdikbud.go.id</u> Unit Layanan Terpadu : 021-5790 3020 Email : pengaduan@kemdikbud.go.id

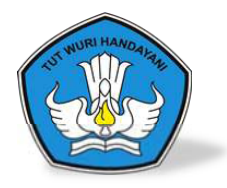

# Jendela Pendidikan dan Kebudayaan

http://jendela.data.kemdikbud.go.id/

Pusat Data dan Statistik Pendidikan - Kebudayaan Setjen, Kemendikbud Jakarta, 2015

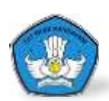

## Tujuan Jendela Pendidikan dan Kebudayaan

Jendela Pendidikan dan Kebudayaan adalah suatu aplikasi yang di kembangankan oleh Pusat Data dan Statistik Pendidikan dan Kebudayaan yang bertujuan untuk membangun dan mengembangkan informasi makro pada tingkat wilayah (Kabupaten-Kota, Provinsi dan Nasional), yang terintegrasi dalam mekanisme pengelolaan data dan informasi.

Dalam Jendela Pendidikan dan Kebudayaan juga terdappat mekanisme keterlibatan publik dalam manajemen pengetahuan terkait dengan Visi Kemendikbud 2015 – 2019. maka perlu adanya pengembangan suatu sistem informasi bagi masyarakat dan pemengku kebijakan dapat terakomodir dalam sistem pengelolaan data dan informasi.

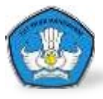

## Jendela Pendidikan dan Kebudayaan

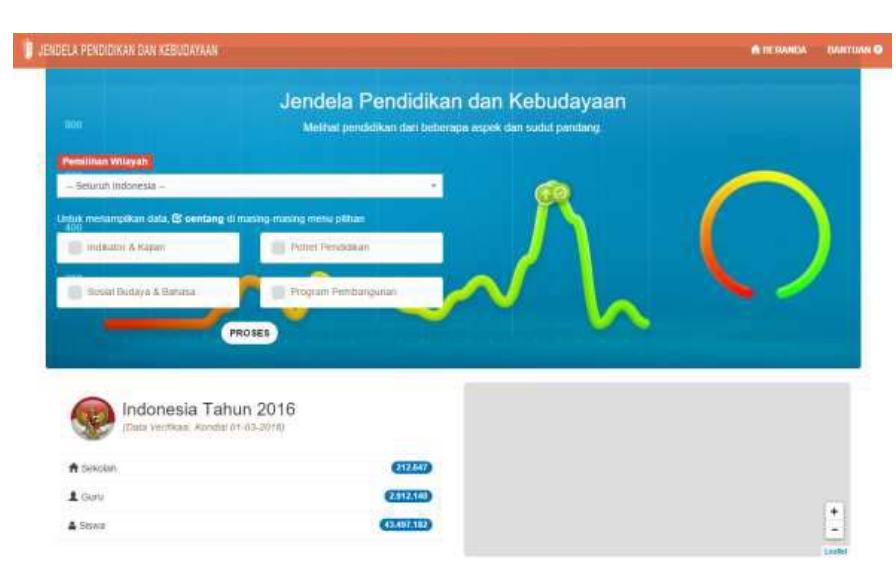

Tampilan awal menampilkan menu untuk user dapat memilih wilayah dan pemilihan data apa yang akan di tampilkan yang terdiri dari :

- 1. Indikator dan Kajian
- 2. Potret Pendidikan
- 3. Sosial Budaya dan Bahasa
- 4. Program Pembangunan

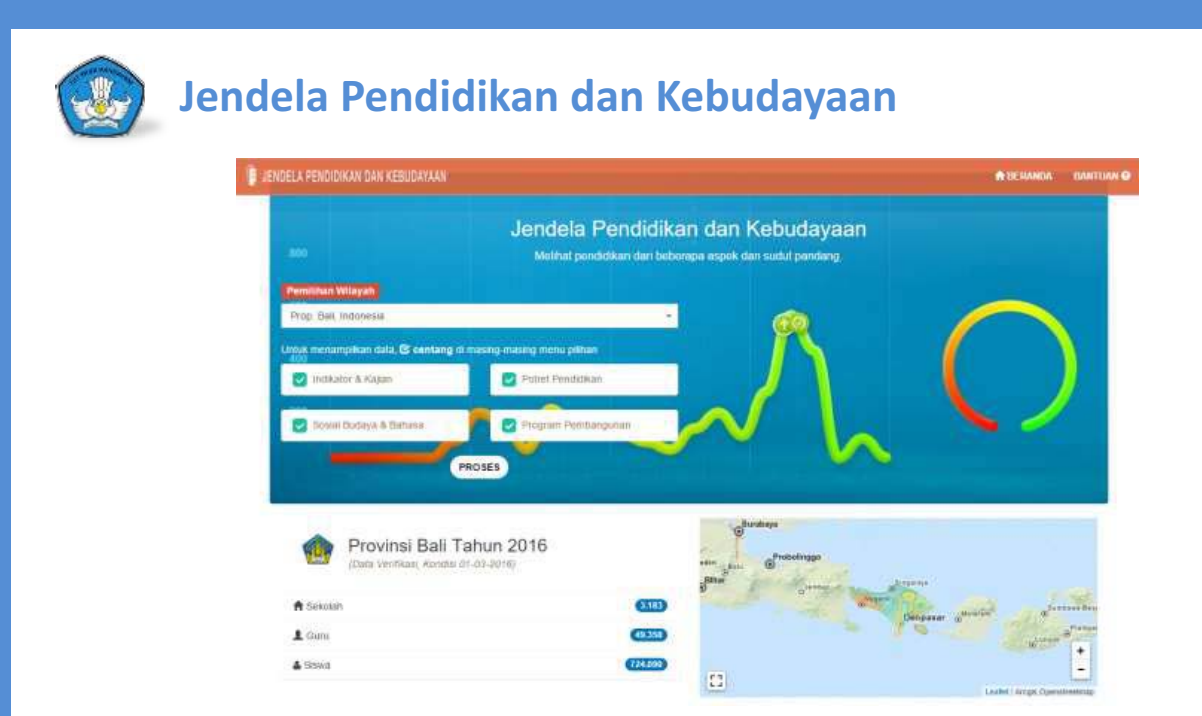

Setelah memilih wilayah maka akan muncul tampilan yang berisikan data jumlah sekolah, guru dan siswa sesuai dengan wilayah yang sudah di pilih. Serta juga menampilkan indokator yang sudah di pilihnya.

| Indikator dan Kajian                              |                    |                                      |       |
|---------------------------------------------------|--------------------|--------------------------------------|-------|
| Satuan Pendidikan Pendidik dan Tenaga Kependidika | an Peserta Didik U | jian Nasional                        |       |
| Rasio Ruang Kelas Sekolah                         |                    | Persentase Sekolah Memiliki Perpusta | akaan |
| 50                                                | 6.48               | 5D                                   |       |
| SMP                                               | 12.51              | SMP                                  |       |
| SMA                                               | 14.61              | SMA                                  |       |
| SMK                                               | 13.19              | SMK                                  |       |
| PLB                                               | 14.44              | PLB                                  |       |
| Rasio Rombongan Belajar Sekolah                   |                    | Persentase Sekolah Memiliki Laborato | orium |
| 50                                                | 6.91               | SD                                   |       |
| SMP                                               | 15.44              | SMP                                  | 1     |
| SMA                                               | 17.32              | SMA                                  | 1     |
| SMK                                               | 17.16              | SMK                                  |       |
| PLB                                               | 24.94              | PLB                                  |       |

Tampilan Indikator dan Kajian menampilkan rasio pada Satuan pendidikan, Pendidik dan tenaga Kependidikan, Peserta didika serta Nilan Ujian Nasional

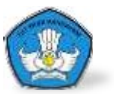

## Jendela Pendidikan dan Kebudayaan

| Potret Pendidikan   |                                                      |  |  |  |  |  |  |
|---------------------|------------------------------------------------------|--|--|--|--|--|--|
| Satuan Pendidikan   | Siswa Guru Sarana & Prasarana                        |  |  |  |  |  |  |
| Tabel Jumlah Satu   | uan Pendidikan Menurut Status dan Jenjang Pendidikan |  |  |  |  |  |  |
| 🌣 Tabel Jumlah Satu | tuan Pendidikan Menurut Waktu Penyelenggaraan        |  |  |  |  |  |  |
| 🌣 Tabel Jumlah Satu | tuan Pendidikan Menurut Akreditasi                   |  |  |  |  |  |  |

Tampilan pada Potret Pendidikan menampilkan tabel jumlah Satuan Pendidikan, Siswa, Guru Dan Sarana dan Prasarana

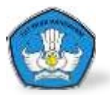

# Jendela Pendidikan dan Kebudayaan

| Program Pembangun  | aan .                                                              |   |
|--------------------|--------------------------------------------------------------------|---|
| Satuan Pendidikan  | Pendidik dan Tenaga Kependidikan Peseta Didik Substansi Pendidikan |   |
| O Retub            |                                                                    | 0 |
| O Bantuan Operand  | onal Sekolah                                                       | 0 |
| O Earthon Operani  | anal PAUD                                                          | O |
| O Elamos Kotarang  | olan 580                                                           | Ø |
| O Program Kelenam  | nplan SMP Tertuka. Penditikan Allematif dan TKB Mandat             | 0 |
| Q Kenthuan Sekan   | aga (Formal & Non Formal)                                          | e |
| O Banxos Program   | Pendelikan Ketesampian Pada SMP Satu Atap                          | 0 |
| O Bánsos Pelalihan | 1805                                                               | Ø |
| O Bansos Pemenut   | nan Standar Pentidikan Untuk SMP Pediatasan dan Terpencil          | 0 |
| O PPMBS            |                                                                    | 0 |
| O Banaos Peologia  | atan Mutu SMP Memuju SSN                                           | 0 |
| O Aunditan         |                                                                    | 0 |
| O Bansos Pentina   | an 580                                                             | o |
| Ø Program Revitato | sen Gedurg SMP                                                     | Ø |
|                    |                                                                    |   |

Tampilan Program Pembangunanmenampilkan data terkait denganprogram pembangunan yangberada di KEMENDIKBUD seperti :

- 1. Rehab
- 2. Bantuan Operasional Sekolah
- 3. Bansos
- 4. Akreditasi
- 5. Dll...

## Jendela Pendidikan dan Kebudayaan

| 🌣 Warisan Budaya Tak Benda | Cagar Budaya    |
|----------------------------|-----------------|
| 🌣 Manuskrip                | 🌣 Bahasa Daerah |
| ≯ Lingkungan               |                 |
|                            |                 |
|                            |                 |
|                            |                 |
|                            |                 |
|                            |                 |

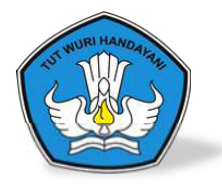

# Terima Kasih

http://jendela.data.kemdikbud.go.id/

Pusat Data dan Statistik Pendidikan - Kebudayaan Setjen, Kemendikbud Jakarta, 2015

# VERIFIKASI DAN VALIDASI ATRIBUT SATUAN PENDIDIKAN

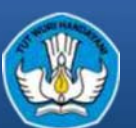

PUSAT DATA DAN STATISTIK PENDIDIKAN DAN KEBUDAYAAN KEMENTERIAN PENDIDIKAN DAN KEBUDAYAAN

PDSPK

# SISTEM VERVAL SATUAN PENDIDIKAN TUJUAN

•Data satuan pendidikan (SP) merupakan salah satu data master di dalam sistem pengelolaan data pokok pendidikan, untuk mencapai *integrasi database* yang baik maka perlu dipastikan bahwa data master yang digunakan terbebas dari kesalahan, sehingga perlu dilakukan verifikasi dan validasi data satuan pendidikan tersebut.

 Output dari aplikasi ini akan menghasilkan informasi tentang kondisi data dapodik untuk satuan pendidikan di setiap Kabupatenkota, yang selanjutnya menjadi bahan verifikasi bagi pengelola Pendidikan di Kabupaten-kota, Provinsi dan Pusat.

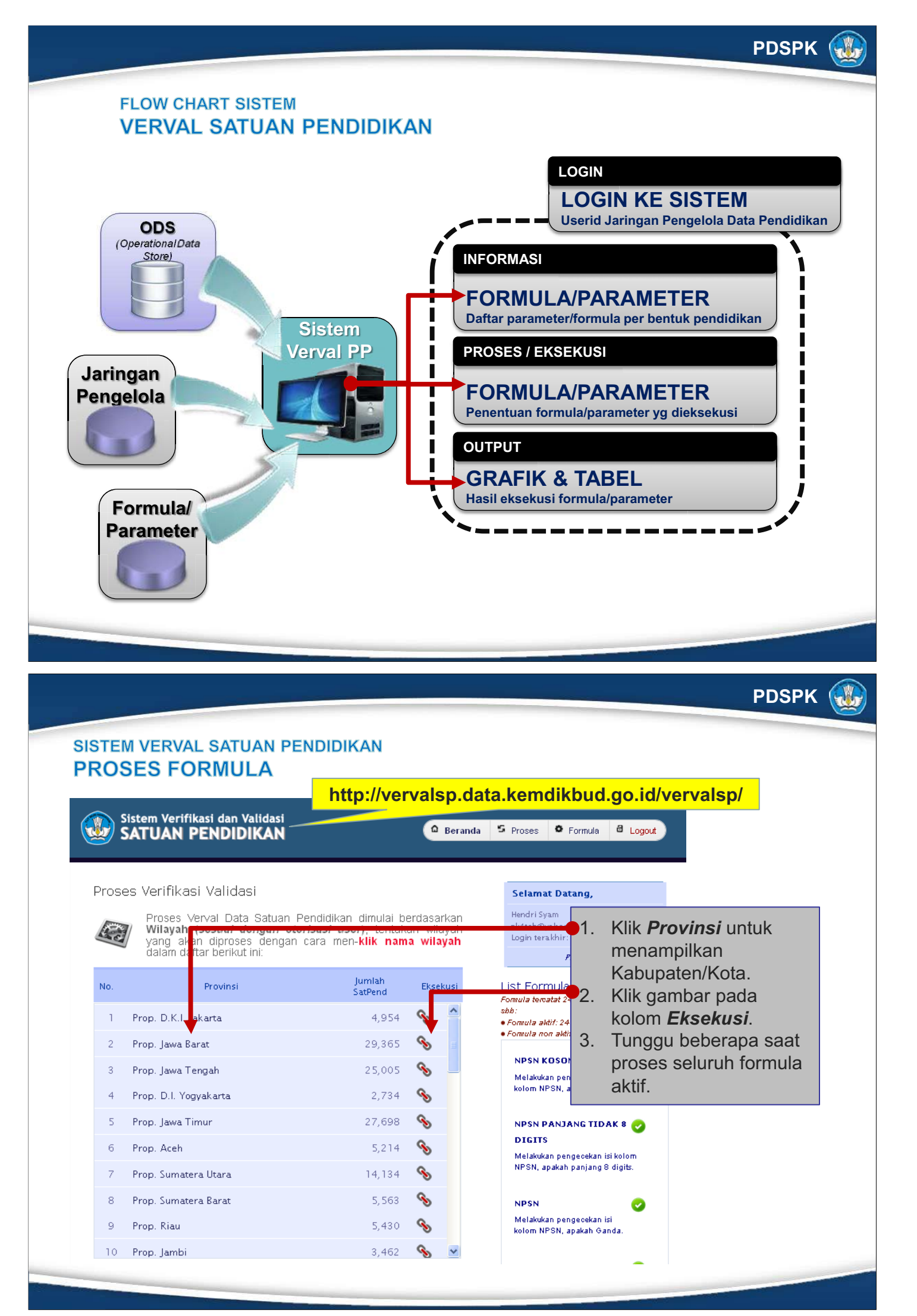

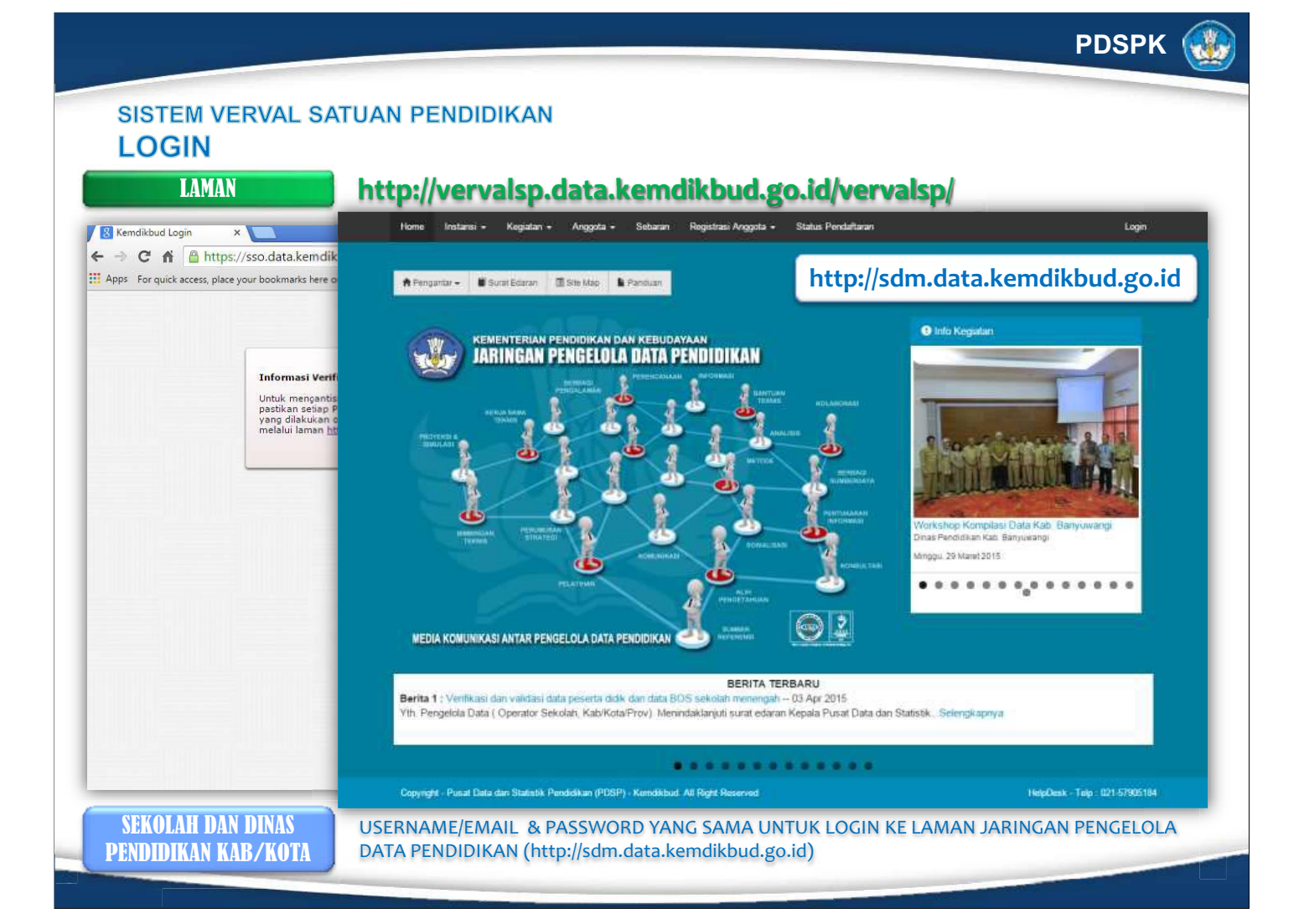

SISTEM VERVAL SATUAN PENDIDIKAN HASIL EKSEKUSI FORMULA

| la<br>hli | yah<br>ah Dat | a        | KAB. KEPULAUAN SERIBU<br>70 record                                                                            |     | -   | List Formula<br>Formula teroatat 24 formula, dengan rincia                | invalid sesuai dengan<br>formula |
|-----------|---------------|----------|----------------------------------------------------------------------------------------------------|-----|-----|---------------------------------------------------------------------------|----------------------------------|
| a ta      | lu            | ×        | Kat.E ror Keterangan Formula                                                                                  | Det | ail | • Formula aktif: 24 formula<br>• Formula non aktif: 0 formula             | 2 Nama formula vang              |
| ł         | 0.00%         | Critical | HPSH o song ( <i>Melakukan pengecekan isi kolorri NPSN,</i><br>apaka ada ko <i>song.</i> )                    | 0   | ^   |                                                                           | diproses.                        |
| rec       | 0.00%         | Critical | HPSH anjang tidali Sidigits ( <i>kelakukan pengecekan isi</i><br><i>kolon NPSH, apakah panjang Sidigits</i> ) | P   |     | kolom NPSN, apakah kosong.                                                | 3 Menampilkan <b>data</b>        |
| ) rec     | 0.00%         | Critical | HPSH Welakukan pengecekan isi kolorin NPSN, apakah<br>Gandu                                                   | •   |     | NPSN PANJANG TIDAK 8 🥑                                                    | <i>residu</i> sesuai formula.    |
| . rec     | 2,86%         | Warning  | SK Pandirian ( <i>Malakukan cak pada kolomSK PENDIRIAN.</i> )                                                 | •   |     | DIGITS<br>Melakukan pengecekan isi kolom                                  |                                  |
| ) rec     | 0.00%         | Warning  | Celi Yayasan_id ( <i>Celi Kolorriyayasan_id terkait dengan statu</i><br>berisi swasta)                        | •   |     | NPSN, apakah panjang 8 digits.                                            |                                  |
| ) rec     | 0.00%         | Warning  | Cale leolom Hama ( <i>Cale Kolom Ham</i> a)                                                                   | ø   |     | NPSN                                                                      |                                  |
| ) rec     | 0.00%         | Warning  | ) – Cole SK.O porazio nal ( <i>Cok. ko lo m statu z. soko lali</i> )                                          | 0   |     | Melakukan pengecekan isi<br>kolom NPSN, apakah Ganda.                     |                                  |
| ) rec     | 0.00%         | Warning  | ) – Cale Bantule Pandidikan ( <i>Cale koloim bantule_pandidikan_id</i> )                                      | 0   |     | SK PENDIRIAN                                                              |                                  |
| ) rec     | 0.00%         | Critical | Cale Status Selocali ( <i>Cele kolo in Status Selocali</i> )                                                  | 0   |     | Catatan: hanya admin yang dapat merubah<br>status aktifinon dari formula. |                                  |
| ) rec     | 0.00%         | Warning  | ) – Cek Alamat Seloclah ( <i>Cek kolom Alamat Sekolah</i> )                                                   | 0   |     |                                                                           |                                  |
| rec       | 0.00%         | Warning  | ) – Cak Hama Dusun ( <i>Cak-kolom Nana Dusun</i> )                                                            | 0   |     |                                                                           |                                  |
| rec       | 0.00%         | Warning  | ) – Cele Desa Kelurahan ( <i>Cele Kolom Desa Kelurahan</i> )                                                  | 0   |     |                                                                           |                                  |
| ) rec     | 0.00%         | Warning  | Cale Rosisi gaografis ( <i>Cale Kolom posisi geografis (lintang</i><br>)<br>dan bujurh                        | 0   | ~   |                                                                           |                                  |

PDSPK

SISTEM VERVAL SATUAN PENDIDIKAN DATA RESIDU (Hasil eksekusi formula) 1. Data residu hasil 🖸 Simpan Dalam Format XLS 🛛 🛎 Tutup Jendela Residu eksekusi formula. DATA RESITU (Hasil eksekusi formula) Wilayah : KOTA JAKARTA PUSAT 2. Eksport ke format XLS. 3. Kolom residu yang Kategori Erros : Warning Keterangan Formula : - Cek kolom sk\_pendirian\_sekolah - Melakukan cek pada kolom SK PENDIRIAN. harus diverval. Show 10 💉 artries Error Kolom No NPSN Nama Alamat (sk\_pendirian\_sekolah) 1 20104484 SDN Cempaka Baru 03 Pg. Jl. Harapan Jaya No. 37 Cempaka Baru Cempaka Baru null 2 20104661 SDN Petojo Selatan 05 Pg. Jl. Petojo Encek XIV / 35 null Petojo Selatan null 3 20104639 SD NEGERI MANGGA DUA SELATAN 05 PG MANGGA DUA SELATAN null Lakukan update pada 4 20104603 SD NEGERI KEBON KOSONG 16 PAGI KEBON KOSONG null **DAPODIK** oleh Operator 5 20104506 SDN Cideng 13 Pg. Cideng null Sekolah dan Sync Data. 6 20104492 SD NEGERI CEMPAKA BARU 14 PAGI CEMPAKA BARU null 7 GUNUNG SAHARI UTARA 20104759 SDS KRISTEN BAPTIS Jl.gunung Sahari Vi/36 null null 8 20106367 SMPK 2 PENABUR Jl. Pembangunan III / 1 / Pembangunan Petojo Utara null 20104538 SEKOLAH DASAR NEGERI HARAPAN MULIA 03 PAGI JL. TEMBAGA DALAM II null HARAPAN MULIA 9 null 10 20104554 SD NEGERI JOHAR BARU 19 PAGI Jl. Kramat Raya Gg. 8 null JOHAR BARU null 2 3 4 5

Showing 1 to 10 of 154 entries

**PDSPK** 

PDSPK

### SISTEM VERVAL SATUAN PENDIDIKAN DATA RESIDU (Hasil eksekusi formula) ... format XLS

|      | A B C                                                                                    | D      | F                             | F                                                                                                    | G                     | Н                         |                |                     |
|------|------------------------------------------------------------------------------------------|--------|-------------------------------|----------------------------------------------------------------------------------------------------|-----------------------|---------------------------|----------------|---------------------|
|      | DATA RECIDIT (Useil sheetusi fasanula)                                                   |        | L                             | •                                                                                                    | 4                     |                           |                | 1                   |
| -    | DATA RESIDU (Hasil eksekusi formula)                                                     |        |                               |                                                                                                    |                       |                           |                |                     |
| 2    |                                                                                          |        |                               |                                                                                                    |                       |                           |                |                     |
| 3    |                                                                                          |        |                               |                                                                                                    |                       |                           |                |                     |
| 4    | Kategori Erros : Warning                                                                 |        |                               |                                                                                                    |                       |                           |                |                     |
| 5    | Keterangan Formula : - SK Pendirian Sekolah Kosong.                                      |        |                               |                                                                                                    |                       |                           |                |                     |
| 6    | - Melakukan cek nada kolom SK PENI                                                       |        |                               |                                                                                                    |                       |                           |                |                     |
| 7    | N                                                                                        |        |                               |                                                                                                    |                       |                           |                | Error Kolom         |
| 0    | Sekolah ID                                                                               | NPSN   | Nama                          | Alamat                                                                                                    | Nama Dusun            | Nama Kelurahan            | ( ek           | nendirian cekolah ) |
| 9    | 1 00070594.2RE5.E011.RARR.71995R                                                         | 2E+07  | SDN Cempaka Baru 02 Ba        | JI Harapap Java No. 27                                                                                         | Compaka Baru          | Compaka Baru              | null           | penunian_sekoian j  |
| 10   | 2 002DAD94.2BE5.E011.B7AE.2E920                                                          | 2E+07  | SDN Batolo Salatao 05 Pg      | JI Petoio Epoek XIV / 25                                                                                       | oull                  | Petoio Selatan            | null           |                     |
| 11   | 2 003DAD372D13-201701A2-210301<br>2 00426994.2055.5011.9422.5029091                      | 25.07  | SDIVE ROOD SPACE OF 10        | JI MANGGA RESAR VIII A                                                                                         | MANGGA DUA            | MANGGA DUA                | null           |                     |
| 12   | 3 0046A334-2DF3-E011-6423-3D36D6.<br>4 00516.004 3DE5 E011-96.6D 35D036                  | 20107  | SD NEGERI MANGGA DOA SELAT    | IL Dakatali                                                                                                    | Keben Kecona          | VEDON VOSONIC             | null           |                     |
| 12   | <ul> <li>0001A034-2DF3-E011-3AAD-33D033</li> <li>005CAA04 0DF5 F04 A0CA EDC51</li> </ul> | 207 07 | CDN Cidere 12 De              | U. Cimelene Mar 1                                                                                              | - will                | Cideaa                    | TIQII<br>TIQII |                     |
| 13   | 0 000CAA34-2BF0-EUT-AUCA-0BC0E                                                           | 20107  | OD NECEDIOEM DAVA DADUM D     | U. Cimaraga NO. 1                                                                                              | Company David         | Citizeng<br>CEMIDAKA DADU | null           |                     |
| 19   | 6 0063A834-2BF3-E011-8EE6-FF37B4                                                         | 2E+07  | SU NEGERI CEMPAKA BARU 14 P.  | JI. Hemaja II No. 58 Ht. Uprus                                                                                 | Cempaka Baru          | CEMPAKA BARU              | nuii           |                     |
| 15   | 7 00728A35-2BF5-E011-A681-B5B681E                                                        | 2E+07  | SUS KRISTEN BAPTIS            | Ji.gunung Sahari Vik                                                                                           | null                  | GONUNG SAHARI             | nuii           |                     |
| 16   | 8 00880B96-2BF5-E011-9E18-01416473                                                       | 2E+07  | SMPK Z PENABUR                | JI. Pembanguna                                                                                                 | Pembangunan           | Petojo Utara              | null           |                     |
| 17   | 9 0098A594-2BF5-E011-A0A7-71F5277                                                        | 2E+07  | SEKULAH DASAR NEGERI HARA     | III II                                                                                                    | DUI                   | HARAPAN MULIA             | null           |                     |
| 18   | 10 009AA294-2BF5-E011-9AB5-2714CE                                                        | 2E+07  | SD NEGER CHAR BARU 19 PA      |                                                                                                    | null                  | JOHAR BARU                | null           |                     |
| 19   | 11 00C20A96-2BF5-E011-B548-B16265F                                                       | 2E+07  | SMP Krister                   | 1                                                                                                    | null                  | Pasar Baru                | null           |                     |
| 20   | 12 00CFA294-2BF5-E011-BEE2-0FB30!                                                        | 2E+07  | SDN Johar B                   |                                                                                                    | Johar Baru            | Johar Baru                | null           |                     |
| 21   | 13 00EC9D94-2BF5-E011-BBDB-DB42                                                          | 2E+07  | SDN Petambu                   |                                                                                                    |                       | Petamburan                | null           |                     |
| 22   | 14 0B39825A-6DE4-44BC-8742-7B0612                                                        | 2E 👘   |                               |                                                                                                    |                       | KENARI                    | null           |                     |
| 23   | 15 0BE2983A-24E3-4AC4-885F-3DA4E                                                         | 2E+07  | Sol-                          | amat <                                                                                                    | Duri Pulo             | DURIPULO                  | null           |                     |
| 24   | 16 1076AA94-2BF5-E011-BCAC-DBB56                                                         | 2E+07  | SDA JUIC                      | amat                                                                                                    | Duri Pulo             | Duri Pulo                 | null           |                     |
| 25   | 17 1086A394-2BF5-E011-B549-8BCA1C                                                        | 2E+07  | SDN                           | -                                                                                                    | 🔜 npaka Putih Barat 🛛 | Cempaka Putih Barat       | null           |                     |
| 26   | 18 10A3A994-2BF5-E011-A5DC-332905                                                        | 05     | Monc                          | oha 🧹                                                                                                    | null                  | Pasar Baru                | null           |                     |
| 27   | 19 10FA8995-2BF5-E011-BA2B-4F37FE                                                        | 61     | Mene                          | <b>UDA</b>                                                                                                    | null                  | CEMPAKA BARU              | null           |                     |
| 28   | 20 139E4728-752C-4286-B1AF-67256AE                                                       | 2E+07  |                               | United and a second second second second second second second second second second second second second second |                       | KBAMAT                    | null           |                     |
|      |                                                                                          |        |                               | Mangga                                                                                                    |                       |                           |                |                     |
| 29   | 21_201EA994-2BE5-E011-93D0-475E6AE                                                       | 2E+07  |                               | 0                                                                                                    | null                  | Mangga Dua Selatan        | null           |                     |
| 30   | 22 2064A094-2BF5-E011-A645-25842C4                                                       | 2E     |                               | Sentiona No. 3                                                                                                 | null                  | Kramat                    | null           |                     |
| 31   | 23 2094A694-2BE5-E011-B628-670088E                                                       | 2E+07  | SD NEGEBI                     | II Kenu Jalam X                                                                                                | pull                  | KEMAYOBAN                 | null           |                     |
| 32   | 24 20989E94-28E5-E011-898E-D32EDD                                                        | 2E+07  | SD NEGEBI                     | Il cidurian No. 2 A                                                                                            | pull                  | Cikini                    | null           |                     |
| 33   | 25, 20CD 4594-28E5-E011-9DED-09082                                                       | 2E+07  |                               | JI Dakota IV                                                                                                   | pull                  | Kebon Kosona              | pull           |                     |
| 24   | 26 20426750.5D0F.4070.6E7F.9B04                                                          | 2E+07  | SMAS AT TADI/A JAKABTA        | JE BAJAWALISELATAN VINO 18                                                                                     | -                     | Bupung Sahari Utara       | pull           |                     |
| 35   | 27 2E354AE2.842E.449D A61D 2A90E                                                         | 25,07  | SMAS DWISAKA JAKABTA          | JI TAMBAKINO 32 JAKAPTA                                                                                        | -<br>Tambak           | PEGANGSAAN                | pull           |                     |
| 26   | 21 200000020002000000000000000000000000                                                  | 20,07  | CDNI / Setisi 01 Da           | II Gotopa Poyopa Gal E. Vol. Vertici                                                                           | namea.                | Vartini                   | nun            |                     |
| 30   | 20 30D0M334-2DF0-E011-A3EE-0380UU                                                        | 20+07  | obre Kardill UTE'y.           | I. Caliadas Kamayasas Campal                                                                                   | 1940                  | rsarufii                  | nun            |                     |
| 27   | 20 20574504 2055 504 0050 000005                                                         | 25.07  |                               | or Gaintura Kernayofan Gempol                                                                                  | Kehen Kasana          |                           |                |                     |
| 37   | 23 SUE/A034-2BFS-EUTI-3LSU-8333LS                                                        | 20,07  | OD NEGERI KEBUN KUSUNG 05 P7  | IL Deve shaken Manara kal D                                                                                    | Kebon Kosong          |                           | null           |                     |
| 38   | 30 30F0A134-2BF0-E011-3825-7F8L0041                                                      | 2E+07  | SUINEGERI JUHAR BARU UI PAGI  | JI. Hercetakan Negara IV/ B                                                                                    | JOHAR BARU            | JOHAN BANU                | nuii           |                     |
| - 39 | 31 33F 919CD-17B2-4E45-8809-10CA412                                                      | 2E+07  | SIVIAS TAPERIVIAS JAKARTA     | JE, ANTERNO, 7 JAKARTA                                                                                         | •<br>K-h K            | MENTENG                   | null           |                     |
| 40   | 32 34U54917-5B54-4909-AF22-F29EBC                                                        | 2E+07  | SIVIAS ISLAM SAID NA UM JAKAR | JL, K.H. MAS MANSYUH NO. 25                                                                                    | Kebon Kacang          | KEBUN KACANG              | null           |                     |
| 41   |                                                                                          | 2E107  | SMON 24 JOK ORTO              | .II TOPONISON (EMROKIND 1                                                                                      | null                  |                           | null           |                     |
| 14 1 |                                                                                          |        |                               |                                                                                                    |                       |                           |                |                     |
| Rea  | dy                                                                                       |        |                               |                                                                                                    |                       |                           | 60%            |                     |

### UNIT LAYANAN TERPADU KEMDIKBUD

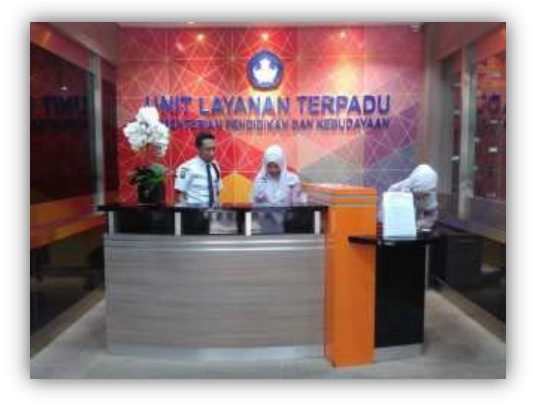

**Gedung C Lt. 1** Kompleks Kementerian Pendidikan dan Kebudayaan, Jl. Jend. Sudirman – Senayan, Jakarta, 10270.

Call Center : 177 Telp : (021) 5703303 Fax : (021) 5733125 SMS : 0811976929 Email : pengaduan@kemdikbud.go.id

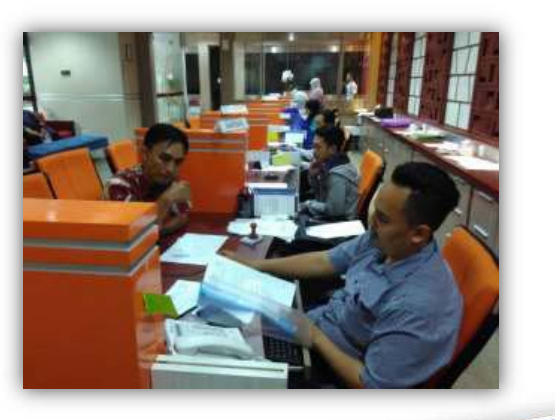

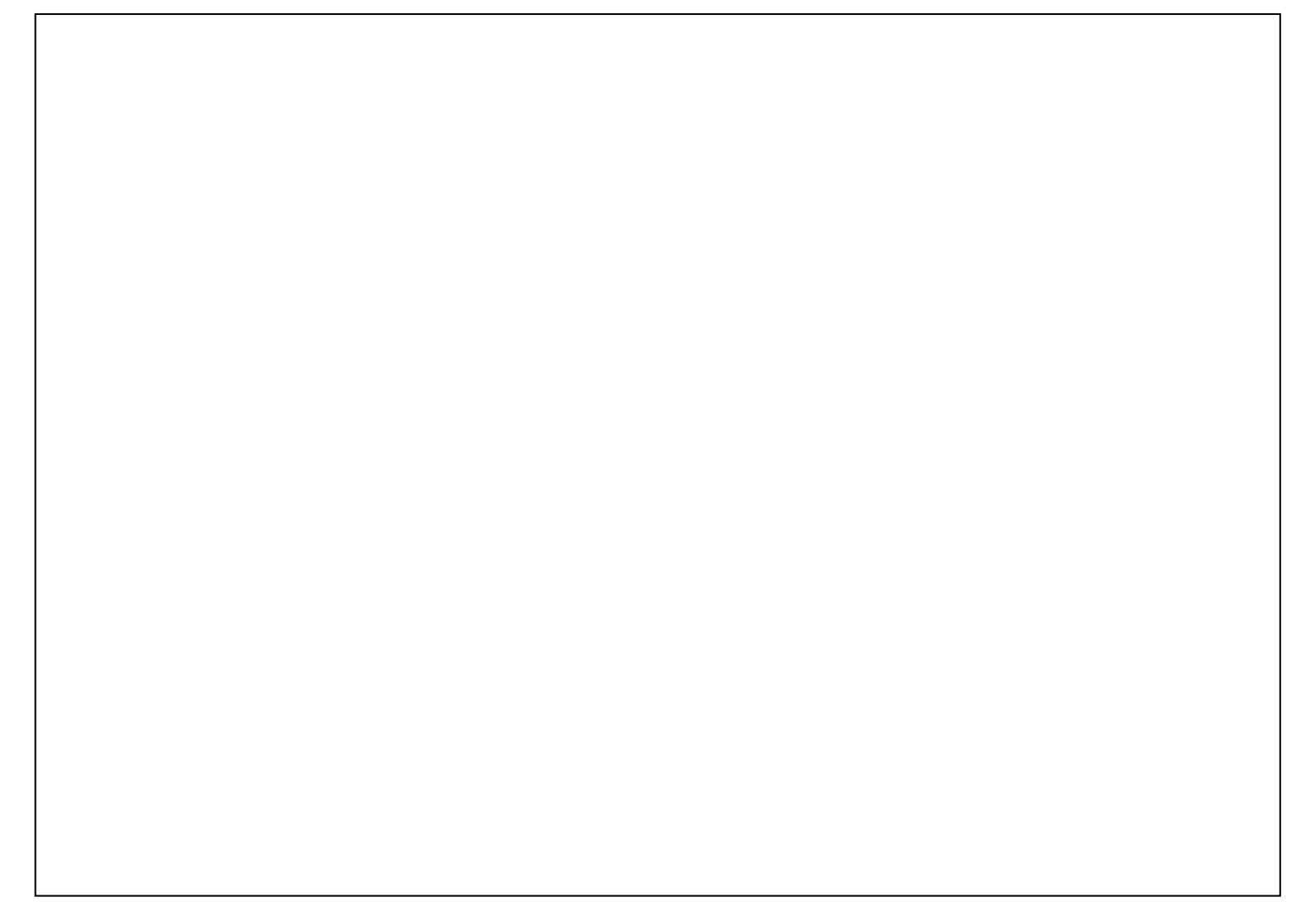

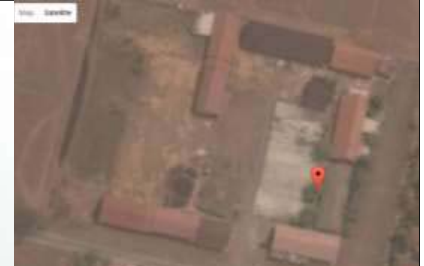

## Verifikasi dan Validasi Satuan Pendidikan (Vervalsp.data.kemdikbud.go.id)

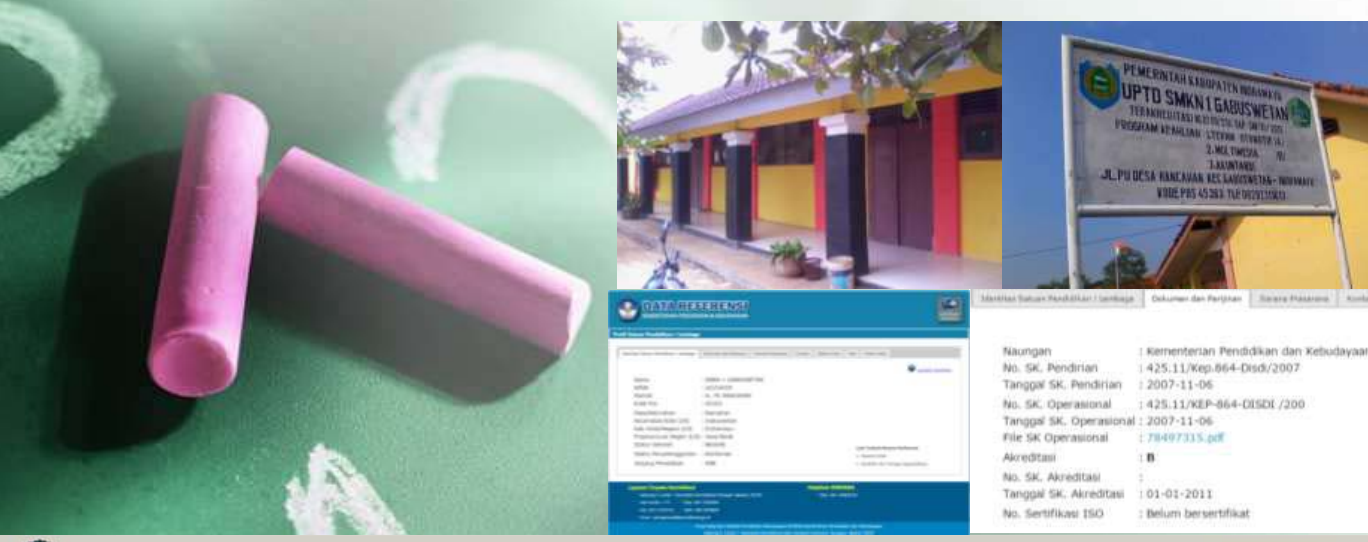

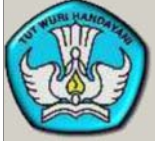

PUSAT DATA DAN STATISTIK PENDIDIKAN DAN KEBUDAYAAN (PDSP-K) Kementerian Pendidikan dan Kebudayaan Gedung E, Lantai 1 Kompleks Kemdikbud Jalan Jenderal Sudirman, Senayan, Jakarta 10270 Telepon: 021-5731177, Faksimile: 021-5721243 Email : pdsp@kemdikbud.go.ld http://pdsp.kemdikbud.go.ld

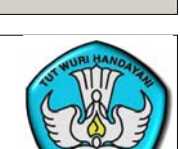

# **MASTER REFERENSI SATUAN PENDIDIKAN**

### referensi.data.kemdikbud.go.id

### Fungsi Master Referensi

- 1. Merupakan kunci yang sangat penting dalam sistem integrasi pengelolaan database.
- 2. Untuk mensinkronkan data yang ada (data hasil pendataan dan data hasil transaksi/ pendataan Dapodik)
- Digunakan untuk integrasi program pembangunan pendidikan dalam rangka perencanaan dan monitoringevaluasi program-program pembangunan, diperlukan data referensi wilayah, satuan pendidikan, peserta didik, dan pendidik dan tenaga kependidikan yang sama antar sumber data.

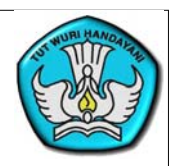

## MASTER REFERENSI SATUAN PENDIDIKAN referensi.data.kemdikbud.go.id

Data master referensi satuan pendidikan harus memiliki 3 unsur, yaitu:

- 1. Tabular/Administrasi Satuan Pendidikan (Identitas Satuan Pendidikan) NPSN, Nama, Alamat, Status, SK Operasional, Akreditas dan seterusnya
- 2. Spasial adalah titik koordinat sekolah (menunjukkan letak sekolah)
- 3. Citra adalah foto sekolah yang bersangkutan.

Untuk mendapatkan data master referensi satuan pendidikan yang Valid, maka diperlukan proses Verifikasi dan Validasi satuan pendidikan

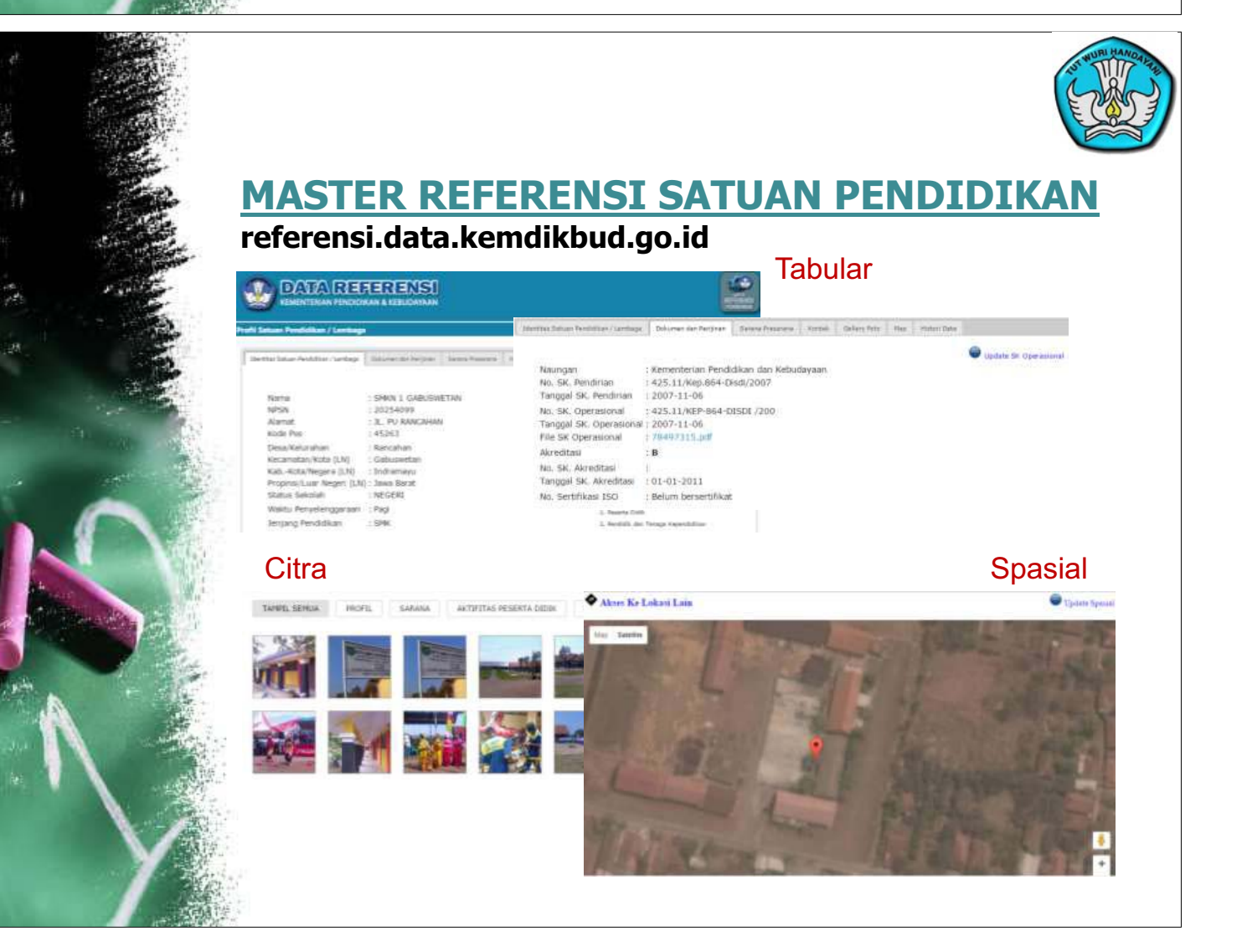

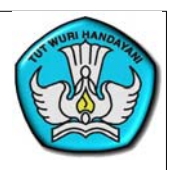

# Tujuan Verifikasi dan Validasi Satuan Pendidikan

"Verifikasi dan validasi data satuan pendidikan dilakukan untuk memeriksa dan memperbaiki data sehingga menghasilkan data yang valid"

### Verifikasi dan validasi data Satuan Pendidikan meliputi,

- Tabular/Administrasi Satuan Pendidikan (Identitas Satuan Pendidikan) NPSN, Nama, Alamat, Status, SK Operasional, Akreditas dan seterusnya
- Spasial adalah titik koordinat sekolah (menunjukkan letak sekolah).
- Citra adalah foto sekolah yang bersangkutan.

# Tingkat Verifikasi dan Validasi Satuan Pendidikan

# Tingkat proses verifikasi dan validasi satuan pendidikan sbb:

### Operator Sekolah, verval yang dilakukan

- Verval Tabular (alamat, desa, dan dokumen perijinan)
- Verval Citra (update foto)
- Verval Spasial (update titik kordinat)

### Operator Dinas Kabupaten/Kota, verval yang dilakukan

- Pengajuan NPSN, Perbaikan data, Merger dan Penutupan Satuan Pendidikan
- Memeriksa Konfirmasi Satuan Pendidikan
- Pengaturan konten sertifikat Satuan Pendidikan

Catatan : Setiap verval Tabular, Citra dan Spasial akan masuk inbox verval PDSPK menuggu proses approve dari operator PDSPK

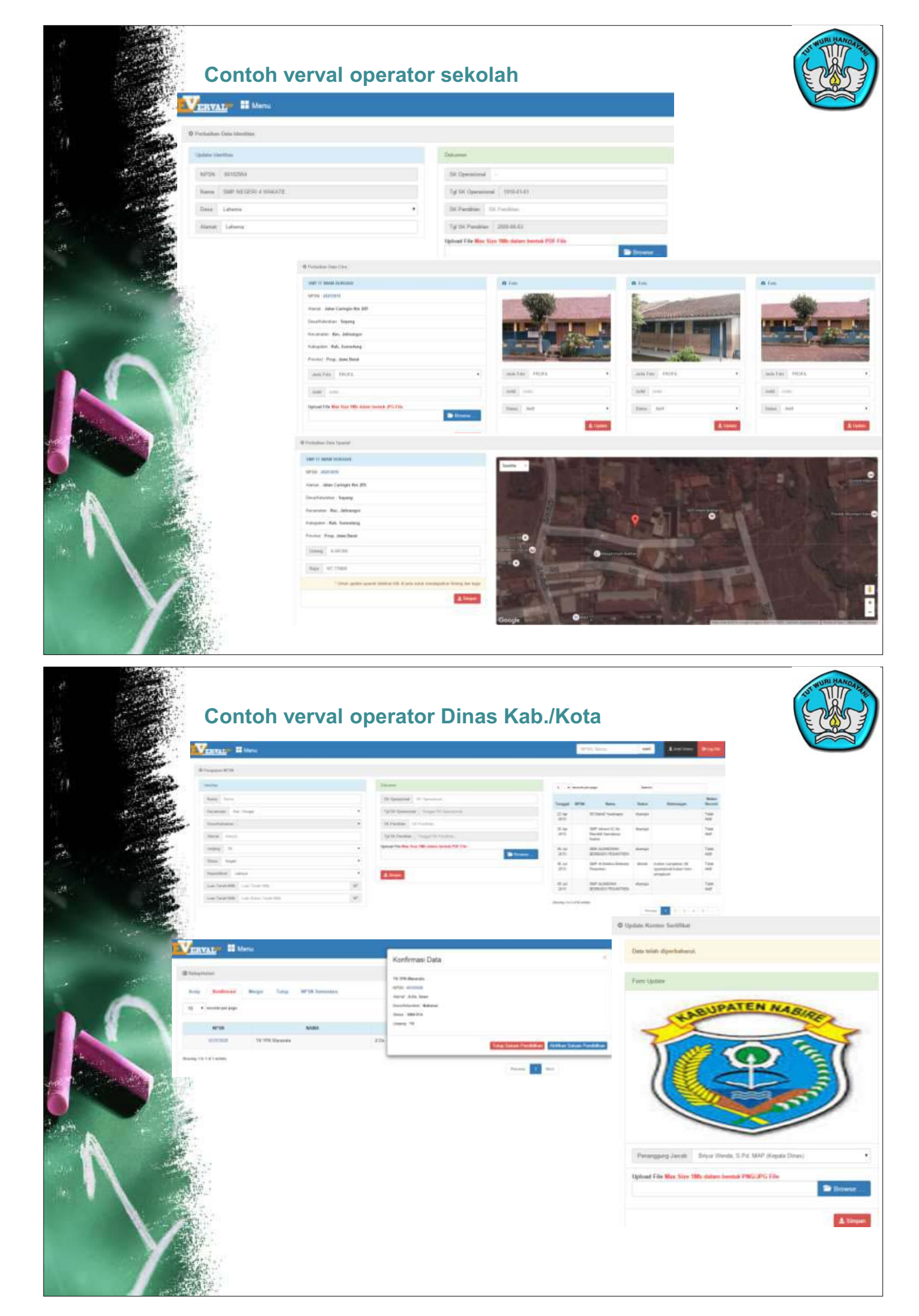

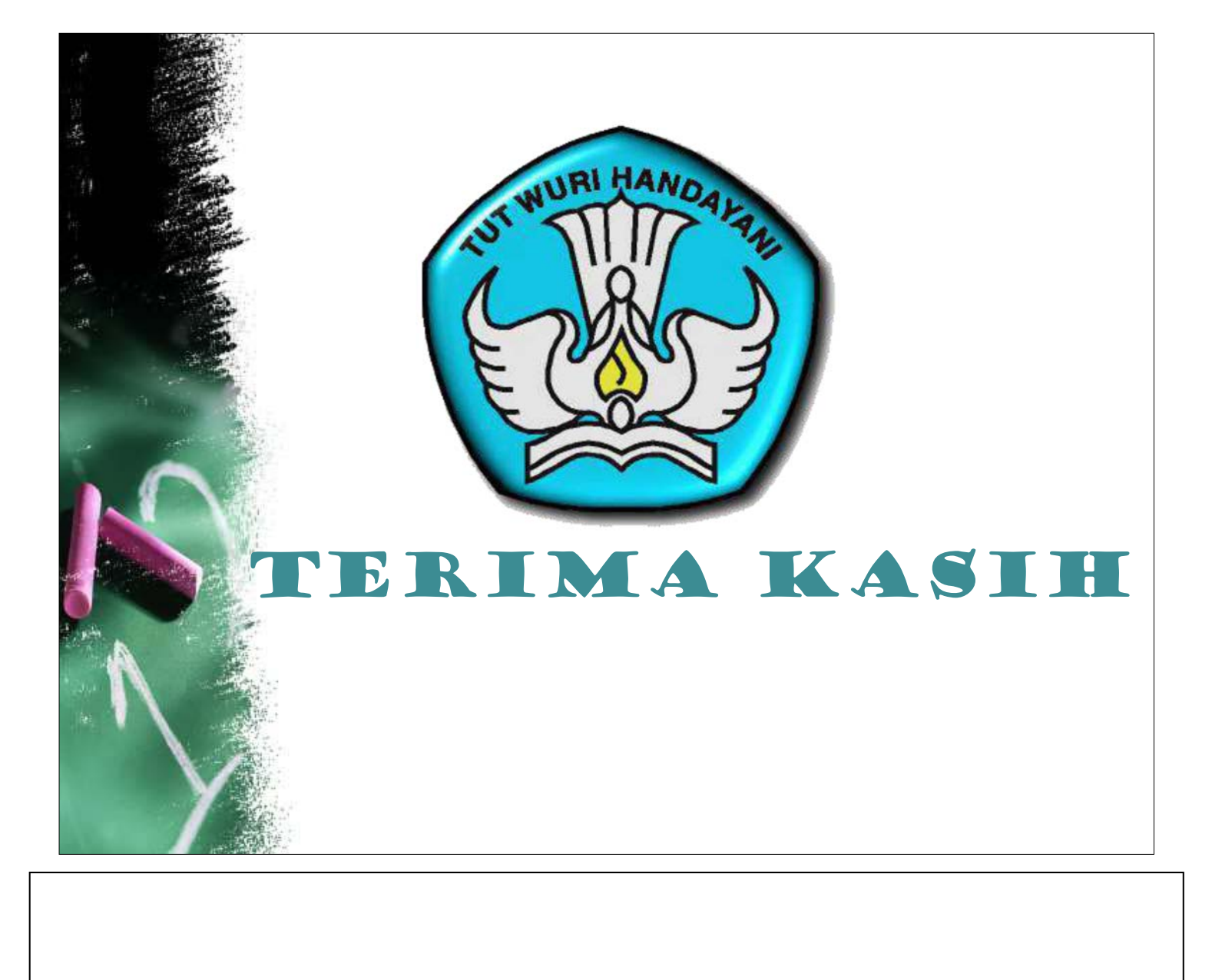

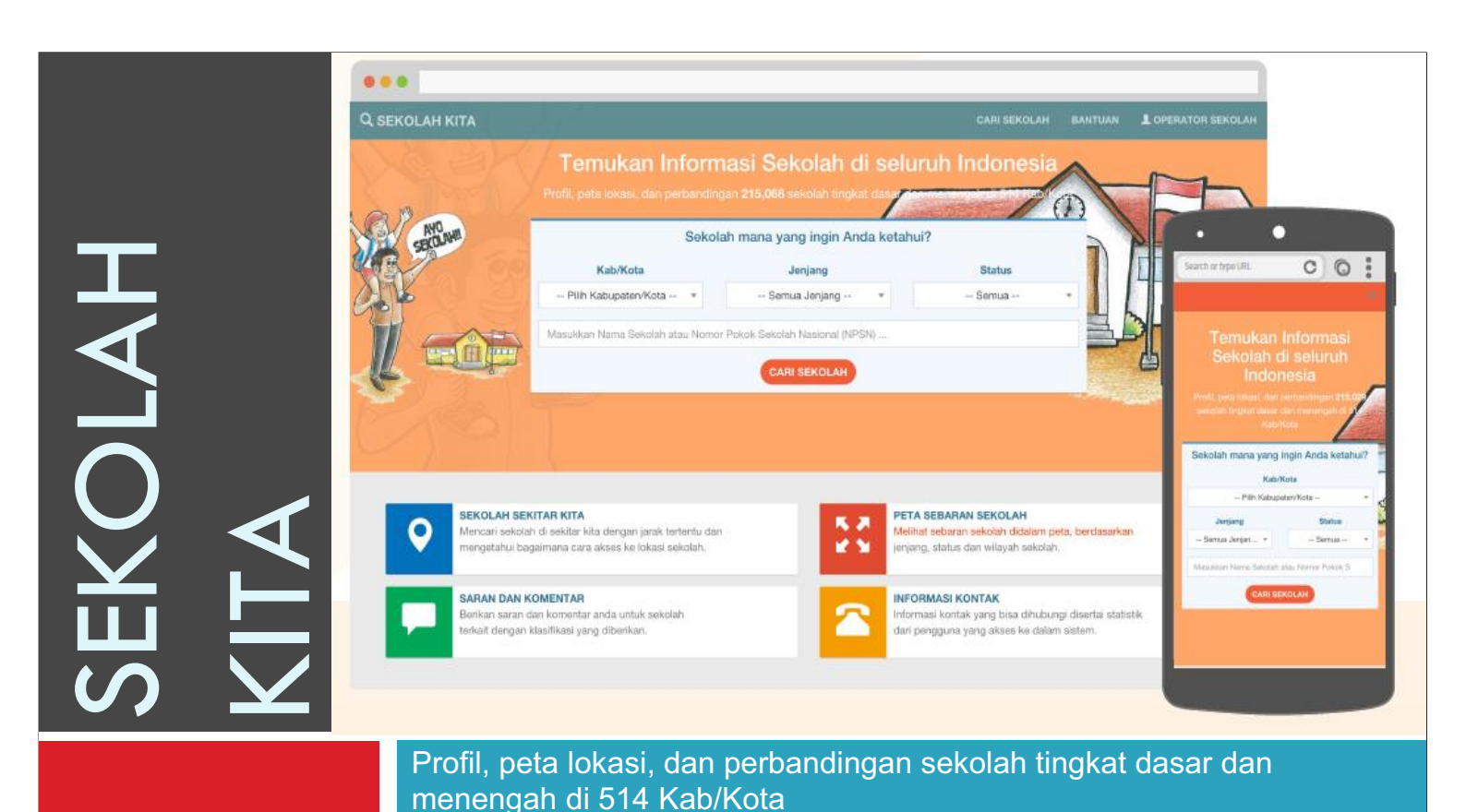

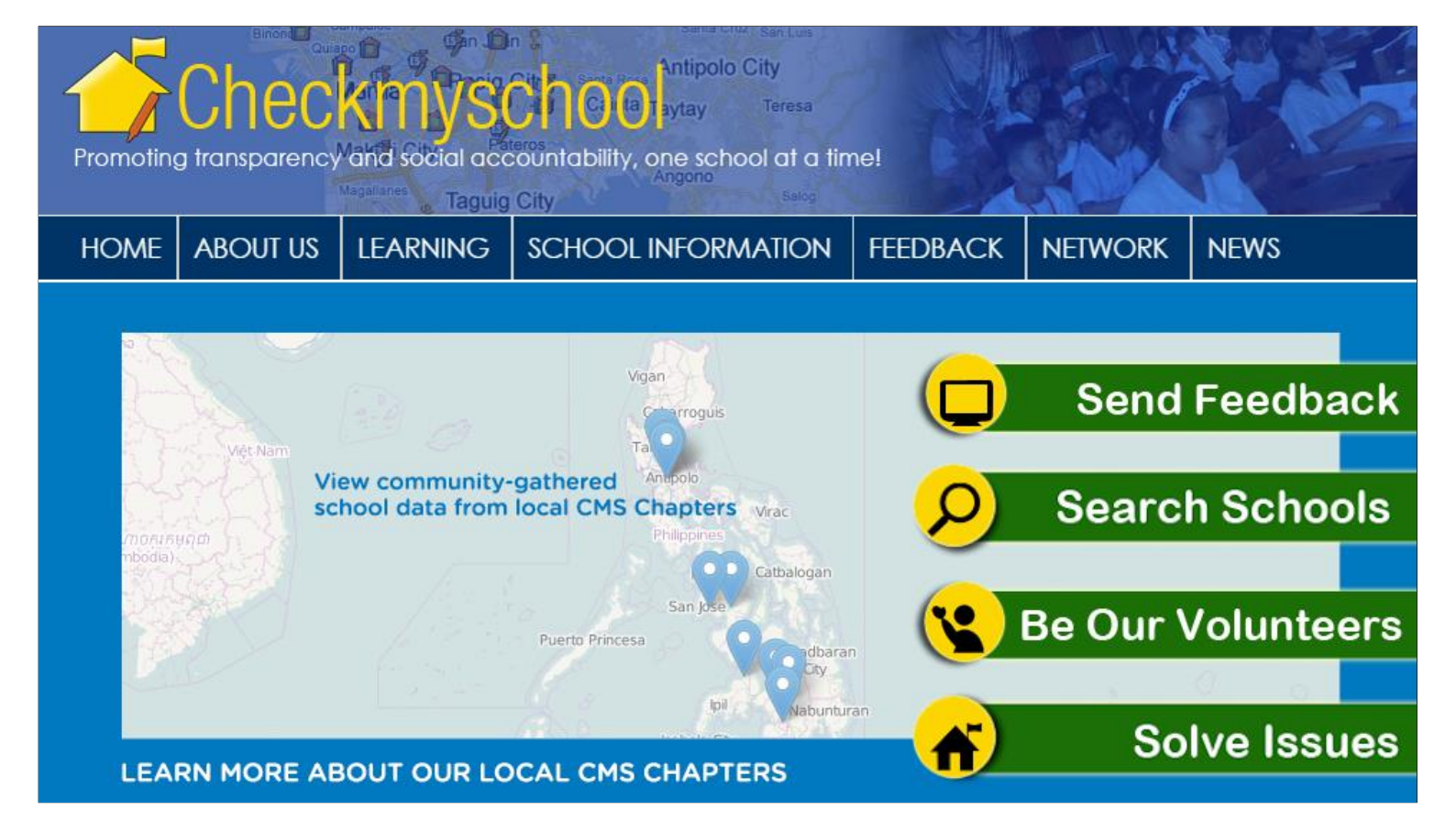

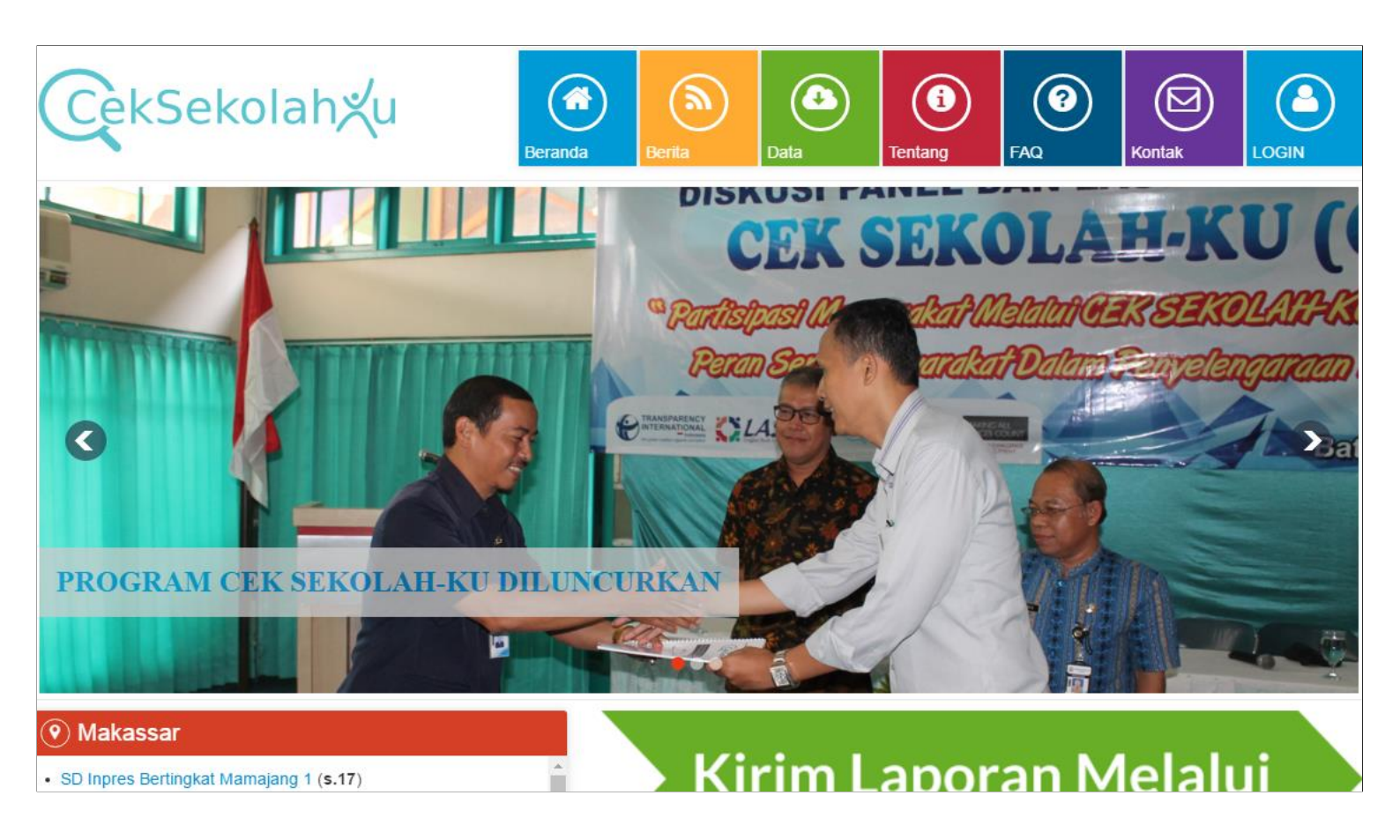

# Apa sih tujuan Sekolah Kita?

- "Profil, peta lokasi, dan perbandingan sekolah tingkat dasar dan menengah di 514 Kab/Kota"
- "Media informasi dan komunikasi kita dengan sekolah di seluruh Indonesia."
- Keterlibatan Publik
- http://sekolah.data.kemdikbud.go.id/

# Informasi apa saja yang disajikan?

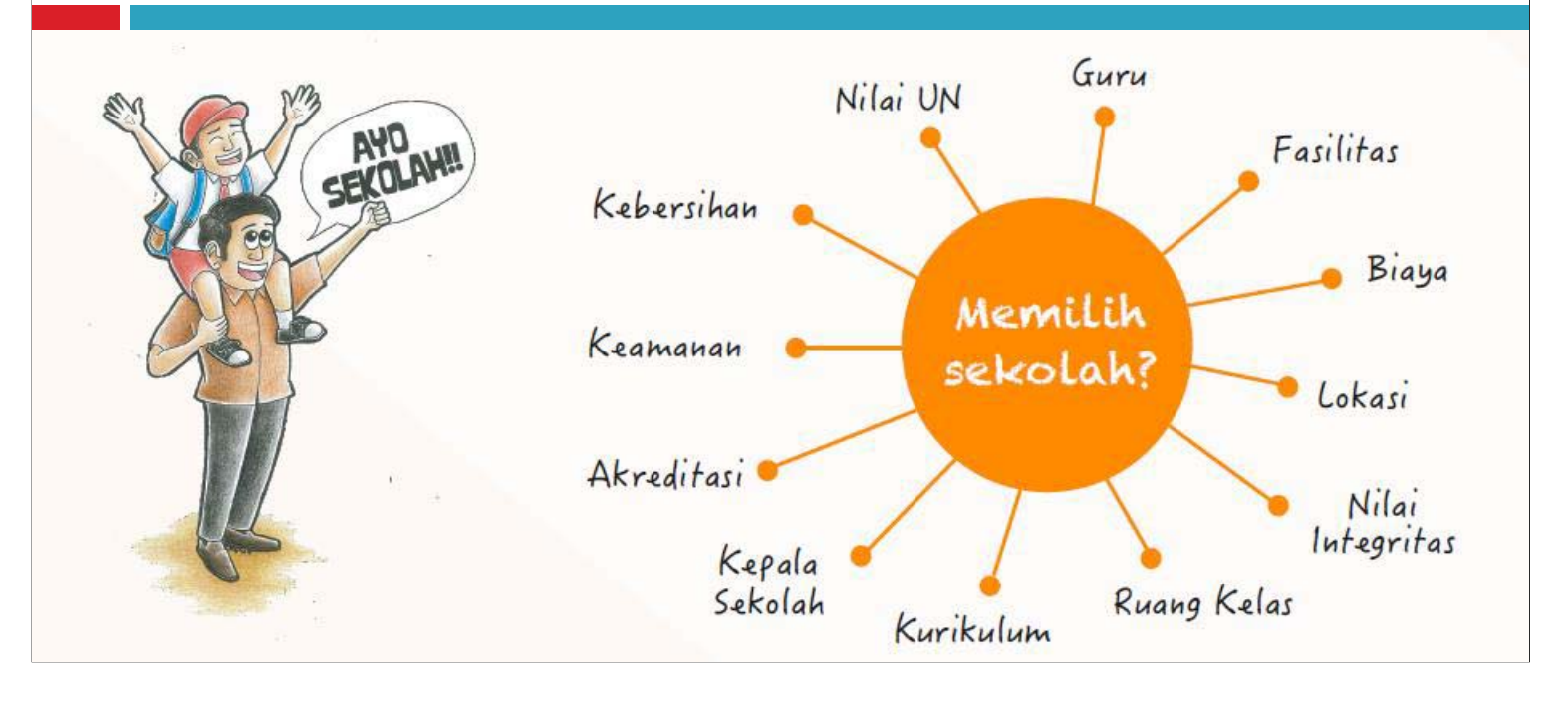

# **Profil Sekolah**

(20401129) SMAN 1 NGAGLIK harjo, Kec. Ngaglik, Kab. Sleman Prop. D.I. Yogyakarta A DONOHARJO, NGAGLIK, D Profil Lembaga A Akreditasi : -L Kepala Sekolah : SUBAGYO Operator : PRASETYO WIBOWO DEPARTEMEN PENDIDIKAN DAN KEBUDAYAAM (0274) 4360378 𝔅 ngaglik\_satu@yahoo.com SEKOLAH MENENGAH ATAS NEGERI 1 NGAGLIK Berikan saran, komentar dan informasi Anda **HA** K IK SMAN 1 NGAGLIK Sarana Prasarana DONOHARJO NGAGLIK SLEMAN YOGYAKADTA Ujian Nasional Prestasi dan L Guru : 41 Il Akses Internet : 🕑 Kurikulum : KTSP Ruang Kelas : 20 🌡 Siswa Laki-laki : 245 🗲 Sumber Listrik : 🗹 O Waktu Penyelenggaraan : Pagi Laboratorium : 5 Penghargaan Siswa Perempuan : 286
 Rombongan Belajar : 18 Amaiemen Berbasis Sekolah : Dava Listrik : 22.000 Perpustakaan : 1 Q Luas Tanah : 7,666 M<sup>2</sup> Semester Aktif : 2015/2016-2 🗘 Sanitasi Siswa : 11

# Perbandingan Sekolah

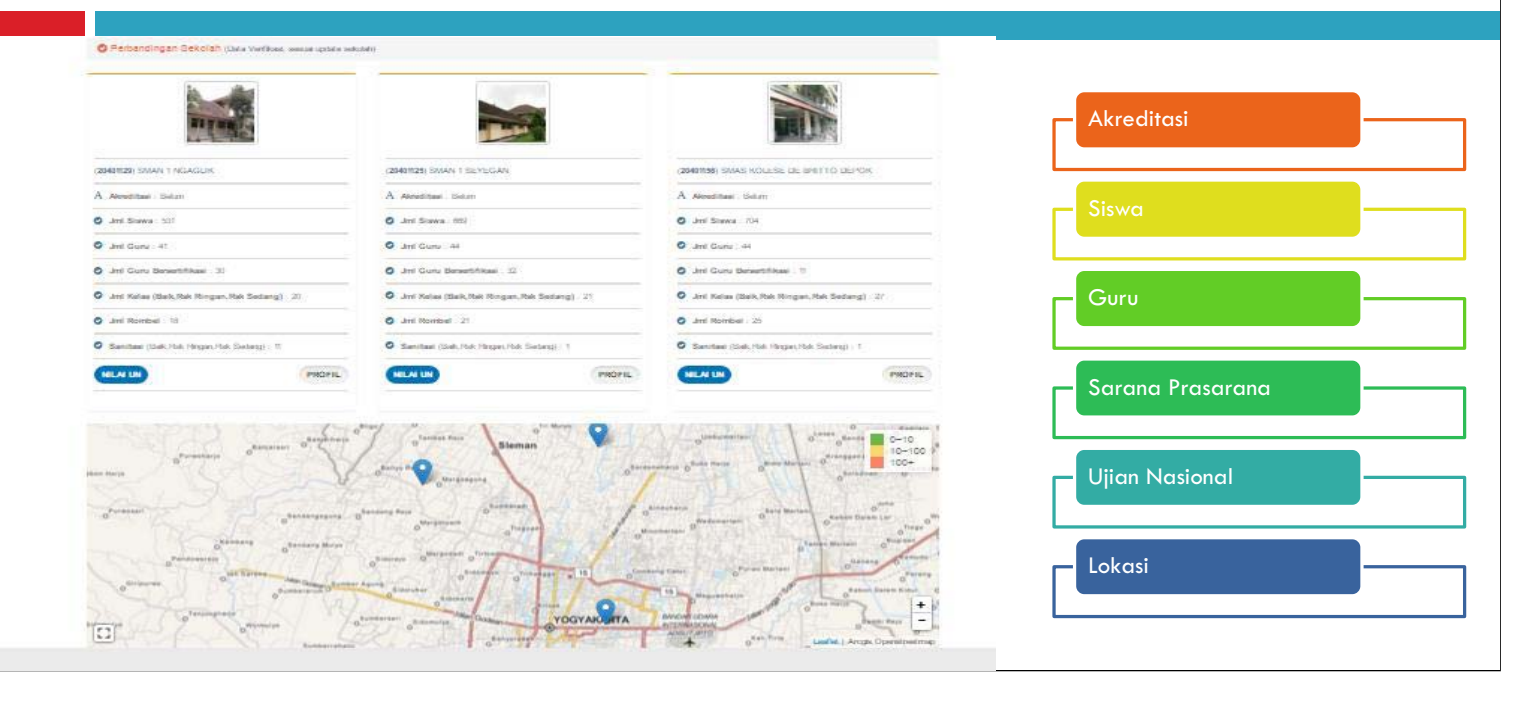

# Keterlibatan Publik

Note : Masukan dan komentar bisa dilihat dengan menekan tombol 🔀 dipojok kanan dibawah ini

Tanggapan dari masukan dan saran yang diberikan

GEDE ARDI

 $\sim$ 

Tetap jaga kebersihan, kenyamanan dan kehijauanya ya, biar anak saya betah sekolah..kalau bisa adakan ekstra pertamanan... suksma

I Made Wikrama

29 Mar 2016 08:37

29 Mar 2016 08:43

Terimakasih atas masukan dan saranya, masukan dari Masyarakat sangat membantu bagi sekolah kami untuk menjadikan sekolah yang kita cintai ini menjadi lebih baik. Usulan diadakan ekstra pertamanan akan kami tindaklanjuti. Suksma

# Keterlibatan Publik

### MASUKAN / KOMENTAR YANG DITERIMA

Dear admin, Saya salah seorang guru di SMKN 38 Jakarta. Saya akan mengkoreksi dan mohon dibetulkan datanya, terutama alamat email sekolah : TERTULIS : smkn38jakarta@gmail.com yang benar adalah : smknegeri38@gmail.com Dengan alamat web http://smkn38jakarta.sch.id Akreditasi Boga, Busana dan Perhotelan A Terima kasih Kusdiyono

#### CO TANGGAPAN OLEH SEKOLAH

uang sekolah tidak transparan tu / operator pak abdullah gamal banyak pungutan acara maulid nabi pungutan wajib ke setiap siswa sangat memberatkan mohon di audit uang sekolah dan harap operator / tu selalu ada di tempat jangan keluyuran karena urusan berkaitan dengan orangtua siswa dan sekolah terutama kepsek sangat penting

C 0 TANGGAPAN OLEH SEKOLAH

### Mencari Sekolah Sekitar Wilayah

Pencarian sekolah dapat dilakukan berdasarkan wilayah, jenjang, status serta akreditasi sekolah. Adapun fitur Sekolah Sekitar kita yang membantu mengetahui sekolah-sekolah sekitar tempat kita berada atau wilayah tertentu dengan radius 3 km , 5 km atau 10 km.

### Melihat Profil Sekolah

Berisi tentang gambaran umum sekolah, yaitu: jumlah siswa, guru, sarana-prasarana, akreditasi, hasil UN tahun sebelumnya, alamat, lokasi dan foto sekolah.

Pada data Profil Sekolah yang muncul merupakan Data Verifikasi (data update oleh sekolah melalui mekanisme pengelolaan DAPODIK), sedangkan data Akreditasi merupakan data hasil pengukuran yang dilakukan BAN-SM, sedangkan data UN (Ujian Nasional) oleh Puspendik, Balitbang Kemendikbud.

### Melakukan Perbandingan Sekolah

Membandingkan merupakan salah satu cara mencari sekolah yang sesuai untuk anak-anak kita. Untuk membantu orang tua dalam menentukan sekolah yang tepat, situs SEKOLAH KITA terdapat fitur membandingkan antar sekolah dalam kota atau kabupaten.

### Melihat Peta Sebaran Sekolah

Fitur Peta Sebaran Sekolah membantu mengetahui sebaran sekolah di provinsi tertentu dari SD, SMP, SMA maupun SMK.

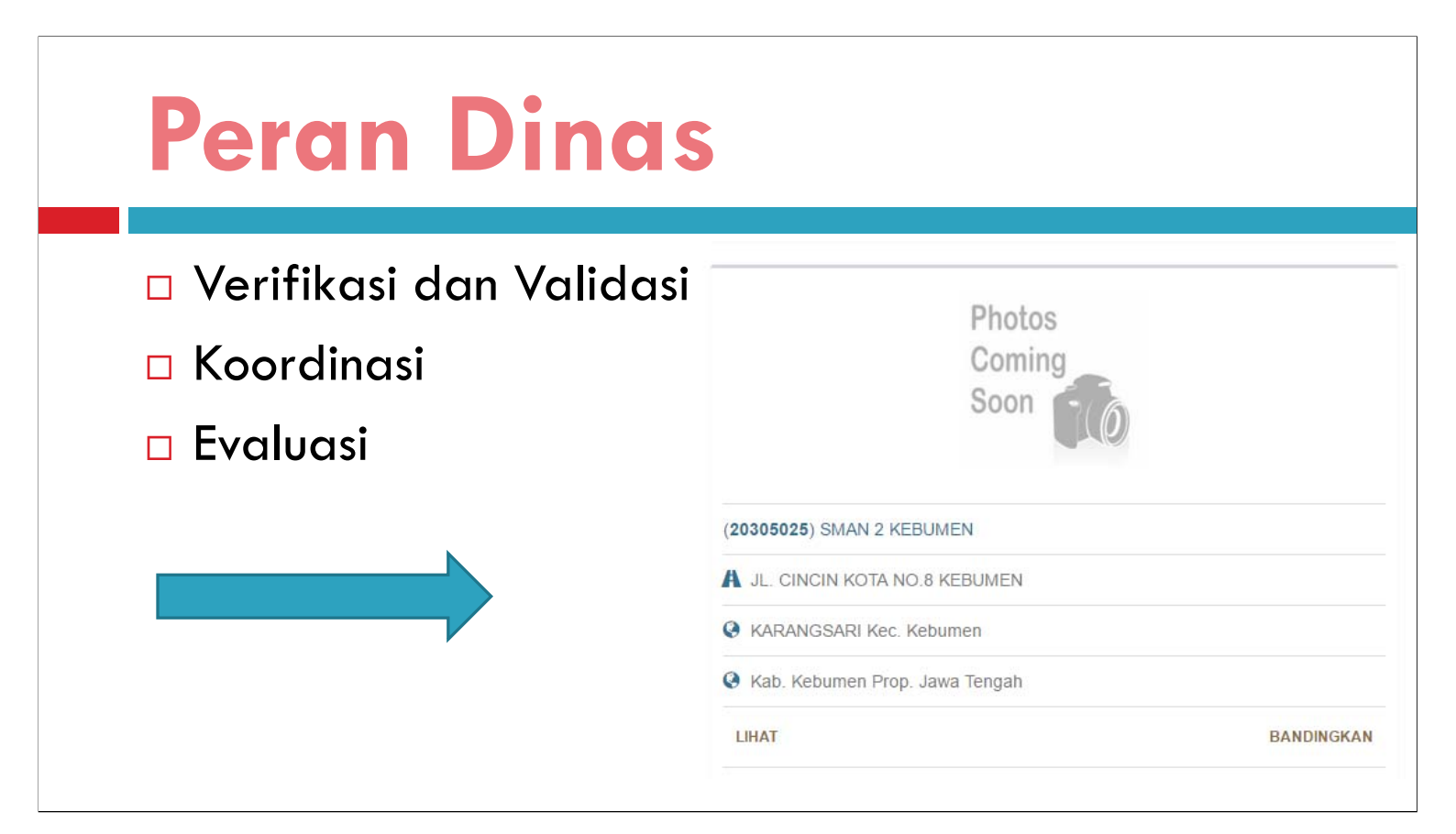

# Terima Kasih

# Salam Ekosistem

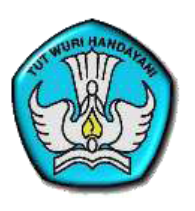

PUSAT DATA DAN STATISTIK PENDIDIKAN & KEBUDAYAAN (PDSPK)

# Sistem Informasi Pendidikan Berbasis Spasial

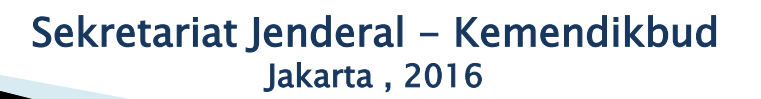

# Pengertian Geospasial

- UU No. 4 Tahun 2011, Tentang Informasi Geospasial
- Spasial adalah aspek keruangan suatu objek atau kejadian yang mencakup lokasi, letak dan posisinya
- Geospasial atau ruang kebumian adalah aspek keruangan yang menunjukan lokasi, letak dan posisi suatu objek atau kejadian yang berada di bawah, pada atau di atas permukaan bumi yang dinyatakan dalam sistem koordinat tertentu

|                                             | Menentukan dan M<br>1. Wilayah            | lenyediakan data Referensi: |
|---------------------------------------------|-------------------------------------------|-----------------------------|
| IN COMPANY                                  | 2. Satuan Penalaika                       | 10                          |
|                                             | 3. Peserta Didik                          | 10 IN 10                    |
| REPUBLIK INDONESIA                          | 4. Pendidik dan Ten                       | aga Kependidikan            |
| IL OBLIT INDONEOIA                          |                                           |                             |
| NOMOR 2 TAHUN 2011                          |                                           |                             |
|                                             | 21 C                                      |                             |
| TENTANG                                     |                                           |                             |
| EGIATAN PENGELOLAAN DATA PENDI              | DIKAN                                     |                             |
|                                             |                                           |                             |
| MENTERI PENDIDIKAN NASIONAL,                |                                           |                             |
|                                             |                                           |                             |
| (EDUA : Khusus kepada:                      |                                           |                             |
| <ol> <li>Kepala Pusat Data dan S</li> </ol> | itatistik Pendidikan                      |                             |
| a merancang basis da                        | ata pendidikan yang relasional sehingga   |                             |
| mampu menghasilka                           | an data longitudinal untuk tiap entitas   |                             |
| b. merancang satu form                      | mulir pendataan yang mencakup somua       |                             |
| atribut yang diperluka                      | an untuk tiap entitas pendidikan tersebut |                             |
| bersama-sama sekre                          | taris unit utama;                         |                             |
| c. membangun suatu                          | u pusat data kementerian untuk            |                             |
| menampung dan                               | mengintegrasikan semua data yang          |                             |
| dinasilkan dari kegiat                      | an pengumpulan data;                      |                             |
| u. menentukan dari men                      | a didik dan pendidik dan tanaga           |                             |
| portalalitari, poserte                      | a didik, dan pendidik dan tenaga          |                             |

# Sistem Informasi Pendidikan Berbasis Spasial

- Merupakan salah satu system informasi pendidikan dengan perspektif spasial atau keruangan.
- Pemahaman Spasial dalam sistem informasi tentu sangat terkait dengan Wilayah, Sumber Daya, dan Konten yang akan diangkat menjadi isu atau analisis khususnya pendidikan.
- Sistem ini menggambarkan Tematik sebaran pendidikan pada tingkat Satuan Pendidikan, Kab./Kota, Provinsi dan Nasional, dari jenjang pendidikan PAUD, Dasar dan Menengah.

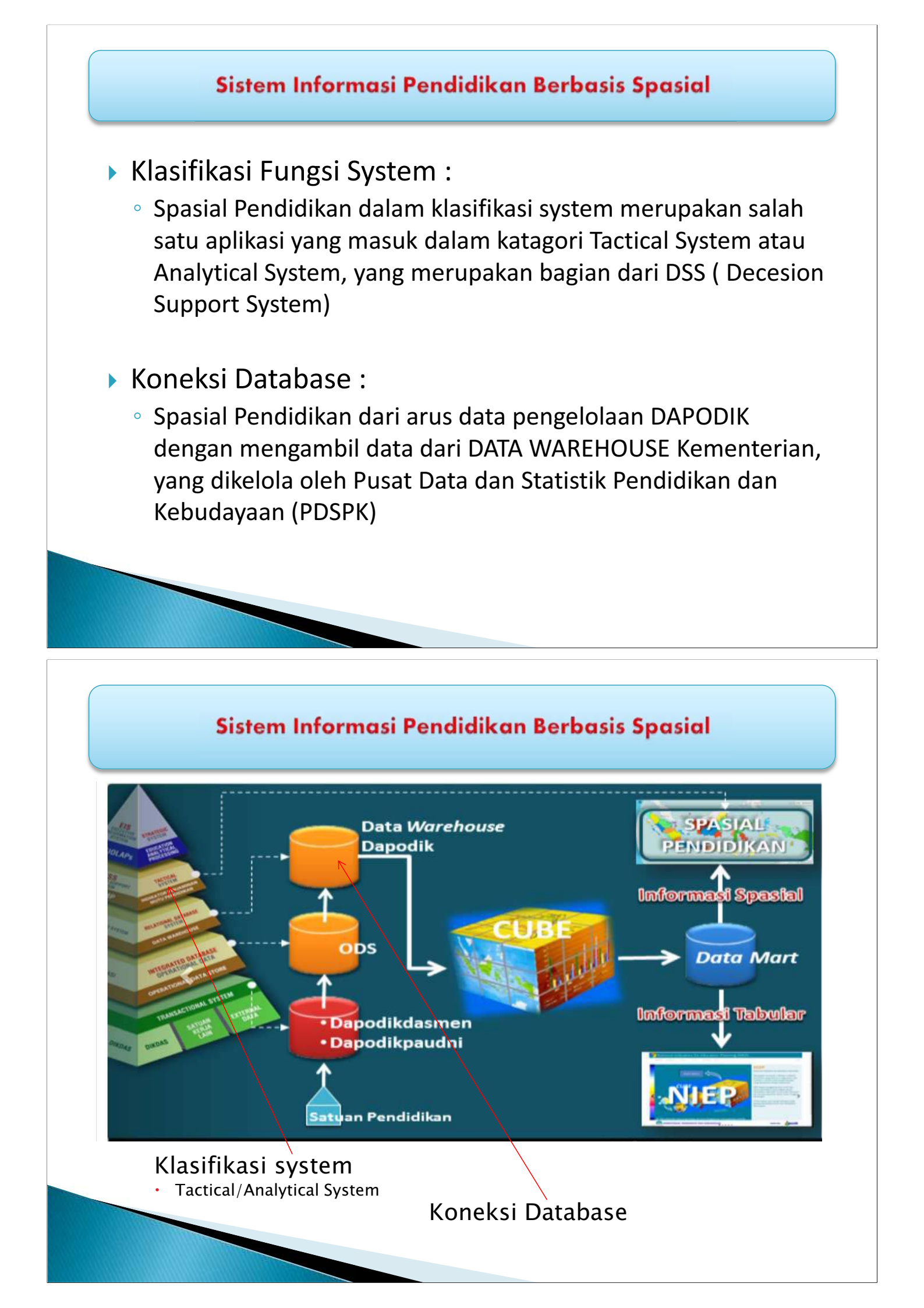

### Sistem Informasi Pendidikan Berbasis Spasial Pusat pusat pendidikan dapat dipandang sebagai fungsi pelayanan publik/masyarakat yaitu : Sekolah /Madrasah, Kursus, PKBM, PAUD, dll Fungsi pelayanan sangat dipengaruhi adanya fenomena : Konsentrasi kepadatan penduduk di wilayah tertentu Aksesbilitas menuju pusat-pusat pelayanan pendidikan tersebut spasial/ruang dapat menjadi Metode solusi dalam fenomena yang ada, menangkap agar perencanaan peningkatan Mutu Pelayanan Pendidikan dapat meningkat.

### Sistem Informasi Pendidikan Berbasis Spasial

- 1. Peta Sebaran
  - ≻ Wilayah
  - > Sekolah
  - Instansi
  - Pengelola Data (online)

## 2. Peta Indikator

- > Rasio Siswa Ruang Kelas
- ≻Rasio Siswa Guru
- Persentase Guru Sertifikasi
- > Rasio Rombongan Belajar Sekolah
- ≻dll

## 3. Peta Tematik

> Peta yang dibuat berdasarkan tema tertentu

# PETA SEBARAN

Peta Sebaran merupakan peta yang menggambarkan sebaran :

- Batas-batas wilayah : Provinsi, Kab/Kota sampai dengan tingkat kecamatan
- Satuan pendidikan menurut jenis
- Instansi Pendidikan
- Pengelola data Online

# PETA SEBARAN WILAYAH

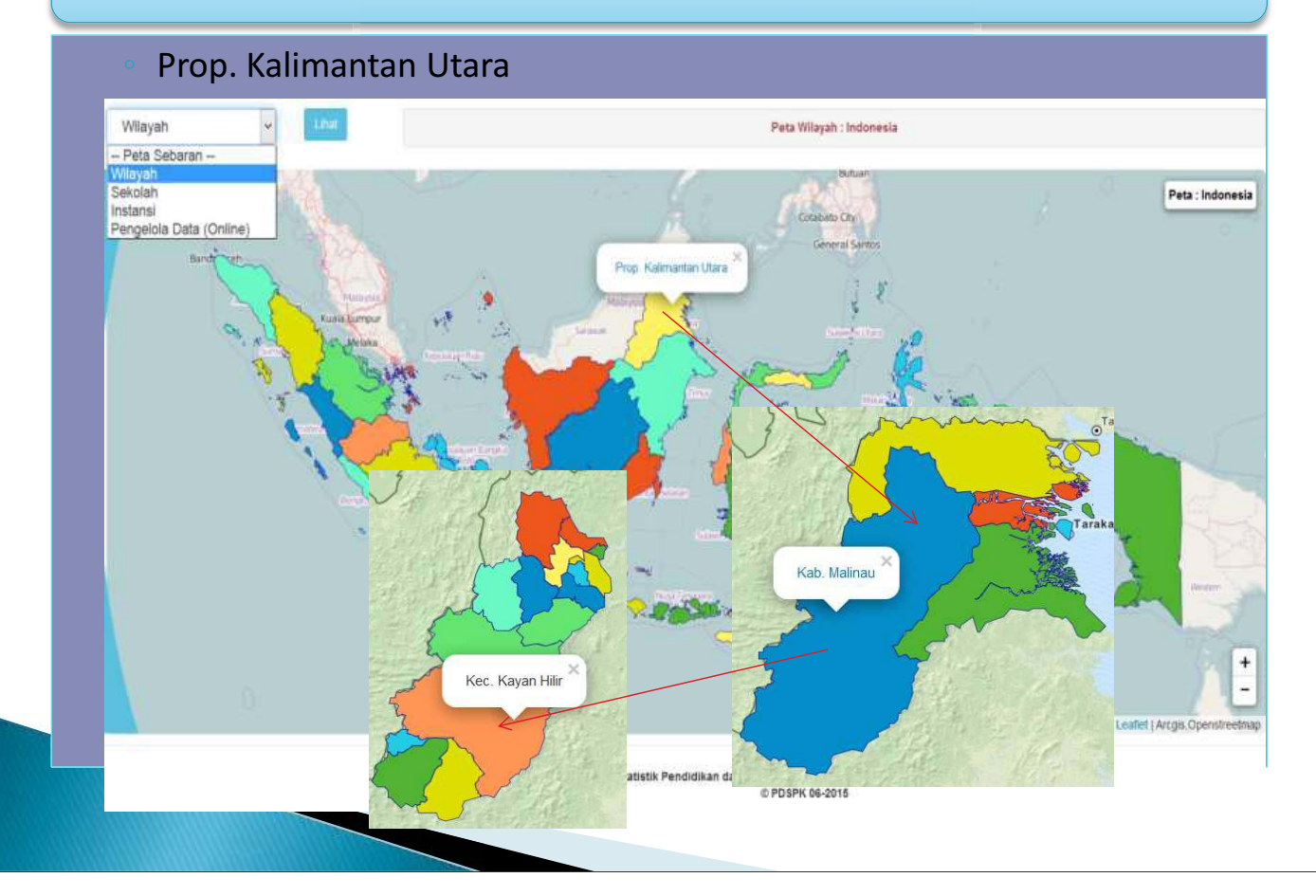

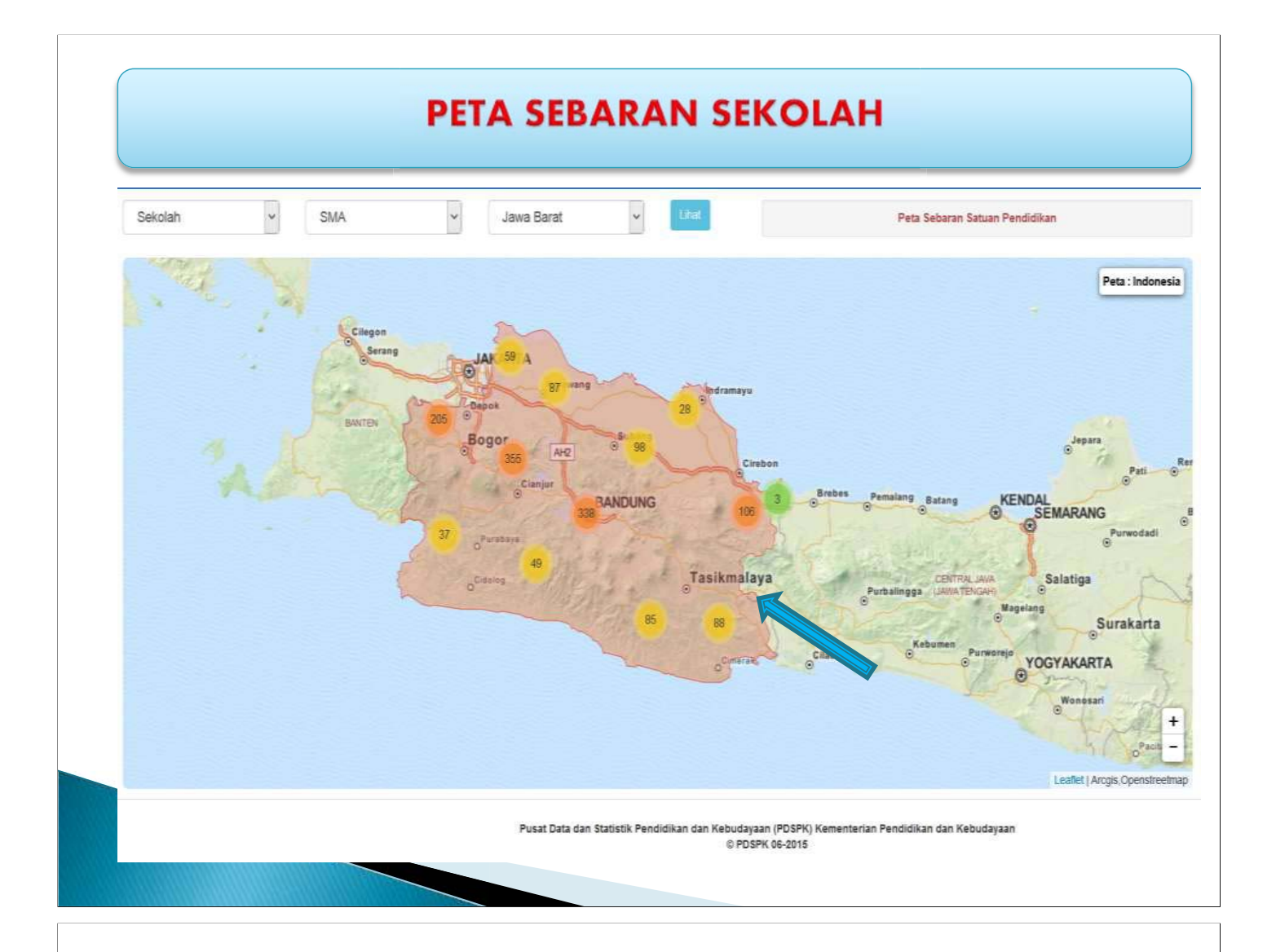

## PETA SEBARAN SEKOLAH

## SMA Negeri 8 Tasikmalaya

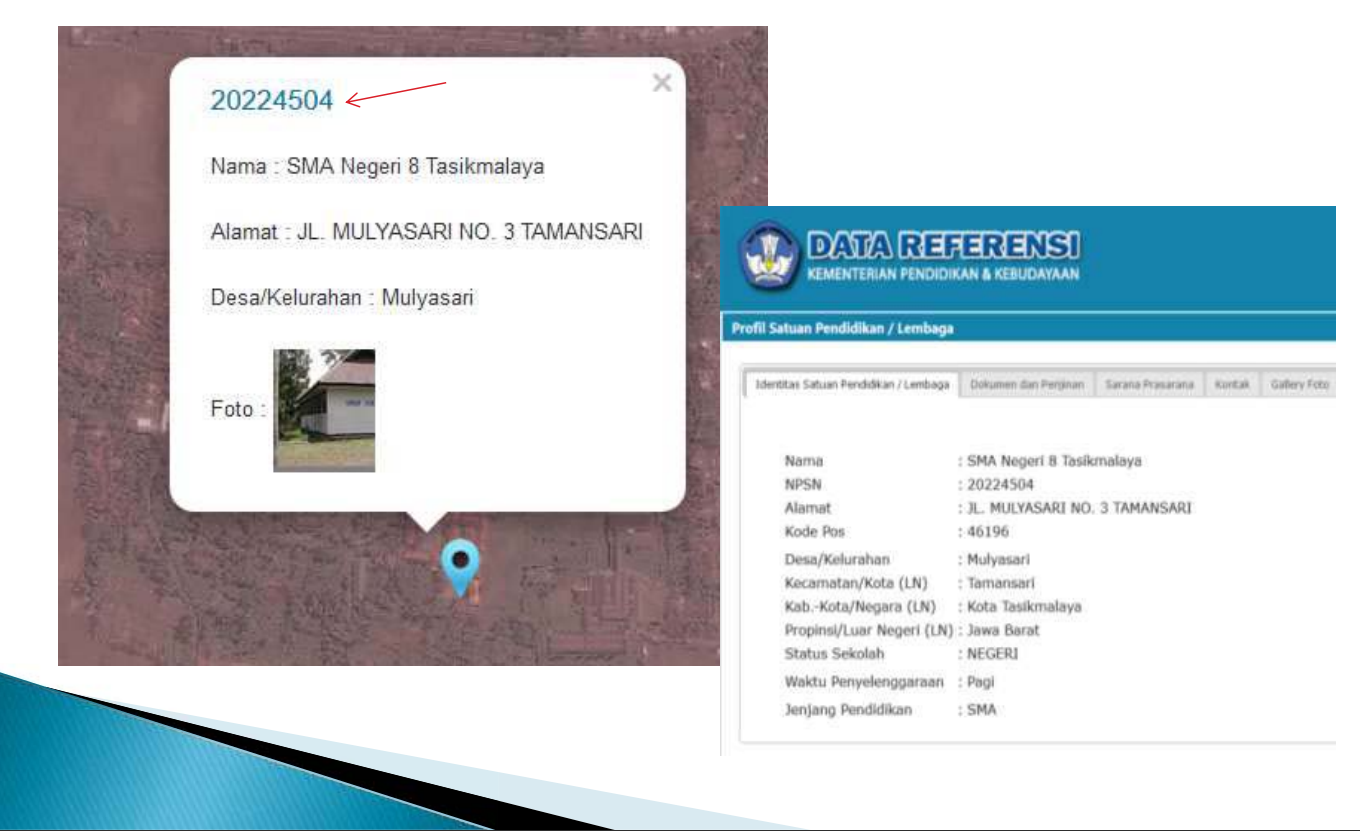

# PETA SEBARAN SEKOLAH

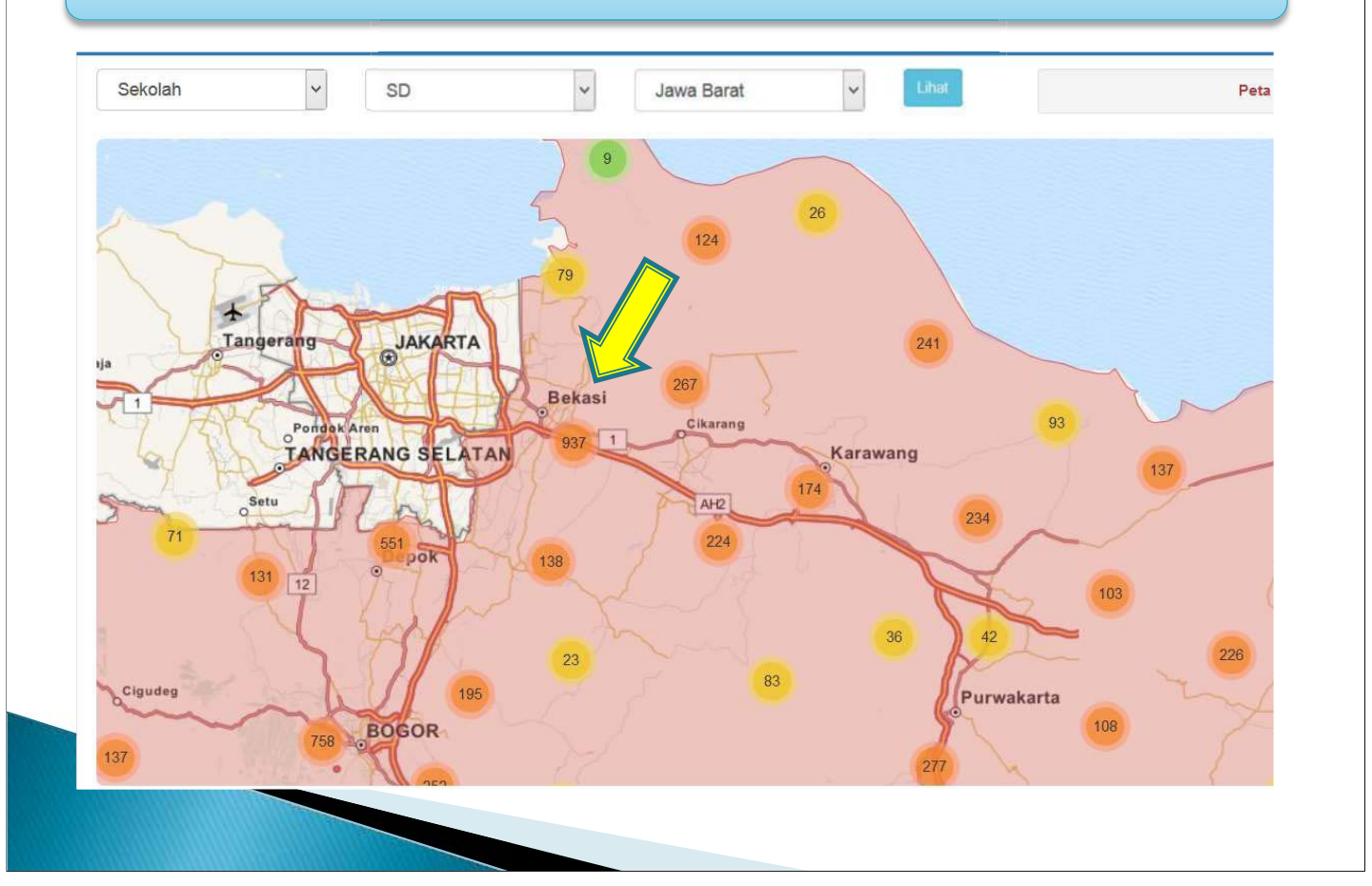

## PETA SEBARAN SEKOLAH

- Letak sekolah yang berdekatan ?
- Kebijakan apa yang perlu dilakukan ?

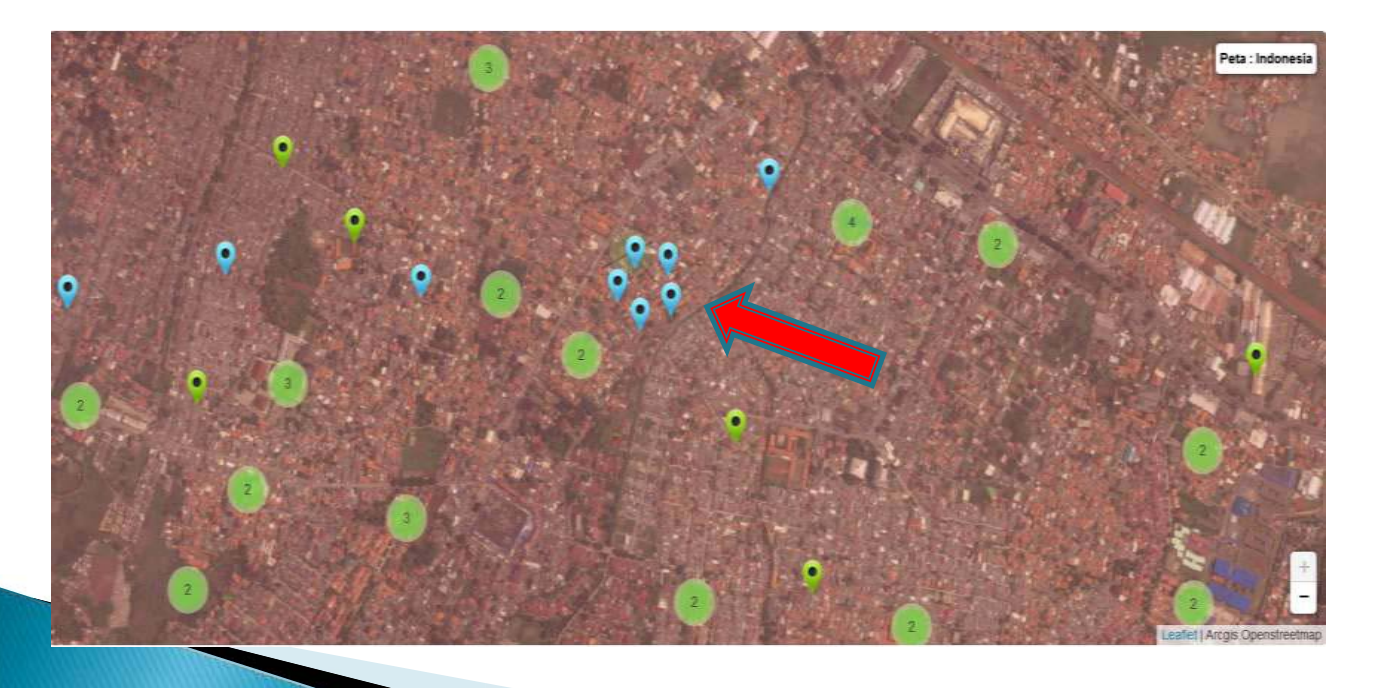

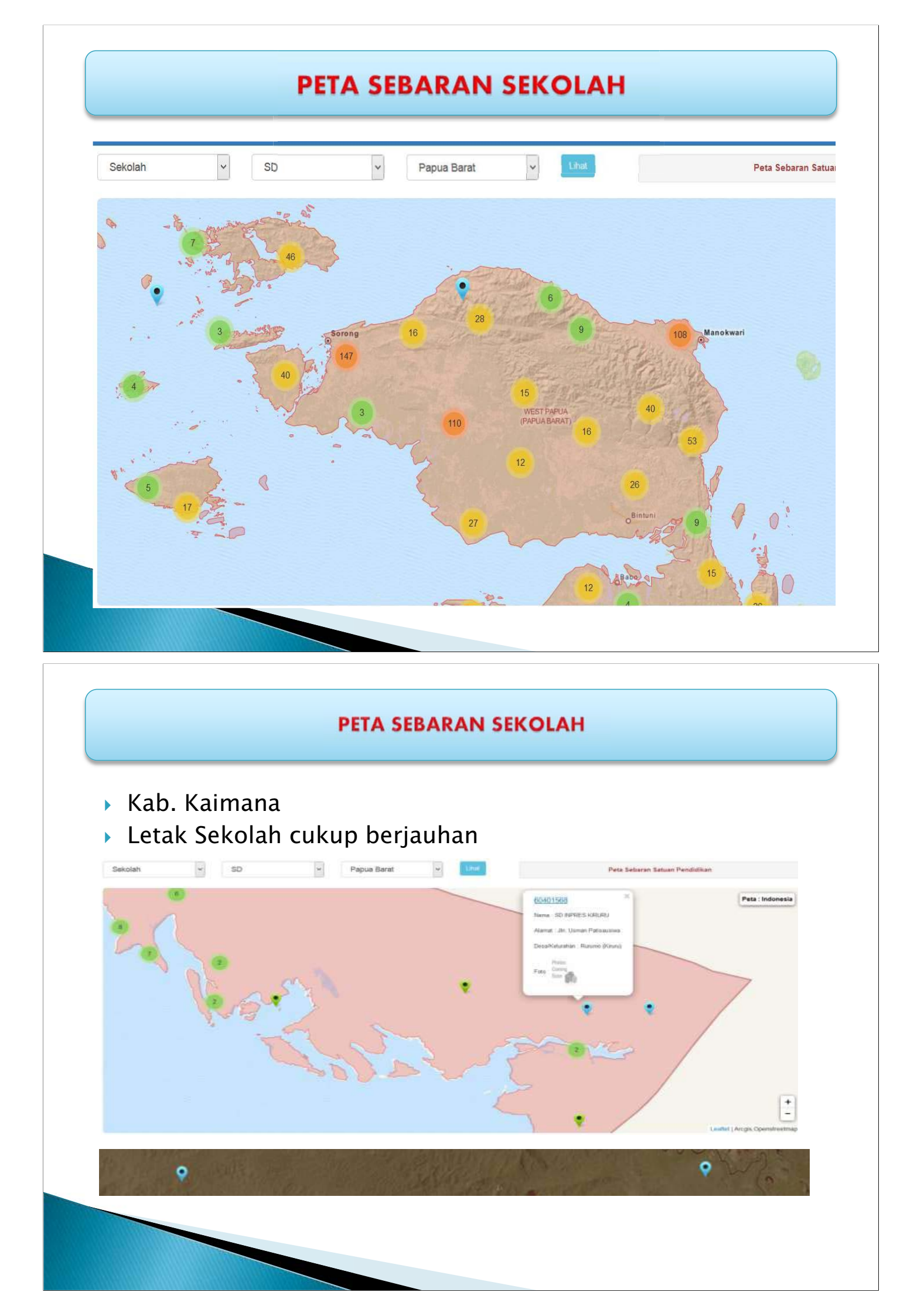

## **PETA SEBARAN INSTANSI**

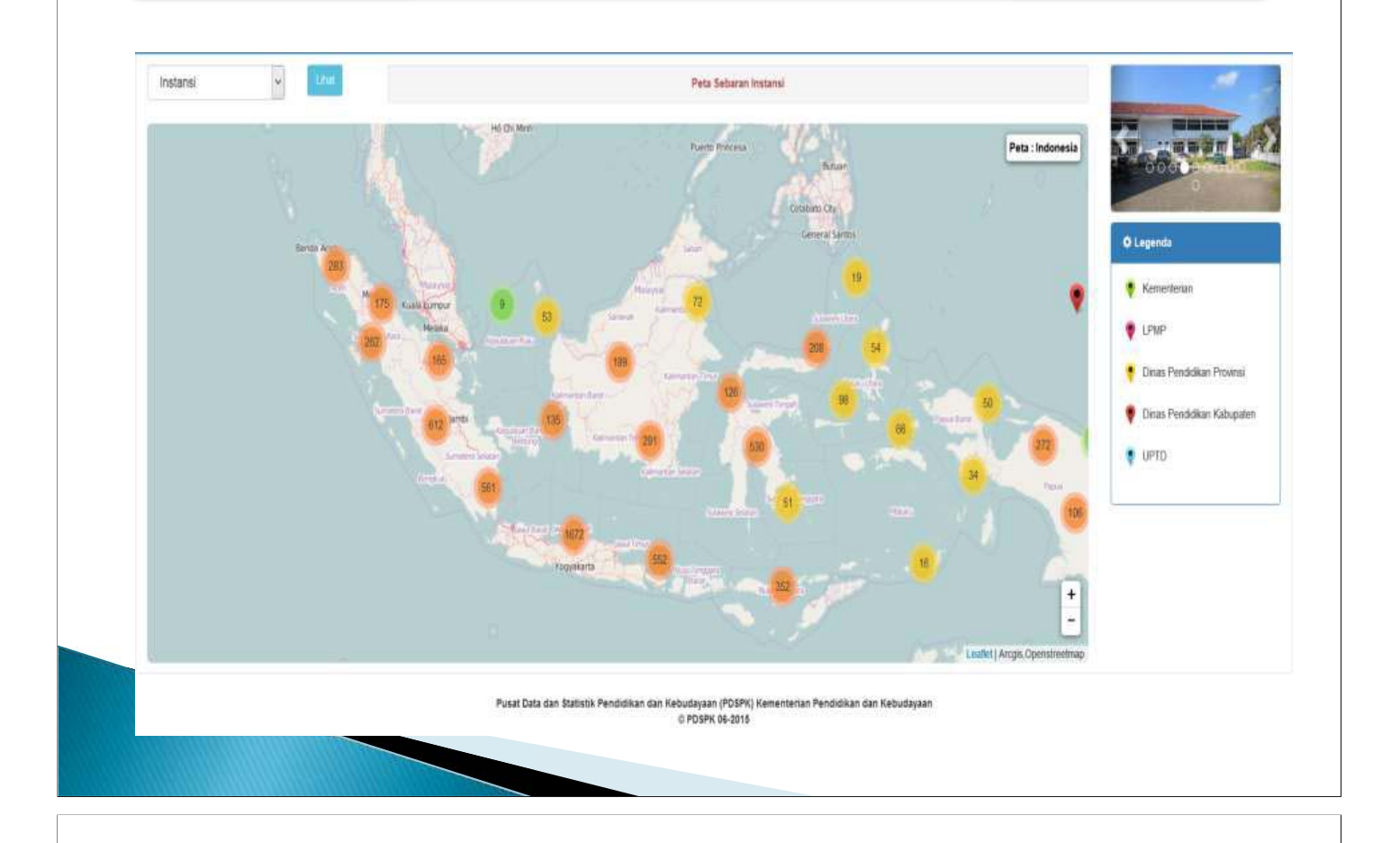

# **PETA SEBARAN INSTANSI**

## Dinas Pendidikan Kota Sabang

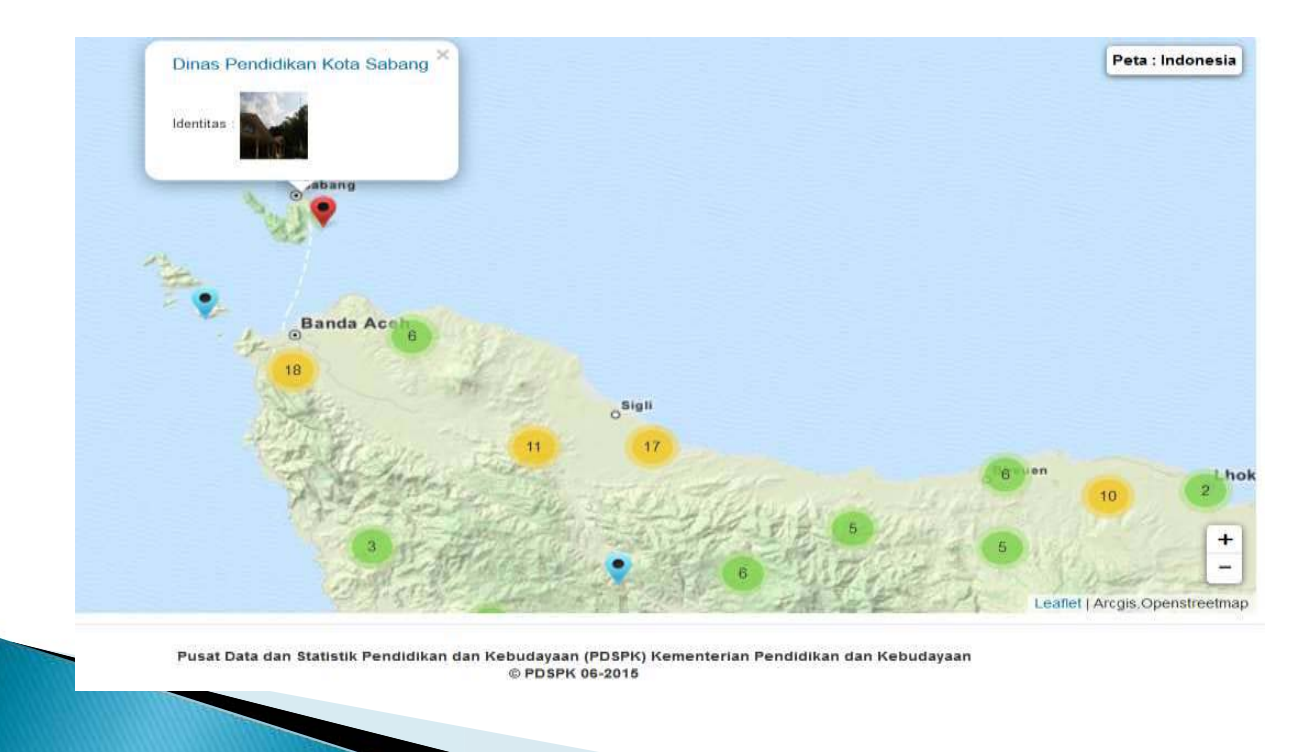
## **PETA SEBARAN INSTANSI**

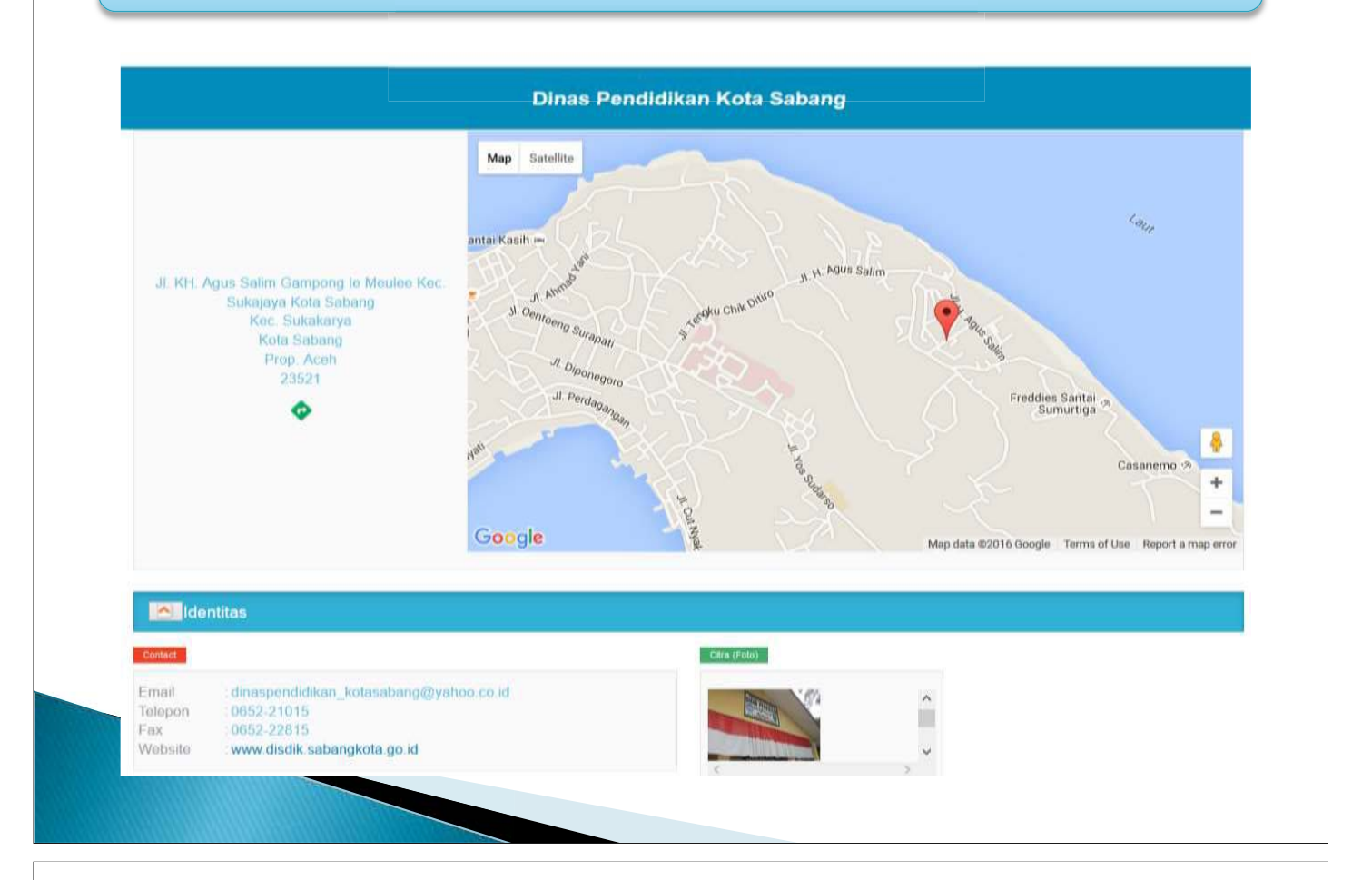

# PETA SEBARAN PENGELOLA (ONLINE)

> Pengelola Data yang online : 6673 Orang

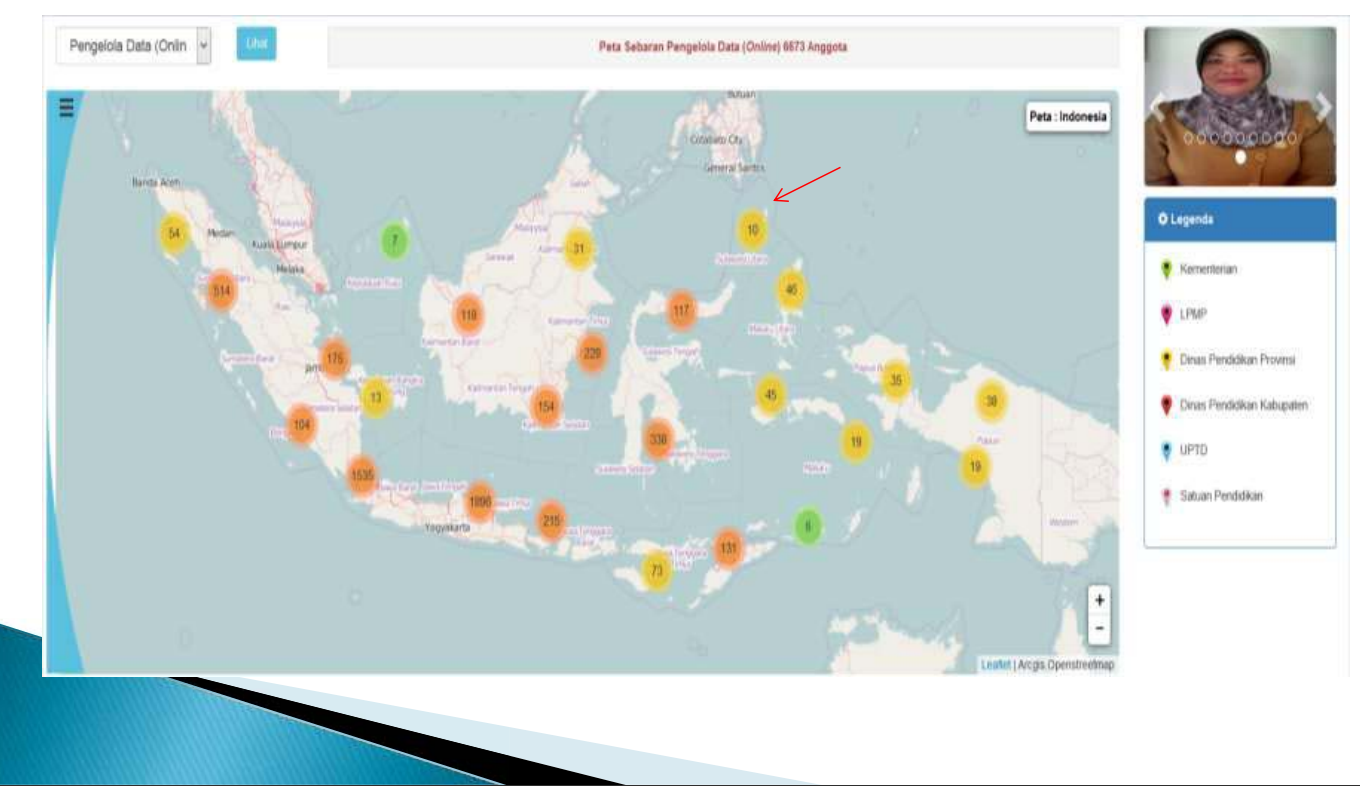

| Peta Sebaran Penge   | CONTRACTOR CONTRACTOR CONTRACTOR CONTRACTOR CONTRACTOR               |                                               |                                                  |
|----------------------|----------------------------------------------------------------------|-----------------------------------------------|--------------------------------------------------|
|                      | ilola Data (Online) 6673 Anggota                                     |                                               |                                                  |
| SD NEGERI INPRES TAT | UBAN ×                                                               |                                               |                                                  |
|                      |                                                                      |                                               |                                                  |
| iteritzas            | 1                                                                    |                                               |                                                  |
|                      |                                                                      |                                               |                                                  |
|                      | A                                                                    |                                               |                                                  |
| 241                  | DATA REP                                                             | ERENSI                                        |                                                  |
| Galas                | KEMENTERIAN PENDIDI                                                  | KAN & KEBUDAYAAN                              | REFER                                            |
| 1                    |                                                                      |                                               |                                                  |
|                      | Profil Satuan Pendidikan / Lembaga                                   |                                               |                                                  |
| 1.00                 | Identitas Satuan Pendidikan / Lembaca                                | Dokumen dan Persianan Sarana Prasarana Korkak | Gallery Foto Mars History Data                   |
|                      |                                                                      |                                               |                                                  |
|                      |                                                                      |                                               | Update Identitas                                 |
|                      | Nama                                                                 | : SD NEGERI INPRES TATURAN                    |                                                  |
|                      | NPSN                                                                 | : 40101700                                    |                                                  |
|                      | Alamat<br>Kodo Ber                                                   | : Taturan                                     |                                                  |
|                      | Noue POS                                                             | . 7.000                                       |                                                  |
|                      | Kecamatan/Kota (1N)                                                  | · Gemeh                                       |                                                  |
|                      | Kab -Kota/Negara (LN)                                                | : Kepulauan Talaud                            |                                                  |
|                      | NOU- NULD INCUDID LLINI                                              |                                               |                                                  |
|                      | Propinsi/Luar Negeri (LN)                                            | : Sulawesi Utara                              |                                                  |
|                      | Propinsi/Luar Negeri (LN)<br>Status Sekolah                          | : Sulawesi Utara<br>: NEGERI                  | Link Tarkait Mastar Referensi                    |
|                      | Propinsi/Luar Negeri (LN)<br>Status Sekolah<br>Waktu Penyelenggaraan | : Sulawesi Utara<br>: NEGERI<br>: Pagi        | Link Terkait Master Referensi<br>1. Peserta Didk |

# PETA INDIKATOR PENDIDIKAN

- Capaian Indikator dakam Peta Sebaran Indikator merupakan hasil perhitungan dari data hasil pengeloaan DAPODIK secara online, yang terkoneksi dengan DATA WAREHOUSE Kementerian.
- Nilai indikator tersebut akan berubah sesuai dengan perubahan/update yang dilakukan oleh operator sekolah
- Indikator-indikator pendidikan yang muncul merupakan indikator yang sering digunakan, dan indikator hasil pengembangan yang disesuaikan dengan kebutuhan.
- Indikator-indikator pendidikan:
  - 1. Rasio Siswa Ruang Kelas
  - 2. Rasio Siswa Guru
  - 3. Persentase Guru Sertifikasi, Dll

# <section-header><list-item><list-item>

# PETA INDIKATOR PENDIDIKAN

Prop. Jawa Barat : Rasio Siswa Ruang Kelas = 47.5 Jenjang SD - 2013/2014

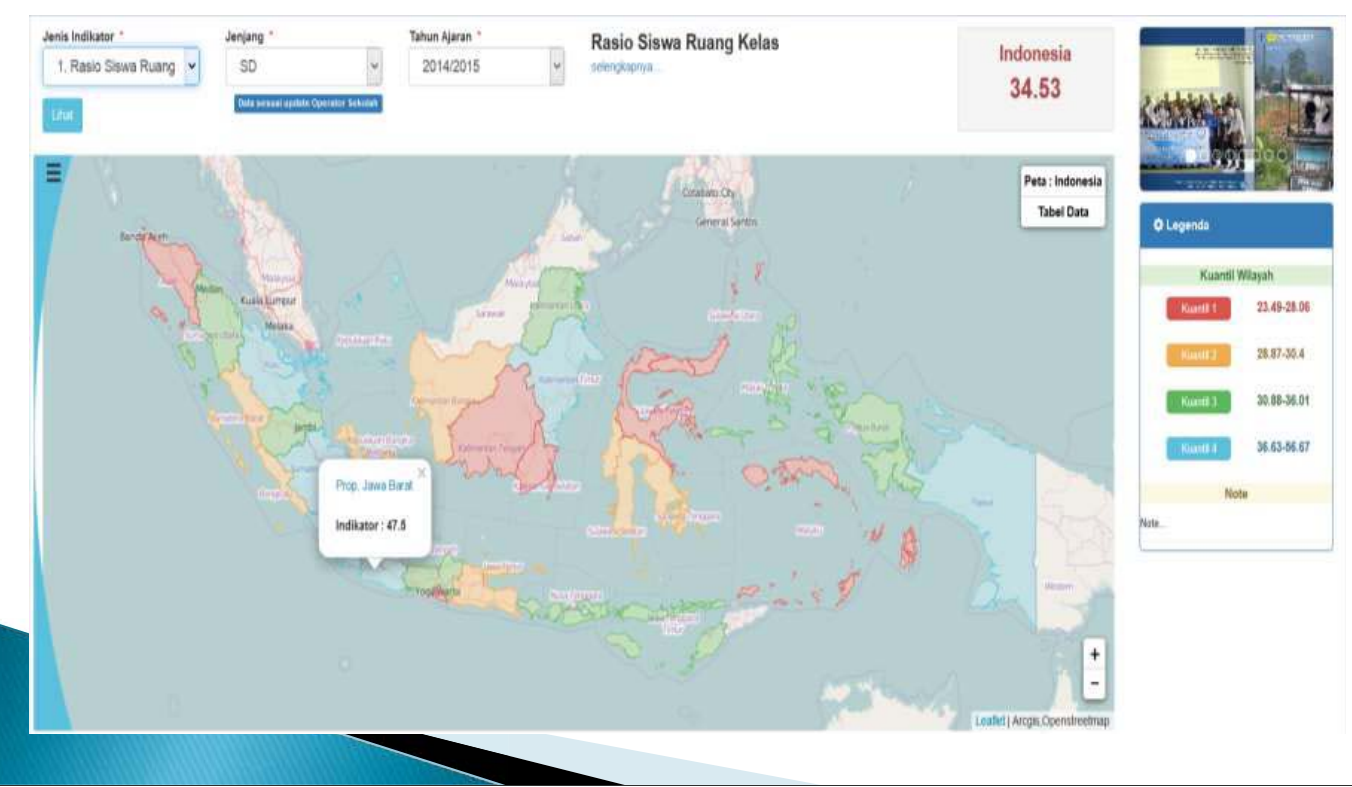

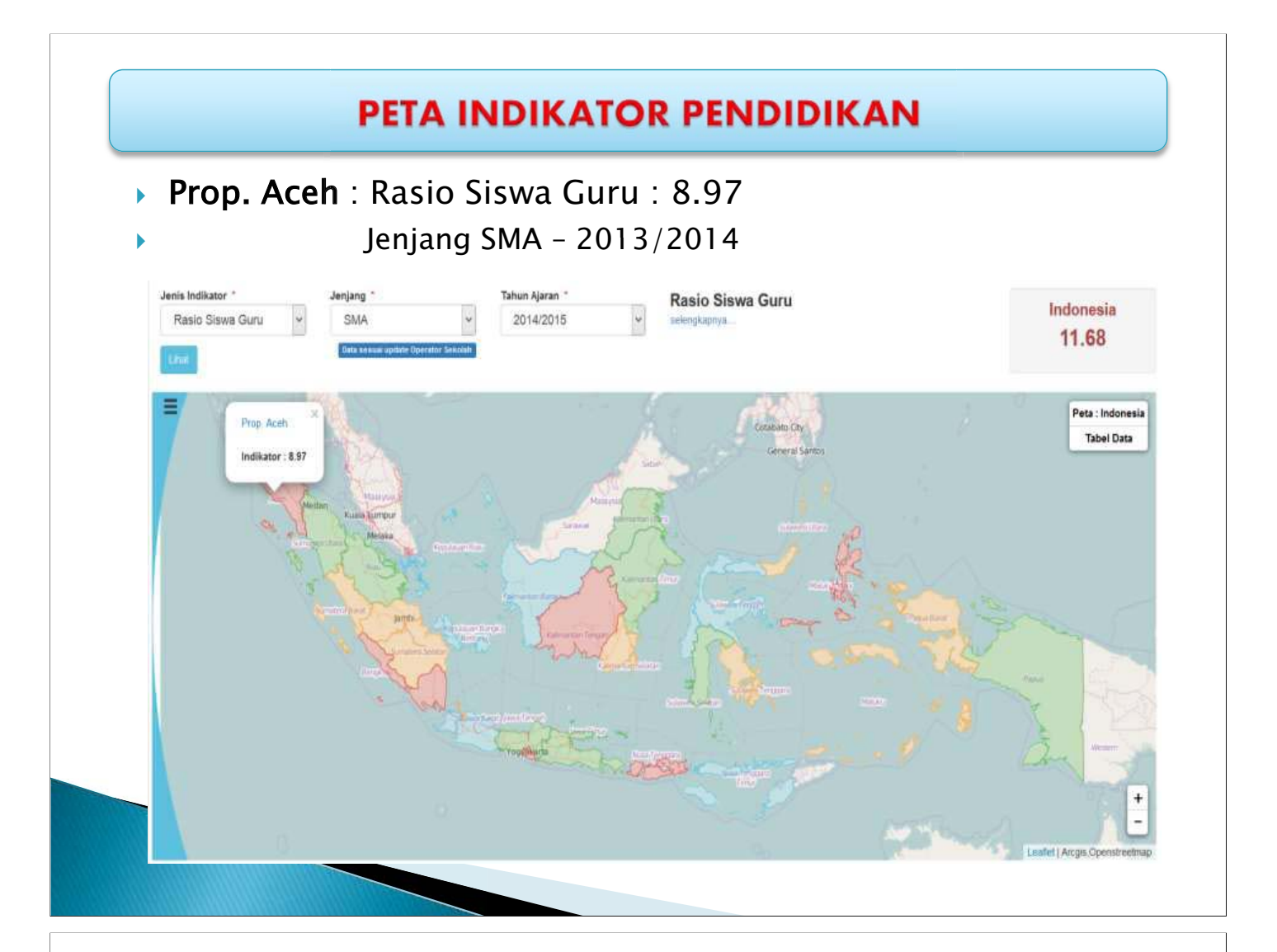

# PETA INDIKATOR PENDIDIKAN

- Pro. Nusa Tenggara Timur
- Rasio Siswa Guru : 13.05

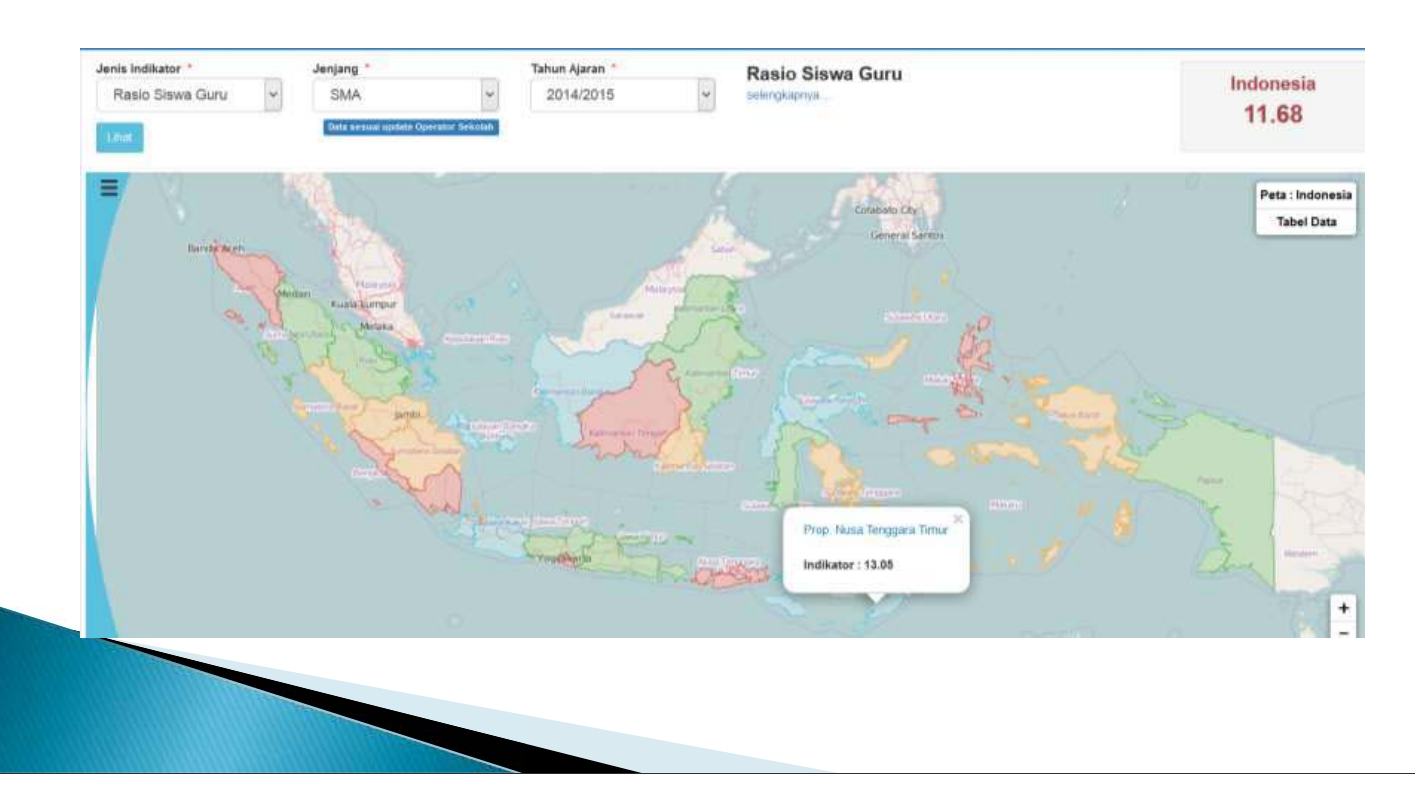

## **PETA TEMATIK**

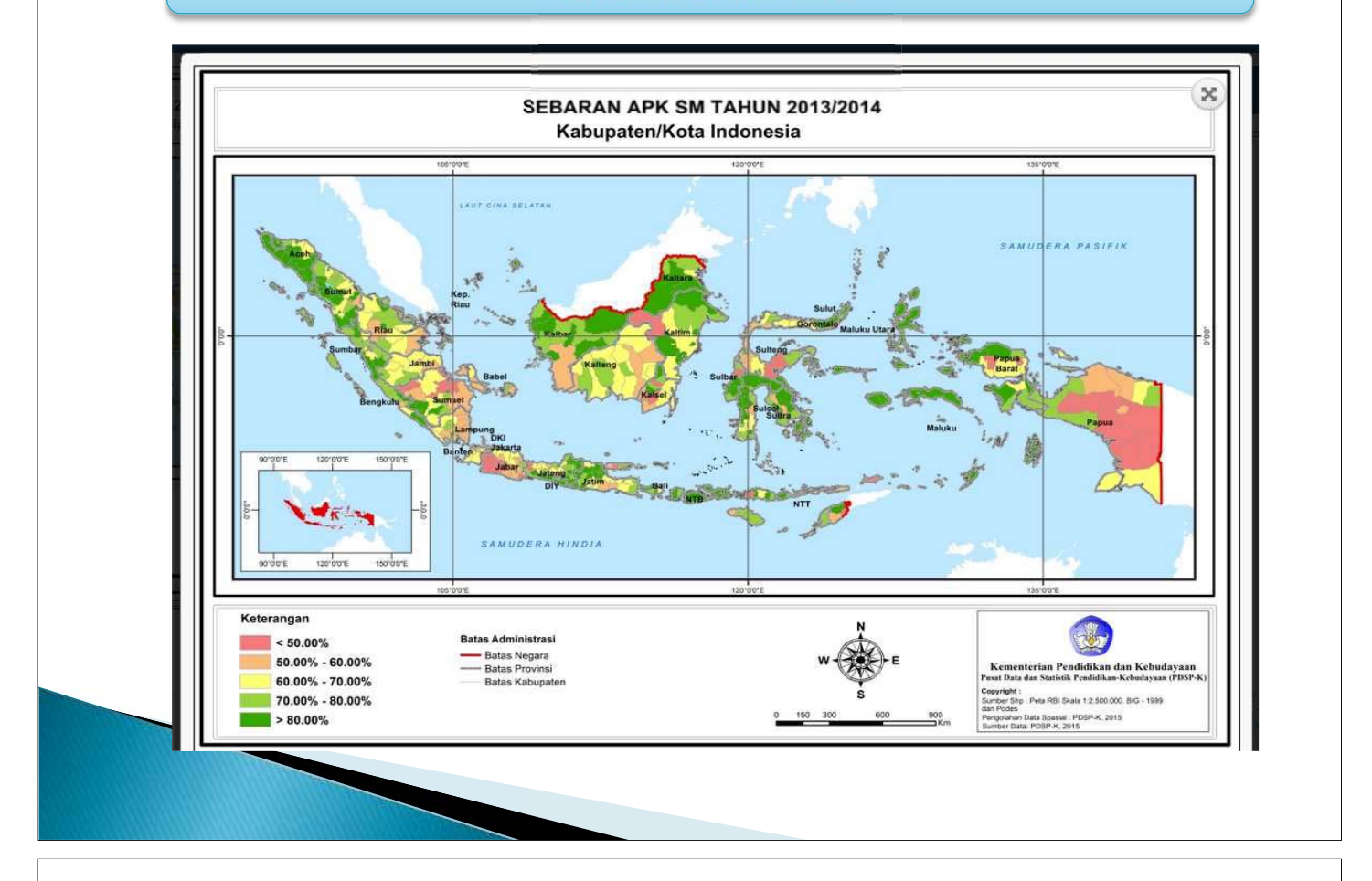

# PETA TEMATIK

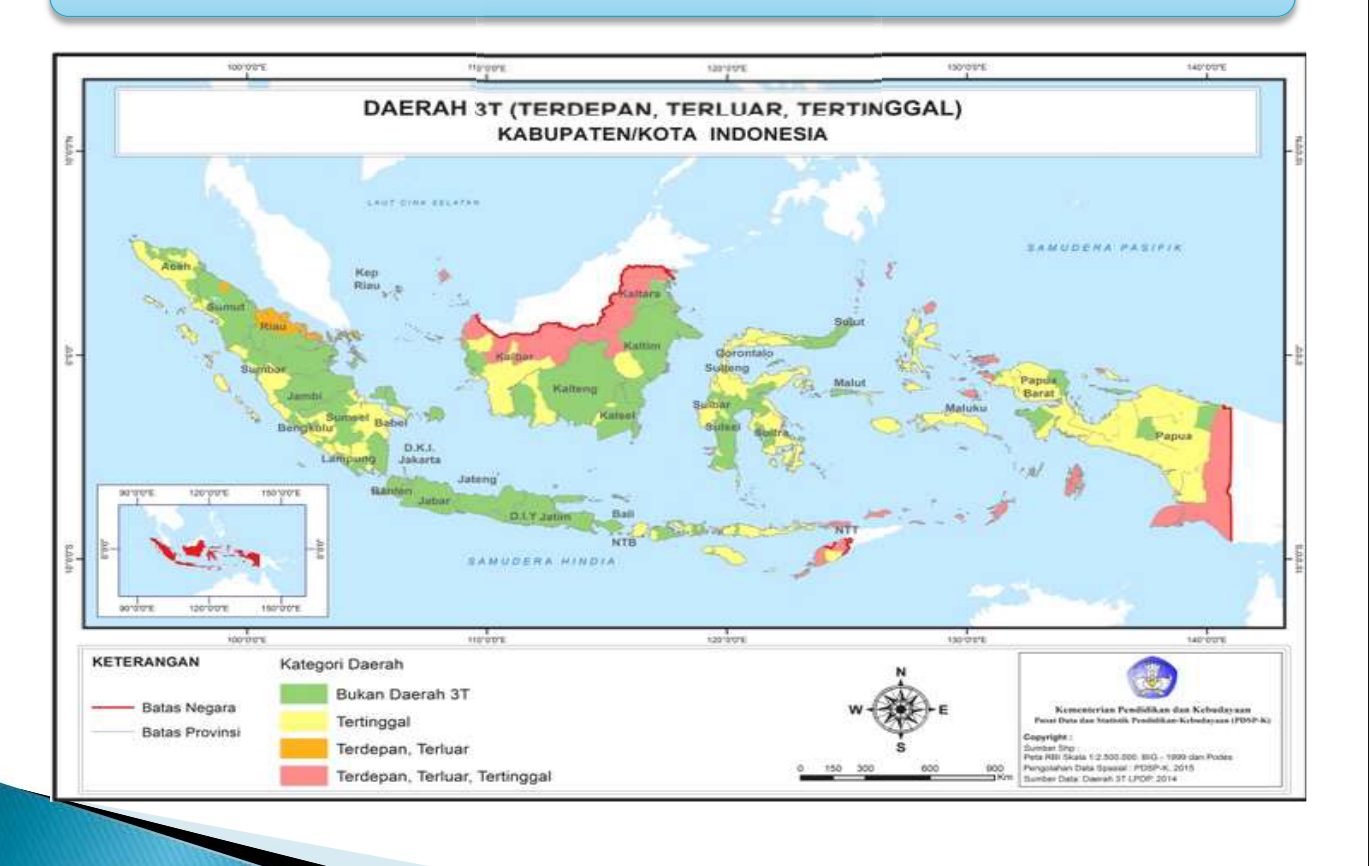

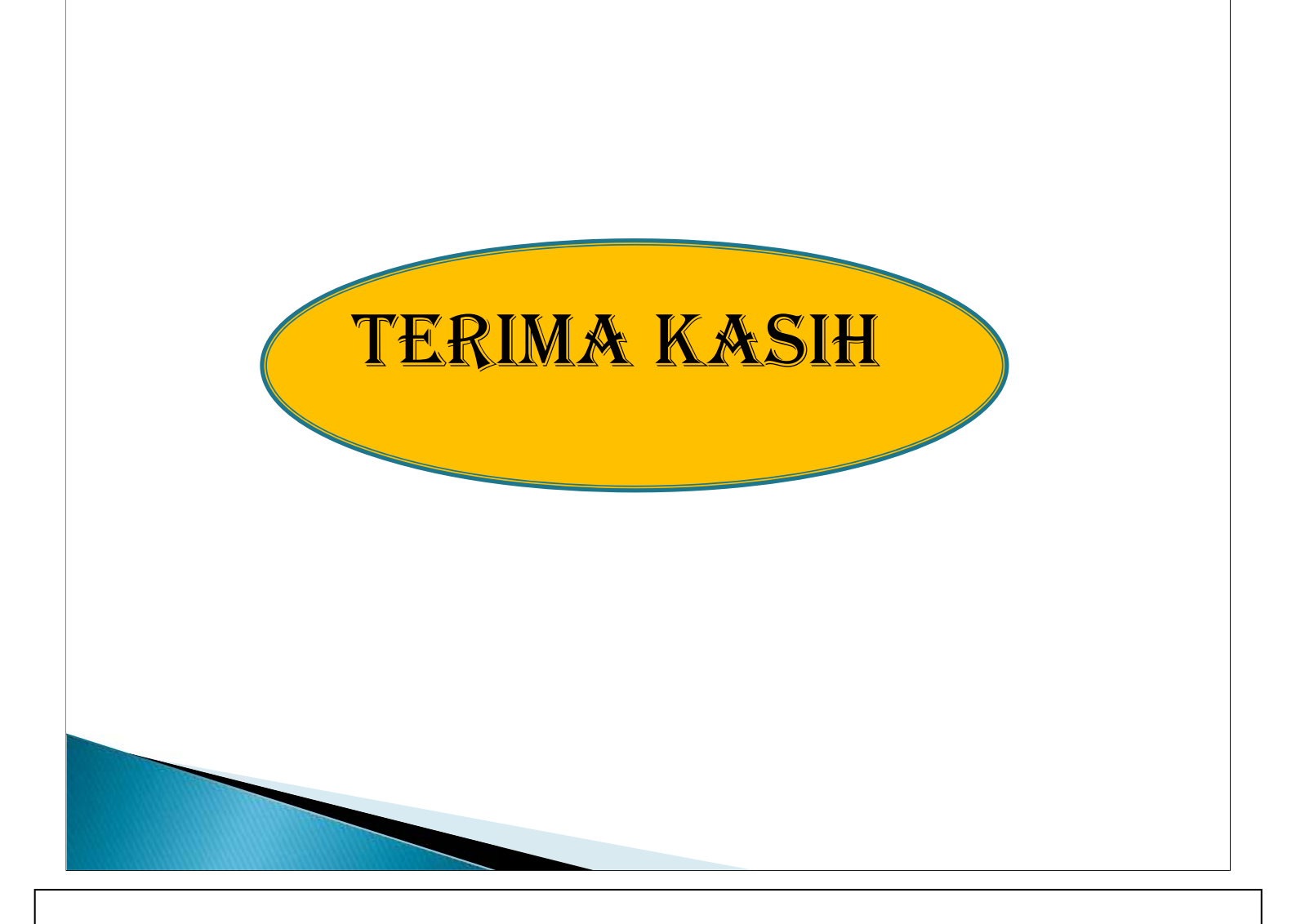

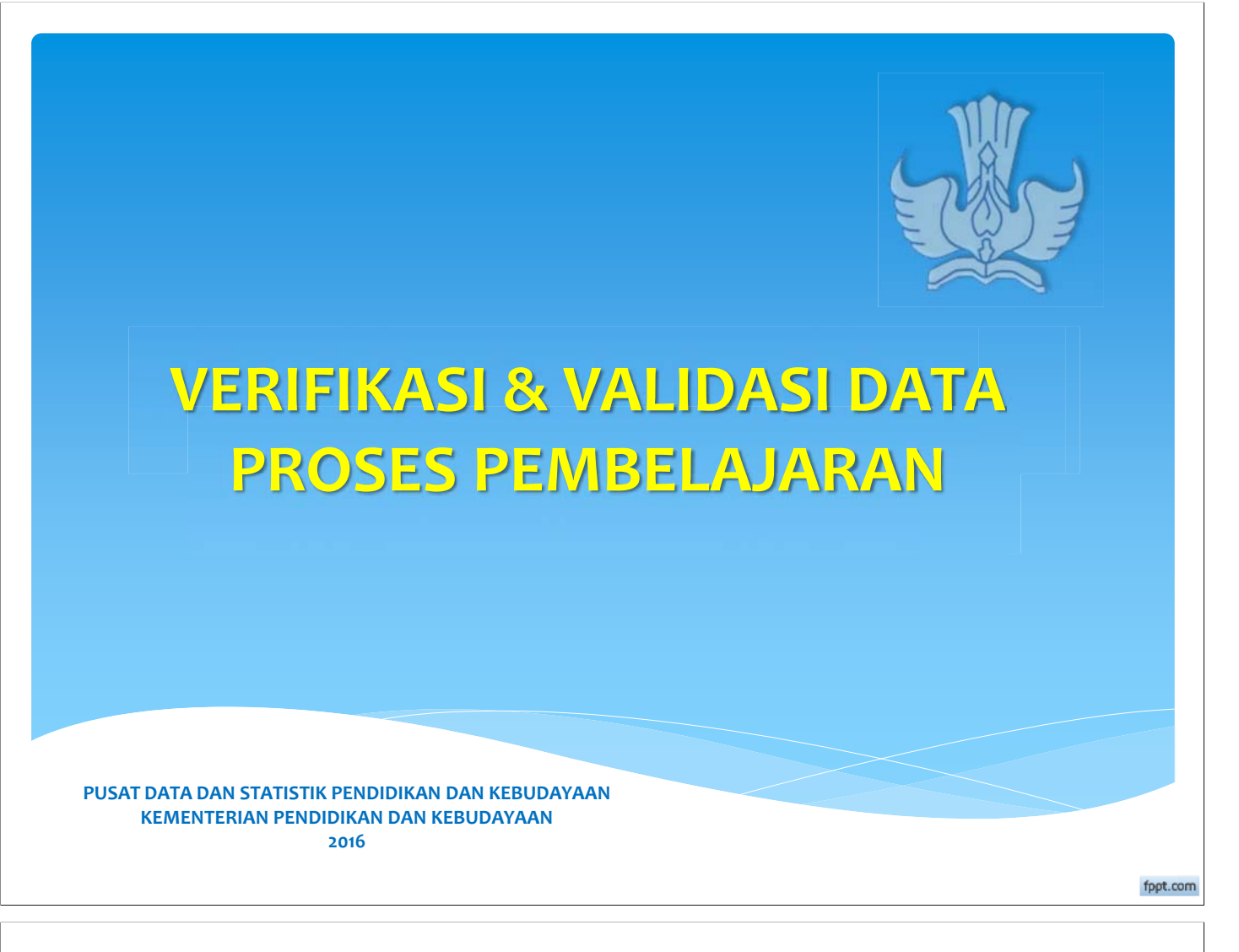

# PENGANTAR

Verifikasi dan Validasi data Proses Pembelajaran adalah suatu proses pemeriksaan kebenaran data agregat yang dihasilkan dari pengolahan data individual dan sekaligus memperbaikinya apabila terjadi kesalahan sesuai dengan aturan yang telah ditetapkan sehingga data menjadi benar (valid).

# **MENGAPA VERIFIKASI & VALIDASI**

untuk mengeliminasi ketidakakuratan data dengan mengacu kepada Standar Nasional Pendidikan (SNP) dan Standar Pelayanan Minimal (SPM) serta Peraturan BAN-SM dalam bentuk indikator, sehingga data menjadi valid (benar).

# KONSEP VERIFIKASI & VALIDASI DATA PROSES PEMIBELAJARAN

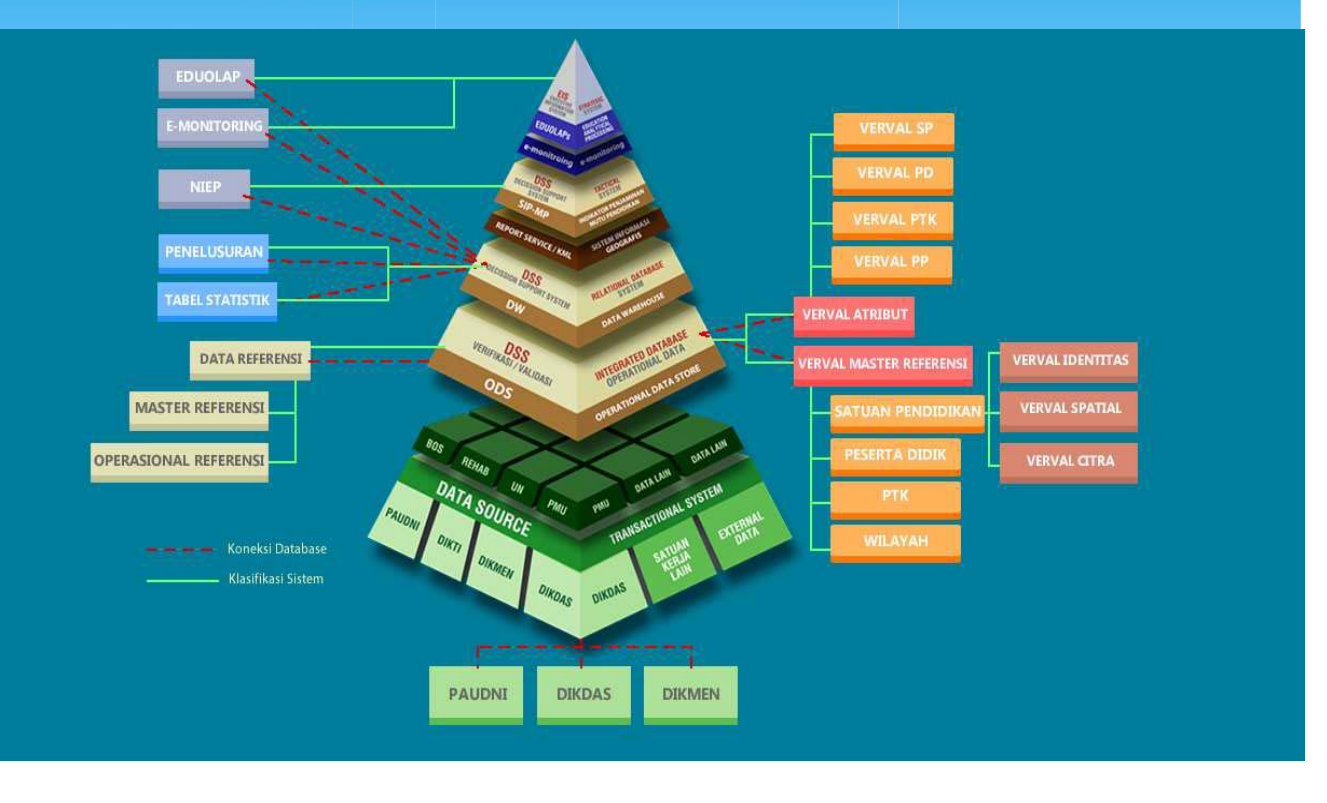

# DATA PROSES PEMIBELAJARAN

mencakup agregat data dari tiga komponen DAPODIK yaitu:

- 1. Peserta Didik,
- 2. Pendidik dan Tenaga Kependidikan,
- 3. Satuan pendidikan

yang dikaitkan dengan Standar Nasional Pendidikan (SNP), dan Standar Pelayanan Minimal (SPM), serta Peraturan BAN-SM dalam bentuk indikator sebagai acuan.

| UNTUK PENYUSU<br>S PEMBELAJARAN                 | NAN FORMULA/P/                                                                                   | ARAMETER VERIFIKASI DAN VALIDASI DATA                                                          |
|-------------------------------------------------|--------------------------------------------------------------------------------------------------|------------------------------------------------------------------------------------------------|
| diakses pada lamai                              | n> http://sdm.da                                                                                 | nta.kemdikbud.go.id/snp/                                                                       |
| Daffar Standar Pendidikan yang k                | san meruadi Perrsendiknaa                                                                        |                                                                                                |
| SNP                                             |                                                                                                  |                                                                                                |
| Peraturan Pemerintah                            |                                                                                                  | Peraturan Pemerintah                                                                           |
| A Standar Ni                                    | No Nomor Permen                                                                                  | Tentang                                                                                        |
| B. Standar Kompetensi Lukesan                   | 1 Nomor 23 Tahun 2013                                                                            | Perubahan Alas Peraturan Pemerintah Nomor 19 Tahun 2005 Tentang Standar Hasional<br>Pendidikan |
| C. Standar Pendidikan dan Tenag<br>Kependidikan | 2 Nomor 19 Tahun 2005                                                                            | Slandar Nasional Pendidikan                                                                    |
| D. Standar Pengelolaan                          |                                                                                                  |                                                                                                |
| E. Standar Pendaian                             | 1. St                                                                                            | andar Nasional Pendidikan (SNP)                                                                |
| F Standar Sarana Prasarana                      | 2. St                                                                                            | andar Pelavanan Minimal (SPM)                                                                  |
| G. Standar Proses                               | 3. K                                                                                             | enutusan BAN-SM                                                                                |
| H. Standar Bulya                                |                                                                                                  | epatasan onit sin                                                                              |
| l. Standar Pendidikan Anak Usia<br>Dini         |                                                                                                  |                                                                                                |
| SPM                                             |                                                                                                  |                                                                                                |
| No Nomor Permen                                 | Tentang                                                                                          |                                                                                                |
| 1 Kepmendiknas 129a-U-2004                      | Standar Pelayatan Minimal Bitlang Pen                                                            | ddisan                                                                                         |
| 2 Permen Nomor 15 Tahun<br>2010                 | Standar, Pelayanan Minimal Pendidikan.                                                           | Dasar Di Kabupaten Kofa                                                                        |
| 3 Permen Nomor 23 Tabun<br>2013                 | Perubahan Atas Peraturan Menteri Pen<br>Bakwaten/Isota<br>Lampiran.2<br>Lampiran.2<br>Lampiran.2 | didikan Nasional Nomor 15 Tahun 2010 Tentang Standar Pelayanan Minimal Pendidikan Dasar Di     |

## CONTOH FORMULA/PARAMETER/INDIKATOR UNTUK JENJANG PENDIDIKAN SD/MI

| No. | Nama Indikator                                     | Deskripsi Indikator                                                                                                    | Acuan  |
|-----|----------------------------------------------------|----------------------------------------------------------------------------------------------------|--------|
| 1   | Rasio Peserta Didik SD/MI<br>per Rombongan Belajar | Perbandingan antara jumlah peserta didik SD/MI pada masing-masing<br>rombongan belajar di SD/MI. Jumlah peserta didik dalam setiap<br>rombongan belajar untuk SD/MI tidak melebihi 32 orang, sejalan dengan<br>Permendikbud Nomor 23 Tahun 2013 Tentang Perubahan Atas Peraturan<br>Menteri Pendidikan Nasional Nomor 15 Tahun 2010 Tentang Standar<br>Pelayanan Minimal Pendidikan Dasar di Kabupaten/Kota | SPM    |
| 2   | Rasio Rombongan Belajar<br>per sekolah SD/MI       | Rasio rombongan belajar per sekolah adalah jumlah rombongan belajar<br>di SD/MI, sesuai dengan ketentuan Permendiknas Nomor 24 Tahun 2007,<br>tentang Standar Sarana Prasarana bahwa Satu SD/MI memiliki minimum<br>6 rombongan belajar dan maksimum 24 rombongan belajar                                                                                                    | SNP    |
| 3   | Akreditasi Sekolah SD/MI                           | Akreditasi sekolah SD/MI adalah pengakuan terhadap lembaga<br>pendidikan SD/MI yang diberikan oleh badan yang berwenang (BAN-SM)<br>setelah dinilai bahwa lembaga itu memenuhi syarat kebakuan atau<br>kriteria tertentu. Pemerintah menetapkan Badan Akreditasi Nasional<br>Sekolah/Madrasah (BAN-S/M) dengan Peraturan Mendiknas Nomor 29<br>Tahun 2005.                                                  | BAN-SM |
| 4   | Rasio Guru SD/MI<br>Berkualifikasi S1 atau D-IV    | Perbandingan guru berkualifikasi S1 atau DIV, pada masing-masing<br>SD/MI, sesuai Permendikbud No.23 Tahun 2013 pasal 2 (IP-7)<br>menyebutkan ketentuan bahwa di setiap SD/MI tersedia 2 orang guru<br>yang memenuhi kualifikasi akademik S1 atau D-IV.                                                                                                    | SPM    |

# **TUJUAN VERIFIKASI & VALIDASI**

- \* untuk melakukan verifikasi dan validasi kesesuaian data proses pembelajaran setiap satuan pendidikan per kabupaten/kota berdasarkan standard (SNP dan SPM) yang sudah ditentukan dalam bentuk indikator.
- Output dari aplikasi ini menghasilkan informasi tentang gambaran kondisi proses pembelajaran di setiap satuan pendidikan di Kabupaten/kota, sebagai bahan masukan kebijakan pendidikan dalam rangka pembinaan Satuan Pendidikan.

# SISTEM APLIKASI VERIFIKASI DAN VALIDASI DATA PROSES PEMBELAJARAN

Tampilan awal "Aplikasi Sistem Verifikasi dan Validasi Proses Pembelajaran" setelah mengakses laman http://vervalsp.data.kemdikbud.go.id/vervalpp/

Beranda

Sistem Verifikasi dan Validasi PROSES PEMBELAJARAN

Beranda Panduan Login

C Q. Search

Selamat Datang disistem "Verifikasi dan Validasi Data Proses Pembelajaran"

Sistem "Venfikasi dan Validasi Data Proses Pembelajaran" dimaksudkan untuk memastikan konsistensi proses belajar mengajar (PBM) dengan acuan Standar Nasional Pendidikan (SNP) dan Standar Pelayanan Minimal (SPM) dengan sumber data Dapodik.

#### Daftar Formula/Paramater

Rasio Siswa per Rombongan Belajar SMA Rasio Siswa SMA/MA per Ruang Kelas Rasio Siswa SMA/MA per Guru Kualifikasi Rasio Siswa SMA/MA per Guru Sertifikasi Rasio Guru SMA/MA Berkualifikasi Akademik per Sekolah Persentase Guru SMA/MA Berkualifikasi

PUSAT DATA DAN STATISTIK PENDIDIKAN DAN KEBUDAYAAN Kernenterian Pendidikan dan Kebudayaan Gedung E, Lantai 1 Kompleka Kemdikbud Jalan Jenderal Sudirman, Senayan, Jakarta 10270 Telopori. 021–5731177

AYAAN Layanan Terpadu Kemdikbud ai 1 Gedung C Lantai 1 Kompleka Kemdikbud Jakarta 10270 Senayan Jakarta, 10270

Call center: 177 Telp: 021 5703303 Fax: 021 5733125 SMS: 0811976029 Email: pengaduan@kemdikbud.go.id HelpDesk KEMENAG Telp : 021-34833235

.

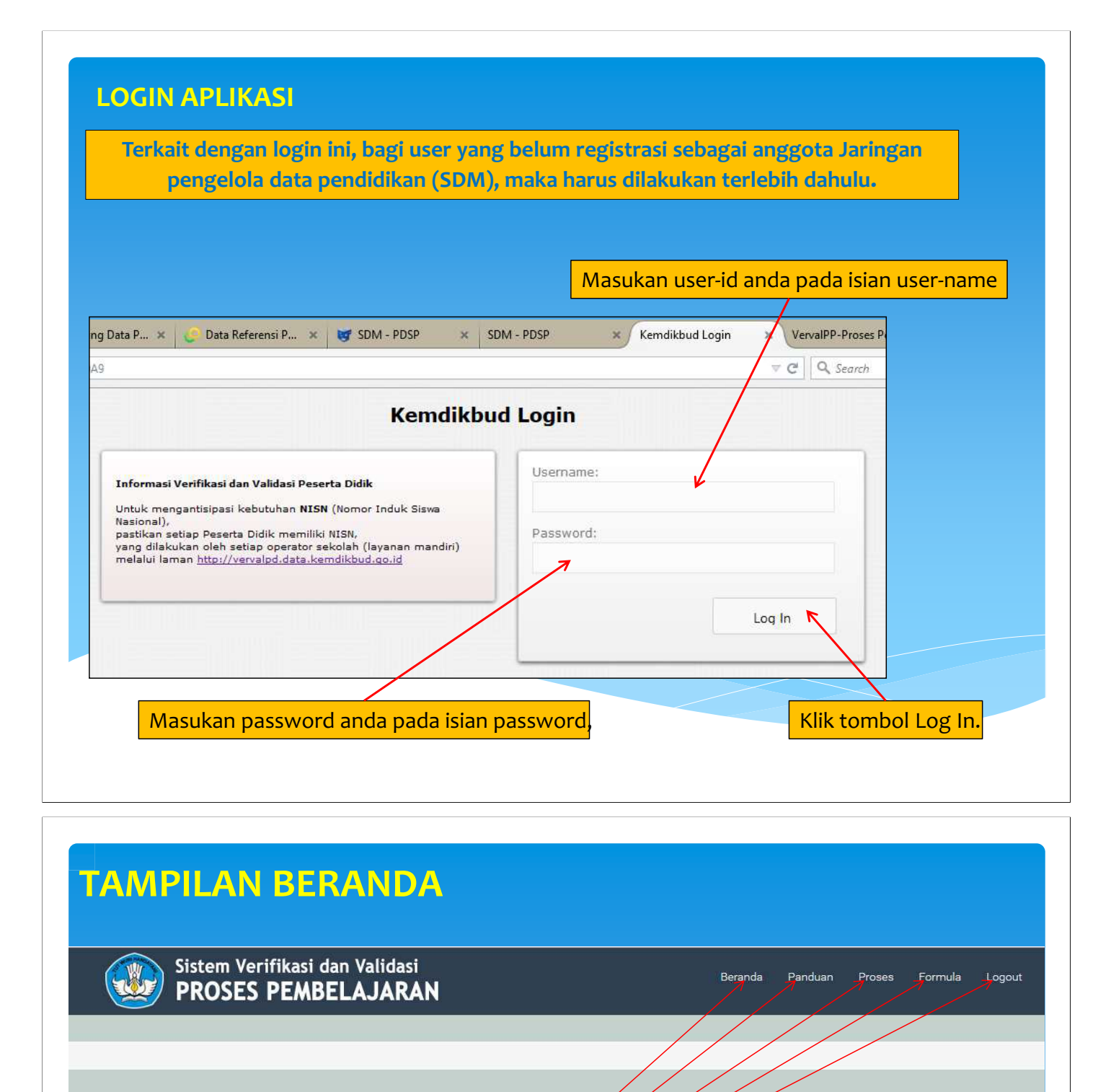

#### Selamat Datang disistem "Verifikasi dan Validasi Data Proses Pembelajaran"

Sistem "Verifikasi dan Validasi Data Proses Pembelajaran" dimaksudkan untuk memastikan kopalistensi proses belajar mengajar (PBM) dengan acuan Standar Nasional Pendidikan (SNP) dan Standar Pelayapan Minimal (SPM) dengan sumber data Dapodik.

## Tampilan Menu Setelah login

#### Daftar Formula/Paramater

Rasio Peserta Didik SD/MI per Rombongan Belajar

Rasio Rombongan Belajar per sekolah SD/MI

Akreditasi Sekolah SD/MI

Rasio Guru SD/MI Berkualifikasi S1 atau D-IV

Rasio Guru SD/MI Bersertifikasi

Rasio Peserta Didik SMP/MTs per Rombongan Belajar

#### PUSAT DATA DAN STATISTIK PENDIDIKAN DAN KEBUDAYAAN

Kernenterian Pendidikan dan Kebudayaan Gedung E, Lantai 1 Kompleks Kemdikbud Jalan Jenderal Sudirman, Senayan, Jakarta 10270 Telepon: 021-5731177

#### Layanan Terpadu Kemdikbud

Gedung C Lantai 1 Kompleks Kemdikbud Senayan Jakarta, 10270 Call center : 177 Telp : 021 5703303 Fax : 021 5733125 SMS : 0811976929 Email : pengaduan@kemdikbud.go.id HelpDesk KEMENAG Telp: 021-34833235

Copyright © 2015 PDSP. Kementerian Pendidikan dan Kebudayaan

|                         |                                                                                                   |                                                                                                    | Menu                                                                                                    |                                                      |               |
|-------------------------|---------------------------------------------------------------------------------------------------|----------------------------------------------------------------------------------------------------|----------------------------------------------------------------------------------------------------|------------------------------------------------------|---------------|
|                         | Sistem Verifikasi da<br>PROSES PEMBE                                                              | n Validasi<br>LAJARAN                                                                                                    | Beranda                                                                                                    | Proses Formula                                       | Panduan Li    |
| leksi Formula/Paramater |                                                                                                   |                                                                                                    |                                                                                                    |                                                      |               |
|                         | Bentuk pendidikan:                                                                                | Tentu                                                                                                    | kan Formula/Parameter yang akan dieksekusi                                                                                                    | I                                                    | Eksekusi Form |
|                         |                                                                                                   | 10                                                                                                    | ✓ baris per halaman                                                                                                    | Pencarian:                                           |               |
|                         | Tentukan Wilayah Sekolah                                                                          | No.                                                                                                    | Nama Formula/Paramater                                                                                                    | Acuan                                                | Eksekusi      |
|                         | Provinsi:                                                                                         | 1                                                                                                    | Rasio Siswa SD/MI per Rombongan Belajar                                                                                                    | SPM                                                  |               |
|                         |                                                                                                   | the second second second second second second second second second second second second second second second se                                                                                                    |                                                                                                    |                                                      |               |
|                         | -Pilih Provinsi-                                                                                  | ~ 2                                                                                                    | Rasio siswa per guru SD/MI                                                                                                    | SPM                                                  |               |
|                         | -Pilih Provinsi-<br>Kabupaten/Kota:                                                               | * 2<br>3                                                                                                    | Rasio siswa per guru SD/MI<br>Rasio Siswa SD/MI per Ruang Kelas                                                                                                    | SPM<br>SPM                                           |               |
|                         | Pilih Provinsi                                                                                    | * 2<br>3<br>• 4                                                                                                    | Rasio siswa per guru SD/MI<br>Rasio Siswa SD/MI per Ruang Kelas<br>Rasio Siswa SD/MI per Ruang Kelas                                                                                                    | SPM<br>SPM<br>SNP                                    |               |
|                         | -Pilih Provinsi-<br>Kabupaten/Kota:<br>-Pilih Kabupaten/Kota-                                     | × 2<br>3<br>4<br>5                                                                                                    | Rasio siswa per guru SD/MI<br>Rasio Siswa SD/MI per Ruang Kelas<br>Rasio Siswa SD/MI per Ruang Kelas<br>Rasio Siswa SD/MI per Guru Kualifikasi                                                                                                    | SPM<br>SPM<br>SNP<br>SPM                             |               |
|                         | -Pilih Provinsi-<br>Kabupaten/Kota:<br>-Pilih Kabupaten/Kota-<br>Tahun Data:<br>Sem-1 (2015/2016) | × 2<br>3<br>4<br>5                                                                                                    | Rasio siswa per guru SD/MI<br>Rasio Siswa SD/MI per Ruang Kelas<br>Rasio Siswa SD/MI per Ruang Kelas<br>Rasio Siswa SD/MI per Guru Kualifikasi<br>Rasio Siswa SD/MI per Guru Kualifikasi                                                                                                    | SPM<br>SPM<br>SNP<br>SPM<br>SNP                      |               |
|                         | -Pilih Provinsi-<br>Kabupaten/Kota:<br>-Pilih Kabupaten/Kota-<br>Tahun Data:<br>Sem-1 (2015/2016) | <ul> <li>✓</li> <li>2</li> <li>3</li> <li>✓</li> <li>✓</li></ul> | Rasio siswa per guru SD/MI         Rasio Siswa SD/MI per Ruang Kelas         Rasio Siswa SD/MI per Ruang Kelas         Rasio Siswa SD/MI per Guru Kualifikasi         Rasio Siswa SD/MI per Guru Kualifikasi         Rasio Siswa SD/MI per Guru Kualifikasi         Rasio Siswa SD/MI per Guru Kualifikasi         Rasio Siswa SD/MI per Guru Kualifikasi                                    | SPM<br>SPM<br>SNP<br>SPM<br>SNP<br>SNP<br>SNP        |               |
|                         | -Pilih Provinsi-<br>Kabupaten/Kota:<br>-Pilih Kabupaten/Kota-<br>Tahun Data:<br>Sem-1 (2015/2016) | <ul> <li>✓</li> <li>2</li> <li>3</li> <li>✓</li> <li>4</li> <li>5</li> <li>6</li> <li>7</li> <li>8</li> </ul>                                                                                                    | Rasio siswa per guru SD/MI         Rasio Siswa SD/MI per Ruang Kelas         Rasio Siswa SD/MI per Ruang Kelas         Rasio Siswa SD/MI per Guru Kualifikasi         Rasio Siswa SD/MI per Guru Kualifikasi         Rasio Siswa SD/MI per Guru Settifikasi         Rasio Siswa SD/MI per Guru Settifikasi         Rasio guru per sekolah SD/MI                                              | SPM<br>SPM<br>SNP<br>SPM<br>SNP<br>SNP<br>SNP<br>SPM |               |
|                         | -Pilih Provinsi-<br>Kabupaten/Kota:<br>-Pilih Kabupaten/Kota-<br>Tahun Data:<br>Sem-1 (2015/2016) | <ul> <li>✓</li> <li>2</li> <li>3</li> <li>✓</li> <li>4</li> <li>5</li> <li>6</li> <li>7</li> <li>8</li> <li>9</li> </ul>                                                                                                    | Rasio siswa per guru SD/MI       Rasio Siswa SD/MI per Ruang Kelas       Rasio Siswa SD/MI per Ruang Kelas       Rasio Siswa SD/MI per Guru Kualifikasi       Rasio Siswa SD/MI per Guru Kualifikasi       Rasio Siswa SD/MI per Guru Sertifikasi       Rasio Siswa SD/MI per Guru Sertifikasi       Rasio Guru Der sekolah SD/MI       Rasio Guru SD/MI perkualifikasi Akademik per Sekolah | SPM<br>SPM<br>SNP<br>SNP<br>SNP<br>SNP<br>SPM<br>SNP |               |

|                                                              |                                      |        | 5. Tekan tombol Eksekusi formu                         | la untuk memuli | aiproses       |
|--------------------------------------------------------------|--------------------------------------|--------|--------------------------------------------------------|-----------------|----------------|
| . Tentukan<br>bentuk<br>pendidika<br>n dengan<br>cara "klik" | Bentuk pendidikan:                   | Tentuk | kan Formula/Parameter yang akan dieksekusi             | E               | sekusi Formula |
| ombol<br>ombo                                                |                                      |        |                                                        |                 | -              |
| emudian                                                      | renukan wilayan Sekolan<br>Provinsi: | 1      | Rasio Siswa SMP/MTs per Rombongan Belajar              | SPM             | EKSEKUSI       |
| oilih satu                                                   | Prop. Jawa Tengah 🗶                  | 2      | Rasio Siswa SMP/MTs per Ruang Kelas                    | SPM             | ✓              |
| oilihan                                                      | Kahunaten/Kota:                      | 3      | Rasio Siswa SMP/MTs per Ruang Kelas                    | SNP             |                |
| ang                                                          | Kab. Banyumas                        | 4      | Rasio siswa per guru SMP/MTs                           | SPM             | 1              |
| ersedia                                                      | Tahun Datai                          | 5      | Rasio Siswa SMP/MTs per Guru Kualifikasi               | SPM             |                |
|                                                              | Sem-2 (2014/2015)                    | 6      | Rasio Siswa SMP/MTs per Guru Sertifikasi               | SNP             |                |
|                                                              |                                      | 7      | Rasio Siswa SMP/MTs per Guru Sertifikasi               | SNP             |                |
|                                                              |                                      | 8      | Rasio Guru Berkualifikasi Akademik per sekolah SMP/MTs | SNP             |                |
|                                                              |                                      | 9      | Persentase Guru SMP/MTs Berkualifikasi                 | SPM             |                |
|                                                              |                                      | 10     | Persentase Guru SMP/MTs Bersertifikasi                 | <b>У</b> РМ     |                |

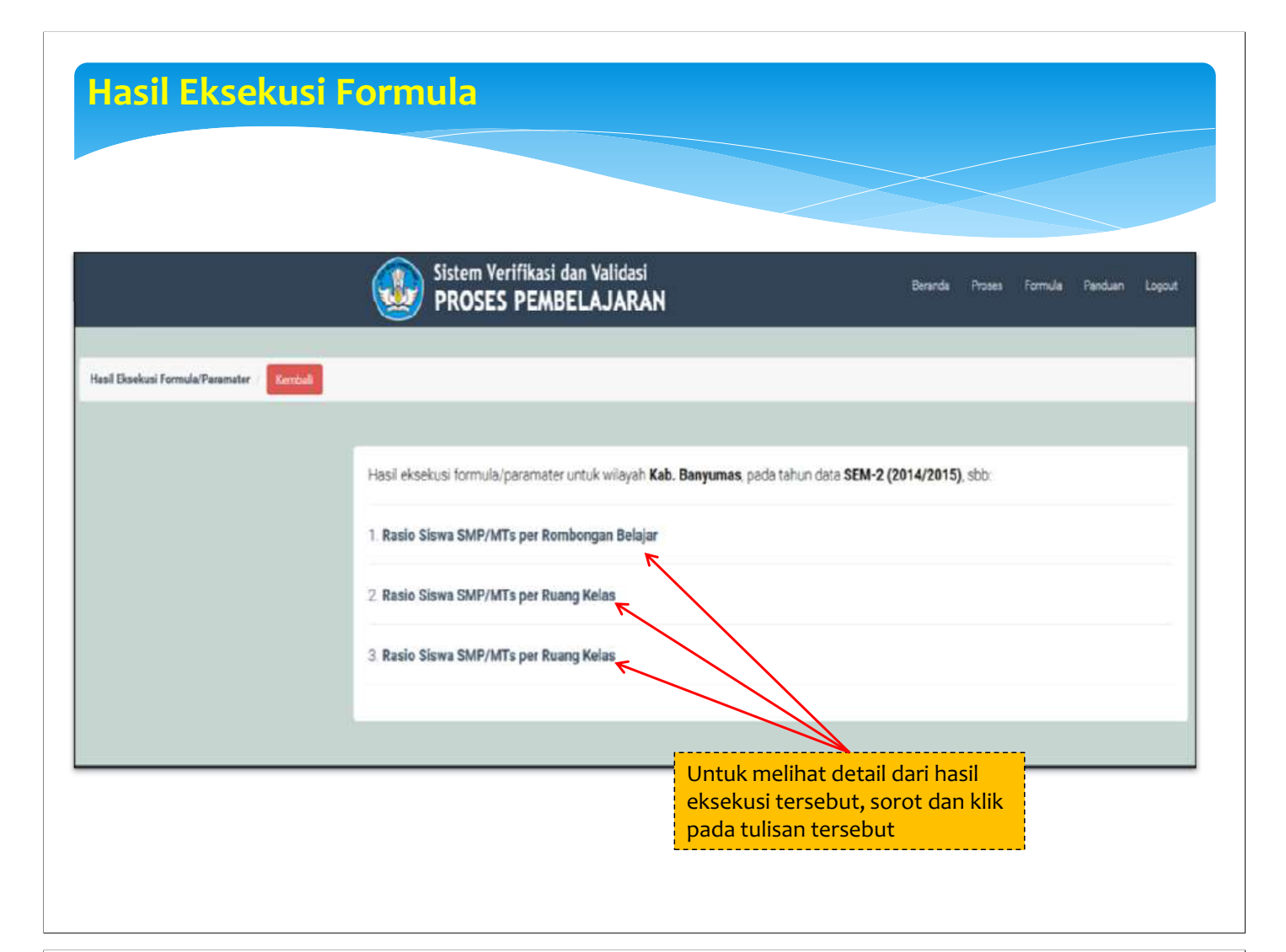

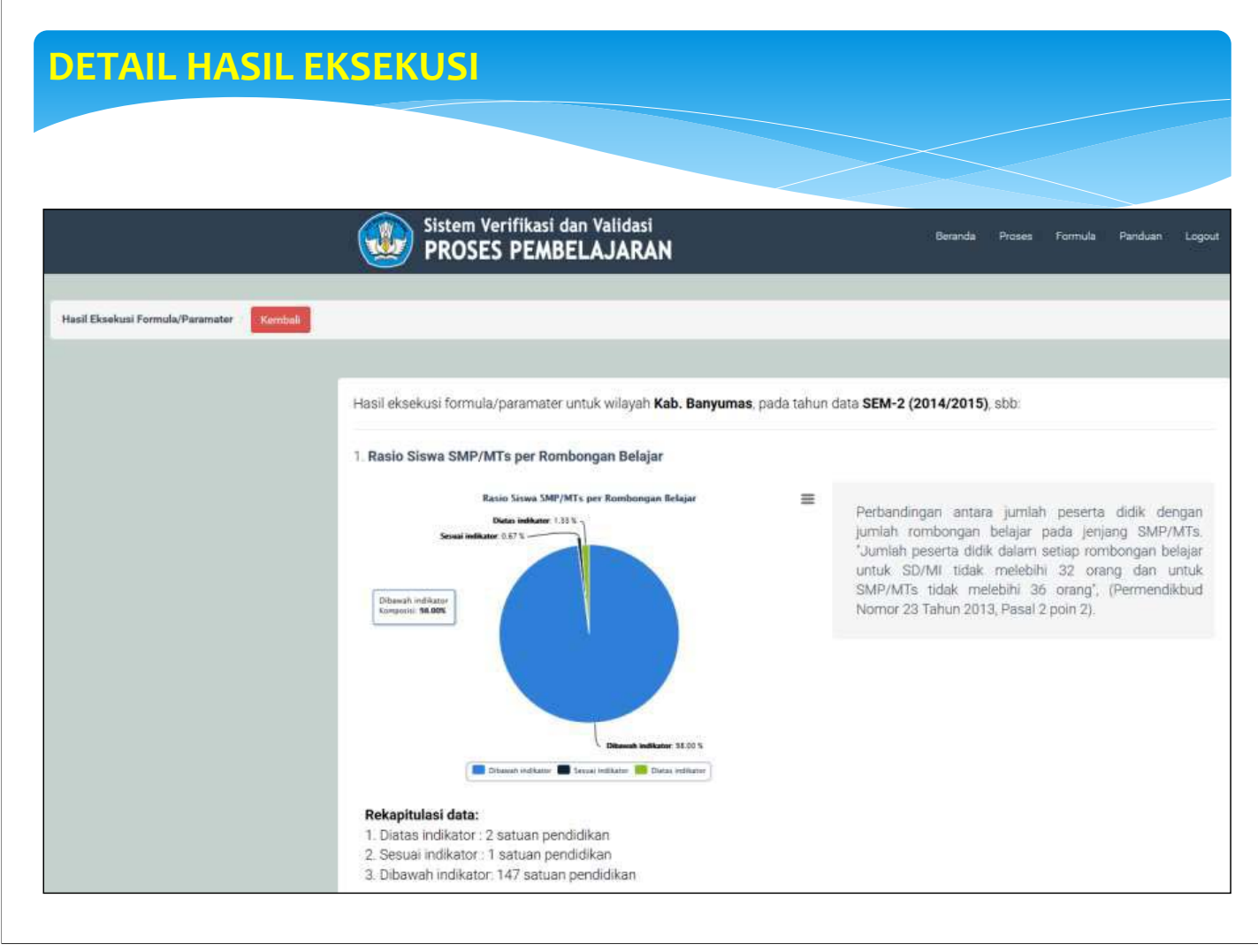

#### Sistem Verifikasi dan Validasi PROSES PEMBELAJARAN

| 50 L           |                          |                                                           |                                                  |              |                |       |           |
|----------------|--------------------------|-----------------------------------------------------------|--------------------------------------------------|--------------|----------------|-------|-----------|
| ło.            | NPSN                     | Nama                                                      | Kecamatan                                        | jml_siswa    | jml_rombel     | hasil | Indikator |
| 1              | 20301996                 | SMP NEGERI 1 SOKARAJA                                     | Kec. Sokaraja                                    | 670          | 21             | 32    | dibawah   |
| 2              | 20301854                 | SMP MUHAMMADIYAH 1 KARANGLEWAS                            | Kec. Karanglewas                                 |              | 5              |       | dibawah   |
| 3              | 20301879                 | SMP MUHAMMADIYAH PURWOJATI                                | Kec. Purwojati                                   | 131          | 5              | 26    | dibawah   |
| 4              | 20301949                 | SMP NEGERI 2 KEDUNGBANTENG                                | Kec. Kedung Banteng                              | 591          | 18             | 33    | dibawah   |
| 5              | 20338306                 | SMP NEGERI 4 KALIBAGOR                                    | Kec. Kalibagor                                   | 217          | 8              | 27    | dibawah   |
| 6              | 20302008                 | SMP NEGERI 1 KEBASEN                                      | Kec. Kebasen                                     | 631          | 26             | 24    | dibawah   |
| 7              | 20301954                 | SMP NEGERI 5 PURWOKERTO                                   | Kec. Purwokerto Selatan                          | 802          | 24             | 33    | dibawah   |
| 8              | 20302002                 | SMP NEGERI 1 TAMBAK                                       | Kec. Tambak                                      | 736          | 24             | 31    | dibawah   |
| 9              | 20338209                 | SMP PURNAMA SUMPIUH                                       | Kec. Sumpluh                                     | 173          | 7              | 25    | dibawah   |
| 10             | 20302010                 | SMP NEGERI 1 KEMBARAN                                     | Kec. Kembaran                                    | 663          | 32             | 21    | dibawah   |
| iman:<br>mpan  | 1 / 15<br>detail data ke | <                                                         |                                                  | Pre          | vious 1 2 3    | 4 5   | 15 Next   |
| tasic<br>Rasic | Siswa SMF                | P/MTs per Ruang Kelas<br>Tabel d<br>P/MTs per Ruang Kelas | etail data dapat dieksp<br>cara menklik gambar i | or kedalam f | ile Ms. Excel, |       |           |

| Nome         Reside_Sitava_SMP-MTs_per_Rotrbongan_Belajar_1-txis         [Read-Only] - Microsoft Excel           Image: Start Part Part Part Part Part Part Part                                                                                                    |                                                                                                    |                                                                                                    |                                                                                                    | ,                                                                                                    |                                               |                                 |                            |                                                     |
|----------------------------------------------------------------------------------------------------|----------------------------------------------------------------------------------------------------|----------------------------------------------------------------------------------------------------|----------------------------------------------------------------------------------------------------|----------------------------------------------------------------------------------------------------|-----------------------------------------------|---------------------------------|----------------------------|-----------------------------------------------------|
| Non-         Rasio_Sizva_SMP-MTs_per_Rombongan_Belajar1xis_[Read-Only] - Microsoft Excl           Non-         Non-                                                                                                    |                                                                                                    |                                                                                                    |                                                                                                    |                                                                                                    |                                               |                                 |                            |                                                     |
| Nome         Reside_Sistewa_SMP-MTa_pers_Rotborngan_Belajar1xis         [Read-Only] - Microsoft Excel           Image:         Page lagoet         Termular         Date         Review         View           Image:         Page lagoet         Termular         Date         Review         View           Image:         Image:         <                                                                                                    |                                                                                                    |                                                                                                    |                                                                                                    |                                                                                                    |                                               |                                 |                            |                                                     |
| Nome         Ratio_Slava_SMP-MTs_per_Rohbongan_Belajar_1xis [Read-Only] - Microsoft Excel           Nome         Name         Reaso         Reaso         Nome         Nome                                                                                                    |                                                                                                    |                                                                                                    |                                                                                                    |                                                                                                    |                                               |                                 |                            |                                                     |
| Asso Sixwa SMP-MTs, per Rohbongan, Belajar, -1xis (Read-Only) - Microsoft Excel         Term       Term Name       Term Name       Term N                                                                                                    |                                                                                                    |                                                                                                    |                                                                                                    |                                                                                                    |                                               |                                 |                            |                                                     |
| Nome         Nome         No         No                                                                                                    |                                                                                                    |                                                                                                    |                                                                                                    |                                                                                                    |                                               |                                 |                            |                                                     |
| Name       Name       Data       Data <thdata< th="">       Data       Data</thdata<>                                                                                                    |                                                                                                    | 01                                                                                                    | Pasio Siswa SMP-MTs per Rom                                                                                                    | bongan Belaiar -1 vir (Read-Oniv) -                                                                                                    | Microsoft Excel                               |                                 |                            |                                                     |
| All       Calibre       Description       Description <thdescription< th="">       Description       <thdesc< td=""><td></td><td>Home Inser</td><td>Page Layout Formulas Data Review View</td><td>anishinghinghing the firmer and t</td><td>THE STREET</td><td></td><td></td><td>a 🕜 🖬</td></thdesc<></thdescription<> |                                                                                                    | Home Inser                                                                                                    | Page Layout Formulas Data Review View                                                                                                    | anishinghinghing the firmer and t                                                                                                    | THE STREET                                    |                                 |                            | a 🕜 🖬                                               |
| A1       Fort       Alignment       Alignment       Alignment       Alignment       Bit Merge & Center       Bit Merge & Center       Bit Mer                                                                                       | 36                                                                                                 | Calibri                                                                                                    | * 18 * A* * 📕 📕 🌄 Ser 📰 Wrap Text                                                                                                    | General -                                                                                                    | HB I B I                                      | 9 Tex 11-11                     | Σ AutoSu                   | - A                                                 |
| Nomine       Found and a statute " Styles"       Call       Call of the styles       Call of the styles                                                                           | un -                                                                                               | W 7 11                                                                                                    |                                                                                                    | 4 - % + +,9 -00 Conditional                                                                                                    | Format Cell                                   | Insert Delete Format            | 💽 Fill -                   | Sort & Find                                         |
| Name         Promote         Promote         P                                                                                                    | 1                                                                                                  |                                                                                                    | Tent                                                                                                    | Formatting =                                                                                                    | as Table = Styles =                           | ( w w                           | Clear -                    | Filter = Selec                                      |
| No.         Difference         Difference         Differenc         Differenc                                                                                                    | rd h                                                                                               | Sill                                                                                                    | Font G Alignment                                                                                                    | Number ta S                                                                                                    | tyles                                         | Cells                           | 1                          | Faulua                                              |
| A per per be be be be be be be be be be be be be                                                                                                    | A                                                                                                  |                                                                                                    | A Rasio Siswa SMP/MTs per Rombongan Belaja                                                                                                    |                                                                                                    |                                               |                                 |                            |                                                     |
| Classical Siswa SIMP/INITs per Rombongan Belajar<br>ab. Banyumas<br>rop. Jawa Tengah<br>ahun : SEM-2 (2014/2015)<br>er tanggal : 2016-02-10           Nor         NPSN         Sam Program         Jam Program         Jam Program                                                                                                    | A                                                                                                  | в                                                                                                    | C                                                                                                    | D                                                                                                    | E                                             | F                               | 9                          | н                                                   |
| No.         Nom         Noma         Recamadan         Jim 1939a         Jim 1939a         Jim 1939a           1         20301996         SMP NEGERI 1 SOKARAJA         Kcc. Sokaraja         670         21         32         dibava           2         20301854         SMP MUHAMMADIYAH PURVAS         Kcc. Karanglewas         5         6         dibava           3         20301940         SMP NEGERI 1 KEAASIN         Kcc. Karanglewas         591         18         33         dibava           4         20301940         SMP NEGERI 1 KALBAGOR         Kcc. Kedung Banteng         591         18         33         dibava           6         20302005         SMP NEGERI 1 KALBAGOR         Kcc. Kebasen         631         26         24         33         dibava           8         20302002         SMP NEGERI 1 TAMBAK         Kcc. Kabasen         631         26         24         31         dibava           9         2038202         SMP PURNAMA SUMPIUH         Kcc. Tambak         736         24         31         dibava           10         2030202         SMP PURAMA SUMPIUH         Kcc. Arebaran         663         32         21         dibava           11         2030196         SMP NEGERI 3 PEKU                                                                                                    | er tar                                                                                             | nggal : 2016                                                                                                    | -02-10                                                                                                    |                                                                                                    | 1                                             |                                 | 1.000                      |                                                     |
| -         -         -         -         -         -         -         -         -         -         -         -         -         -         -         -         -         -         -         -         -         -         -         -         -         -         -         -         -         -         -         -         -         -         -         -         -         -         -         -         -         -         -         -         -         -         -         -         -         -         -         -         -         -         -         -         -         -         -         -         -         -         -         -         -         -         -         -         -         -         -         -         -         -         -         -         -         -         -         -         -         -         -         -         -         -         -         -         -         -         -         -         -         -         -         -         -         -         -         -         -         -         -         -         -         -         -                                                                                                            | 1                                                                                                  | 20301996                                                                                                    | Nama<br>SMD NEGERI I SOKARAJA                                                                                                    | Kecamatan<br>Kec Sokaraja                                                                                                    | jmi_siswa                                     | jml_rombel                      | 32                         | dibawab                                             |
| 320301879SMP MUHAMMADIYAH PURWOJATIKec. Purwojati131526dihawa420301949SMP NEGERI 2 KEDUNGBANTENGKec. Kalubagor3911833dihawa620302008SMP NEGERI 4 KALIBAGORKec. Kalubagor217827dihawa620302008SMP NEGERI 19 KEBASENKec. Kalubagor217827dihawa720302002SMP NEGERI 19 UNWOKERTOKec. Kebasen6312624dihawa820302002SMP NEGERI 19 UNWOKERTOKec. Tambak7362431dihawa92033200SMP NEGERI 19 UNWOKERTOKec. Tambak7362431dihawa1020302002SMP NEGERI 17 AMBAKKec. Sumpluh173725dihawa1120302061SMP NEGERI 19 EKUNCENKec. Kembaran6633221dihawa1220332201SMP NEGERI 19 EKUNCENKec. Pekuncen4921533dihawa1320301945SMP NEGERI 19 LIBARANGKec. Pekuncen89422dihawa14203301945SMP NEGERI 19 LIBARANGKec. Albarang6972133dihawa1520301945SMP NEGERI 19 LIBARANGKec. Albarang76424dihawa1620301945SMP NEGERI 19 LIBARANGKec. Albarang7712134dihawa1720301945SMP NEGERI 19 LIBARANGKec. Albarang76622d                                                                                                    | 2                                                                                                  | 20301854                                                                                                    | SMP MUHAMMADIYAH 1 KARANGLEWAS                                                                                                    | Kec. Karanglewas                                                                                                    |                                               | 5                               |                            | dibawah                                             |
| 420201949SMP NEGERI 2 KEDUNGBANTENGKec. Kedung Banteng5911833dihawa520338305SMP NEGERI 4 KALIBAGORKec. Kalibagor217827dihawa620302008SMP NEGERI 1 KEBASENKec. Kalibagor631262433dihawa720301954SMP NEGERI 1 TAMBAKKec. Purwokerto Selatan80224433dihawa920328209SMP PURNAMA SUMPUHKec. Tambak73624431dihawa1020302005SMP PURNAMA SUMPUHKec. Sumpiuh173725dihawa1120301968SMP NEGERI 1 KEMBARANKec. Nembaran6633221dihawa1220338210SMP TAKHASSUS AL QURAN PEKUNCENKec. Pekuncen4921533dihawa132030145SMP NEGERI 1 SATLAWANGKec. Alibarang6972133dihawa1420330404SMP PGRI 2 ALIBARANGKec. Alibarang6972133dihawa1520301957SMP NEGERI 1 SATLAWANGKec. Alibarang6972133dihawa1620301957SMP NEGERI 1 ALIBARANGKec. Alibarang7642432dihawa172030206SMP NEGERI 1 ALIBARANGKec. Alibarang7112134dihawa1820302065SMP NEGERI 1 ALIBARANGKec. Alibarang7664216dihawa1920302066SMP NEGERI 1 ALIBARANGKec                                                                                                    | 3                                                                                                  | 20301879                                                                                                    | SMP MUHAMMADIYAH PURWOJATI                                                                                                    | Kec. Purwojati                                                                                                    | 131                                           | 5                               | 26                         | dibawah                                             |
| 520338300SMP NEGERI 4 KALIBAGORKec. Kalibagor217827dibava720301954SMP NEGERI 1 KEBASENKec. Kebasen631262433dibava720301954SMP NEGERI 1 KEBASENKec. Tambak7362431dibava92032202SMP NEGERI 1 TAMBAKKec. Tambak7362431dibava1020302012SMP NEGERI 1 KEMBARANKec. Sumpiuh173725dibava1120302010SMP NEGERI 1 SEMBARANKec. Kembaran6633221dibava1220338200SMP NEGERI 1 SEMBCANCENKec. Pekuncen4921533dibava132030245SMP NEGERI 2 ATILAVANGGKec. Alibarang6972133dibava142033044SMP PEGERI 2 ATILAVANGKec. Alibarang6972131dibava152030145SMP NEGERI 2 KEBASENKec. Alibarang999131dibava162030206SMP NEGERI 2 KEBASENKec. Alibarang193824dibava162030395SMP NEGERI 1 PURWOKERTOKec. Alibarang7112134dibava172030305SMP MEGERI 1 PURWOKERTOKec. Alibarang7664216dibava1820302006SMP MEGERI 1 PURWOKERTOKec. Alibarang7112134dibava1920302006SMP MEGERI 1 PURWOKERTOKec. Alibaran343                                                                                                    | 4                                                                                                  | 20301949                                                                                                    | SMP NEGERI 2 KEDUNGBANTENG                                                                                                    | Kec. Kedung Banteng                                                                                                    | 591                                           | 18                              | 33                         | dibawah                                             |
| 6         20302008         SMP NEGERI 1 PURWOKERTO         Kec. Nebasen         631         26         24         dibava           8         20302002         SMP NEGERI 1 DURWOKERTO         Kec. Tambak         736         24         31         dibava           8         20302002         SMP NEGERI 1 TAMBAK         Kec. Tambak         736         24         31         dibava           10         20302010         SMP PURNAMA SUMPIUH         Kec. Sumpluh         173         7         25         dibava           11         20302010         SMP NEGERI 3 PEKUNCEN         Kec. Newnaran         663         32         21         dibava           12         20332210         SMP NEGERI 3 PEKUNCEN         Kec. Pekuncen         89         4         22         dibava           13         20301345         SMP NEGERI 2 JATILAVANG         Kec. Pekuncen         89         4         22         dibava           14         20330148         SMP NEGERI 2 JATILAVANG         Kec. Albarang         697         21         33         dibava           15         2030148         SMP NEGERI 2 JATILAVANG         Kec. Albarang         764         24         dibava           16         20301248         SMP NEGERI 1 PURWOKENTO <td>5</td> <td>20338306</td> <td>SMP NEGERI 4 KALIBAGOR</td> <td>Kec. Kalibagor</td> <td>217</td> <td>8</td> <td>27</td> <td>dibawah</td>                                                                                                    | 5                                                                                                  | 20338306                                                                                                    | SMP NEGERI 4 KALIBAGOR                                                                                                    | Kec. Kalibagor                                                                                                    | 217                                           | 8                               | 27                         | dibawah                                             |
| 7         20201351         SMP NEGERI 3 PORVOREND         Rec. Purwokerto Selatan         802         24         33         dibawa           9         20328209         SMP NEGERI 1 AMBAK         Rec. Tambak         736         24         31         dibawa           9         20328209         SMP PURNAMA SUMPIUH         Kec. Sumpiuh         173         7         25         dibawa           11         20301905         SMP PURSERI 1 & KAMBARAN         Kec. Nembaran         663         32         21         dibawa           12         20338210         SMP NEGERI 1 & KAMBARAN         Kec. Pekuncen         492         15         33         dibawa           12         2033945         SMP NEGERI 2 JATILAWANG         Kec. Ajibarang         697         21         33         dibawa           14         20330404         SMP PGERI 2 JATILAWANG         Kec. Ajibarang         193         8         24         dibawa           15         20301925         SMP NEGERI 1 KEBASIN         Kec. Ajibarang         193         1         dibawa           16         20301925         SMP NEGERI 1 AVIBARANG         Kec. Ajibarang         711         21         34         dibawa           18         20301926         SMP NEGER                                                                                                    | 6                                                                                                  | 20302008                                                                                                    | SMP NEGERI 1 KEBASEN                                                                                                    | Kec. Kebasen                                                                                                    | 631                                           | 26                              | 24                         | dibawah                                             |
| 920238209SMP PURNAMA SUMPIUHKec. Sumpluh173725dibava102030200SMP NEGERI 1 KEMBARANKec. Kembaran6633221dibava1120302010SMP NEGERI 1 SEMBARANKec. Kembaran6633221dibava1220338210SMP TAKHASSUS AL QURAN PEKUNCENKec. Pekuncen4921533dibava1320301945SMP NEGERI 2 ATILAVANGKec. Pekuncen89422dibava1420330404SMP PGRI 2 AIBARANGKec. Ajibarang6972133dibava1520301945SMP NEGERI 2 AIBARANGKec. Ajibarang9961931dibava1620301957SMP NEGERI 2 AIBARANGKec. Ajibarang5961931dibava1620301957SMP NEGERI 1 AIBARANGKec. Ajibarang7642432dibava1720301973SMP NEGERI 1 AIBARANGKec. Ajibarang7112134dibava1820302006SMP NEGERI 1 AIBARANGKec. Ajibarang7112134dibava1920302006SMP NEGERI 1 PURWOKERTOKec. Purwokerto Timur7642432dibava2020301973SMP NEGERI 1 PURWOKERTOKec. Purwokerto Selatan34311dibava2120301991SMP PURNAMA PURWOKERTOKec. Purwokerto Selatan34331dibava2220301945SMP NEGERI 1 PURWOKERTOKe                                                                                                    | 8                                                                                                  | 20301954                                                                                                    | SMP NEGERI 1 TAMBAK                                                                                                    | Kec. Tambak                                                                                                    | 736                                           | 24                              | 33                         | dibawah                                             |
| 1020302010SMP NEGERI 1 KEMBARANKec. Nembaran6633221dibava1120301205SMP NEGERI 1 PEKUNCENKec. Pekuncen4921.533dibava122030210SMP NEGERI 3 PEKUNCENKec. Pekuncen8942.2dibava1320301345SMP NEGERI 3 PEKUNCENKec. Pekuncen8942.2dibava1420300145SMP NEGERI 2 JATILAWANGKec. Jatilawang6972133dibava1520301345SMP NEGERI 2 KBASENKec. Atilawang6972132dibava1520301348SMP NEGERI 2 KBASENKec. Kebasen5961931dibava1620301345SMP NEGERI 1 PURWOKETOKec. Alibarang7642432dibava1720300396SMP MARIF NU 2 AIBARANGKec. Alibarang7112134dibava1820302006SMP NEGERI 1 AIBARANGKec. Alibarang7112134dibava1920302006SMP NEGERI 1 PURWOJATIKec. Purwolati6764216dibava2020301373SMP PORK KEBASENKec. Pekuncen34331dibava2120301394SMP NEGERI 1 PURWOKERTOKec. Purwokerto Selatan34333dibava222030149SMP MARIF NU 1 PEKUNCENKec. Pekuncen4341333dibava2320301394SMP MEGERI 1 PURWOKERTOKec. Pekuncen434 <td>9</td> <td>20338209</td> <td>SMP PURNAMA SUMPIUH</td> <td>Kec. Sumpluh</td> <td>173</td> <td>7</td> <td>25</td> <td>dibawah</td>                                                                                                    | 9                                                                                                  | 20338209                                                                                                    | SMP PURNAMA SUMPIUH                                                                                                    | Kec. Sumpluh                                                                                                    | 173                                           | 7                               | 25                         | dibawah                                             |
| 1120301265SMP NEGERI 3 PEKUNCENKec. Pekuncen4921533dibawa1320301265SMP NEGERI 3 PEKUNCENKec. Pekuncen89422dibawa1320301265SMP NEGERI 2 JATILAWANGKec. Jatilawang6972133dibawa1420330404SMP PGRI 2 JATILAWANGKec. Jatilawang6972133dibawa1520301245SMP NEGERI 2 KEBASENKec. Ajibarang193824dibawa1620301357SMP NEGERI 3 KEBASENKec. Ajibarang268930dibawa1820301375SMP NEGERI 1 AVIZ AJIBARANGKec. Ajibarang7112134dibawa1920302066SMP NEGERI 1 AVIZ AJIBARANGKec. Ajibarang7112134dibawa1920302066SMP NEGERI 1 AJIBARANGKec. Ajibarang7112134dibawa1920302066SMP NEGERI 1 DURWOJATIKec. Ajibarang7112134dibawa2120301373SMP PGRI KEBASENKec. Kebasen16212214dibawa2220301391SMP PURNAMA PURWOKERTOKec. Purwokerto Selatan3433dibawa2320301392SMP NEGERI 1 ALIBAGORKec. Kalibagor6622132dibawa2420302014SMP NEGERI 1 ALIBAGORKec. Kalibagor6622132dibawa2520301395SMP NEGERI 1 ALIBAGORKec. Kalibagor6                                                                                                    | 10                                                                                                 | 20302010                                                                                                    | SMP NEGERI 1 KEMBARAN                                                                                                    | Kec. Kembaran                                                                                                    | 663                                           | 32                              | 21                         | dibawah                                             |
| 1220338210SMP TAKHASSUS AL QURAN PEKUNCENKec. PekuncenB9422dibava1320301945SMP NEGERI 2 ATILAWANGKec. Ajibarang6972133dibava1420330404SMP PGRI 2 AJIBARANGKec. Ajibarang193824dibava1520301945SMP PGRI 2 AJIBARANGKec. Ajibarang5961931dibava1620301957SMP NEGERI 2 KEBASENKec. Ajibarang5961932dibava1720301957SMP NEGERI 2 KIBARANGKec. Ajibarang268930dibava1820302005SMP NEGERI 1 AJIBARANGKec. Ajibarang7112134dibava1920302006SMP NEGERI 1 AJIBARANGKec. Ajibarang7112134dibava2020301973SMP NEGERI 1 AJIBARANGKec. Purwokerto Selatan1021214dibava2120302006SMP PGRI KEBASENKec. Aebasen1021214dibava2220301931SMP PGRI KEBASENKec. Aebasen34311dibava2320301945SMP PGRI KEBASENKec. Albernen4341333dibava2420302014SMP PGRI KEBASENKec. Albernen4341333dibava2520301945SMP NEGERI 1 ALIBAGORKec. Albernen6622132dibava2420302014SMP NEGERI 1 ALIBAGORKec. Albernen76824 <td>1</td> <td>20301968</td> <td>SMP NEGERI 3 PEKUNCEN</td> <td>Kec. Pekuncen</td> <td>492</td> <td>15</td> <td>33</td> <td>dibawah</td>                                                                                                    | 1                                                                                                  | 20301968                                                                                                    | SMP NEGERI 3 PEKUNCEN                                                                                                    | Kec. Pekuncen                                                                                                    | 492                                           | 15                              | 33                         | dibawah                                             |
| 13         2030/1952         SMP NEGERI 2 JATILAWANG         Rec. Jatilavang         097         21         33         dibawa           14         2030/1952         SMP NEGERI 2 JATILAWANG         Rec. Ajibarang         193         8         24         dibawa           15         2030/148         SMP NEGERI 2 KEBASEN         Rec. Kebasen         596         19         31         dibawa           16         2030/148         SMP NEGERI 8 DRWOKERTO         Rec. Kebasen         596         19         31         dibawa           17         2030/356         SMP MARIF NU 2 AJIBARANG         Rec. Ajibarang         268         9         30         dibawa           18         2030/206         SMP NEGERI 1 AJIBARANG         Kec. Ajibarang         711         21         34         dibawa           20         2030/206         SMP NEGERI 1 JIBARANG         Kec. Purwolati         676         42         16         dibawa           20         2030/206         SMP NEGERI 1 AJIBARANG         Kec. Purwolati         676         42         16         dibawa           21         2030/206         SMP NEGERI 1 PURWOLATI         Kec. Rebasen         162         12         14         dibawa           22         2030/143<                                                                                                    | 2                                                                                                  | 20338210                                                                                                    | SMP TAKHASSUS AL QURAN PEKUNCEN                                                                                                    | Kec. Pekuncen                                                                                                    | 89                                            | 4                               | 22                         | dibawah                                             |
| And         Data Andrewond         Match Andrewond         Match Andrewond         Andrewond           11         20201242         SMP NEGERI 2 ALBASEN         Rec. Rebasen         596         19         31         dibawa           10         20301243         SMP NEGERI 2 KEBASEN         Rec. Rebasen         596         19         31         dibawa           10         20301257         SMP NEGERI 2 KEBASEN         Rec. Albarang         268         9         30         dibawa           12         20301263         SMP NEGERI 1 ALBARANG         Kec. Albarang         711         21         34         dibawa           13         20301273         SMP NEGERI 1 ALBARANG         Kec. Albarang         711         21         34         dibawa           14         20301273         SMP PEGERI 1 PURWOJATI         Kec. Purwojati         676         42         16         dibawa           21         20301291         SMP PORT KEBASEN         Kec. Purwojati         676         42         16         dibawa           22         20301291         SMP PORT KEBASEN         Kec. Petworento Selatan         34         13         33         dibawa           23         20301294         SMP PREGERI 1 KALBAGOR         Kec. Kebasen <td>3</td> <td>20301945</td> <td>SMP NEGERI 2 JATILAWANG</td> <td>Kec. Jatilawang</td> <td>192</td> <td>21</td> <td>33</td> <td>dibawah</td>                                                                                                    | 3                                                                                                  | 20301945                                                                                                    | SMP NEGERI 2 JATILAWANG                                                                                                    | Kec. Jatilawang                                                                                                    | 192                                           | 21                              | 33                         | dibawah                                             |
| 16         20301957         SMP NEGERI 8 PURWOKERTO         Kec. Purwokerto Timur         764         24         32         dibava           17         20310396         SMP NEGERI 8 PURWOKERTO         Kec. Ajibarang         268         9         30         dibava           18         20301926         SMP NEGERI 1 AJIBARANG         Kec. Ajibarang         711         21         34         dibava           19         20302066         SMP NEGERI 1 AJIBARANG         Kec. Purwojati         676         42         16         dibava           20         20301973         SMP PGRI KEBASEN         Kec. Purwojati         676         42         16         dibava           21         20301991         SMP PGRI KEBASEN         Kec. Peurwokerto Selatan         34         3         11         dibava           22         20301994         SMP NEGERI 1 ALIBAGOR         Kec. Pekuncen         434         13         33         dibava           24         20302014         SMP NEGERI 1 ALIBAGOR         Kec. Kalibagor         662         21         32         dibava           24         20302014         SMP NEGERI 1 ALIBAGOR         Kec. Petikraja         598         36         17         dibava           25         20301                                                                                                    | 4                                                                                                  | 20301948                                                                                                    | SMP NEGERI 2 KEBASEN                                                                                                    | Kec. Kebasen                                                                                                    | 596                                           | 19                              | 31                         | dibawah                                             |
| 17         20330396         SMP MAARIF NU 2 AJIBARANG         Kec. Ajibarang         268         9         30         dibawa           18         2030236         SMP NEGERI 1 AJIBARANG         Kec. Ajibarang         711         21         34         dibawa           19         20302006         SMP NEGERI 1 PURWOJATI         Kec. Purwojati         676         42         16         dibawa           20         20301973         SMP PGERI 1 PURWOJATI         Kec. Purwojati         676         42         16         dibawa           20         20301973         SMP PGIN KEBASEN         Kec. Rebasen         162         12         14         dibawa           20         2030191         SMP PURNAMA PURWOKERTO         Kec. Pekuncen         34         3         11         dibawa           22         20301842         SMP NEGERI 1 ALUBAGOR         Kec. Pekuncen         434         13         33         dibawa           24         20302014         SMP NEGERI 1 ALUBAGOR         Kec. Patikraja         598         36         17         dibawa           25         20301390         SMP NEGERI 1 ALUBAGOR         Kec. Patikraja         598         36         17         dibawa           26         20301365                                                                                                    | 15                                                                                                 | 20301957                                                                                                    | SMP NEGERI 8 PURWOKERTO                                                                                                    | Kec. Purwokerto Timur                                                                                                    | 764                                           | 24                              | 32                         | dibawah                                             |
| 18         20301978         SMP NEGERI 1 JAIBARANG         Kec. Alibarang         711         21         34         dibava           20302065         SMP NEGERI 1 PURWOJATI         Kec. Purwojati         676         42         16         dibava           20         20301973         SMP PGRI KEBASEN         Kec. Kebasen         162         12         14         dibava           20         20301973         SMP PGRI KEBASEN         Kec. Kebasen         162         12         14         dibava           21         20301991         SMP PURNAMA PURWOKERTO         Kec. Purwokerto Selatan         34         3         dibava           22         20301994         SMP PMAARIF RVI J PEKUNCEN         Kec. Rekuncen         434         13         dibava           23         20301994         SMP NEGERI 1 ALIBAGOR         Kec. Kalibagor         662         21         32         dibava           24         20301995         SMP NEGERI 1 PATIKRAJA         Kec. Ratikraja         598         36         17         dibava           25         20301980         SMP NEGERI 1 PATIKRAJA         Kec. Purwokerto Selatan         768         22         dibava           26         20301985         SMP NEGERI 7 PURWOKERTO         Kec. Cilongok <td>15</td> <td>20330396</td> <td>SMP MAARIF NU 2 AJIBARANG</td> <td>Kec. Ajibarang</td> <td>268</td> <td>9</td> <td>30</td> <td>dibawah</td>                                                                                                    | 15                                                                                                 | 20330396                                                                                                    | SMP MAARIF NU 2 AJIBARANG                                                                                                    | Kec. Ajibarang                                                                                                    | 268                                           | 9                               | 30                         | dibawah                                             |
| JP         Z0302000         SMM NEGERI 1 PURWOLATI         Rec. Purwolati         670         42         16         dibava           2         20301371         SMM PEGRI KEASEN         Kec. Nebasen         162         12         14         dibava           21         20301391         SMM PORRI KEASEN         Kec. Purwokerto Selatan         34         3         11         dibava           22         20301394         SMP PURAMAR PURWOKERTO         Kec. Pekuncen         434         13         33         dibava           23         20301394         SMP NEGERI 1 KALIBAGOR         Kec. Kalibagor         662         21         32         dibava           24         20302014         SMP NEGERI 1 ATURRAJA         Kec. Petikraja         598         36         17         dibava           25         203013950         SMP NEGERI 1 BATURRAJEN         Kec. Beturaden         864         28         31         dibava           26         20301395         SMP NEGERI 1 PURWOKERTO         Kec. Purwokerto Selatan         768         22         dibava           28         20301345         SMP NEGERI 1 PURWOKERTO         Kec. Cilongok         925         30         31         dibava           28         20301343         <                                                                                                    | 14<br>15<br>16                                                                                     | 20301978                                                                                                    | SMP NEGERI 1 AJIBARANG                                                                                                    | Kec. Ajibarang                                                                                                    | 711                                           | 21                              | 34                         | dibawah                                             |
| AND FERRE         Jame Foundation         Networksettion         July         July                                                                                                    | 14<br>15<br>16<br>17<br>18                                                                         | the set of the set of the set of the                                                                                                    | SMP NEGERI I PURWOJATI                                                                                                    | Kec. Purwojati                                                                                                    | 676                                           | 42                              | 16                         | dibawah                                             |
| 22         20301849         SMP MAARIF NU 1 PEKUNCEN         Kec. Pekuncen         434         13         33         dibawa           23         20301994         SMP NEGERI 1 KALIBAGOR         Kec. Kalibagor         662         21         32         dibawa           24         2030214         SMP NEGERI 1 PATIKRAJA         Kec. Kalibagor         662         21         32         dibawa           25         20301980         SMP NEGERI 1 PATIKRAJA         Kec. Patikraja         598         36         17         dibawa           26         20301980         SMP NEGERI 1 PATIKRAJA         Kec. Patikraja         864         28         31         dibawa           26         20301956         SMP NEGERI 7 DURWOKERTO         Kec. Purwokerto Selatan         766         24         32         dibawa           27         20301865         SMP REISTEN I PURWOKERTO         Kec. Clongok         925         30         31         dibawa           28         20301943         SMP NEGERI 2 CILONGOK         Kec. Clongok         925         30         31         dibawa           29         20301844         SMP NEGERI 2 PATIKRAJA         Kec. Patikraja         597         18         33         dibawa           30 <t< td=""><td>14<br/>15<br/>16<br/>17<br/>18<br/>19</td><td>20302006</td><td>SMP PURNAMA PURWOKERTO</td><td>Kec. Purwokerto Selatan</td><td>34</td><td>3</td><td>11</td><td>dibawah</td></t<>                                                                                                    | 14<br>15<br>16<br>17<br>18<br>19                                                                   | 20302006                                                                                                    | SMP PURNAMA PURWOKERTO                                                                                                    | Kec. Purwokerto Selatan                                                                                                    | 34                                            | 3                               | 11                         | dibawah                                             |
| 23         20301994         SMP NEGERI 1 KALIBAGOR         Kec. Kalibagor         662         21         32         dibava           24         20302014         SMP NEGERI 1 PATIKRAJA         Kec. Patikraja         598         36         17         dibava           25         20301980         SMP NEGERI 1 BATURRADEN         Kec. Patikraja         598         36         17         dibava           26         20301980         SMP NEGERI 1 BATURRADEN         Kec. Patikraja         364         28         31         dibava           26         20301986         SMP NEGERI 7 PURWOKERTO         Kec. Purwokerto Selatan         768         24         32         dibava           27         20301986         SMP REISTEN 1 PURWOKERTO         Kec. Purwokerto Timur         133         6         22         dibava           28         20301943         SMP NEGERI 2 CILONGOK         Kec. Cilongok         925         30         31         dibava           29         20301864         SMP NEGERI 2 CILONGOK         Kec. Kembaran         325         19         17         dibava           30         20301933         SMP NEGERI 2 ATIKRAJA         Kec. Patikraja         597         18         33         dibava                                                                                                    | 14<br>15<br>16<br>17<br>18<br>19<br>20<br>21                                                       | 20302006<br>20301973<br>20301991                                                                                                    |                                                                                                    | Kec. Pekuncen                                                                                                    | 434                                           | 13                              | 33                         | dibawah                                             |
| 24         20302014         SMP NEGERI 1 PATIKRAJA         Kec. Patikraja         598         36         17         dibava           25         2030196         SMP NEGERI 1 PATIKRAJA         Kec. Patikraja         598         36         18         dibava           26         2030196         SMP NEGERI 1 PATIKRAJA         Kec. Patikraja         864         28         31         dibava           26         20301956         SMP NEGERI 1 PATIKRAJA         Kec. Purwokerto Selatan         768         24         32         dibava           27         20301866         SMP NEGERI 2 PURWOKERTO         Kec. Purwokerto Timur         133         6         22         dibava           28         20301841         SMP NEGERI 2 CLONGOK         Kec. Ciongok         925         30         31         dibava           29         20301841         SMP GUNUNGJATI KEMBARAN         Kec. Kembaran         325         19         17         dibava           30         2030133         SMP REGERI 2 PATIKRAJA         Kec. Patikraja         597         18         33         dibava                                                                                                    | 14<br>15<br>17<br>18<br>19<br>20<br>21<br>22                                                       | 20302006<br>20301973<br>20301991<br>20301849                                                                                                 | SMP MAARIF NU 1 PEKUNCEN                                                                                                    | Kec. Kalibagor                                                                                                    | 662                                           | 21                              | 32                         | dibawah                                             |
| 20301990         SMP NEGERI 1 BATURRADEN         Kec. Baturadon         864         28         31         dibava           26         20301950         SMP NEGERI 7 PURWOKERTO         Kec. Purwokerto Selatan         768         24         32         dibava           27         20301860         SMP KRISTEN 1 PURWOKERTO         Kec. Purwokerto Timur         133         6         22         dibava           28         20301943         SMP NEGERI 2 CILONGOK         Kec. Cilongok         925         30         31         dibava           29         20301846         SMP QUNUNGJATI KEMBARAN         Kec. Patikraja         325         19         17         dibava           30         2030133         SMP NEGERI 2 PATIKRAJA         Kec. Patikraja         597         18         33         dibava                                                                                                    | 14<br>15<br>16<br>17<br>18<br>19<br>20<br>21<br>22<br>23                                           | 20302006<br>20301973<br>20301991<br>20301849<br>20301994                                                                                     | SMP MAARIF NU 1 PEKUNCEN<br>SMP NEGERI 1 KALIBAGOR                                                                                                    |                                                                                                    | and the star                                  | 36                              | 17                         | dibawah                                             |
| 20         (M201220)         SMM NEGERI / PURVOKENTO         Rec. PURVOKENTO Selatan         706         24         32         dibava           27         20301866         SMM PKISTEN I PURVOKENTO         Kec. PURVOKENTO Timur         133         6         22         dibava           28         20301943         SMM PKEGERI 2 CILONGOK         Kec. Cilongok         925         30         31         dibava           29         20301943         SMM PKEGERI 2 PATIKRAJA         Kec. Kembaran         325         19         17         dibava                                                                                                    | 14<br>15<br>16<br>17<br>18<br>19<br>20<br>21<br>22<br>23<br>24                                     | 20302006<br>20301973<br>20301991<br>20301849<br>20301994<br>20302014                                                                         | SMP MAARIF NU 1 PEKUNCEN<br>SMP NEGERI 1 KALIBAGOR<br>SMP NEGERI 1 PATIKRAJA                                                                                                    | Kec. Patikraja                                                                                                    | 598                                           |                                 | 31                         | dibawah                                             |
| And Formation         And Formation         And Form                                                                                                    | 14<br>15<br>16<br>17<br>18<br>19<br>20<br>21<br>22<br>23<br>24<br>25                               | 20302006<br>20301973<br>20301991<br>20301849<br>20301994<br>20302014<br>20302014                                                             | SMP MAARIF NU 1 PEKUNCEN<br>SMP NEGERI 1 KALIBAGOR<br>SMP NEGERI 1 PATIKRAJA<br>SMP NEGERI 1 BATURRADEN<br>EMA NEGERI 5 DUBUKEREO                                                                                                    | Kec. Patikraja<br>Kec. Baturaden                                                                                                    | 598<br>864                                    | 28                              |                            |                                                     |
| 29         20301864         SMP GUNUNGJATI KEMBARAN         Kec. Kembaran         325         19         17         dlbawa           30         20301933         SMP NEGERI 2 PATIKRAJA         Kec. Patikraja         597         18         33         dibawa                                                                                                    | 14<br>15<br>16<br>17<br>18<br>19<br>20<br>21<br>22<br>23<br>24<br>25<br>26<br>27                   | 20302006<br>20301973<br>20301991<br>20301994<br>20302014<br>20302014<br>20301956<br>20301956                                                 | SMP MAARIF NU I PEKUNCEN           SMP NEGERI I ALIBAGOR           SMP NEGERI I PATIKRAJA           SMP NEGERI I PATIKRAJA           SMP NEGERI I PATIKRAJA           SMP NEGERI I PATIKRAJA           SMP NEGERI I PATIKRAJA           SMP NEGERI I PATIKRAJA           SMP NEGERI PURWOKERTO           SMP VEGERI PURWOKERTO | Kec. Patikraja<br>Kec. Baturaden<br>Kec. Purwokerto Selatan<br>Kec. Purwokerto Timur                                                     | 598<br>864<br>768                             | 28                              | 32                         | dibawah                                             |
| 30 20301933 SMP NEGERI 2 PATIKRAJA Kec. Patikraja 597 18 33 dibawa                                                                                                    | 14<br>15<br>16<br>17<br>18<br>19<br>20<br>21<br>22<br>23<br>24<br>25<br>26<br>27<br>28             | 20302006<br>20301973<br>20301991<br>20301994<br>20301994<br>20302014<br>20301956<br>20301956<br>20301943                                     | SMP MAARIF NU J PEKUNCEN<br>SMP NEGERI I AALIBAGOR<br>SMP NEGERI I PATIKRAJA<br>SMP NEGERI J PATIKRAJA<br>SMP NEGERI J PURWOKERTO<br>SMP NEGERI Z PURWOKERTO<br>SMP NEGERI Z CLONGOK                                                                                                    | Kec, Patikraja<br>Kec, Baturaden<br>Kec, Purwokerto Selatan<br>Kec, Purwokerto Timur<br>Kec, Cilongok                                    | 598<br>864<br>768<br>133<br>925               | 28<br>24<br>6<br>30             | 32<br>22<br>31             | dibawah<br>dibawah<br>dibawah                       |
|                                                                                                    | 14<br>15<br>16<br>17<br>18<br>19<br>20<br>21<br>22<br>23<br>24<br>25<br>26<br>27<br>28<br>29       | 20302006<br>20301973<br>20301991<br>20301994<br>20301994<br>20302014<br>20301950<br>20301956<br>20301966<br>20301943<br>20301943             | SMP MAARIF NU I PEKUNCEN<br>SMP REGERI I AALIBAGOR<br>SMP NEGERI I AATURAJA<br>SMP NEGERI I BATURADEN<br>SMP NEGERI 7 PURWOKERTO<br>SMP REGERI 7 PURWOKERTO<br>SMP REGERI 2 CILONGOK<br>SMP GUNUNGJATI KEMBARAN                                                                                                    | Kec, Patikraja<br>Kec, Purwokerto Selatan<br>Kec, Purwokerto Selatan<br>Kec, Purwokerto Timur<br>Kec, Cilongok<br>Kec, Kembaran          | 598<br>864<br>768<br>133<br>925<br>325        | 28<br>24<br>6<br>30<br>19       | 32<br>22<br>31<br>17       | dibawah<br>dibawah<br>dibawah<br>dibawah            |
| 31 20301965 SMP NEGERI 3 BANYUMAS Kec. Banyumas 850 27 31 dibawa                                                                                                    | 14<br>15<br>16<br>17<br>18<br>19<br>20<br>21<br>22<br>23<br>24<br>25<br>26<br>17<br>28<br>29<br>10 | 20302006<br>20301973<br>20301991<br>20301849<br>20302014<br>20302014<br>20301980<br>20301956<br>20301956<br>20301956<br>20301943<br>20301943 | SMP MAARIF NU I PEKUNCEN<br>SMP NEGERI I AALIBAGOR<br>SMP NEGERI I PATIKRAJA<br>SMP NEGERI I BATURADEN<br>SMP NEGERI 7 PURWOKERTO<br>SMP NEGERI 7 PURWOKERTO<br>SMP NEGERI 7 CLIONGOK<br>SMP NEGERI 2 CLIONGOK<br>SMP NEGERI 2 PATIKRAJA                                                                                       | Kec. Patikraja<br>Kec. Baturaden<br>Kec. Purwokerto Selatan<br>Kec. Purwokerto Timur<br>Kec. Cilongok<br>Kec. Kembaran<br>Kec. Patikraja | 598<br>864<br>768<br>133<br>925<br>325<br>597 | 28<br>24<br>6<br>30<br>19<br>18 | 32<br>22<br>31<br>17<br>33 | dibawah<br>dibawah<br>dibawah<br>dibawah<br>dibawah |

## MENU FORMULA/PARAMETER

Sistem Verifikasi dan Validasi PROSES PEMBELAJARAN

Beranda Proses Formula Panduan Logout

Daftar Formula/Paramater

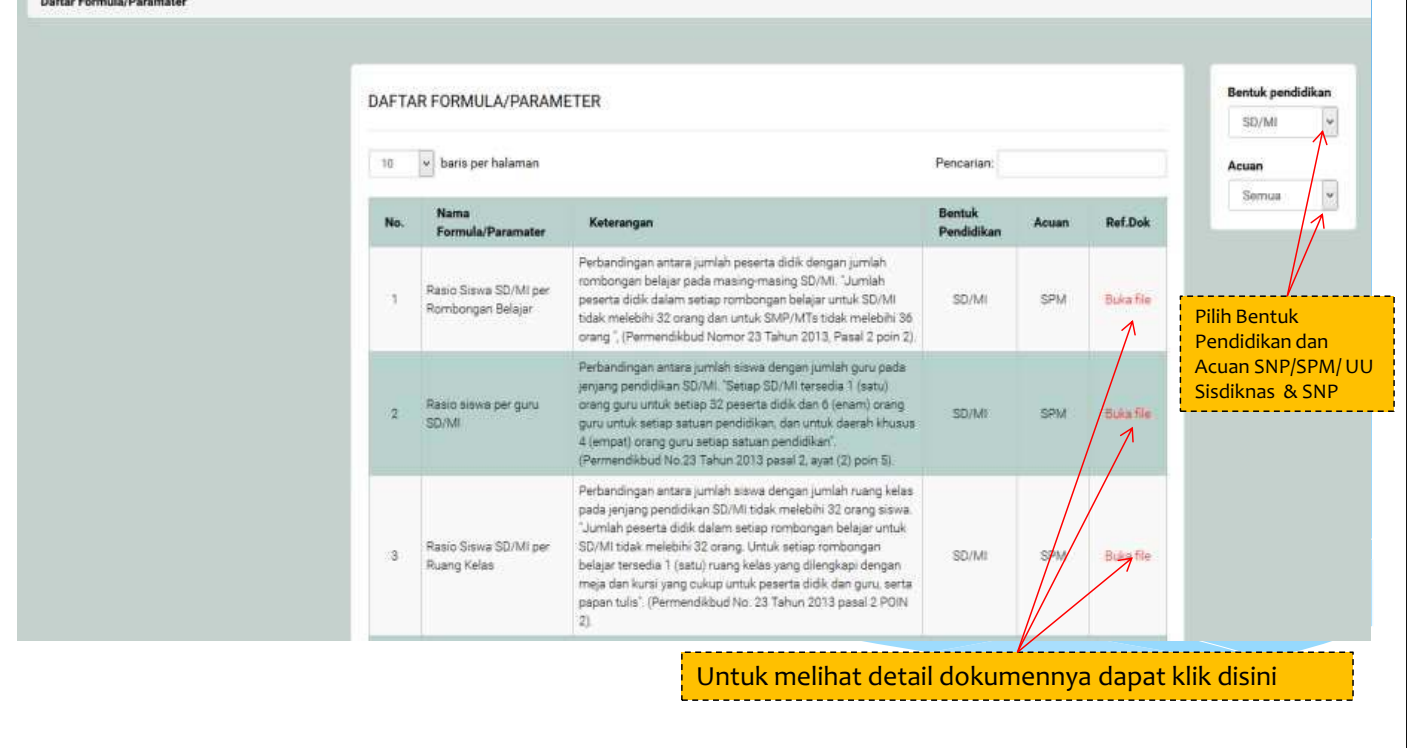

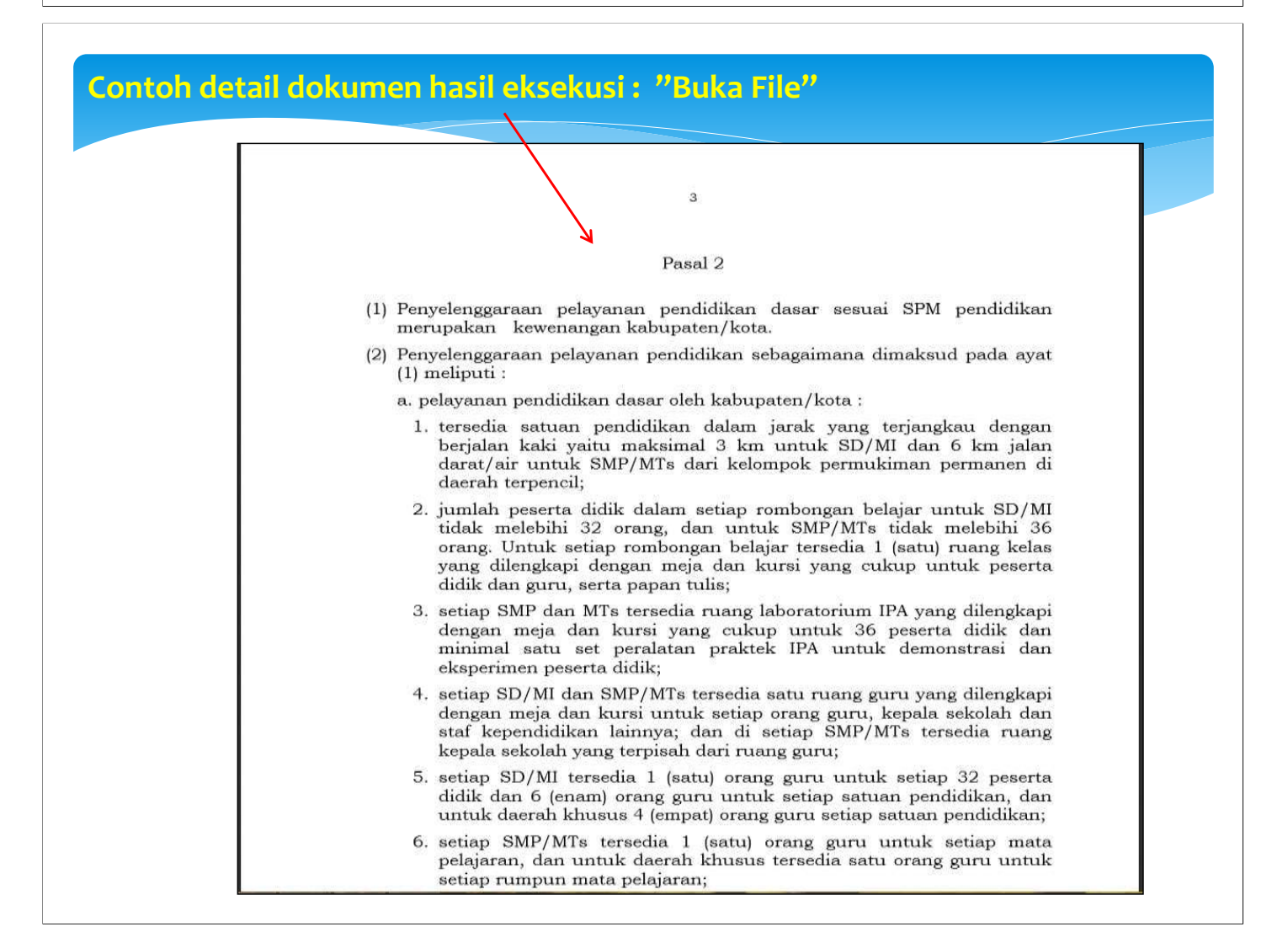

# Menu Panduan : Pengantar

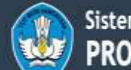

| duan       |                                                                                                    |                                                                                                    |                                                                                                    |
|------------|----------------------------------------------------------------------------------------------------|----------------------------------------------------------------------------------------------------|----------------------------------------------------------------------------------------------------|
|            |                                                                                                    |                                                                                                    |                                                                                                    |
|            | PENGANTAR                                                                                                    |                                                                                                    | Daftar Isi                                                                                                    |
|            |                                                                                                    |                                                                                                    | Pengantar                                                                                                    |
|            | Situs ini menyajikan <b>sistem verifikasi validasi data proses pembelajaran</b> pada tingkat entitas satuan per<br>didik: pendidik dan sarana-prasarana) yang mengacu pada <b>SPM</b> (Standard Pelayanan Minimal) dan <b>SNP</b>                                                                                                    | ndidikan (meliputi peserta<br>( <i>Standard Nasional</i>                                            | • Tujuan                                                                                                    |
|            | Pendidikan).<br>Desse verifikasi dan validasi data dilak ikan dangan formula/persenatar yang berbasis nada indikator nas                                                                                                    | didikan yang tartuang                                                                               | Ulasan                                                                                                    |
|            | dalam SPM dan SNP. Pada tahap awal jumlah formula/parameter masih sangat tebatas, dan akan terus o<br>menohasilkan rotatan-patata keasa jaian dan knosistensi terbadan omese balaiar menohais estian satu                                                                                                    | dikembangkan. Sistem ini<br>an pendidikan dengan                                                    | Konfigurasi Sistem                                                                                                    |
|            | standard yang telah ditentukan. Implikasi dari hasil sistem ini adalah sebagai bahan masukan pada pener<br>kondisi proses belaiar mengaiar pada setiag entitas satuan pendidikan, yang selanjutrya dagat di susun i                                                                                                    | ntu kebijakan tentang<br>ntervensi kebijakan vano                                                   | Pengertian                                                                                                    |
|            | tepat.                                                                                                    |                                                                                                    | Panduan Operasional                                                                                                    |
|            | DIIGAT DATA DAN STATISTIK DENDIDIKAN DAN VEDIDAVAAN I Juwaaa Tamadi Kamédik                                                                                                    | al Usland                                                                                           |                                                                                                    |
|            | PUSAI DATA DAN STATIS IN PENDIDIKAN DAN KEBUDAYAAN Layanan terpadu kemiatuk<br>Kementerian Pendidikan dan Kebudayaan Gedung E, Lantai 1 Gedung C Lantai 1 Komplek<br>Kompleks Kemdikbud Jalan Jenderal Sudirman, Senayan, Jakarta 10270 Call center : 177<br>Telepon: 021-5731177 Telp: 021 5703303                                                                                                    | <b>xa Heipu</b><br>s Kemdikbud Telp 0                                                               | <b>ISK REMENAU</b><br>121-34833235                                                                                                    |
|            | Copyright © 2015 POSP. Kementerian Pendidikan dan Kebudayaan Fax: 021 5733125<br>SMS: 0011976929<br>Email: concord one Selecce34                                                                                                    | hud oo id                                                                                           |                                                                                                    |
|            | Email: pengaduan@kemoki                                                                                                    | bud.go.id                                                                                           |                                                                                                    |
|            |                                                                                                    |                                                                                                    | ,                                                                                                    |
| lopu Pandu |                                                                                                    |                                                                                                    |                                                                                                    |
| lenu Pandı | Jan : Tujuan<br>Sistem Verifikasi dan Validasi                                                                                                    | Baroota                                                                                             | Proses Formula Danhian Ing                                                                                                    |
| lenu Pandu | Jan : Tujuan<br>Sistem Verifikasi dan Validasi<br>PROSES PEMBELAJARAN                                                                                                    | Beranda                                                                                             | Proses Formula Panduan Loge                                                                                                    |
| lenu Pandı | tan : Tujuan<br>Sistem Verifikasi dan Validasi<br>PROSES PEMBELAJARAN                                                                                                    | Beranda                                                                                             | Proses Formula Panduan Logi                                                                                                    |
| lenu Pandu | Jan: Tujuan         Sistem Verifikasi dan Validasi         PROSES PEMBELAJARAN                                                                                                    | Beranda I                                                                                           | Proses Formula Panduan Logo                                                                                                    |
| lenu Pandı | tan : Tujuan<br>Sistem Verifikasi dan Validasi<br>PROSES PEMBELAJARAN                                                                                                    | Beranda                                                                                             | Proses Formula Panduan Loge                                                                                                    |
| lenu Pandu | TUJUAN                                                                                                    | Beranda I                                                                                           | Proses Formula Panduan Logo<br>Daftar Isi                                                                                                    |
| lenu Pandu | TUJUAN                                                                                                    | Beranda                                                                                             | Proses Formula Panduan Loge                                                                                                    |
| lenu Pandu | Image: Sistem Verifikasi dan Validasi         PROSES PEMBELAJARAN         TUJUAN         Sistem Verifikasi dan Validasi Data Proses Pembelajaran Dertujuan untuk melakukan verifikasi kesesuatan perbelajaran tenta pandulan menunt kabupaten-kota menuntuk saduraten kota SPM) yang sud                                                                                                    | Beranda I<br>data proses<br>dah ditentukan.                                                         | Proses Formula Panduan Logo<br>Daftar Isi<br>• Pengantar<br>• Tujuán                                                                                                    |
| lenu Pandu | Sistem Verifikasi dan Validasi         PROSES PEMBELAJARAN         TUJUAN         Sistem Verifikasi dan Validasi Data Proses Pembelajaran Dertujuan untuk melakukan verifikasi kesesuaian pembelajaran di setiap Kabupaten-kota menurut standard (SNP dan SPM) yang sur Output dari aplikasi ini akan menghasikan informasi tentang potist proses pembelajaran di setiap Kabupaten                                                                                                    | Beranda (<br>data proses<br>dah ditentukan.<br>n-kota, yang selamjutnya                             | Proses Formula Panduan Loge<br><b>Daftar Isi</b><br>• Pengantar<br>• Tujuan<br>• Ulasan                                                                                         |
| duan       | TUJUAN         Sistem Verifikasi dan Validasi<br>PROSES PEMBELAJARAN         TUJUAN         Sistem Verifikasi dan Validasi Data Proces Pembelajaran Dertujuan untuk melakukan verifikasi kesesuairan perbelajaran dan Sutan Mangaran Dertujuan untuk melakukan verifikasi kesesuairan perbelajaran dan Sutan Proces Pembelajaran Dertujuan untuk melakukan verifikasi kesesuairan perbelajaran dan Sutan Proces Pembelajaran Dertujuan untuk melakukan verifikasi kesesuairan perbelajaran dan Sutan Proces Pembelajaran Dertujuan untuk melakukan verifikasi kesesuairan perbelajaran dan Pengelahan Pendidikan menurut kabupaten-kota menurut sandard (SNP dan SPM) yang sud Output dari aplikasi ini akan menghasilkan informasi tertang potret proces pembelajaran di setiap Kabupaten mengi bahan Pengelaha Pendidikan dalam tangka peningkatan mutu pendidikan yang merata dan tepat sasaran. | Beranda I<br>Idata proses<br>dah ditentukan.<br>n-kota, yang selanjutnya<br>an perdimaan Satuan     | Proses Formula Panduan Logo<br>Daftar Isi<br>• Pengantar<br>• Tujuan<br>• Ulasan<br>• Konfigurasi Sistem                                                                        |
| duan       | TUUAN         Stem Verifikasi dan Validasi<br>PROSES PEMBELAJARAN         Duban Verifikasi dan Validasi<br>PROSES PEMBELAJARAN         Stem Verifikasi dan Validasi Data Proses Pembelajaran Dertujuan untuk melakukan verifikasi kesesuairan<br>pembelajaran setiap satuan pendidikan menurut kabupaten-kota menurut standard (SNP dan SPM) yang sur<br>Output dari aplikasi ini akan menghasilkan informasi tertang potret proses pembelajaran di setiap Kabupaten<br>menjadi bahan Pengelola Pendidikan di kabupaten/kota, Provinsi dan Pusat untuk menetukan arah kebipaten<br>menjadi bahan Pengelola Pendidikan di kabupaten/kota, Provinsi dan Pusat untuk menetukan arah kebipaten<br>menjadi bahan Pengelola Pendidikan di kabupaten/kota, Provinsi dan Pusat untuk menetukan arah kebipaten                                                                                               | Beranda (<br>data proses<br>dah ditentukan.<br>n-kota, yang selanjutnya<br>an pembinaan Satuan      | Proses Formula Panduan Loge<br>Pengantar<br>• Tujuan<br>• Ulasan<br>• Konfigurasi Sistem<br>• Pengertian                                                                        |
| tenu Pandu | <section-header><section-header><section-header><section-header><section-header><section-header><section-header></section-header></section-header></section-header></section-header></section-header></section-header></section-header>                                                                                                    | Beranda (<br>data proses<br>dah ditentukan.<br>n-kota, yang selanjutnya<br>an pembinaan Satuan      | Proses Formula Panduan Loge<br>Proses Formula Panduan Loge<br>Pengantar<br>• Tujuan<br>• Ulasan<br>• Konfigurasi Sistem<br>• Pengertian<br>• Panduan Operasional                |
| tun        | <section-header><section-header><section-header><section-header><section-header><section-header><text></text></section-header></section-header></section-header></section-header></section-header></section-header>                                                                                                    | Beranda (<br>)<br>data proses<br>dah ditentukan.<br>n-kota, yang selanjutnya<br>an pembinaan Satuan | Proses Formula Panduan Loge<br>Proses Formula Panduan Loge<br>Pengantar<br>• Pengantar<br>• Tujuan<br>• Ulasan<br>• Konfigurasi Sistem<br>• Pengertian<br>• Panduan Operasional |

# Menu Panduan : Ulasan

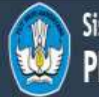

Sistem Verifikasi dan Validasi PROSES PEMBELAJARAN

#### Beranda Proses Formula Panduan Logout

#### Panduan

#### Daftar Isi ULASAN • Perigantar Proses pembelajaran melibatkan proses mengajar dan belajar di mana pendidik, peserta didik, substandi pendidikan, sarana dan • Tujuan prasarana terorganisir secara sistematis untuk mencapai target yang telah ditentukan. Input, proses dan output pembelajaran menjadi penting untuk mengukur keberhasilan pendidikan yang tergambarkan dalam data proses pembelajaran. • Ulasan Data proses pembelajaran merupakan kompilasi dari data peserta didik, satuan pendidikan, pendidik dan tenaga kependidikan yang Konfigurasi Sistem merupakan salah satu bagian dari data pokok pendidikan. Proses verifikasi-validasi data proses pembelajaran berada pada tingkat entitas satuan pendidikan, sebagai bentuk monitoring dan • Pengertian evalusi pelaksanaan proses belajar mengajar yang mengacu pada Standar Pelayanan Minimal (SPM) dan Standar Nasional Pendidikan (SNP). • Panduan Operasional Data tersebut selanjutnya diolah menjadi informasi yang diperlukan pimpinan dan pemangku kepentingan (stakeholder) pendidikan dalam menyusun strategi-strategi pengelolaan dan pembinaan Satuan pendidikan, Pendidik-Tenaga Kependidikan dan Peserta Didik.

# Menu Panduan : Konfigurasi Sistem

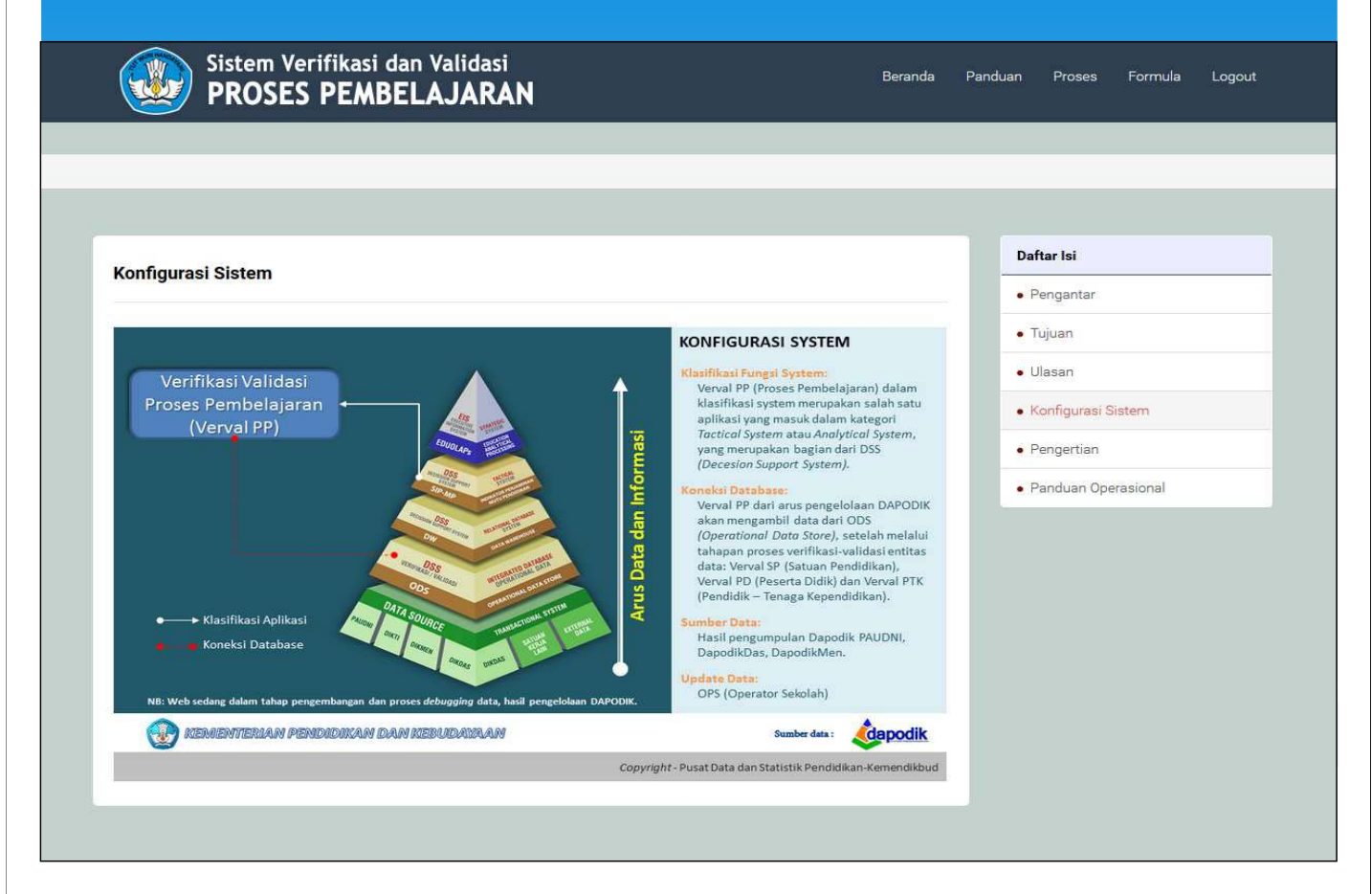

## Menu Panduan : Pengertian

Sistem Verifikasi dan Validasi PROSES PEMBELAJARAN

Beranda Panduan Proses Formula Logout

#### Daftar Isi PENGERTIAN Penganta PERATURAN PEMERINTAH REPUBLIK INDONESIA NOMOR 32 TAHUN 2013 TENTANG PERUBAHAN ATAS PERATURAN · Tujuah PEMERINTAH NOMOR 19 TAHUN 2005 TENTANG STANDAR NASIONAL PENDIDIKAN DENGAN RAHMAT TUHAN YANG MAHA ESA PRESIDEN REPUBLIK INDONESIA • Ufatar Konfigurasi Sietem 1. Standar Nasional Pendidikan adalah kriteria minimal tentang sistem pendidikan di seluruh wilayah hukum Negara Kesatuan Republik Indonesia · Pengertian Standar Pelayanan Minimal (SPM) adalah ketentuan mengenai jenis dan mutu pelayanan dasar yang merupakan urusan wajib daerah yang berhak dipercileh setiap wanga negara secara minimal terutama yang berkaitan dengan pelayanan dasar. · Panduan Operational Penerapan SPM dimakaudkan untuk menjamin akses dan mutu bagi masyarakat untuk mendapatkan pelayanan dasar dan pemerintah kabupaten/kota sesuai dengan ukuran-ukuran yang ditetapkan oleh Pemerintah. 3. Pendidikan Formal adalah jalur pendidikan yang terstruktur dan berjenjang yang terdiri atas pendidikan dasar, pendidikan menengah, dan pendidikan tinggi. 4. Pendidikan Nonformal adalah jalur pendidikan di luar pendidikan formal yang dapat dilaksanakan secara terstruktur dan berjenjang S. Kompetensi adalah seperangkat sikap, pengetahuan, dan keterampilan yang harus dimiliki, dihayati, dan dikuasal oleh Peserta Didk setelah mempelajari suatu muatan pembelajaran, menamatkan suatu program, atau menyelesaikan satuan pendidikan lectentu 6. Standar Kompetensi Lulusan adalah kriteria mengenai kualifikasi kemampuan lulusan yang mencakup sikap, pengetahua dan keteramoilan 7. Standar lai adalah kriteria mengenai ruang lingkup materi dan tingkat Kompetensi untuk mencapai Kompetensi lulusan pada jenjang dan jenis pendidikan tertentu. B. Standar Proses adalah kriteria mengenai pelaksanaan pembelajaran pada satu satuan pendidikan untuk mencapai Standar Kompetensi Lulusan 9. Standar Pendidik dan Tenaga Kependidikan adalah kriteria mengenai pendidikan prajabatan dan kelayakan maupun mental, erta pendidikan dalam ja 10. Standar Sarana dan Prasarana adalah kriteria mengenai ruang belajar, tempat berolahraga, tempat beribadah, perpustakaa laboratorium, bengkel kerja, tempat bermain, tempat berkreasi dan berekreasi serta sumber belajar lain, yang diperlukan untuk menunjang proses pembelajaran, termasuk penggunaan teknologi informasi dan komunikasi. 11 Standar Pengelolaan adalah kriteria mengenai perencanaan, pelaksanaan, dan pengawasan kegiatan pendidikan pada tingkat satuan pendidikan, kabupaten/kota, provinsi, atau nasional agar tercapai efisiensi dan efektivitas penyelenggaraar pendidikan

## Menu Panduan : Panduan Operasional

#### 🔟 🛊 🔖 Page 1 of 11

## Panduan operasional

#### SISTEM VERIFIKASI DAN VALIDASI (VERVAL) PROSES PEMBELAJARAN

+ Automatic Zoom

Sistem "Verifikasi dan Validasi Data Proses Pembelajaran" dimaksudkan untuk memastikan konsistensi proses belajar mengajar (PBM) dengan acuan Standar Nasional Pendidikan (SNP) dan Standar Pelayanan Minimal (SPM) dengan sumber data Dapodik.

Untuk memudahkan proses verifikasi dan validasi maka perlu dibuatkan suatu aplikasi verifikasi dan validasi yang baik dan mudah dioperasikan oleh pengguna (*user friendly*). Pada sub-bab ini akan dijelaskan tatacara penggunaan aplikasi verifikasi dan validasi proses pembelajaran.

#### A. TAMPILAN AWAL

Aplikasi sistem verifikasi dan validasi proses pembelajaran dijalankan dengan mengakses halaman website http://vervalsp.data.kemdikbud.go.id/vervalpp/ pada browser, tampilan awal seperti gambar dibawah ini.

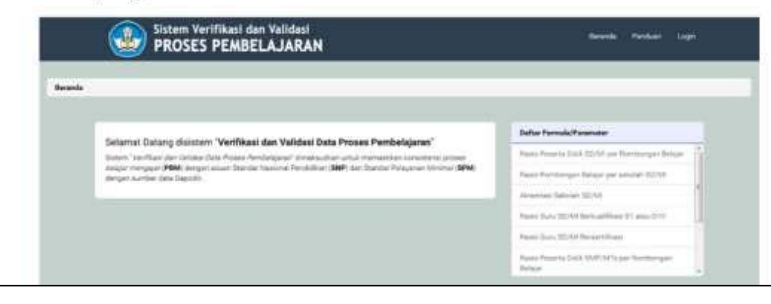

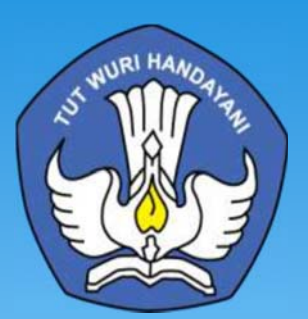

# Terima kasih

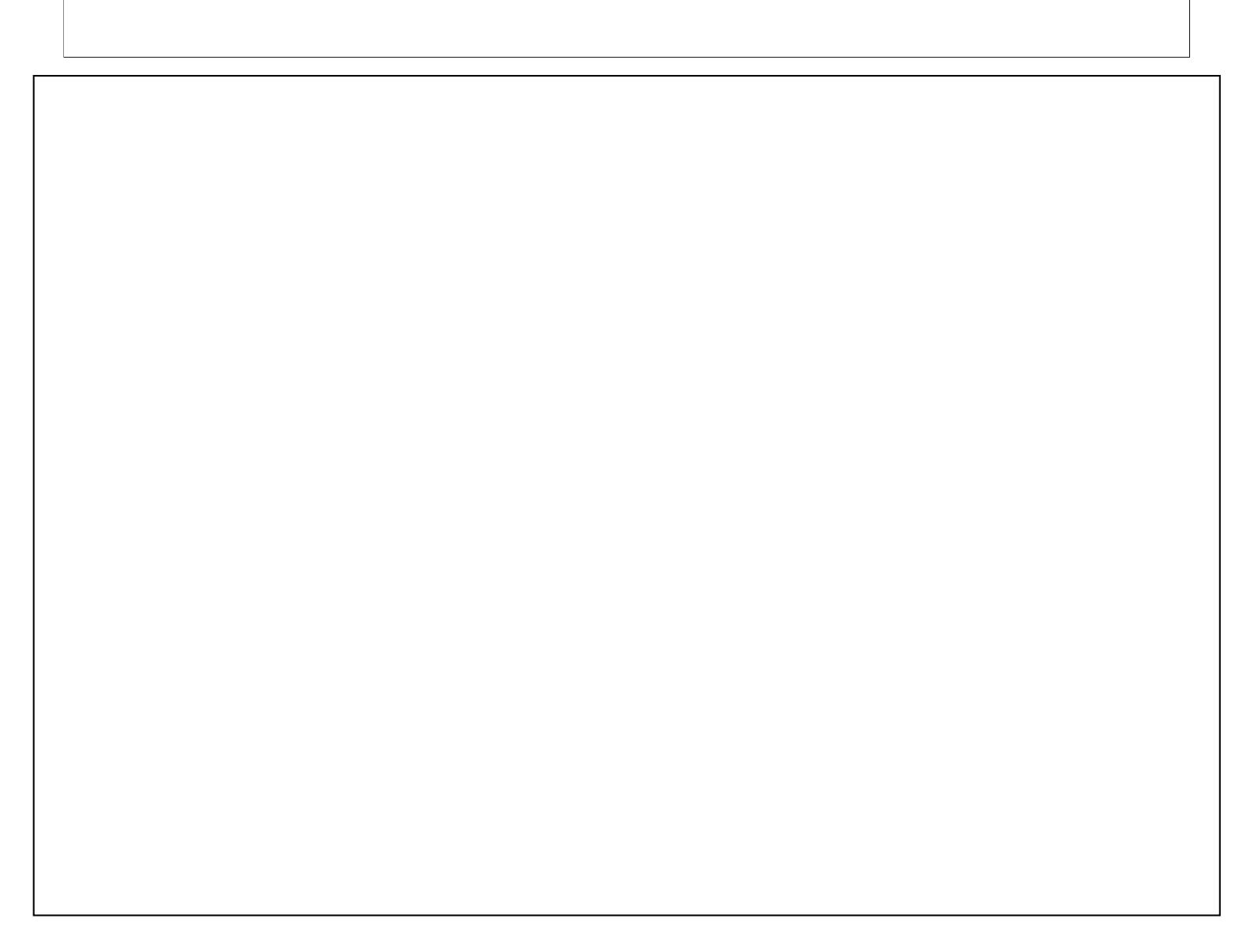

# PANDUAN VERVALPD

**OPERATOR DINAS KAB/KOTA** 

http://vervalpd.data.kemdikbud.go.id/

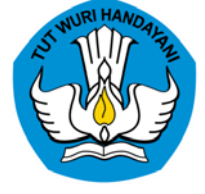

## PUSAT DATA DAN STATISTIK PENDIDIKAN DAN KEBUDAYAAN KEMENTERIAN PENDIDIKAN DAN KEBUDAYAAN 2017

# Log in Vervalpd Tingkat Kabupaten/Kota

Login Operator Dinas Pendidikan Kab/Kota

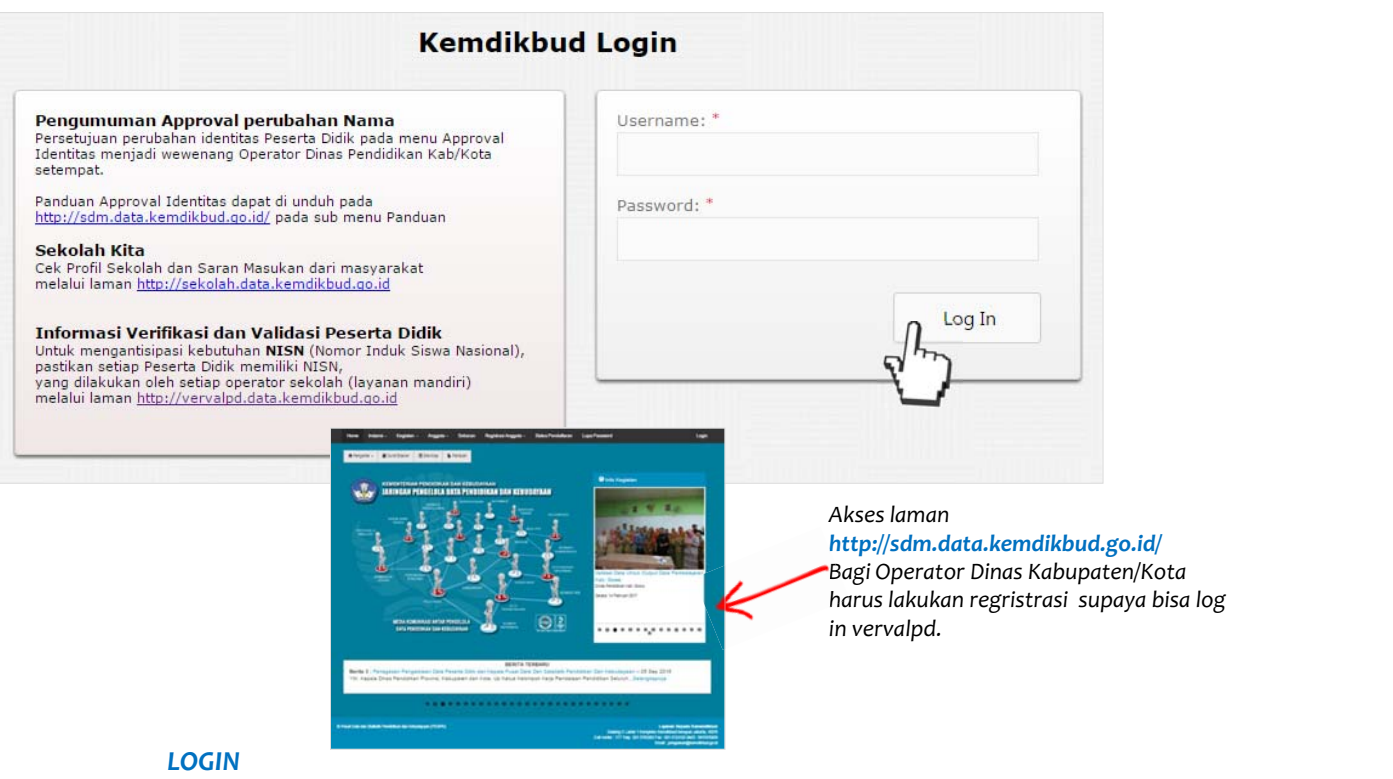

Akses laman http://vervalpd.data.kemdikbud.go.id/

Isikan username (email) dan password sesuai dengan akun yang didaftarkan di laman Jaringan Pengelola Data Pendidikan (SDM).

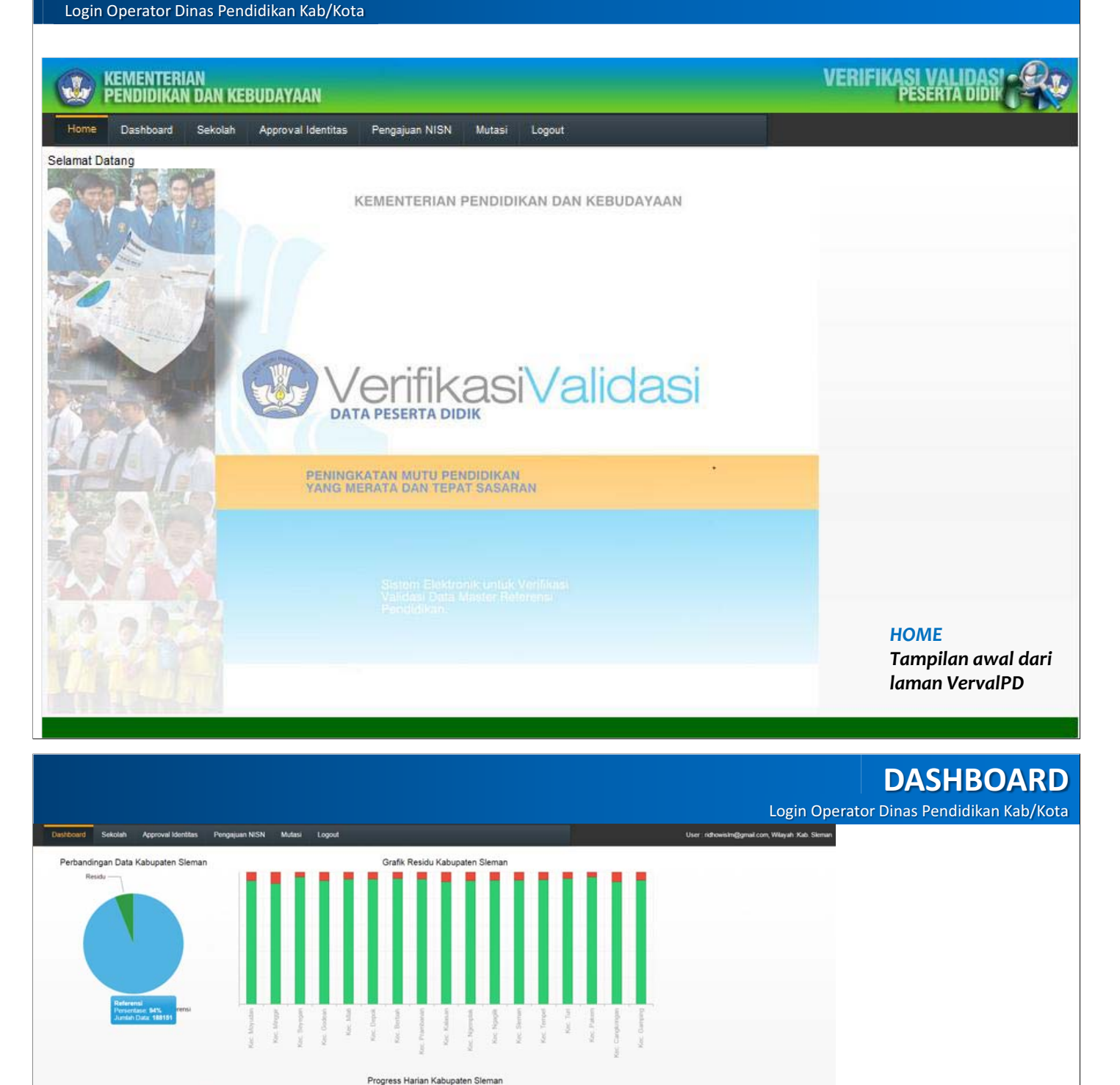

# 800 673

#### DASHBOARD

1200

Menu DASHBOARD ini di bagian kiri menampilkan Perbandingan data kecamatan dalam satu diagram pie, bila krusor kita arahkan ke diagram pie tersebut maka akan terlihata data jumlah peserta didik yang sudah valid dalam referensi yang di gambarkan dengan warna biru dan data jumlah peserta didik yang tidak valid dalam residu yang digambarkan dengan warna hijau, di sertai dengan angka dan presentasenya

Sedangkan di bagian kanan menampilkan grafik batang data residu pada masing-masing kecamatan, bila krusor kita arahkan ke batang warna hijau maka akan terlihat angka dan presentase data peserta didik yang sudah valid dalam referensi sedangkan kalau krusor kita arahkan ke batang warna merah maka akan terlihat angka dan presentase data peserta didik yang tidak valid dalam referensi sedangkan dalam residu.

Pada bagian bawah di tampilkan progres kemajuan harian kabupaten/kota tersebut dalam grafik.

|         | Semua Jenjang   Dikdas  Dikmen  Paud | Dikmas 🔘 Jenjang = TK |        | *            |       |             |
|---------|--------------------------------------|-----------------------|--------|--------------|-------|-------------|
| udan    | Nama Sekolah                         | N                     | PSN    | Jumlah Siswa | Valid | Tidak Valid |
| igir    |                                      | т                     |        |              |       |             |
| gan     | SD MUHAMMADIYAH GENDOL V             | 20                    | 401591 | 52           | 52    | 0           |
| sel     | SD NEGERI NGETAL                     | 20                    | 401596 | 197          | 197   | 0           |
|         | SD NEGERI NGEMPLAKSARI               | 20                    | 401597 | 63           | 63    | 0           |
| n       | SD NEGERI MARGOMULYO 2               | 20                    | 401611 | 118          | 118   | 0           |
| kringan | SD NEGERI MARGOMULYO 1               | 20                    | 401612 | 171          | 171   | 0           |
| sing    | SD NEGERI MARGOLUWIH                 | 20                    | 401613 | 137          | 137   | 0           |
| an      | SD NEGERI MAL ARKATON                | 20                    | 401614 | 74           | 74    | 0           |
| ing     | SD NEGERI MALAGUNG                   | 20                    | 401615 | 160          | 160   | 0           |
|         | SD NEGERI NGINO 2                    | 20                    | 401647 | 125          | 125   | 0           |
| k       | SD NEGERI NGINO 1                    | 20                    | 401648 | 117          | 116   | 1           |
| sh      |                                      |                       |        |              |       |             |
|         |                                      |                       |        |              |       |             |

Klik kecamatan yang akan di pilih, maka di bagian kanan akan tampil daftar satuan pendidikan sesuai dengan pilihan jenjan pendidikan.

Klik pilihan jenjang : semua jenjang , Dikdas, Dikmen, Paud, atau Dikmas.

Klik nama Satuan Pendidikan, maka akan tampil daftar nama Peserta Didik

# Melihat detail MENU SEKOLAH

daftar Peserta Didik per sekolah

| Referensi  | Tidak Memiliki NISN | Belum Memiliki NISN | Data Invalid  |              |         |                                  |              |
|------------|---------------------|---------------------|---------------|--------------|---------|----------------------------------|--------------|
| NISN 🖒     | Nama                |                     | Tanggal Lahir | Tempat Lahir | Tingkat | Ibu Kandung                      | Jeni<br>Kela |
| 0098904745 | AIRA SYIFA NUR S    | EPTIA               | 26/09/2009    | PEKALONGAN   | 1       | SUPRAPTIWI                       | Р            |
| 0091864781 | ALDI RAMADHAN       |                     | 06/09/2009    | SLEMAN       | 1       | ARI WAHYUNI                      | L            |
| 0093435963 | AMALIA TRISNAW      | ATI                 | 20/04/2009    | SLEMAN       | 1       | WATIYEM                          | Ρ            |
| 0092524342 | ANDIKA YULIANA      | NTA PUTRA           | 19/05/2009    | SLEMAN       | 1       | ENILA ARDI SRI ROHAYATI HAP[SARI | L            |
| 0096744376 | APRIA MAQOSIDA      | NA                  | 27/05/2009    | SLEMAN       | 1       | PRIYATI                          | L            |
| 0093767956 | ARYA MAULANA        | SAD'DIDYA           | 28/03/2009    | SLEMAN       | 1       | PARYANTI                         | L            |
| 0094593613 | ATALIE SAFA HUG     | O PRATAMA           | 27/08/2009    | SLEMAN       | 1       | SUMIYATI                         | Ρ            |
| 0094975345 | AULIA DIVANDRA      | AZARINE             | 23/12/2009    | SLEMAN       | 1       | NIKEN WULANDARI                  | Р            |
| 0099203536 | AULIA PRADANA       |                     | 20/07/2009    | SLEMAN       | 1       | ETMA WAHYUNINGSIH                | Ρ            |
| 0095245437 | AZURA DWI RAHN      | ADHANI              | 04/09/2009    | SLEMAN       | 1       | WINARTI                          | Р            |

H + 1 2 3 4 5 6 7 8 9 10 ... F H Page size: 10 💌

187 items in 19 pages

#### Referensi

Klik Tab Referensi, ini menampilkan data-data NISN siswa yang valid setelah melalui tahap verifikasi.

## Melihat detail MENU SEKOLAH

daftar Peserta Didik per sekolah

| Referensi | Tidak Memiliki NISN | Belum Memiliki NISN | Data Invalid |               |              |         |             |                 |
|-----------|---------------------|---------------------|--------------|---------------|--------------|---------|-------------|-----------------|
| NISN      | Nama                |                     |              | Tanggal Lahir | Tempat Lahir | Tingkat | Ibu Kandung | Jenis<br>Kelami |
|           | KHULUD SALADIN      |                     |              | 30/06/2007    | Sleman       | 2       | Siswanti    | L               |
|           | UTMICA CHUSNUL WAR  | HYUNINGTYAS         |              | 08/08/2006    | Sleman       | 3       | Wisik Utami | Р               |
|           |                     |                     |              |               |              |         |             |                 |

#### **Tidak Memiliki NISN**

Klik Tab iTidak memiliki NISN, ini menampilkan data-data siswa yang sudah dientrikan di aplikasi DAPODIK, namun belum memiliki NISN yang valid dan masih berada di fitur **Residu** VervalPD sekolah yang bersangkutan. Data-data ini akan berpindah ke tab **Referensi** setelah di verifikasi Operator Sekolah yang bersangkutan melalui fitur Residu VervalPD (Match/Not Match).

# Melihat detail MENU SEKOLAH

#### daftar Peserta Didik per sekolah

-

| E         |                         |                     |               |              |         |                   |                 |
|-----------|-------------------------|---------------------|---------------|--------------|---------|-------------------|-----------------|
| Referensi | Tidak Memiliki NISN     | Belum Memiliki NISN | Data Invalid  |              |         |                   |                 |
| NISN      | Nama                    | $\checkmark$        | Tanggal Lahir | Tempat Lahir | Tingkat | Ibu Kandung       | Jenis<br>Kelami |
|           | Nabila Khansa Tsabita S | Sakhi               | 11/06/2008    | Klaten       | 2       | Suprapti Ariyanti | L               |
|           | Rani Anidia Sari        |                     | 13/10/2008    | Sleman       | 2       | KASMI             | Р               |

#### **Belum Memiliki NISN**

Klik Tab Belum memiliki NISN, ini menampilkan data-data siswa baru kelas 1 yang sudah dientrikan di aplikasi DAPODIK, namun belum memiliki NISN yang valid dan masih berada di fitur **Belum Memiliki NISN** pada VervalPD sekolah yang bersangkutan. Data-data ini akan berpindah ke tab **Referensi** secara otomatis setelah diberikan NISN oleh PDSPK sesuai batas waktu tanggal yang di tentukan melalui sistem aplikasi VervalPD.

## Melihat detail MENU SEKOLAH

daftar Peserta Didik per sekolah

| Referensi | Tidak Memiliki N        | ISN Belum Men | iliki NISN D | ata Invalid |         |           |               |                                                                                                    |
|-----------|-------------------------|---------------|--------------|-------------|---------|-----------|---------------|----------------------------------------------------------------------------------------------------|
| NISN      | Nama                    | Tanggal Lahir | Tempat La    | Ting        | gkat Ib | u Kandung | Jenis Kelamin | Status Validasi                                                                                                    |
|           | LUCKY FEBRIKA<br>MAHFUD | 16/02/2010    | SLEMAN       | 1           | JL      | JLAEKA    | P             | siswa tingkat awal<br>dengan jenis<br>pendaftaran siswa baru<br>akan tetapi Tanggal<br>masuk sekolah lebih<br>kecil dari tanggal<br>berlaku periode aktif<br>semester |

#### **Data Invalid**

Klik Tab Data Invalid, ini menampilkan data-data siswa yang terdeteksi invalid oleh sistem aplikasi VervalPD, yang disebabkan kesalahan proses entri data di aplikasi DAPODIK yang dilakukan oleh Operator Sekolah. Data Invalid tidak akan bisa di verifikasi NISNnya sebelum Operator Sekolah melakukan koreksi di DAPODIK sesuai rekomendasi status validasi dari VervalPD.

## **MENU APPROVAL IDENTITAS**

Menampilkan daftar pengajuan perubahan approval identitas peserta didik yang diajukan oleh operator sekolah. Operator dinas lakukan approval untuk menyetujui atau menolak pengajuan dari operator sekolah.

| Dashboard | Sekolah    | Approval Identitas Pengajuan NISN | Mutasi Logout                     |                       |                       |                   |                   |                    |                               |                       |                       | User              | : richowishn@gm | ail.com, Wilay | ah Kab, Slem |
|-----------|------------|-----------------------------------|-----------------------------------|-----------------------|-----------------------|-------------------|-------------------|--------------------|-------------------------------|-----------------------|-----------------------|-------------------|-----------------|----------------|--------------|
| NPSN      | NISN       | Nama Lama                         | Nama Baru                         | Tanggal Lahir<br>Lama | Tanggal Lahir<br>Baru | Tempat Lahir Lama | Tempat Labir Baru | Ibu Kandung Lama   | ibu Kandung Baru              | Jenis Kelamin<br>Lama | Jenis Kelamin<br>Baru | Tanggal Pengajuan |                 |                |              |
| NPSN: 204 | 00051      |                                   |                                   |                       |                       |                   |                   |                    |                               |                       |                       |                   |                 |                |              |
| 20400851  | 0044990382 | Anindha Yara Marta Puspitarani    | Anindha Yura Marta Puspitarani    | 03/12/2004            | 12/03/2004            | Steman            | Steman            | Surtiyati          | Surtiyati                     | 5 P                   | P                     | 2016-12-27        | Attachment      | Relett         | Approve      |
| 20400851  | 0051058275 | Azifatur Zacky                    | Azifatur Zacky                    | 03/05/2005            | 05/03/2005            | Sleman            | Sleman            | Suwartinali        | Suwartinah                    | L                     | L                     | 2016-12-27        | Attachment      | Reat           | Approve      |
| 20400851  | 0044991238 | Fatia Wafiq Azizah                | Fatia Wafig Azizah                | 07/04/2004            | 04/07/2004            | Sleman            | Sleman            | Tri Susilowati     | Tri Susilowati                |                       | P                     | 2016-12-27        | Attachment      | Reject         | Approve      |
| 20400851  | 0044991247 | Gladis Juliatasya                 | Gladis Juliatasya                 | 07/11/2004            | 11/07/2004            | Sleman            | Sleman            | Sri Widiyati       | Sri Widiyati                  |                       | P                     | 2016-12-27        | Attachment      | Reject         | Againe       |
| 20402851  | 0044991329 | Hamdan Fikri Almadani             | Hamdan Fikri Almadani             | 07/02/2004            | 02/07/2004            | Sleman            | Sleman            | Supadmi            | Supadmi                       | 1.5                   | L                     | 2016-12-27        | Attachment      | Beiett         | Approve      |
| 20400851  | 0044991714 | Hifzan Fajar Anas Wibawa          | Hirtzam Fajar Anas Wilbawa        | 04/09/2004            | 09/04/2004            | Sleman            | Sleman            | Haryanti           | Haryanti                      | L                     |                       | 2016-12-27        | Attachment      | Esiet          | Approve      |
| 20400851  | 0051059734 | Jenifa Zulfaida                   | Jenifa Zutfaida                   | 01/03/2005            | 03/01/2005            | Palangkaraya      | Palangka Raya     | Septieny           | Septieny                      | P                     | P                     | 2016+12-27        | Attachment      | Reject         | Approve      |
| 20400851  | 0044368790 | Maritza Chelsea Salsabila         | Maritza Chelsea Salsabila         | 24/07/2004            | 24/07/2004            | Yogyakarta        | Sleman            | Ismi Subaryati     | Ismi Subaryati Sri<br>Saputro | P                     | Р                     | 2016-12-27        | Attachment      | Exist          | Approve      |
| 20403851  | 0054042101 | Regina Nasta Divaletta Widyatm    | Regina Nasta Divaletta Widyatmojo | 03/10/2005            | 10/03/2005            | Sleman            | Sleman            | Pramita Wijarti    | Pramita Wijarti               | ्रष्ट                 | P                     | 2016-12-27        | Attachment      | Esist          | Approve      |
| 20400851  | 0044992765 | Ridwan Wijanarko                  | Ridwan Wijanarko                  | 05/06/2004            | 06/05/2004            | Sleman            | Sleman            | Siti Nur Khasanah  | Siti Nur Khasanah             | L                     | L                     | 2016-12-27        | Attachment      | Beied          | Approve      |
| 20400851  | 0044992851 | Thomy Kumia Putra                 | Thomy Kurnia Putra                | 07/06/2004            | 06/07/2004            | Sleman            | Sleman            | Suparmi            | Suparmi                       | £                     | L                     | 2016+12-27        | Attachment      | Reject         | Approve      |
| NP5N 204  | 00955      |                                   |                                   |                       |                       |                   |                   |                    |                               |                       |                       |                   |                 |                |              |
| 20400955  | 0046295522 | BIMA ADETYA RIVAI                 | BIMA ADETYA RIVAI                 | 14/12/2004            | 14/12/2004            | SLEMAN            | SLEMAN            | ETIK KONGAS MIYATI | ETIK KONGASMIYAT              | - 5                   | 1.                    | 2016-12-27        | Attachment      | Reed           | Approve      |
| 20402955  | 0067306093 | AHMAD FAHRI PRASETYO              | AHMAD FAHRI PRASETYO              | 06/09/2004            | 06/09/2004            | MAKASAR           | MAROS             | RAHMAWATI          | RAHMAWATI                     | .1                    | 1                     | 2016-12-27        | Attachment      | Beed           | Approve      |
| 20400955  | 0046476820 | CATUR NUR KARTIKO                 | CATUR NUR KARTIKO                 | 26/10/2004            | 26/10/2004            | KLATEN            | KLATEN            | LANJAR MULYANI     | LANIAR                        | L                     | L.                    | 2016-12-27        | Attachment      | Reed           | Approve      |
| 20402955  | 0046295521 | DEA CITRA EGITA SARI              | DEA CITRA EGITA SARI              | 12/12/2004            | 12/12/2004            | SLEMAN            | SLEMAN            | SUWARMI            | SUMARMI                       | 9                     |                       | 2016-12-27        | Attachment      | Reject         | Approve      |
| 20400955  | 0052853059 | FERDY MAULANA IMAM MAGHRIBI       | FERDY MAULANA IMAM MAGHRIER       | 31/05/2005            | 31/05/2005            | SLEMAN            | SLEMAN            | VIRA MAYANTI       | VIRA MAYANTI AS               | . L                   | L                     | 2016-12-27        | Attachment      | Reat           | Approve      |
| 20402955  | 0054873330 | ILHAM YOGA PRATAMA                | ILHAM YOGA PRATAMA                | 13/01/2005            | 13/01/2005            | SLEMAN            | SLEMAN            | APRIKA N.H         | APRIKA NUR HARTATI            | 1                     | 1                     | 2016-12-27        | Attachment      | Reject         | Approve      |
| 20400955  | 0046185417 | KHOIRUL AHMAD RIVAI               | KHOIRUL AHMAD RIVAI               | 23/08/2004            | 23/08/2004            | BANDUNG           | CIMAHI            | SUWARNI            | SUWARNI                       | 1                     | 1                     | 2016-12-27        | Attachment      | Reject         | Approve      |

#### **APPROVAL IDENTITAS**

Operator dinas kabupaten/kota diberikan kewenangan untuk melakukan approval identitas yang sudah di ajukan oleh operator sekolah SD/SMP pada pengajuan perubahan identitas peserta didik.

Cek pada daftar approval, perhatikan variabel yang ada latar belakang warna merah itu adalah fokus perhatian variabel yang diajukan perubahan identitasnya, kemudian cek NISN nya valid atau tidak dengan mengacu pada laman nisn.data.kemdikbud.go.id. Selanjutnya cek lampiran data pendukungnya, variabel yang diajukan harus sama sesuai dengan yang tercantum di dokumen pendukung, dokumen yang dilampiran adalah file scan (jpg/png) asli akte kelahiran/kartu keluarga/surat kenal lahir/surat keterangan dari kepala desa atau lurah. Jika hasil pengecekan ditemukan ketidaksesuaian, pilih tolak/*Reject* dengan menyertakan alasan penolakan yang jelas yang di tuliskan di kolom alasan. Jika sesuai pilih approve.

Data siswa selanjutnya akan kembali ke aplikasi vervalpd tingkat sekolah pada menu referensi aktif.

CSL 3767593 PENCATATAN SIPIL WARGA NEGARA INDONESIA KUTIPAN AKTA KELAHIRAN No. 830/1999 krishinan menurut Schid 1920 No.751 Jo 1927 No.564 \_di Soreang : trmyata, babwa di B A N D U N G, hari Senin , pubul 05.73 = tanggal empat Januari ----gga mbilan nana sembilanpuluh sembilan ---erempuan yang di beri nama : -------

## **MENU PENGAJUAN NISN**

Menampilkan fasilitas untuk mengajukan NISN bagi lulusan SMA/SMK tahun sebelumnya.

| Dashboard Sekolah /                  | Approval Identitas Pengajuar                  | NISN Mutasi                                                                                                    | Logout                                                            |                                |                             |                        | User                                                                       | : ridhowisIm@gmail.com                   | n, Wilayah :Kab. Sleman         |
|--------------------------------------|-----------------------------------------------|----------------------------------------------------------------------------------------------------|-------------------------------------------------------------------|--------------------------------|-----------------------------|------------------------|----------------------------------------------------------------------------|------------------------------------------|---------------------------------|
| Department MIChi Margari             |                                               | and the second second s |                                                                   |                                |                             |                        |                                                                            |                                          |                                 |
| NISN NISN Manuar                     |                                               | Tanggal Lahir                                                                                                    | Tempat Lahir                                                      | Tingkat                        | lbu Kandung                 | Jenis Kelamin          | Status                                                                     | Waktu Pengajuan                          | Waktu Respon                    |
| <u> </u>                             |                                               | Ē                                                                                                    |                                                                   |                                |                             | Semua *                |                                                                            | D                                        | 10                              |
| ARIF ARDIANTO                        |                                               | 22/09/1996                                                                                                    | KLATEN                                                            | 12                             | NUR CHAYATI                 | L                      | Pengajuan NISN ditolak karena : sudah ada<br>NISN nya 9962702087           | 17/10/2016 11:40                         | 17/10/2016 06:37                |
| Klik tombol p<br>Deshboard Sekolet A | pengajuan Ni<br>pproval Identitas Pengajuan 1 | SN ma                                                                                                    | yright © Pusat Data dan<br>nual,<br>Logout                        | Statistik Pendidikan           | (PDSP) 2013. All rights res | erved.                 |                                                                            |                                          |                                 |
| NISN Nama                            | Pengajuan Pembu<br>Pengajuan NISN hanya un    | atan NISN<br>tuk siswa lulusan Si                                                                                                    | MA/SMK Sederajat                                                  |                                |                             | lsi d<br>NPSN<br>kelar | lan lengkapi nama sek<br>N, nama, tempat lahir,<br>nin. agama. nama ibu ka | olah denga<br>tanggal lah<br>Indung alar | n ketik<br>ir, jenis<br>nat dan |
| ARIF ARDIANTO                        | Sekolah                                       | 1 Pil                                                                                                    | ih Sekolah                                                        |                                | ٠                           | uploa                  | ad atau lampirkan dol                                                      | kumen pen                                | dukung                          |
|                                      | Nama                                          | : Na                                                                                                    | ima Longkap                                                       | •                              |                             | yaitu                  | i file scan (jpg/png) Ijazał                                               | n asli SMA/ S                            | SMK.                            |
|                                      | Tanggal Lahir                                 |                                                                                                    | Ē                                                                 |                                |                             |                        |                                                                            |                                          |                                 |
|                                      | Tempat Lahir                                  |                                                                                                    |                                                                   | •                              |                             | Sete                   | lah lengkap isian dan                                                      | lampirann                                | ya, klik                        |
|                                      | Jenis Kelamin                                 |                                                                                                    | L ⊕ P                                                             |                                |                             | tom                    | ool Pengajuan Manual                                                       |                                          |                                 |
|                                      | Agama                                         | : Pil                                                                                                    | ih Agama 🛛 🔻                                                      |                                |                             |                        |                                                                            |                                          |                                 |
|                                      | Nama Ibu Kandung                              |                                                                                                    |                                                                   | •                              |                             | Data                   | pengajuan NISN ini                                                         | selanjutnya                              | a akan                          |
|                                      | Alamat                                        |                                                                                                    |                                                                   |                                |                             | men                    | galir ke vervalpd tingk                                                    | at pusat u                               | ntuk di                         |
|                                      | Dokumen Pendukung                             |                                                                                                    |                                                                   | Select                         |                             | appr                   | oval operator pusat (PDS                                                   | PK).                                     |                                 |
|                                      | Batz                                          | Dol<br>Sec<br>File                                                                                                    | umen yang dilampirka<br>berajat<br>Skeport ((pg.png)<br>an Manual | ın ( <i>upload</i> ) Harus lji | izah Asli SMA/ShiK          | Hasil<br>mela          | dari pengajuan NISN ma<br>lui laman nisn.data.kem                          | anual ini bis<br>dikbud.go.ic            | a di cek<br>I                   |

## **MENU MUTASI**

#### submenu SISWA DI TEMUKAN

| Dashboar  | l Sekolah     | Approval Identitas | Pengajuan NISN | Mutasi                     | Logout             |         |             |               | User                                                             | : ridhowisIm@gmail.con | n, Wilayah :Kab. Sleman |
|-----------|---------------|--------------------|----------------|----------------------------|--------------------|---------|-------------|---------------|------------------------------------------------------------------|------------------------|-------------------------|
| Pengajuan | NISN Manual   |                    |                | Siswa Diten<br>Siswa Tidał | nukan<br>Ditemukan |         |             |               |                                                                  |                        |                         |
| NISN      | Nama          |                    | Tanggal Li     | hir                        | Tempat Lahir       | Tingkat | lbu Kandung | Jenis Kelamin | Status                                                           | Waktu Pengajuan        | Waktu Respon            |
|           |               |                    |                | Ē                          |                    |         |             | Semua 👻       |                                                                  | Ē                      | Ē                       |
|           | ARIF ARDIANTO |                    | 22/09          | /1996                      | KLATEN             | 12      | NUR CHAYATI | L             | Pengajuan NISN ditolak karena : sudah ada<br>NISN nya 9962702087 | 17/10/2016 11:40       | 17/10/2016 06:37        |

Pada submenu siswa di temukan silahkan lakukan approval dengan memperhatikan pada variabel data yang berwarna merah pilihannya adalah *Approve* atau setujui proses mutasi jika variabel datanya peserta didik sesuai dengan data sekolah asal. *Reject* atau tolak proses mutasi jika variabel peserta didik tidak sesuai dengan data sekolah asal, sertakan alasan penolakan. Setelah proses approve, data yang di setujui akan kembali ke vervalpd tingkat sekolah, dan data peserta didik tersebut akan masuk pada menu referensi aktif.

## MENU MUTASI

submenu SISWA TIDAK DI TEMUKAN

| Dashboard Sekolari Ag   | Security Section Approval Unertitate Pergaguaes NSIN Notes Lagout |                                                     |                               |                       |                       |                   |                   |                  |                  |                        |                       |                   |              |         |
|-------------------------|-------------------------------------------------------------------|-----------------------------------------------------|-------------------------------|-----------------------|-----------------------|-------------------|-------------------|------------------|------------------|------------------------|-----------------------|-------------------|--------------|---------|
| # Wayah : Demus Wilayah | Tanggal Update   03/03/2014                                       | iwa Ditemukan<br>Iswa Tidak Ditemukan Nama Sekdah : |                               | 0 Tegi                | ut : Trigket i        | * 🗄 FN            | e.                |                  |                  |                        |                       |                   |              |         |
| Sekolah Asal            | Sekolah Sekarang                                                  | Nama Sowe Selcolah Asal                             | Name Sinke Selecteb Selecting | Tanggad Lahir<br>Lama | Tanggal Lahir<br>Baru | Tempet Lahir Lama | Tempet Labir Baru | Ibu Kandung Lama | Ibu Kandung Baru | Jeris Kelartin<br>Lena | Jeris Kelenin<br>Baru | Tanggal Pengajuan |              |         |
| SD NEGERI DUKUH 1       | SD NEGERI JABAN                                                   | AHMAD RASHIN FASA                                   | Asabito Insyad Nur Brillian   | 29/01/2008            | 07/08/2007            | SLEMAN            | Tulungagung       | DENY SUKMAWATI   | Rani Novalia     |                        |                       |                   | Salact       | Azorous |
| SO NEGERI DUNUH 1       | SD NEGERI JABAN                                                   | AHMAD BASHIN FASA                                   | Alumad Rashin Faza            | 29/01/2008            | 29/01/2008            | SLEMAN            | Sleman            | DENY SUKMAWATI   | Deni Sokmawati   | 6                      | 1                     |                   | <b>Beiet</b> | Accord  |
| SD KATOLIK I WOLDAN     | SO NEGERI JABAN                                                   | Carisa Dewi Kusumawati                              | Carisa Dewi Kusumawati        | 17/10/2007            | 17/10/2007            | Jogiskarta        | Sleman            | Gcilla Sasilah   | Susilah          | *                      | 2                     |                   | Select       | Accrow  |

Pada submenu **siswa tidak temukan** silahkan lakukan approval dengan memperhatikan pada variabel data yang berwarna merah pilihannya adalah *Approve* atau setujui proses mutasi jika variabel datanya peserta didik sesuai dengan data sekolah asal. Reject atau tolak proses mutasi jika variabel peserta didik tidak sesuai dengan data sekolah asal, sertakan alasan penolakan. Setelah proses approve, data yang di setujui akan mengalir ke vervalpd tingkat pusat (PDSPK) untuk dilakukan proses approval. Hasil dari mutasi siswa yang tidak ditemukan bisa dilihat di vervalpd tingkat sekolah pada menu referensi aktif.

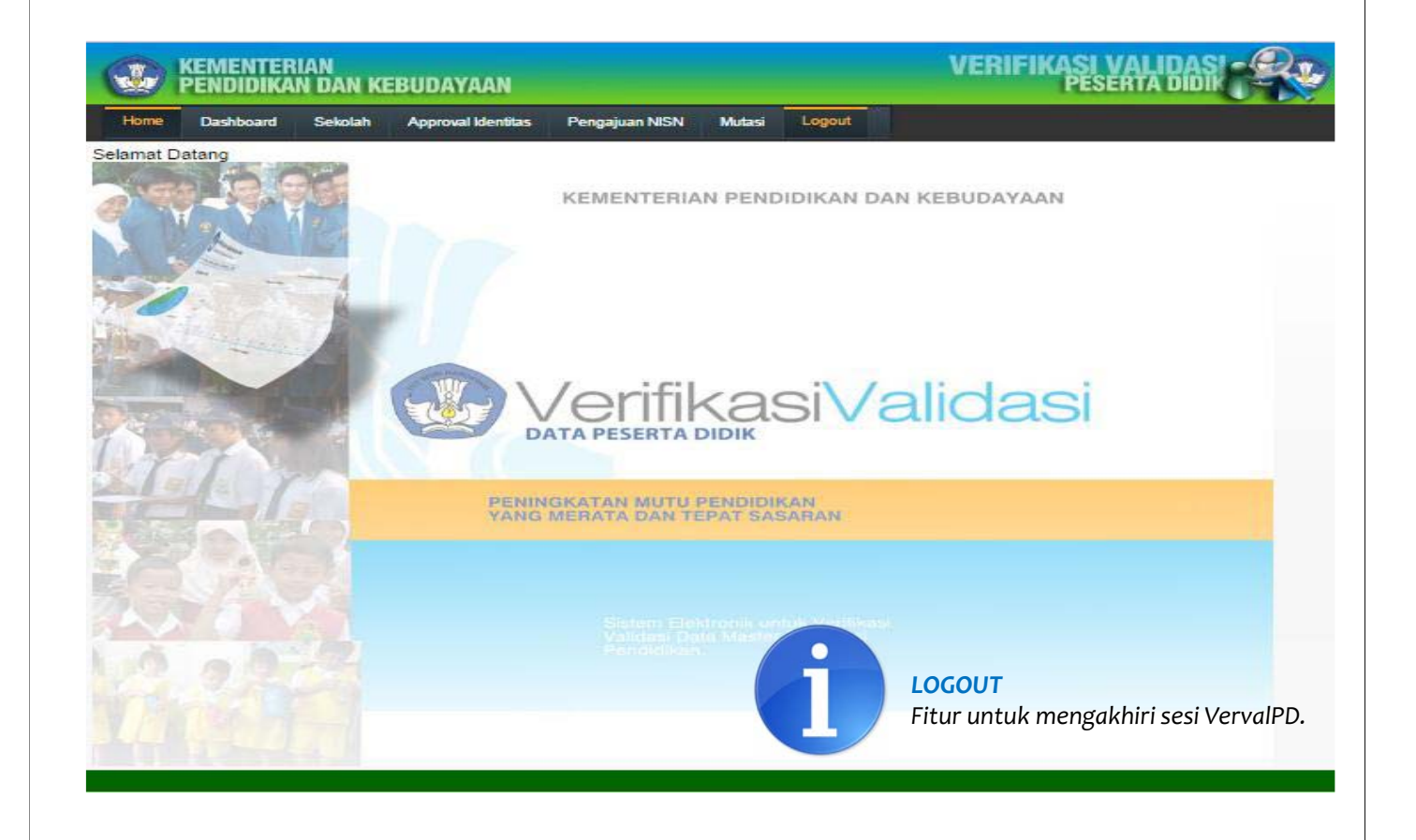

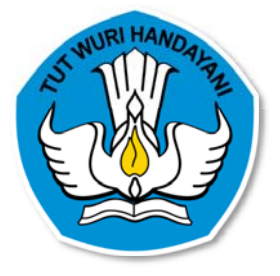

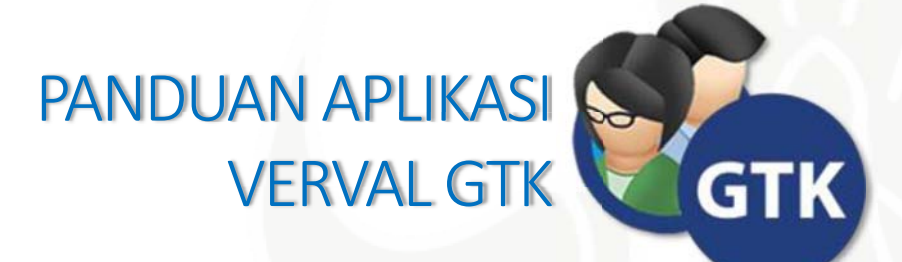

## KEMENTERIAN PENDIDIKAN DAN KEBUDAYAAN SEKRETARIAT JENDERAL PUSAT DATA DAN STATISTIK PENDIDIKAN DAN KEBUDAYAAN 2017

## LANDASAN HUKUM

- Instruksi Menteri Pendidikan Nasional Nomor 2 Tahun 2011 Tentang Kegiatan Pengelolaan Data Pendidikan yang menyebutkan bahwa salah satu tugas dan fungsi Pusat Data dan Statistik Pendidikan dan Kebudayaan (PDSPK) adalah menentukan dan menyediakan data referensi wilayah, satuan pendidikan, peserta didik, dan pendidik dan tenaga kependidikan.
- PDSPK adalah unsur pendukung tugas Kementerian di bidang data dan statistik pendidikan dan kebudayaan sesuai dengan Peraturan Menteri Pendidikan dan Kebudayaan Nomor 11 Tahun 2015 Tentang Organisasi dan Tata Kerja Kementerian Pendidikan dan Kebudayaan.
- 3. Peraturan Menteri Pendidikan dan Kebudayaan Nomor 79 Tahun 2015 Tentang Data Pokok Pendidikan disebutkan bahwa tugas PDSPK antara lain menerbitkan dan mengelola data referensi pendidikan untuk menjamin integrasi data pendidikan. Nomor Unik Pendidik dan Tenaga Kependidikan (NUPTK) merupakan pengkodean referensi pendidik dan tenaga kependidikan.
- 4. Surat Edaran Ditjen GTK Nomor 14652/B.B2/PR/2015 Tahun 2015 Tentang Penerbitan NUPTK bagi Guru dan Tenaga Kependidikan pada satuan pendidikan formal dan non formal di Tahun 2016.

### LANDASAN HUKUM

5. Undang-Undang Nomor 23 Tahun 2014 Tentang Pemerintah Daerah yang mengatur pembagian urusan pemerintahan di bidang pendidikan, antara lain:

| NO | SUB URUSAN                          | PEMERINTAH PUSAT                                                                                                    | DAERAH PROVINSI                                                                                                    | DAERAH<br>KABUPATEN/KOTA                                                                                                    |
|----|-------------------------------------|----------------------------------------------------------------------------------------------------|----------------------------------------------------------------------------------------------------|----------------------------------------------------------------------------------------------------|
| 1  | 2                                   | 3                                                                                                    | 4                                                                                                    | 5                                                                                                    |
| 1. | Manajemen Pendidikan                | <ul> <li>a. Penetapan standar nasional pendidikan.</li> <li>b. Pengelolaan pendidikan tinggi.</li> </ul>                                                                                     | <ul> <li>a. Pengelolaan pendidikan menengah.</li> <li>b. Pengelolaan pendidikan khusus.</li> </ul>                   | <ul> <li>a. Pengelolaan pendidikan dasar.</li> <li>b. Pengelolaan pendidikan anak usia dini dan pendidikan nonformal.</li> </ul> |
| 2. | Kurikulum                           | Penetapan kurikulum<br>nasional pendidikan<br>menengah, pendidikan<br>dasar, pendidikan anak usia<br>dini, dan pendidikan<br>nonformal.                                                      | Penetapan kurikulum muatan<br>lokal pendidikan menengah<br>dan muatan lokal pendidikan<br>khusus.                    | Penetapan kurikulum<br>muatan lokal pendidikan<br>dasar, pendidikan anak usia<br>dini, dan pendidikan<br>nonformal.              |
| 3. | Akreditasi                          | Akreditasi perguruan tinggi,<br>pendidikan menengah,<br>pendidikan dasar,<br>pendidikan anak usia dini,<br>dan pendidikan nonformal.                                                         |                                                                                                    |                                                                                                    |
| 4. | Pendidik dan Tenaga<br>Kependidikan | <ul> <li>a. Pengendalian formasi pendidik, pemindahan pendidik, dan pengembangan karier pendidik.</li> <li>b. Pemindahan pendidik dan tenaga kependidikan lintas Daerah provinsi.</li> </ul> | Pemindahan pendidik dan<br>tenaga kependidikan lintas<br>Daerah kabupaten/kota<br>dalam 1 (satu) Daerah<br>provinsi. | Pemindahan pendidik dan<br>tenaga kependidikan dalam<br>Daerah kabupaten/kota.                                                   |
|    |                                     |                                                                                                    |                                                                                                    |                                                                                                    |

#### SYARAT DAN KETENTUAN PENERBITAN NUPTK

Berdasarkan Surat Edaran Direktur Jenderal Guru dan Tenaga Kependidikan Nomor 14652/B.B2/PR/2015 tentang Penerbitan NUPTK bagi Guru dan Tenaga Kependidikan pada Satuan Pendidikan Formal dan Non Formal di Tahun 2016.

- Syarat dan Ketentuan Penerbitan NUPTK bagi Guru dan Tenaga Kependidikan:
  - Guru, Kepala Sekolah dan Pengawas Sekolah pada jenjang TK, SD, SMP, SMA, SMK, PLB.
  - Pendidik dan Tenaga Kependidikan pada Satuan Pendidikan Non Formal (KB/TPA/SPS, PKBM/TBM, Kursus, dan UPT)
  - Guru PNS/CPNS, Pengawas PNS, dan Guru bukan PNS
  - Pendidik dan Tenaga Kependidikan pada Satuan pendidikan Non Formal PNS/CPNS dan bukan PNS
  - S-1/D4 dari LPTK/PTN yang memiliki prodi terakreditasi atau dari LPTK/PTS yang terakreditasi Kopertis setempat bagi guru dan tenaga kependidikan yang diangkat setelah Januari 2006

## SYARAT DAN KETENTUAN PENERBITAN NUPTK

- Guru dan tenaga kependidikan yang aktif dalam Dapodik Dikdasmen dan Paud-Dikmas dengan ketentuan:
  - Belum memiliki NUPTK melalui proses verval GTK oleh PDSPK
  - Kandidat guru dan tenaga kependidkan penerima NUPTK melengkapi persyaratan dengan memindai (meng-upload) dokumen persyaratan melalui aplikasi verval GTK:
    - o Guru dan tenaga kependidikan PNS: SK CPNS/PNS + SK Penugasan dari Dinas Pendidikan
    - Guru dan tenaga kependidikan non PNS:
      - ✓ Di sekolah negeri: SK Pengangkatan dari Bupati/Walikota/Gubernur
      - ✓ Di sekolah swasta: SK Pengangkatan GTY selama 2 tahun secara terus menerus dihitung sampai dengan bulan Januari 2016 (SK tidak berlaku surut)
  - Diverifikasi dokumen persyaratannya oleh Disdik Kab/Kota/Provinsi, Ditjen GTK sesuai kebijakan yang ada
- Guru yang aktif tidak dalam Dapodik (Guru Kemenag):
  - Diajukan oleh operator Disdik melalui aplikasi verval GTK
  - Belum memiliki NUPTK melalui proses verval GTK oleh PDSPK
  - Kandidat guru penerima NUPTK melengkapi persyaratan dengan memindai (meng-upload) dokumen persyaratan melalui aplikasi verval GTK:
    - Guru PNS, SK CPNS/PNS + SK Penugasan dari Disdik
    - o Guru non PNS:
      - ✓ Di sekolah negeri: SK Pengangkatan dari Bupati/Walikota/Gubernur
      - ✓ Di sekolah swasta: SK Pengangkatan GTY selama 2 tahun secara terus menerus dihitung sampai dengan bulan Januari 2016 (SK tidak berlaku surut)
    - Diverifikasi dokumen persyaratannya oleh Disdik Kab/Kota/Provinsi, Ditjen GTK sesuai kebijakan yang ada

## SYARAT DAN KETENTUAN PENERBITAN NUPTK

Syarat dan Ketentuan Penonaktifan NUPTK bagi Guru dan Tenaga Kependidikan:

- ✤ Guru Kemendikbud
  - Mengajukan surat penonaktifan NUPTK ke Disdik dengan melampirkan surat pengantar dari Kepala Sekolah
  - Operator Disdik melalui aplikasi verval GTK mengajukan penonaktifan NUPTK dengan memindai (scan) dan meng-upload:
    - o Dokumen penonaktifan dari guru yang bersangkutan
    - o Surat Pengantar Kepala Sekolah
    - o Surat Persetujuan dari Disdik
- ✤ Guru Kemenag
  - Mengajukan surat penonaktifan NUPTK ke Disdik dengan melampirkan surat pengantar dari Kepala Madrasah dan surat persetujuan dari Kanwil Kemenag
  - Operator Disdik melalui aplikasi verval PTK mengajukan penonaktifan NUPTK dengan memindai (scan) dan meng-upload:
    - o Dokumen penonaktifan dari guru yang bersangkutan
    - o Surat Pengantar Kepala Madrasah
    - o Surat Persetujuan dari Kanwil Kemenag
    - o Surat Persetujuan dari Disdik

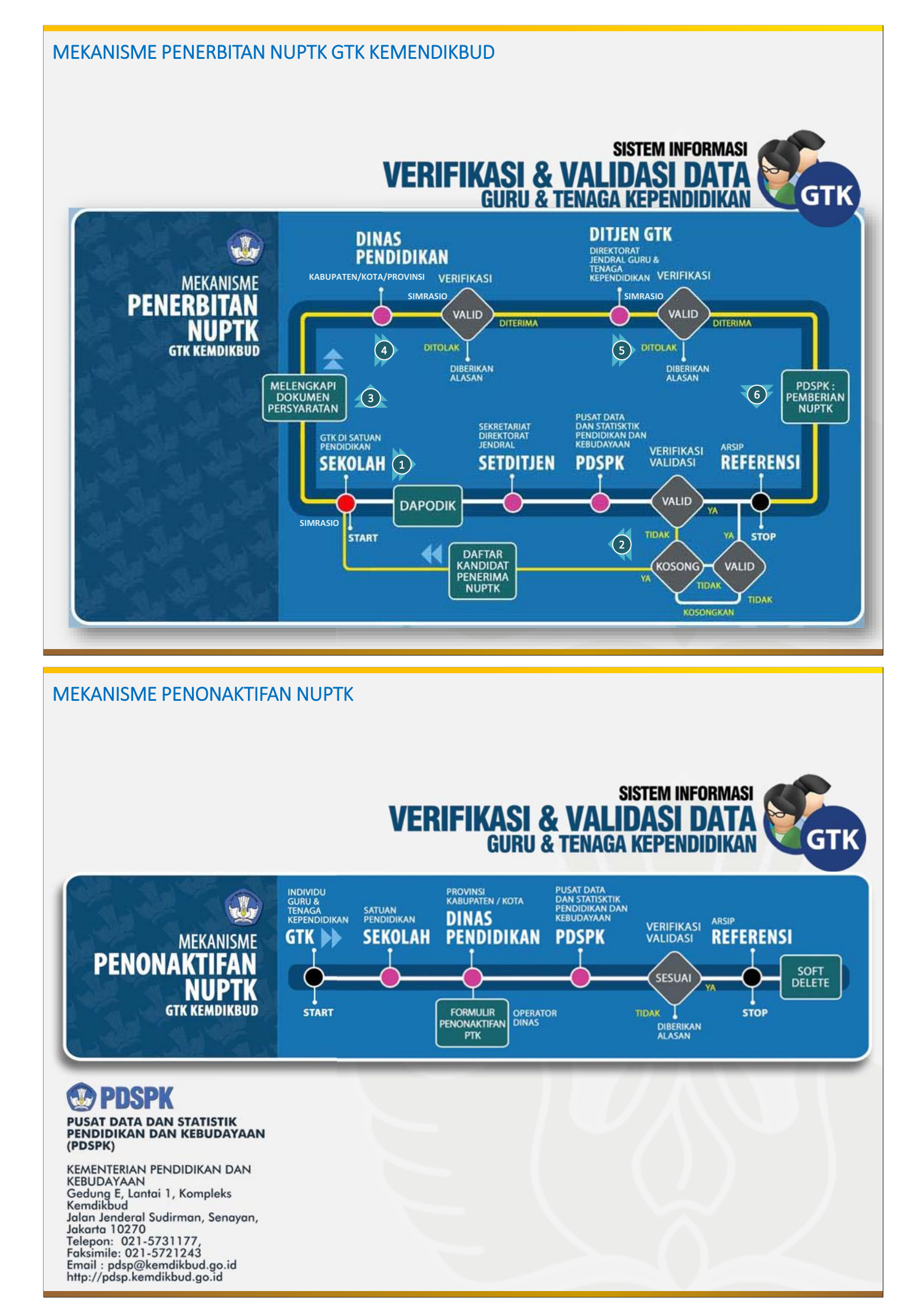

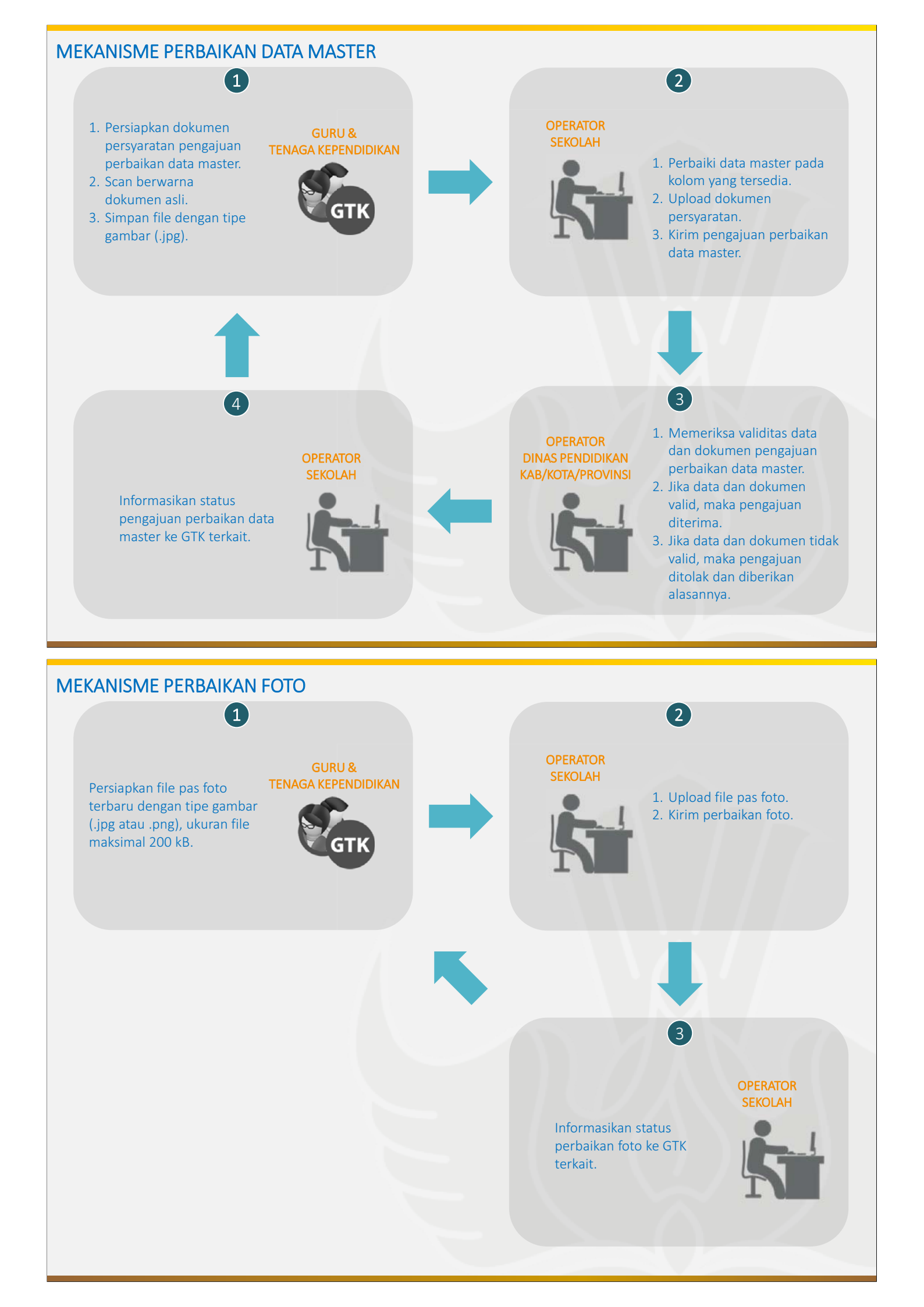

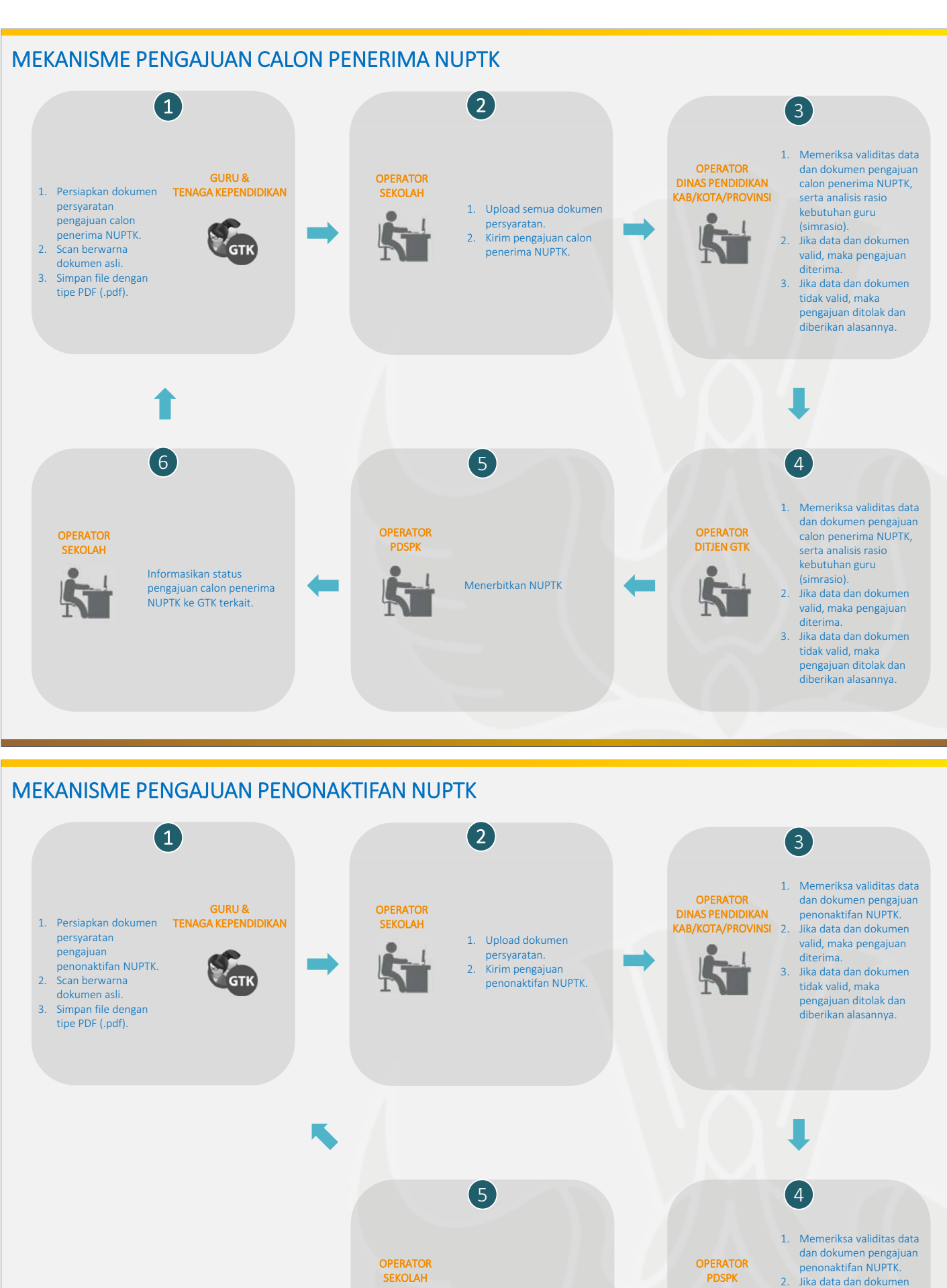

Informasikan status

pengajuan penonaktifan

NUPTK ke GTK terkait.

 Jika data dan dokumen valid, maka pengajuan diterima, dan NUPTK dihapus secara softdelete.
 Jika data dan dokumen

Jika data dan dokumen tidak valid, maka pengajuan ditolak dan diberikan alasannya.

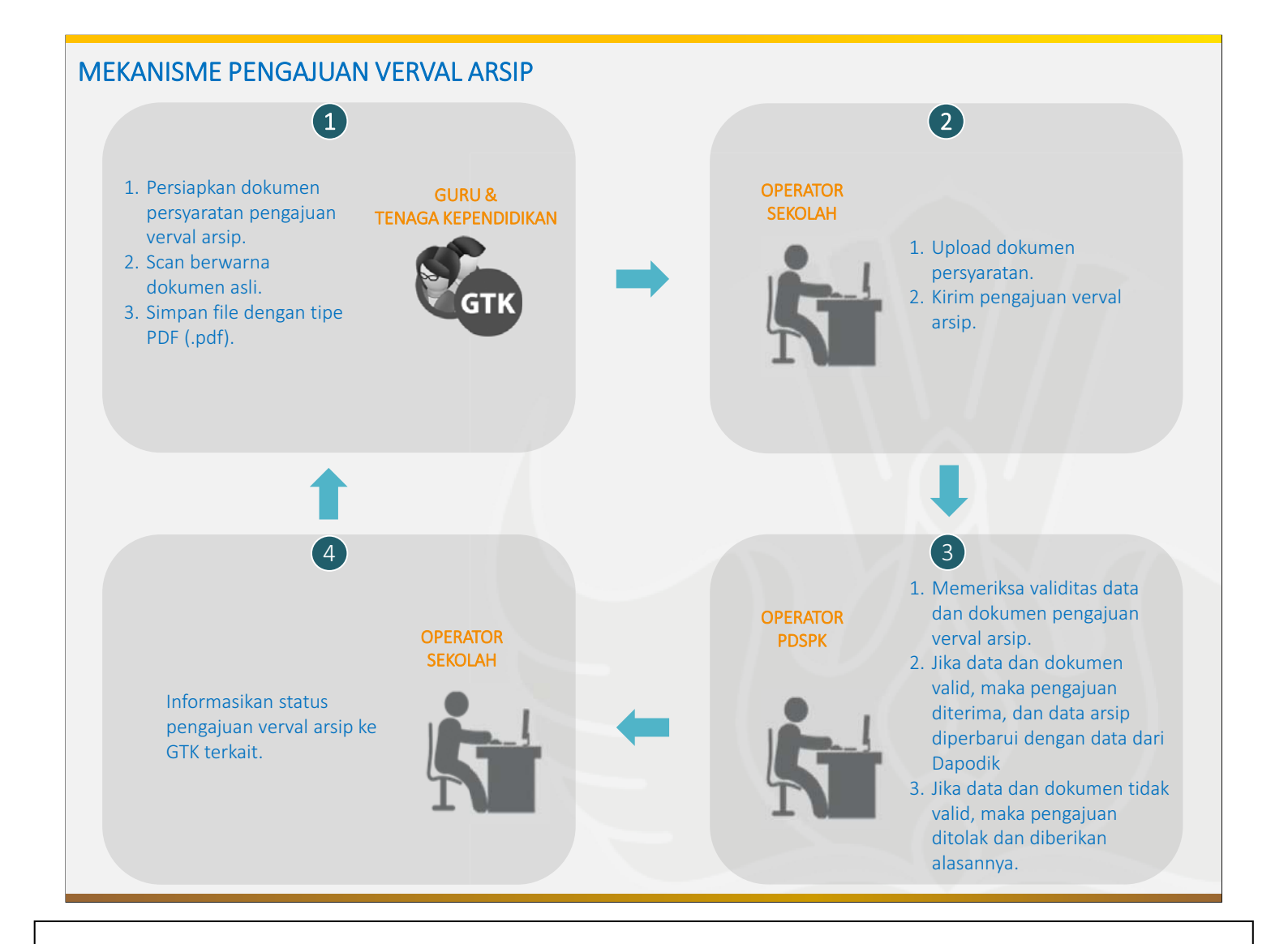

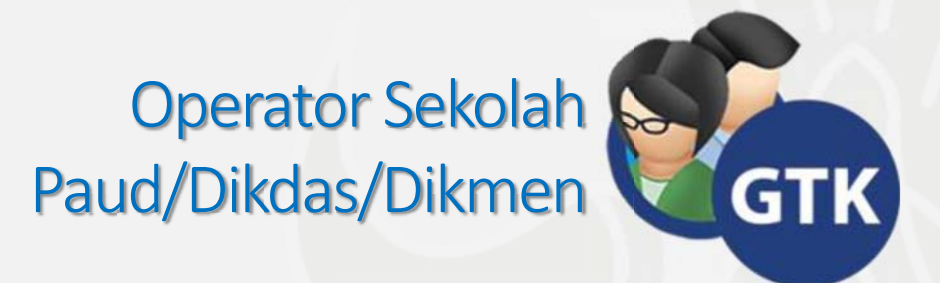

| L. | $\cap$ | G | IN   |
|----|--------|---|------|
| L  | U      | U | 11 1 |

| Kemdikbu                                                                                                    | id Login                                                                           |
|----------------------------------------------------------------------------------------------------|------------------------------------------------------------------------------------|
| Verval PTK<br>Setap Guru dan Tenaga Kependidikan harus melampirkan Foto pada<br>VervalFTK, dan untuk memperbaiki data melalui VervalFTK<br>Unit Layanan Terpadu:<br>Gall center: 177<br>Telp : 021-570.3303<br>Fas: 021-573.3125<br>SMS : 0811.976.929<br>Email : pengadauan@kemdikbud.go.id<br>Sekolah Kita<br>Cek Profil Sekolah dan Saran Masukan dari masyarakat<br>melalui iaman futz://sekolah.data.kemdikbud.go.id<br>Informasi Verifikasi dan Validasi Peserta Didik<br>Untuk mengantisipasi kebutuhan NISM (Nomor Induk Siswa Nasional),<br>pastikan setap Deserta Dip Operativi Violaki (kyanan mandiri)<br>melalui laman <u>http://vervalpd.data.kemdikbud.go.id</u> | Username:<br>contoh@gmail.com<br>Password:<br>•••••••••••••••••••••••••••••••••••• |

Untuk dapat masuk ke dalam aplikasi verval GTK, Operator Sekolah harus memasukkan *username* dan *password* yang telah didaftarkan pada aplikasi SDM (http://sdm.data.kemdikbud.go.id/). Untuk login ke dalam aplikasi verval GTK silakan lakukan langkah-langkah sebagai berikut:

- a. Buka aplikasi *web browser* (Google Chrome/Mozilla Firefox/Internet Explorer), kemudian masukkan alamat <u>http://vervalptk.data.kemdikbud.go.id</u> di *address bar*.
- b. Masukkan *username* dan *password* yang sudah didaftarkan di aplikasi SDM, kemudian klik tombol Log In.

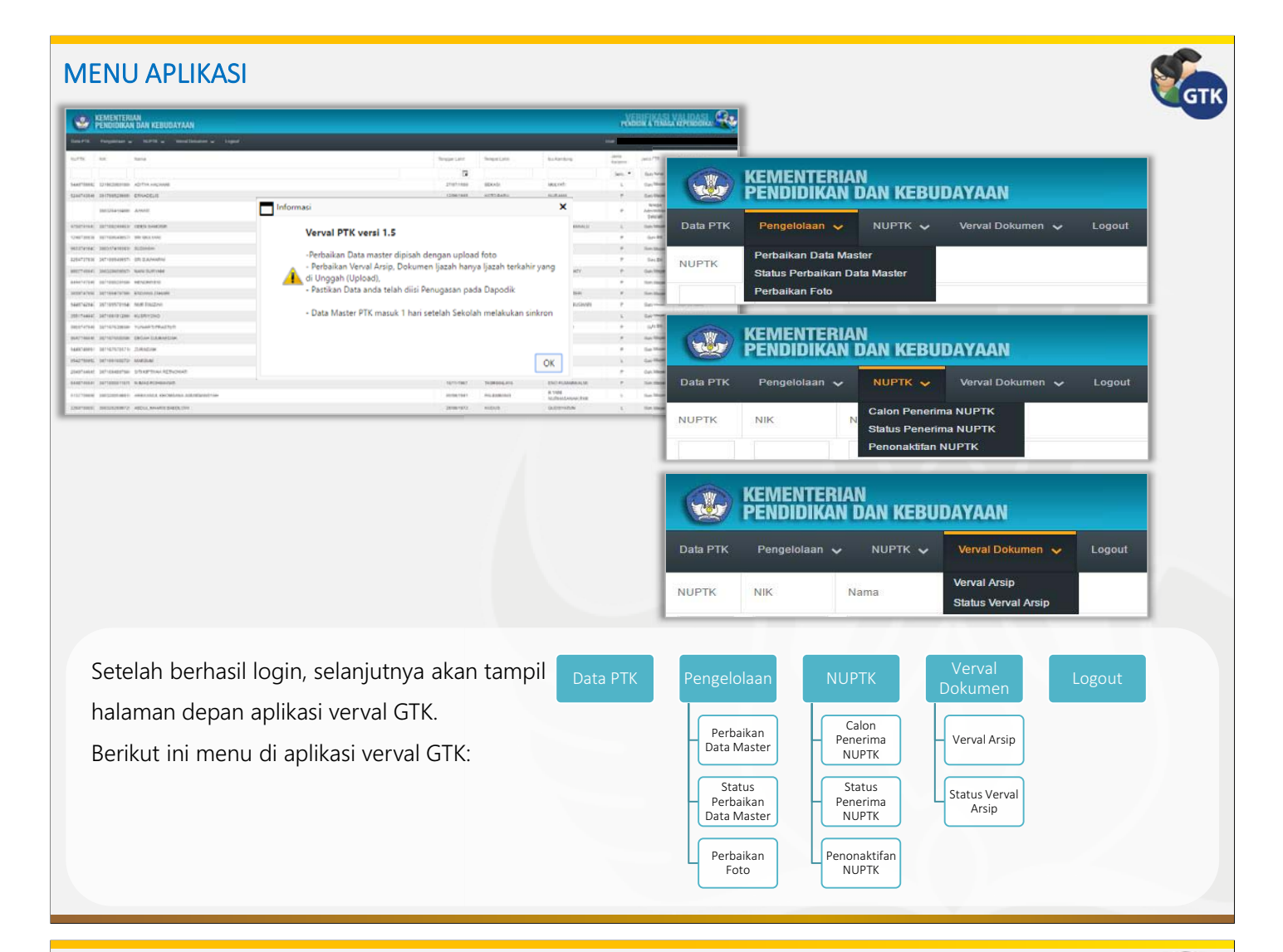

#### PERBAIKAN DATA MASTER

| Data PT                                                                                                    | KEM<br>PEN<br>K Pen                                                         | IENTERIAN<br>DIDIKAN DA<br>gelolaan 🗸                          | N <b>KEBUDA</b><br>Nuptk 🗸 V                 | YAAN<br>Terval Dokumen 、                           | ✔ Logout                                                                                          |                                         |              |                                   | Rementerian<br>Pendidikan or<br>Pengajuan Pe                                                                  | NKEBUDAYAAN<br>NUPTR V Verval Dokumen V L<br>Prubahan Nama                                                                                           | ∞∞<br>a & Tanggal Lahir                                                                                                    |          |
|----------------------------------------------------------------------------------------------------|-----------------------------------------------------------------------------|----------------------------------------------------------------|----------------------------------------------|----------------------------------------------------|---------------------------------------------------------------------------------------------------|-----------------------------------------|--------------|-----------------------------------|----------------------------------------------------------------------------------------------------|----------------------------------------------------------------------------------------------------|----------------------------------------------------------------------------------------------------|----------|
| Pei<br>Silahkan<br>Pilih                                                                                                    | <b>ngaj</b><br>Pilih РТК у<br>РТК                                           | uan Pe                                                         | erubah                                       | an Na                                              | ma & Ta                                                                                           | ngg                                     | al La        | ahir                              | NUPTK<br>Nama<br>Nama Baru<br>Tanggal Lahir<br>Tanggal Lahir Baru<br>Tempat Lahir                             | 5244743646300003<br>ERNADELIS<br>ERNADELIS<br>120011965<br>120011965<br>KOTO BARU                                                                    | € Spin<br>to u + the F. Balli - Mara                                                                                                    | Sections |
| _                                                                                                    | _                                                                           |                                                                |                                              |                                                    |                                                                                                   | _                                       | _            | * - 7 X                           | Tempat Lahir Baru                                                                                             | KOTO BARU                                                                                                    | Ogarie - Keufelder                                                                                                    | ii - 1   |
| 1/1719.<br>1402000<br>1402000<br>1402000<br>1402000<br>1402000<br>1402000<br>15                                                         | NIK<br>2017005206<br>2071052464<br>53000<br>3071085466<br>17000             | Nama<br>EMINOCOLE<br>DEPENDENTIE<br>DEPENDENTIE<br>DEPENDENTIE | Bengyal Lann                                 | Temper Lune<br>Resto MARCI<br>BELANDON<br>PEMALAND | The Familing<br>Research of Montal Co<br>Without Strength Contactor<br>Without Strength Contactor | ana<br>Papasa<br>Jam. •<br>•<br>1.<br>P | April        | ama PIX<br>Generators +<br>4<br>8 | NIK<br>NIK Banu<br>Jenis Kelamin Lama<br>Jenis Kelamin Banu<br>Nama Ibu Kandung Lama<br>Nama Ibu Kandung Banu | 3617095209650002<br>9617095209650002<br>P<br>O L  P<br>NURJANI<br>NURJANI                                                                            | International Society of Society of Society | Are ber  |
| K33744<br>K33744<br>R32000<br>Z<br>U34727<br>M32000<br>S<br>M67748<br>K72000<br>Z<br>R444747<br>L873000<br>R2<br>M38747<br>N2<br>M38747 | 3005174193<br>83860<br>573003<br>3001280095<br>80039<br>80039<br>9013984297 | egogendos<br>Sel Drumpa                                        | 91831893<br>22997899<br>23957897<br>12817888 | PUMOREO<br>PERSEARC<br>PERSEARC<br>PERSEARCH       | Musember<br>Buwatte<br>Gener Kultinstry<br>Yujikaati                                              | *                                       | 4<br>9<br>14 | *<br>*<br>*                       | Dokumen Perubahan                                                                                             | Select<br>File Support (pg. bng)<br>Dokumen yang diterima<br>I: Aktu Keluarga<br>II: Aktu Kelalarian<br>II: Buku Nikah<br>K: Buku Nikah<br>K: Jjazah | Staryug<br>Fikana Sulu Garyagy                                                                                                    | - Alfin  |

Guru dan Tenaga Kependidikan (GTK) dapat melengkapi dan memperbaiki data master dengan dibantu oleh Operator Sekolah melalui aplikasi verval GTK. Data master meliputi Nama, Tempat Lahir, Tanggal Lahir, NIK, Jenis Kelamin, dan Nama Ibu Kandung. Perbaikan data master dijelaskan dalam langkah-langkah sebagai berikut:

- 3. Perbaiki data sesuai dengan dokumen bukti yang diajukan, kemudian *upload scan* asli dan berwarna dokumen bukti.
- 4. Pastikan semua data telah diisi dengan benar, kemudian klik tombol Pengajuan Perubahan.
- 5. Data pengajuan perbaikan data master terkirim ke Dinas Pendidikan untuk diverifikasi dan validasi.

- 1. Buka menu Perbaikan Data Master
- 2. Klik tombol Pilih PTK, dan pilih data GTK yang akan diperbaiki, kemudian klik tombol OK
#### STATUS PERBAIKAN DATA MASTER

|          | KEMENTERIAN<br>PENDIDIKAN DAN KEBUDAYAAN              |
|----------|-------------------------------------------------------|
| Data PTK | Pengelolaan 🗸 NUPTK 🗸 Verval Dokumen 🗸 Logou          |
| NUPTK    | Perbaikan Data Master<br>Status Perbaikan Data Master |
|          | Perbaikan Foto                                        |

Nama Tanggal Lahi Fempat Lahi Ibu Kandun Jenis Ke Ë Fi ö Sem. 🔻 5206133006 JULKIFLI RADE 30/06/1980 AJSYAH L 25/01/2017 09:34 Dalam Antrian perubahan Nama, 5206133006 JULKIFLI AISYAH L 30/06/1980 RADE 25/01/2017 09:34 iahir & Tempat Lahi 5206024503 DEWI ANDRIAN 05/03/1966 RATO HJ RAMLAH р 25/01/2017 08:19 22/02/2017 07:4 5206020108 M.SALEH KARUMBL 01/08/1961 JAENAB 25/01/2017 09:45 lahir & Tempat Lahi 5206020108 M.SALEH 01/08/1961 KARUMBU JAENAB 25/01/2017 09:45 L shir & Tem 206021405 BARLIAN 14/05/1970 SONCO HJ. SAODAH L Dalam Antrian perut lahir & Tempat Lahir ama, Tanggal 19/05/2016 10:48

Setelah mengajukan perbaikan, GTK melalui Operator Sekolah dapat melihat status perbaikan data master yang diajukan tersebut di menu Status Perbaikan Data Master. Status perbaikan data master sesuai dengan kondisi pengajuan yaitu: Dalam Antrian, Perubahan Berhasil, atau Perubahan Ditolak Disertai Alasannya. Status Perbaikan Data Master dapat dilihat dengan langkah-langkah sebagai berikut:

2. Perhatikan kolom status. Jika statusnya Dalam Antrian, artinya

1. Buka menu Status Perbaikan Data Master

data pengajuan sudah masuk ke Dinas Pendidikan setempat dan menunggu untuk disetujui/ditolak. Jika statusnya Perubahan Berhasil, artinya pengajuan sudah disetujui oleh Dinas Pendidikan setempat. Jika statusnya Perubahan Gagal, artinya pengajuan tidak disetujui oleh Dinas Pendidikan setempat dan lihat alasan penolakannya untuk diperbaiki kembali.

 Operator Sekolah menginformasikan status perbaikan data master kepada GTK terkait.

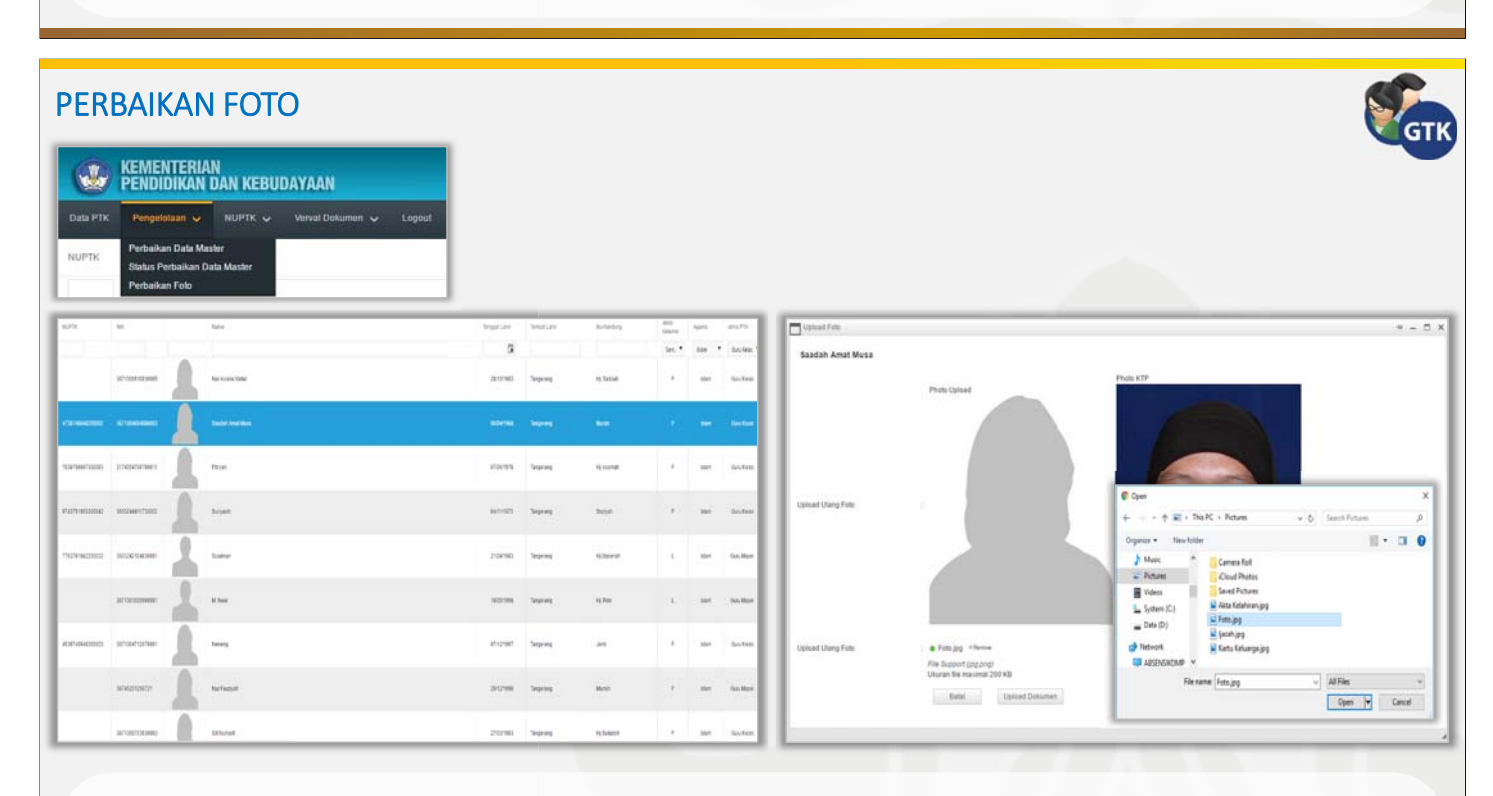

GTK dapat melengkapi atau memperbaiki foto dengan dibantu oleh Operator Sekolah melalui aplikasi verval GTK. Foto yang di-upload adalah pas foto terbaru dengan ukuran file maksimal 200 kB. Perbaikan foto dijelaskan dalam langkah-langkah sebagai berikut:

- 1. Buka menu Perbaikan Foto
- 2. Klik gambar foto untuk memilih data guru yang akan dilengkapi atau diperbaiki fotonya.
- 3. Upload foto GTK dan bandingkan dengan foto KTP.
- 4. Pastikan foto telah ter-upload dengan benar, kemudian klik tombol Upload Dokumen.

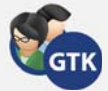

#### PENGAJUAN CALON PENERIMA NUPTK

|                  | KEMENT<br>Pendidi | ERIAN<br>KAN DA | N KEBU                                          | DAYA                          | AN             |                            |
|------------------|-------------------|-----------------|-------------------------------------------------|-------------------------------|----------------|----------------------------|
| Data PTK         | Pengelolaa        | in 🗸 🛛          | лиртк 🗸                                         | Verva                         | I Dokumen 💊    | <ul> <li>Logout</li> </ul> |
| NUPTK            | NIK               | N<br>S<br>P     | talon Penerir<br>Itatus Penerir<br>Penonaktifan | na NUPTI<br>ma NUPTI<br>NUPTK | K .            |                            |
| Upload Dokumen   | Sudah Memiliki N  | IUPTK           |                                                 |                               |                |                            |
| NIK              | Tanggal Lahir     | Tempat Lahir    | lbi                                             | u Kandung                     | Jenis<br>Kelam | in Agama .                 |
| T                | ä T               |                 | <b>T</b>                                        |                               | T              |                            |
| 332929292929     | 29/10/1985        | Ciamis          | м                                               | anah                          |                | Islam                      |
| 3213126511890006 | 25/11/1989        | Subang          | lin                                             | Rohimah                       | р              | Islam                      |
| 3333383838383    | 04/09/1990        | Tasikmalaya     | Er                                              | at                            | Р              | Islam                      |
| 321310000000000  | 22/09/1990        | Bandung         | (5                                              | dak diisi)                    | L              | Islam                      |
| 367403640680000  | 24/06/1980        | Semarang        | R                                               | ochayah                       | Р              | Islam                      |

GTK yang masuk daftar calon penerima NUPTK dan memenuhi persyaratan dapat mengajukan calon penerima NUPTK melalui Operator Sekolah. Operator Sekolah men*-scan* dan meng*-upload* dokumen persyaratan (scan dokumen asli dan berwarna, bukan fotocopy atau legalisir) melalui aplikasi verval GTK:

- 1. Buka menu Calon Penerima NUPTK
- 2. Pilih data guru yang akan dilengkapi dokumen persyaratannya.
- 3. Klik tombol Upload Dokumen.
- 4. Pilih dan upload scan asli dan berwarna:
  - a. KTP;b. SK PNS/CPNS dan SK Penugasan dari Dinas Pendidikan setempat

| 1                                                   |   |              |                                         |            |               |                                                          |                                  |               |
|-----------------------------------------------------|---|--------------|-----------------------------------------|------------|---------------|----------------------------------------------------------|----------------------------------|---------------|
| Upload Dokumer                                      | 1 |              |                                         |            |               |                                                          |                                  |               |
| Nama PTK                                            |   | Asep Anwar S | Suja'i                                  |            |               |                                                          | - 1                              |               |
| Jenis Kelamin                                       |   | L            |                                         |            |               |                                                          | - 1                              |               |
| Tanggal Lahir                                       |   | 29/10/1985   |                                         |            |               |                                                          | - 1                              |               |
| Tempat Lahir                                        | : | Ciamis       |                                         |            |               |                                                          | - 1                              |               |
| Dokumen 1 (KTP)                                     |   | KTP.pdf      | Remove                                  |            |               |                                                          | - 1                              |               |
| Dokumen 2 (SK GTY)                                  | 1 | SK GTY P     | 11 ×Remove                              |            |               |                                                          |                                  |               |
| Dokumen 3 (SK<br>Penugasan dari<br>Yayasan/Sekolah) | 1 | SK Penug     | Open ← → ~ ↑ [                          | e Pener    | > ptka_n_srin | aryati √ ð                                               | Search ptka                      | unusrimaryati |
| Dokumen 4 (ljazah<br>Setara SD)                     | 2 | 💿 ljazah SD  | Name                                    | ^          |               | Date modified                                            | Type<br>DDE Elle                 | Size          |
| Dokumen 5 (ljazah<br>Setara SMP)                    |   | 😑 ljazah MT  | 1 jazah S1<br>1 jazah SD<br>1 jazah SMK |            |               | 13/03/2017 21.20<br>03/01/2017 08.50<br>03/01/2017 08.50 | PDF File<br>PDF File<br>PDF File | 4             |
| Dokumen 6 (ljazah<br>Setara SMA / SMK )             | : | 🔵 ljazah SM  | KTP<br>SK GTY                           |            |               | 13/03/2017 21.19<br>03/01/2017 08.50<br>03/01/2017 08.50 | PDF File<br>PDF File<br>PDF File | 1             |
| Dokumen 7 (ljazah<br>Setara S1 / D4 )               |   | 💿 ljazah S1  |                                         | File name: | ljazah S1     |                                                          | <ul> <li>All Files</li> </ul>    |               |
|                                                     |   | File Support |                                         |            |               |                                                          | Open                             | ▼ Cana        |
|                                                     |   | Batal        | Upload                                  | Dokumen    |               |                                                          |                                  |               |

(untuk GTK PNS/CPNS) atau SK Pengangkatan Guru Tetap Yayasan (GTY) minimal 2 tahun secara terus menerus sampai dengan bulan Januari 2016 tidak berlaku surut (untuk GTK non PNS yang mengajar di Sekolah Swasta) atau SK Pengangkatan Bupati/Walikota/Gubernur (untuk GTK Non PNS yang mengajar di Sekolah Negeri);

- c. Ijazah dari SD, SMP, SMA/SMK, S1/D4.
   5. Pastikan semua dokumen telah ter-uplogi
  - Pastikan semua dokumen telah ter-*upload* dengan benar, kemudian klik tombol Upload Dokumen.
- Data pengajuan calon penerima NUPTK terkirim ke Dinas Pendidikan untuk diverifikasi dan validasi.

#### STATUS PENGAJUAN CALON PENERIMA NUPTK KEMENTERIAN PENDIDIKAN DAN KEBUDAYAAN Verval Dokumen Data PTK Pendelolaan Logout erima NUPTK NUPTK NIK Status Penerima NUPTK naktifan NUPTK Status Penerimaan NUPTK Error Tempat Lab Guru Honor harus dilengkapi dengan sk ä walikota 7 18/08/1972 OK Unload Dok Apr Diti NUPTK 17/04/1983 Yoga 07/02/1990 Yuliana ad Dol

Setelah meng-upload calon penerima NUPTK, GTK melalui Operator Sekolah dapat melihat status pengajuan di menu Status Penerima NUPTK. Status penerima NUPTK dapat dilihat progresnya mulai dari Upload Dokumen, Approve Dinas, Approve Ditjen GTK, sampai Penerbitan NUPTK.

Pada setiap tahapan, status penerimaan NUPTK dapat dilihat melalui tanda sebagai berikut:

- Jika status pengajuan berwarna biru atau hijau artinya pengajuan tersebut telah selesai dan sukses.
- Jika status pengajuan berwarna merah artinya pengajuan tersebut ditolak dan dapat dilihat alasan penolakannya dengan cara klik label/tulisan yang ada di tahap yang ditolak tersebut.
- Jika seluruh tahapan sudah penuh berwarna biru/selesai, artinya NUPTK sudah terbit dan dapat dilihat di aplikasi verval GTK. Cek status NUPTK yang sudah terbit di laman: <u>http://gtk.data.kemdikbud.go.id/Data/Status</u>

#### PENGAJUAN PENONAKTIFAN NUPTK

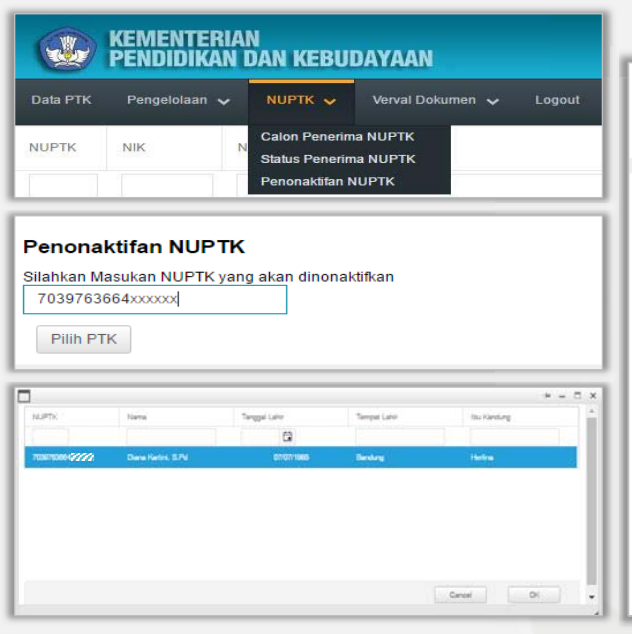

Penonaktifan NUPTK NUPTK : 70397636643( • 🕬 Nama Diana Kartini. ii • 🖬 🔞 Tanggal Lahir 07/07/1985 1 Sur 13/03/2017 21.19 PDF File Tempat Lahir Bandung ALEM Nama Ibu Kandung : Herlina Open 👻 Cancel × Remove Dokumen Penonaktifan NUPTK Surat Permohonan Penonaktifan NUPTK.pdf File Support (pdf) (Maximum Filesize 2 MB Batal Pengajuan Penutupan NUPTK

GTK dapat menonaktifkan NUPTKnya dengan dibantu oleh Operator Sekolah melampirkan dokumen penonaktifan NUPTK. Dokumen penonaktifan NUPTK yang dilampirkan yaitu:

- Surat pernyataan bermaterai Rp. 6000 dan ditandatangani GTK yang bersangkutan disertai alasan menonaktifkan NUPTK (contoh: menjadi Dosen).
- Surat pengantar Kepala Sekolah
- Surat persetujuan dari Dinas Pendidikan.

Operator Sekolah men-*scan* dan meng-*upload* dokumen penonaktifan (scan dokumen asli dan berwarna) melalui aplikasi verval GTK:

1. Buka menu Penonaktifan NUPTK

- 2. Masukkan NUPTK yang akan dinonaktifkan.
- 3. Klik tombol pilih PTK.
- Pilih data PTK yang akan dinonaktifkan, kemudian klik tombol OK.
   Pilih dan *upload scan* asli dan berwarna dokumen penonaktifan
- NUPTK. 6. Pastikan dokumen telah ter-*upload* dengan benar, kemudian kli
- 6. Pastikan dokumen telah ter-upload dengan benar, kemudian klik tombol Pengajuan NUPTK.
- Data pengajuan penonaktifan NUPTK terkirim ke Dinas Pendidikan untuk diverifikasi dan validasi.
- Cek status aktif/tidak aktif NUPTK di laman: http://gtk.data.kemdikbud.go.id/Data/Status

#### PENGAJUAN VERVAL ARSIP

| G              |                  | EMENT<br>ENDID | Terian<br>Ikan dan kebu | DAYAAN                             |               |              |              |
|----------------|------------------|----------------|-------------------------|------------------------------------|---------------|--------------|--------------|
| Data P         | тк               | Pengelola      | an 🗸 NUPTK 🗸            | Verval Dokumen                     | × 1           | ogout        |              |
| NUPT           | ĸ                | NIK            | Nama                    | Verval Arsip<br>Status Verval Arsi | ip            |              |              |
| Upload Dokumer | n Verval Arsip   |                |                         |                                    |               |              |              |
| NUPTK          | Nama             |                |                         |                                    | Tanggal Lahir | Tempat Lahir | Ibu Kandung  |
|                |                  | T              |                         |                                    | 8             | 7            | T            |
| 44377808822000 | Dena Arif Rach   | mansyah, S.Pd  |                         |                                    | 05/11/1982    | Bandung      | Euis Komala  |
| 56337566562000 | Muflih, S.Ag     |                |                         |                                    | 01/03/1978    | Banyuwangi   | Sumarti      |
| 93457626632000 | Rizal Anshorud   | in, S.Pd       |                         |                                    | 13/10/1984    | Bandung      | Rusmiati     |
| 05807828832000 | Heri Sugianto,   | M.Pd           |                         |                                    | 28/02/1984    | Jakarta      | Rohani       |
| 02577848853000 | Eneng Yulia      |                |                         |                                    | 25/09/1988    | Sukabumi     | Mimin Mintar |
| 22577508532000 | Suryana, S.Pd    |                |                         |                                    | 25/09/1972    | Jakarta      | Sarilah      |
| 74387626633000 | Dini Astri Sari, | S.Pd           |                         |                                    | 08/01/1984    | Banduno      | Euis Djuangs |

|                             |             |            | Open             |                    |                  |               |          |        |     |
|-----------------------------|-------------|------------|------------------|--------------------|------------------|---------------|----------|--------|-----|
| NUPIK                       | 10 <b>4</b> | 43770      | → ~ <b>↑</b> 🖡 ल | Pener > ptka_n_sri | maryati 🗸 Ö      | Search ptka r | sriman   | ati    | P   |
| Nama PTK                    | : D         | ens A      |                  |                    |                  |               |          |        |     |
| Jenis Kelamin               | 8 E         | 0          | ganize • New fo  | nder               |                  |               |          |        |     |
|                             |             | N          | ime              |                    | Date modified    | Туре          |          | Size   |     |
| Tanggal Lahir               | : 05        | 5/11/1     | ljazah MTS       |                    | 03/01/2017 08.50 | PDF File      |          | 920    | KB  |
| Tempat Lahir                | B           | andur 🤱    | ljazah S1        |                    | 13/03/2017 21.20 | PDF File      |          | 469    | KB  |
| rempar carn                 | 10          | Li roui    | ljazah SD        |                    | 03/01/2017 08.50 | PDF File      |          | 1,632  | KB  |
| Nama Ibu Kandung            | 15 E        | uis Kr     | ljazah SMK       |                    | 03/01/2017 08.50 | PDF File      |          | 861    | 108 |
| NUZ                         |             | 24240      | KTP              |                    | 13/03/2017 21.19 | PDF File      |          | 115    | 108 |
| NIK                         | - 34        | 21312      | SK GTY           |                    | 03/01/2017 08.50 | PDF File      |          | 701    | KB  |
| Dokumen 1 (KTP)             | 1           | KTE        | SK Penugasan     |                    | 03/01/2017 08:30 | PUP File      |          | 701    | N.8 |
|                             |             |            | Fil              | e name: ljazah S1  | v                | All Files     |          |        | ~   |
| Dokumen 2 (SK PINS /        |             |            |                  |                    |                  | Open          | <b>.</b> | Cancel |     |
| CHIVS UNTUK GTK HIVS, dan   | 1           | sk         |                  |                    |                  |               |          |        |     |
| NPS)                        |             |            |                  |                    |                  |               | т        |        |     |
| Dokumen 3 (SK Penugasan     |             |            |                  |                    |                  |               |          |        |     |
| dari Dinas) untuk PNS       | 18          | SK Pen     | ugasan.pdf ×R    | amove              |                  |               |          |        |     |
| Dokumen 4 (ljazah Terakhir) | 12          | ) Ijazah S | 1.pdf × Remove   |                    |                  |               |          |        |     |
|                             |             |            |                  |                    |                  |               |          |        |     |
|                             | Fi          | ile Suppor | t (palf)         |                    |                  |               |          |        |     |
|                             |             |            |                  |                    |                  |               |          |        |     |
|                             |             | Batal      | Upload           | Dokumen            |                  |               |          |        |     |

GTK dapat melengkapi data arsip dengan dibantu oleh Operator Sekolah melampirkan dokumen bukti. Dokumen bukti meliputi: KTP, SK PNS/CPNS/GTY, SK Penugasan dari Dinas Pendidikan (untuk PNS), dan Ijazah terakhir.

Operator Sekolah men-*scan* dan meng-*upload* dokumen bukti (scan dokumen asli dan berwarna, bukan fotocopy atau legalisir) melalui aplikasi verval GTK:

- 1. Buka menu Verval Dokumen > Verval Arsip
- 2. Pilih data PTK yang akan diajukan, kemudian klik tombol Upload Dokumen Verval Arsip.
- Pilih dan upload scan asli dan berwarna KTP, SK PNS/CPNS/GTY, SK Penugasan dari Dinas Pendidikan (untuk PNS), dan Ijazah terakhir.
- 4. Pastikan dokumen telah ter-*upload* dengan benar, kemudian klik tombol Upload Dokumen.
- 5. Pengajuan Verval Arsip dari Sekolah akan diproses di PDSPK
- Pengajuan Verval Arsip yang sudah disetujui PDSPK dapat dilihat hasilnya di laman: http://gtk.data.kemdikbud.go.id/Data/Status

#### STATUS PENGAJUAN VERVAL ARSIP

|          | KEMENTE<br>Pendidik/ | RIAN<br>An dan kebu | DAYAAN                                                                                                   |                                                                                                    |                                                                                                    |                                                                                                    |                                                                                                    |                                                              |                                                                                                    |                                                                                                    |
|----------|----------------------|---------------------|----------------------------------------------------------------------------------------------------|----------------------------------------------------------------------------------------------------|----------------------------------------------------------------------------------------------------|----------------------------------------------------------------------------------------------------|----------------------------------------------------------------------------------------------------|--------------------------------------------------------------|----------------------------------------------------------------------------------------------------|----------------------------------------------------------------------------------------------------|
| Data PTK | Pengelolaan          | 🗸 NUPTK 🗸           | Verval Dokumen 🗸                                                                                         | Logout                                                                                                    |                                                                                                    |                                                                                                    |                                                                                                    |                                                              |                                                                                                    |                                                                                                    |
| NUPTK    | NIK                  | Nama                | Verval Arsip<br>Status Verval Arsip                                                                      |                                                                                                    |                                                                                                    |                                                                                                    |                                                                                                    |                                                              |                                                                                                    |                                                                                                    |
|          |                      |                     |                                                                                                    |                                                                                                    |                                                                                                    |                                                                                                    |                                                                                                    |                                                              |                                                                                                    |                                                                                                    |
|          |                      |                     |                                                                                                    | Nama                                                                                                    | Tanggal Latur                                                                                                    | Tempet Lafur                                                                                                    | Ru Kandung                                                                                                    | Jenis<br>Katamin                                             | Status                                                                                                    | Visito<br>Pergapua                                                                                                    |
|          |                      |                     | 1K                                                                                                    | Nama                                                                                                    | Tanggal Lahr                                                                                                    | Tempet Lafier                                                                                                    | Bu Kandung                                                                                                    | Jens<br>Katarren<br>Sern. *                                  | Salar                                                                                                    | Viaktu<br>Pengaput                                                                                                    |
|          |                      |                     | NK.<br>3213264                                                                                           | Nama<br>26: Firman Sofawan, S.Pd                                                                                                    | Tangpal Later                                                                                                    | Tempet Lation                                                                                                    | Bu Kandung<br>Aisyati                                                                                                    | janu<br>Katarten<br>Sem. •<br>L                              | Status<br>Dalam Antian perubahan prosess<br>Verval Antia                                                                                                    | Viaktu<br>Pengaju<br>23/02<br>10                                                                                                    |
|          |                      |                     | Noc<br>3213264<br>3215127                                                                                | Nama<br>294 Firman Sisfawan, S.Fd<br>301 Hatibah, S.Si                                                                                                    | Tanggal Lafer                                                                                                    | TempetLativ<br>Subang<br>Crebon                                                                                                   | Bu Kandung<br>Airyah<br>Rint                                                                                                    | Janta<br>Katartan<br>Sern. *<br>L<br>P                       | Stutus<br>Dalam Antian perubahan prosess<br>Verval Ansip<br>Dalam Antian perubahan prosess<br>Verval Ansi                                                                                                    | Viakbu<br>Pengapu<br>23/02<br>10<br>15/03<br>10                                                                                                    |
|          |                      |                     | Noc<br>321326<br>317406                                                                                  | Nama<br>284 Fernan Sofawan, S.Pd<br>301 Hattlan, S.Si<br>31 Ariyashinagati                                                                                                    | Tangsal Lahr                                                                                                    | TempetLator<br>Subang<br>Cirebon<br>Kabumen                                                                                       | Bu Kandung<br>Airyah<br>Rint<br>A-istigomati                                                                                                    | Jana<br>Kataran<br>Sen. •<br>L<br>P                          | Status<br>Dalam Antian perubahan process<br>Winal Ange<br>Dalam Antian perubahan process<br>Wend Ange<br>Dalam Antian perubahan process<br>Vendi Ange                                                                                                    | Waktu<br>Pengaju<br>23/02<br>10<br>15/05<br>58<br>23/03<br>23/03<br>20/03<br>20/00<br>20/00<br>20/00<br>20/0                                                                                                    |
|          |                      |                     | NIK<br>1271326<br>1272412<br>1272412<br>1270605                                                          | Nama<br>Neman Bolawan, S.P.d<br>201 Hatlah, S.Si<br>201 Aliyatininguh<br>701 Rim Nuseek, S.P.d                                                                                                    | Tenggal Lahr<br>(2)<br>(2)<br>(2)<br>(2)<br>(2)<br>(2)<br>(2)<br>(2)<br>(2)<br>(2)                                        | Tempet Laker<br>Subang<br>Crebon<br>Kabumen<br>Gasut                                                                              | Bu Kandung<br>Aisyah<br>Rest<br>Al-stigomah<br>Dah                                                                                                    | Jana<br>Katarna<br>Sen. •<br>L<br>P<br>P<br>P                | Status<br>Delan Antisin perubahan prosess<br>Wexik Antigi<br>Dalan Antisin perubahan prosess<br>Wexik Antigi<br>Dalan Antisin perubahan prosess<br>Wexik Antigi<br>Dalam Antisin perubahan prosess<br>Wexik Antigi                                                                                                    | Wakts<br>Pengap<br>23/02<br>10<br>15/01<br>10<br>23/02<br>10<br>23/02<br>10                                                                                                    |
|          |                      |                     | NK<br>127124<br>227137<br>2371400<br>200955<br>2371400                                                   | Nama<br>201 Firman Distanan, S.P.d<br>201 Helban, S.P.d<br>201 October, S.P.d<br>201 October, S.P.d<br>201 October, S.P.d                                                                                                    | Tanggal Lain<br>20<br>12741988<br>23011977<br>28101976<br>27061983<br>84111987                                            | Tempet Laker<br>Subang<br>Crebon<br>Kebumen<br>Ganut<br>Crams                                                                     | Eu Kandung<br>Alayah<br>Rest<br>Al-stigunah<br>Ush<br>Basih                                                                                             | Jens<br>Kataren<br>Sen. •<br>L<br>P<br>P<br>P                | Status<br>Datan Antisan perubahan piseses<br>Wexik Anap<br>Datan Antisan perubahan piseses<br>Wexik Anap<br>Datan Antisan perubahan piseses<br>Wexik Anap<br>Datan Antisan perubahan piseses<br>Wexik Anap                                                                                                    | Waktu<br>Pengaju<br>23/02<br>10<br>19/61<br>10<br>23/03<br>00<br>23/03<br>00<br>17/02                                                                                                    |
|          |                      |                     | NK<br>21120<br>2117400<br>2117400<br>211942<br>211942                                                    | Nama<br>201 Firmen Dotavast, 1.Pd<br>201 Hathan, 5.D<br>201 Di Adyashinguh<br>201 Rin Narass, 5.Pd<br>201 Octobi Soldaka, 5.Pd<br>201 Octobi Soldaka, 5.Pd                                                                                                    | Tanggal Lain<br>2014-1988<br>2351-1988<br>2351-1987<br>296101976<br>2756-1983<br>847117967<br>10061979                    | Tempet Later<br>Subang<br>Citebon<br>Kabuten<br>Ganut<br>Cianta<br>Subang                                                         | Eu Kandung<br>Alayah<br>Red<br>Alayah<br>Kada<br>Katana<br>Ratana                                                                                       | Jans<br>Kataran<br>Sen. •<br>L<br>P<br>P<br>P<br>P<br>P      | Status<br>Datan Artista perubahan piseses<br>Wool Arap<br>Datan Antista perubahan piseses<br>Wool Arap<br>Datan Antis perubahan piseses<br>Wool Arap<br>Datan Antis perubahan piseses<br>Wool Arap<br>Datan Antis perubahan piseses<br>Wool Arap                                                                                                    | Waktu<br>Pengan<br>2200<br>1966<br>19<br>2300<br>2300<br>00<br>1700<br>110<br>2300<br>2300                                                                                                    |
|          |                      |                     | NK<br>21120<br>21121<br>317464<br>220912<br>211912<br>211912                                             | Nama Permen Dodanast, S.Pd Permen Dodanast, S.Pd Permen Dodanast, S.Pd Permen Namen, S.Pd Permen Namen, S.Pd Permen Namen, S.Pd Permen Namenaka, MA:Ham Permen Namenaka, MA:Ham Permen Namenaka, MA:Ham Permen Namenaka, MA:Ham Permen Namenaka, MA:Ham Permen Namenaka, MA:Ham Permen Namenaka, MA:Ham Permen Namenaka, MA:Ham Permen Namenaka, MA:Ham Permen Namenaka, MA:Ham Permen Namenaka, MA:Ham Permenaka, MA:Ham Permenaka, MA:Ha | Tanggal Laire<br>2004/1988<br>22004/1987<br>2216/19077<br>2216/1907<br>2756/1983<br>84/10/987<br>1006/1979                | Tempet Later<br>Subang<br>Citaban<br>Kabunan<br>Gant<br>Ciansi<br>Datang<br>Boger                                                 | Bu Kandung<br>Atiyah<br>Rest<br>Aristopinah<br>Dah<br>Basih<br>Buhasa<br>Oda day                                                                        | Jans<br>Kotaren<br>Sen. •<br>L<br>P<br>P<br>P<br>P<br>P<br>L | Status<br>Datan Antisis perubahan prosess<br>Wava Anap<br>Datan Antisis perubahan prosess<br>Wava Anap<br>Datan Antisis perubahan prosess<br>Wava Anap<br>Datan Antisis perubahan prosess<br>Wava Anap<br>Datan Antisis perubahan prosess<br>Wava Anap                                                                                                    | Walds<br>Pengap<br>23/0<br>19/0<br>19/0<br>19/0<br>19/0<br>19/0<br>19/0<br>10/0<br>10                                                                                                    |
|          |                      |                     | NK<br>221326<br>22137<br>22137<br>22137<br>22137<br>22137<br>22137<br>22137<br>22137<br>22137<br>22137   | Nama Nama Permen Sodawan, S.Pd No: Halbah, S.Si No: Ankaran, S.Pd No: Ankaran, S.Pd No: Dedeh Touketika, S.Pd Oc Rema Nuchemia MA Hum Hor Yana Surgan, S.Pd Aan kardis, S.Pd                                                                                                    | Tanggal Laire<br>2004/1988<br>2206/1977<br>28/10/1970<br>27/56/1983<br>84/11/1967<br>1006/1979<br>08/54/1979              | Tempet Later<br>Subang<br>Citebon<br>Kabunan<br>Ganut<br>Ciansi<br>Dubang<br>Bogor<br>Datang                                      | Eu Kandung<br>Atiyah<br>Res<br>Aristipunah<br>Golh<br>Basin<br>Buhana<br>Golah disiyi<br>Basis                                                          | Janu<br>Kaurm<br>L<br>P<br>P<br>P<br>P<br>P<br>L<br>L        | Status Datan Antain parubahan prosess Wava Anap Datan Antain parubahan prosess Wava Anap Datan Antain parubahan parubahan par | Visida<br>Pengap<br>23-0:<br>159<br>199<br>199<br>190<br>190<br>190<br>190<br>190<br>190<br>190<br>19                                                                                                    |
|          |                      |                     | NOC<br>2011326<br>211312<br>211312<br>200500<br>201102<br>221102<br>221102<br>221102<br>221102<br>221102 | Nama<br>Nama<br>Series Statuum, S.Pd<br>Seri Anyantinigati<br>Seri Anyantinigati<br>Seri Nursen, S.Pd<br>Series Nursen, S.Pd<br>Series Nursen, S.Pd<br>Series Nursen, S.Pd<br>Series Nursen, S.Pd<br>Series Nursen, S.Pd<br>Series Nursen, S.Pd                                                                                                    | Tanggal Later<br>2004/1988<br>2309/1987<br>29/10/1976<br>27/56/1983<br>84/10/197<br>1000/1979<br>86/54/1979<br>85/60/1983 | Tempet Later<br>Tempet Later<br>Stokang<br>Celebon<br>Kabanan<br>Gand<br>Cianta<br>Sobang<br>Bogar<br>Sobang<br>Bebang<br>Bentang | Eu Kandung<br>Eu Kandung<br>Atiyah<br>Res<br>Atistigunah<br>Golh<br>Bash<br>Bash<br>Bash<br>Bash<br>Bash<br>Bash<br>Gola disiyi<br>Gens<br>Curu Nexanna | Janii<br>Kaarmo<br>L<br>P<br>P<br>P<br>P<br>P<br>L<br>L<br>P | Status Datan Antisis parubahan prosess Weivi Anap Datan Antisis parubahan prosess Weivi Anap                                                                                                    | Viaku<br>Pengen<br>23:0:<br>16<br>19:<br>19:<br>19:<br>10:<br>10:<br>10:<br>11:<br>23:0:<br>11:<br>23:0:<br>11:<br>23:0:<br>11:<br>23:0:<br>11:<br>23:0:<br>11:<br>23:0:<br>11:<br>23:0:<br>11:<br>23:0:<br>11:<br>23:0:<br>11:<br>23:0:<br>11:<br>11:<br>23:0:<br>11:<br>23:0:<br>11:<br>23:0:<br>11:<br>23:0:<br>23:0:<br>11:<br>23:0:<br>23:0:<br>23 |

Setelah meng-upload pengajuan verval arsip, GTK melalui Operator Sekolah dapat melihat status pengajuan di menu Status Verval Arsip. Status pengajuan verval arsip sesuai dengan kondisi pengajuan yaitu: Dalam Antrian, Perubahan Berhasil, atau Perubahan Ditolak Disertai Alasannya. Status pengajuan verval arsip dapat dilihat dengan langkah-langkah sebagai berikut:

- 1. Buka menu Status Verval Arsip
- Perhatikan kolom status. Jika statusnya Dalam Antrian, artinya data pengajuan sudah masuk ke PDSPK dan menunggu untuk disetujui/ditolak. Jika statusnya Perubahan Berhasil, artinya pengajuan sudah disetujui oleh PDSPK. Jika statusnya Perubahan Gagal, artinya pengajuan tidak disetujui oleh PDSPK dan lihat alasan penolakannya untuk diperbaiki kembali.
- Operator Sekolah menginformasikan status pengajuan verval arsip kepada GTK terkait.
   Pengajuan verval arsip yang sudah disetujui PDSPK dapat dilihat hasilnya di laman:
- Pengajuan vervai arsip yang sudan disetujui PDSPK dapat diinat na http://gtk.data.kemdikbud.go.id/Data/Status

# Operator Dinas Pendidikan Kabupaten/Kota/Provinsi

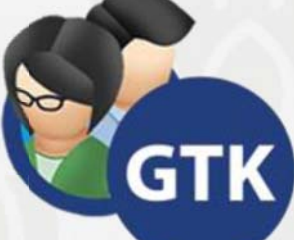

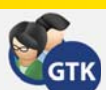

#### LOGIN

| Kemdikbu                                                                                                    | ıd Login         |  |
|----------------------------------------------------------------------------------------------------|------------------|--|
| Venal PTK                                                                                                    | Username:        |  |
| Setiap Guru dan Tenaga Kependidikan harus melampirkan Foto pada<br>VervalPTK, dan untuk memperbaiki data melalui VervalPTK<br>Unit Lavanan Ternadu:                                                                                                    | contoh@gmail.com |  |
| Call Center : 177<br>Telp : 021-570.3303                                                                                                    | Password:        |  |
| Fax : 021-573.3125<br>SMS : 0811.976.929<br>Email : pengaduan@kemdikbud.go.id                                                                                                    | ••••••           |  |
| <b>Sekolah Kita</b><br>Cek Profil Sekolah dan Saran Masukan dari masyarakat<br>melalui laman <u>http://sekolah.data.kemdikbud.go.id</u>                                                                                                    | Log In           |  |
| Informasi Verifikasi dan Validasi Peserta Didik<br>Untuk mengantsipasi kebutuhan NISN (Nomor Induk Siswa Nasional),<br>pastikan setap Peserta Didik memiliki NISN,<br>yang diakukan oleh setiap porator sekolah (Jayanan mandiri)<br>melalui Jaman <u>http://vervalpd.data.kemdikbud.go.id</u> |                  |  |

Untuk dapat masuk ke dalam aplikasi verval GTK, Operator Dinas Pendidikan harus memasukkan *username* dan *password* yang telah didaftarkan pada aplikasi SDM (http://sdm.data.kemdikbud.go.id/). Untuk login ke dalam aplikasi verval GTK silakan lakukan langkah-langkah sebagai berikut:

- a. Buka aplikasi *web browser* (Google Chrome/Mozilla Firefox/Internet Explorer), kemudian masukkan alamat <a href="http://vervalptk.data.kemdikbud.go.id">http://vervalptk.data.kemdikbud.go.id</a> di *address bar*.
- b. Masukkan *username* dan *password* yang sudah didaftarkan di aplikasi SDM, kemudian klik tombol Log In.

#### **MENU APLIKASI** KEMENTERIAN Pendidikan dan kebudayaan PENDIDIK & TENAGA KEPENDID KEMENTERIAN PENDIDIKAN DAN KEBUDAYAAN Pengelolaan 🗸 NUPTK 🗸 Logout Mekanisme Pemberian NUPTK Beranda Pengelolaan 🗸 NUPTK V Logout DITJEN GTI Mekanisn Approval Nama PTK PENERBITAN Informasi Verval PTK versi 1.3 KEMENTERIAN PENDIDIKAN DAN KEBUDAYAAN 1. Penerapan UU 23 terkait kewenangan Kabupaten / Kota dan Propinsi Pengelolaan 🗸 Logout Beranda OK Mekanisme Pemberian NI Status Penerima NUPTK Surat Dirlen GTK Nomor 14652/B.B2/PR/2015, Tanggal 28 Desember 2015 Guru, Kepala Sekolah dan Pengawas Sekolah pada jenjang TK, SD, SMP, SMA, SMK, PLB Pendidik dan Tenaga Kependidikan Pada Satuan Pendidikan non formal (KB/TPA/SPS, PKBM/TBM, Kursus dan UPT) Approval Calon NUPTK Approval Penonaktifan NUPTK - Rowin tow, Kursus dan OPT) Guru PNSICPNS, Pengawas PNS, dan Guru bukan PNS Pendidik dan Tenaga Kependidikan pada Satuan pendidikan Non Formal PNSICPNS dan PENUIVINAN Setelah berhasil login, selanjutnya akan tampil halaman depan aplikasi verval GTK. Status Approval Penerima Nama Berikut ini menu di aplikasi verval GTK: NUPTK Approval Calon NUPTK Approval Penonaktifan NUPTK

#### **APPROVE NAMA**

| C    | EMENTERIAN<br>PENDIDIKAN DAN I | KEBUDAYAAN             |                       |                                        |                                             |                                             |                                            |                       |      |                                           |        | VERI      | FIKASI VA<br>& Tenaga ke | LIDASI<br>Pendidika | 2       |
|------|--------------------------------|------------------------|-----------------------|----------------------------------------|---------------------------------------------|---------------------------------------------|--------------------------------------------|-----------------------|------|-------------------------------------------|--------|-----------|--------------------------|---------------------|---------|
| Bera | nda Pengelolaan 🗸 NUPTK        | ❤ Lagaut               |                       |                                        |                                             |                                             |                                            |                       |      |                                           |        |           |                          |                     |         |
|      | © N Approval Nama PSN          |                        | • 0                   | Tanggal Update : 09                    | 04/2016                                     | Filter                                      |                                            |                       |      |                                           |        |           |                          |                     |         |
|      | Nama Lama                      | Nama Baru              | Tanggal Lahir<br>Lama | Tanggal Lahir<br>Baru                  | Tempat Lahir<br>Lama                        | Tempat Lahir<br>Baru                        | NIK Lama                                   | NIK Baru              | By   | Kanfirmasi<br>Annonasi menengkahan Nama 2 | ×      | Aungajuan |                          |                     |         |
|      | NPSN: 50200377                 |                        | -                     |                                        |                                             | -le-                                        |                                            |                       |      | 2                                         |        |           | -1                       |                     | 1       |
|      | NI Putu Deey Wulandari         | Putu Desy Wulandari    |                       |                                        |                                             |                                             |                                            |                       |      |                                           |        | 17-03-17  | Atacomere                | Bainsi              | Assesse |
| •    | NPSN: 50202497                 |                        |                       |                                        |                                             |                                             | Neuron (2412)                              | 1018191289 11         |      |                                           |        |           |                          |                     |         |
|      | Ahmad Suhamka                  | Ahmad Suhamka          |                       |                                        |                                             |                                             |                                            |                       |      |                                           |        | 17-03-16  | Attachment               | Reject              | Approve |
|      | NPSN: 50202502                 |                        |                       |                                        | UNIVERSIT                                   | AS MATAR                                    | AM                                         |                       |      | OK                                        | Cancel |           |                          |                     |         |
|      | ZAINAL ABIDIN                  | ZAENAL ABIDIN          |                       |                                        | IJA                                         | ZAH                                         |                                            |                       |      |                                           |        | 17-03-19  | Attachment               | Reject              | Approve |
|      | H. LALU MUHAMMAD THAYIB        | LALU MUHAMAD THAVID    |                       | TULAR MENTELEMAKS<br>MUSIA PADA PROGRA | U UPUB DENGAN BAR I<br>N NTUDI PENDIDIKAN K | DAN MEMINUNI NUMUA<br>IMIA PARULTAN REKEN   | PERSTANTANT PENDER                         | IX.UN<br>DISLAN       |      | CARDADOF CARDADOF L                       | 1 2    | 017-03-19 | Atlachment               | Reject              | Approve |
|      | NPSN: 50204027                 |                        |                       |                                        | Putu Des                                    | Wulandari                                   |                                            |                       |      | •                                         | - 🗆 ×  |           |                          |                     |         |
|      | SYAFRUDIN                      | SYAFRUDIN              |                       |                                        | new Server                                  | ( Withing and an                            |                                            |                       |      | Reject Message :                          |        | 217-03-16 | Attachment               | Reject              | Approve |
|      | MUNTA SHIR                     | MUNTA SHIR             |                       | ROBINGA                                | LAUR DEAMPENA<br>EIPADANTA DIBEREKO         | N. TANGGAL S MED 1986                       | HIRAN (S.P.)                               |                       | 10   |                                           |        | 217 03-18 | Attachment               | Reject              | Approve |
|      | NPSN: 50204731                 |                        | -                     | HENDRIGA SPEAK                         | A HAK DAN KEWAJIBA<br>K WEWENANG MENGAD     | N TANG MELERAT PADA<br>IK BEDANG STUDI PEND | DIRAN RIMA                                 |                       |      |                                           |        |           |                          |                     |         |
|      | Salmah Abd. Rahman             | Salmah H. Abd. Rahmari | 100                   | DISCOUTS MATURALY                      | ADA TANGGAE DUA PUR                         | TH REMEAS ADDRESS                           | 6 TANDY DUA BIRL MI                        | MIRCA/S               | IE   | 1                                         |        | 217 03 18 | Attachement              | Reject              | Approve |
|      | I Putu Mandra Astawa, M. Si    | I Putu Mandra Astawa   |                       |                                        | 6                                           |                                             |                                            |                       | 10   |                                           |        | 217-03-18 | Attachment               | Reject              | Approve |
|      | NPSN: 50204732                 |                        |                       | 1                                      | A                                           | 1 160                                       | ACKTOR.                                    | 2                     |      | 1                                         |        |           |                          |                     |         |
|      | Rahmah Fitriah                 | Rahmah Fitriah         |                       | angus .                                | P                                           | A AS                                        |                                            |                       | IE   | 1                                         |        | 317-03-18 | Attachment               | Reject              | Approve |
|      | NPSN: 50219969                 |                        | NIP                   | 10570511 198203                        | Pd.<br>1 002                                | Prot.                                       | Ir. H. Mansur Ma'sl<br>P. : 19511118 19750 | sam, Ph.D.<br>3 1 004 |      |                                           |        |           |                          |                     |         |
|      | MEGA DWI FEBRIYANI             | MEGA DWI FEBRIYANI     |                       |                                        |                                             |                                             |                                            |                       | •    | Cance UK                                  |        | 217-03-15 | Attachment               | Reject              | Approve |
|      | NPSN: 60730374                 |                        |                       |                                        |                                             |                                             |                                            | ,                     | 4    | 1                                         |        |           |                          |                     |         |
|      | Siti Astuti                    | Siti Astuti            | 11/09/1982            | 11/09/1981                             | Dompu                                       | Dompu                                       | 52050149118100                             | 03 5205014911810      | 0003 | 1                                         |        | 217 03-17 | Attachment               | Reject              | Approve |

Operator Dinas Pendidikan melakukan verifikasi dan validasi terhadap pengajuan perbaikan data yang diajukan GTK melalui Operator Sekolah. Proses verval pengajuan perbaikan data master dijelaskan dalam langkah-langkah sebagai berikut:

- 1. Buka menu Approve Nama.
- 2. Pilih data GTK yang akan di verval, lalu klik link Attachment untuk melihat dokumen yang dilampirkan.
- 3. Periksa kelengkapan dan kesesuaian data dengan dokumen lampiran.
- Jika data sesuai dengan dokumen lampiran, maka klik link Approve untuk memberikan persetujuan terhadap perbaikan data master, kemudian klik tombol Ok.
- 5. Jika data tidak sesuai dengan dokumen lampiran, maka klik link Reject untuk menolak pengajuan perbaikan data master. Masukkan alasan penolakan di kolom Reject Message, kemudian klik tombol Ok. Data yang ditolak akan kembali ke Sekolah masing-masing dan dapat dilihat statusnya oleh GTK melalui Operator Sekolah.

#### STATUS PENERIMA NUPTK

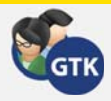

| () KEMENTERIAN                                                              |             |                  |              |               |                  |                 | VERIF        | KASI VALI             | dasi Qə                      | ( NDC - )   | Name                        | Tanggal Latur |           | TempatLahir       |                | Ibu Kandung       | Jenns<br>Kolamin | Apania        | Jeniz PTK  |
|-----------------------------------------------------------------------------|-------------|------------------|--------------|---------------|------------------|-----------------|--------------|-----------------------|------------------------------|-------------|-----------------------------|---------------|-----------|-------------------|----------------|-------------------|------------------|---------------|------------|
| PENDIDIKAN DAN KEBUDAYA                                                     | N.          |                  |              |               |                  |                 | PENUIUK      | E TENAGA NEPEN        |                              |             |                             | 63            | т         |                   | Ŧ              | T                 |                  |               |            |
| Deranda Pengelolaan y SUPTK y Loopo                                         |             |                  |              |               |                  |                 |              |                       |                              |             | NI WAYAN<br>PUSPITA<br>BARI | Error         |           |                   |                |                   | P.               | Hindu         | Guru Mapel |
| Status Penerimaan NUPT Sata Penerima NUPT                                   |             |                  |              |               |                  |                 |              |                       |                              |             | 0-                          | iam;          | oirkan si | k pengangkatan wa | ili kota/bupat |                   |                  |               |            |
| Prop. Num Tenggin Sant     Approval Celorino Y K     Approval Penorulitan ) | UPTK Beidan |                  |              |               | Salus<br>Sekolat | Juniah<br>PTK   | Kecamater    | Kabupater             | Propes                       | Uploa       | d Dokumen                   |               |           |                   |                | Approve Ditjen    | F                | Penerbitan NI | JPTK       |
| <ul> <li>Kab Lombok Tengah</li> </ul>                                       | SWISTEGAR   | KEANA            |              |               | Sen              | 4               | Kes Namada   | Kati Lontosi<br>Sarat | Prop. Nuta<br>Teropana Sarat |             | MASKAM                      |               |           | <u> </u>          | OK             | HARIAH            | Ł                | Islam         | Goru Mapel |
| <ul> <li>Keh. Lombol Timur</li> </ul>                                       | SMWN 1 NARM | NDA              |              |               | Negeri           | 3               | Kec. Namada  | Kab Lonbok<br>Barat   | Prop. Nasa<br>Terogram Bacat | -           | 0-                          |               |           | Ø                 |                |                   |                  |               |            |
| tab Dorps     tab Dorps                                                     | SMAS KEHUTA | INAN GAMARUL HU  | ιDA          |               | Beats            | 4               | Kec Namada   | Kab Londok            | Prop. Nusa                   | Uploa       | d Dokumen                   |               | Appr      | rove Dinas        |                | Approve Ditjen    | F                | Penerbitan NU | JPTK       |
| ► Kah Bina                                                                  | NK          | Nama             | Tengpi Latir | Tempatlahr    |                  | bu Kandung      | Jani<br>Kala | Apena Apena           | Janis FTX                    | NK          | Nama                        | Tanggal Lahir |           | Tempat Lahir      | -              | ibu Kandung       | Jenis            | Agama         | Jenis PTK  |
| <ul> <li>Gd: Surdaw Best</li> <li>Mathematical</li> </ul>                   |             |                  | 8            | T             | Ŧ                |                 | T            |                       |                              |             |                             | 8             | -         |                   | -              | -                 | Kelamin          |               |            |
| <ul> <li>Keta Mataran</li> </ul>                                            | . *         | Rodul<br>Aziz    | 26041991     | Montong Bagel |                  | Saunit          |              | L Ben                 | Guro Mapel                   | 09367666671 | 31 MOH.RAMZ<br>HAQ.S.Pd     | 04/06/1988    |           | SELONG            |                | NURHAYATI         | L                | Islam         | Guru Mapel |
| ► Kata Ema                                                                  |             | -0-              |              | -0-           |                  | ()              |              | -0                    |                              |             |                             |               |           |                   |                |                   | /                |               |            |
|                                                                             | U           | Ipload Dokume    | m /          | Approve Dinas |                  | Арргоче         | Ditjen       | Penerbitan I          | NUPTK                        | Uploa       | d Dokumen                   |               | Appr      | rove Dinas        |                | Approve Ditjen    | Р                | enerbitan NU  | іртк       |
|                                                                             |             | Nubat<br>Rindang | 2949/1952    | 5m            |                  | Endang Puji Aut |              | P bin                 | Gurs Mapel                   | 65467656661 | 31 BASRI,S.Pd               | 14/02/1987    | 1         | PALOPO            |                | MAEMUNAH SURULLAH | L                | Islam         | Guru Mapel |
|                                                                             | -           | Ulani            |              | 104.0         |                  |                 |              |                       |                              |             |                             |               |           | $\bigcirc$        |                |                   |                  |               |            |
|                                                                             | 97          | -0-              |              | -()-          | -                | -(              | 1.1.1        | -0                    | 1000                         | Uploa       | d Dokumen                   |               | Appr      | rove Dinas        |                | Approve Ditjen    | Ρ                | enerbitan NU  | іртк       |

Operator Dinas Pendidikan dapat melihat status pengajuan NUPTK dari GTK pada satuan pendidikan yang ada di wilayahnya di menu Status Penerima NUPTK. Status penerima NUPTK dapat dilihat progresnya mulai dari Upload Dokumen, Approve Dinas, Approve Ditjen GTK, sampai Penerbitan NUPTK.

- Pada setiap tahapan, status penerimaan NUPTK dapat dilihat melalui tanda sebagai berikut:
- Jika status pengajuan berwarna biru atau hijau artinya pengajuan tersebut telah selesai dan sukses.
- Jika status pengajuan berwarna merah artinya pengajuan tersebut ditolak dan dapat dilihat alasan penolakannya dengan cara klik label/tulisan yang ada di tahap yang ditolak tersebut.
- Jika seluruh tahapan sudah penuh berwarna biru/selesai, artinya NUPTK sudah terbit dan dapat dilihat di aplikasi verval GTK. Cek status NUPTK yang sudah terbit di laman: <u>http://gtk.data.kemdikbud.go.id/Data/Status</u>

#### APPROVAL CALON PENERIMA NUPTK

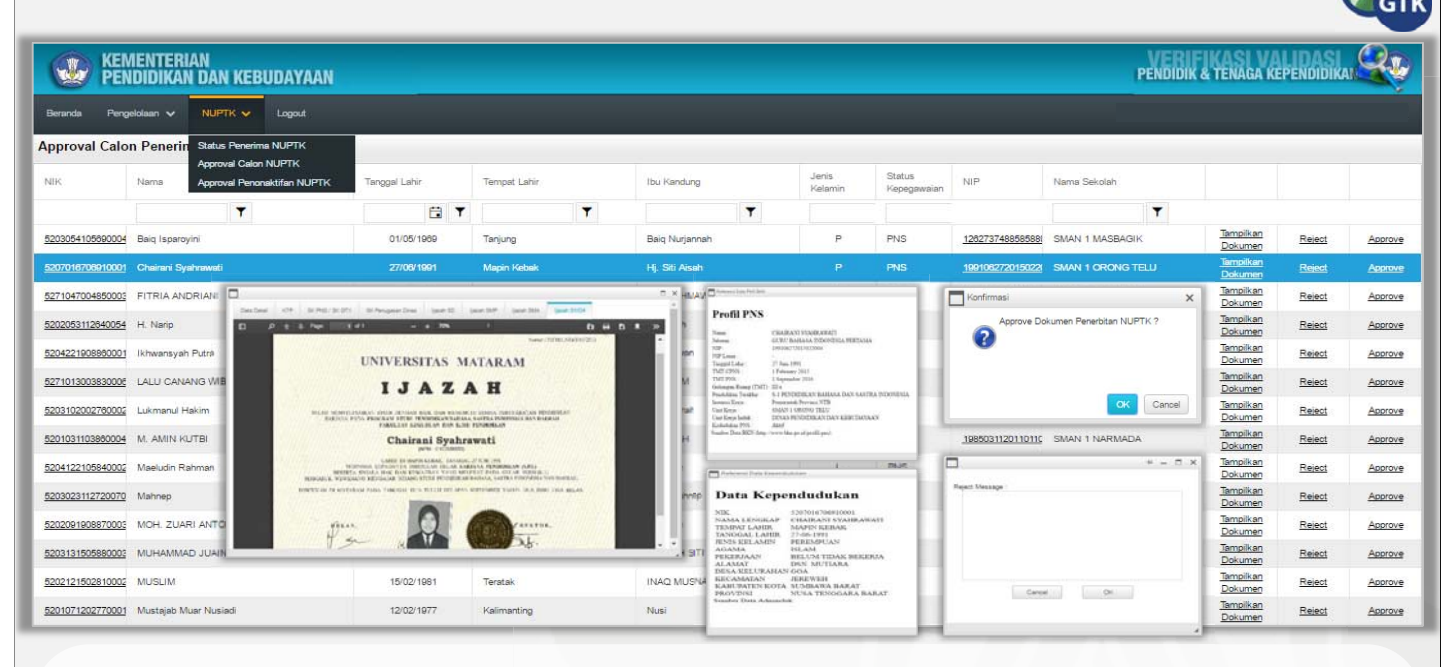

Operator Dinas Pendidikan melakukan verifikasi dan validasi terhadap pengajuan calon penerima NUPTK yang diajukan GTK melalui Operator Sekolah. Operator Dinas Pendidikan melakukan verval untuk memeriksa kelengkapan dan kesesuaian data, serta memastikan seluruh dokumen sudah memenuhi persyaratan. Proses verval pengajuan calon penerima NUPTK dijelaskan dalam langkah-langkah sebagai berikut:

- 1. Buka menu Approval Calon NUPTK.
- 2. Pilih data GTK yang akan di verval, lalu klik link Attachment untuk melihat dokumen yang dilampirkan.
- 3. Periksa kelengkapan dan kesesuaian data dengan dokumen

#### lampiran.

- Jika data sesuai dengan dokumen lampiran, maka klik link Approve untuk memberikan persetujuan terhadap pengajuan calon penerima NUPTK, kemudian klik tombol Ok.
- 5. Jika data tidak sesuai dengan dokumen lampiran, maka klik link Reject untuk menolak pengajuan calon penerima NUPTK. Masukkan alasan penolakan di kolom Reject Message, kemudian klik tombol Ok. Data yang ditolak akan kembali ke Sekolah masing-masing dan dapat dilihat statusnya oleh GTK melalui Operator Sekolah.

#### APPROVAL PENONAKTIFAN NUPTK

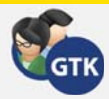

#### KEMENTERIAN PENDIDIKAN DAN KEBUDAYAAN PENDIDIK & TENAGA KEPENDIDI \* an v erima NUPTK Status Pe Tanggal Lahir Tempat Lahir NIK Jenis Kelamin anggal Pengaju val Calon NUPTK FITRIA RAHMAWAT 08/05/198 2016-05-12 Attachmen Reject Approve × naktifan NUPTI ..... » 12/08/19 LILI SUHALI 15/06/196 018-10-15 <u>Reject</u> Approve Atto RECAMATAN PAMANUKAN DESA RANCASARI ROSMIATI, S.PD 01/03/19 2 Ko Reject Approve SURAT KETERANGAN KEMATIAN Nomor 474 3/838/Ks1 IX /2010 2 w Kapsia De -CK Cancel egen Signi ( PTES ) tencesari RT DOS RMV. DED Habs M = 00-2011 Hariah Bank -01 The

Operator Dinas Pendidikan melakukan verifikasi dan validasi terhadap pengajuan penonaktifan NUPTK yang diajukan GTK melalui Operator Sekolah. Operator Dinas Pendidikan melakukan verval untuk memeriksa kelengkapan dan kesesuaian data, serta memastikan dokumen sudah memenuhi persyaratan. Proses verval pengajuan penonaktifan NUPTK dijelaskan dalam langkah-langkah sebagai berikut:

- 1. Buka menu Approval Penonaktifan NUPTK.
- 2. Pilih data GTK yang akan di verval, lalu klik link Attachment untuk melihat dokumen yang dilampirkan.
- 3. Periksa kelengkapan dan kesesuaian data dengan dokumen lampiran.
- 4. Jika data sesuai dengan dokumen lampiran, maka klik link Approve untuk memberikan persetujuan terhadap pengajuan penonaktifan NUPTK, kemudian klik tombol Ok.
- Jika data tidak sesuai dengan dokumen lampiran, maka klik link Reject untuk menolak pengajuan penonaktifan NUPTK. Masukkan alasan penolakan di kolom Reject Message, kemudian klik tombol Ok.

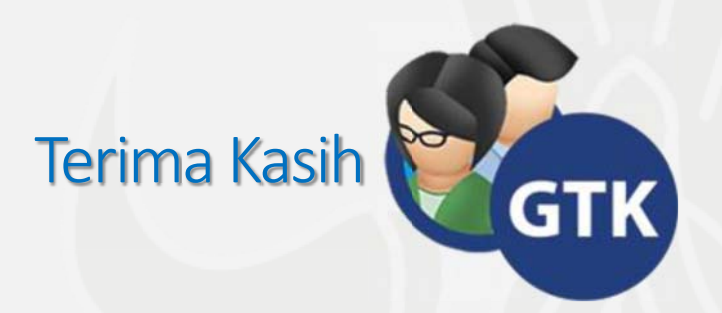

# ESTIMASI DATA PENDIDIKAN DAN PENDUDUK USIA SEKOLAH

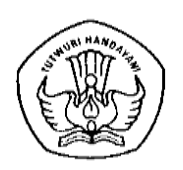

Kementerian Pendidikan dan Kebudayaan Pusat Data dan Statistik Pendidikan dan Kebudayaan 2017

# Mengapa Estimasi?

- > Laporan tidak lengkap atau jarang sekali 100 persen lengkap.
  - $\checkmark~$ Tidak semua sekolah, guru, siswa melaporkan
  - ✓ Ada variabel yang tidak diisi (kosong)

#### > Data hasil perkiraan atau proyeksi

- ✓ Sensus penduduk 10 tahun sekali (SP 1990, SP 2000, SP 2010)
- ✓ Jumlah penduduk usia tunggal (0,1,2,3,4,5, dst) hasil pemecahan penduduk kelompok usia 5 tahunan (0-4, 5-9, 10-14, dst)

#### > Data yang diperkirakan dari hasil survei.

- Jumlah siswa dan penduduk menurut pendidikan yang diproses dari Susenas
- Jumlah penduduk yang diolah dari Supas (Survei Penduduk antar Sensus)

# Hasil Estimasi <> Data?

- Sebagai dasar penentuan kebijakan
- Sebagai dasar pengambilan keputusan
- Sebagai dasar penyusunan perencanaan

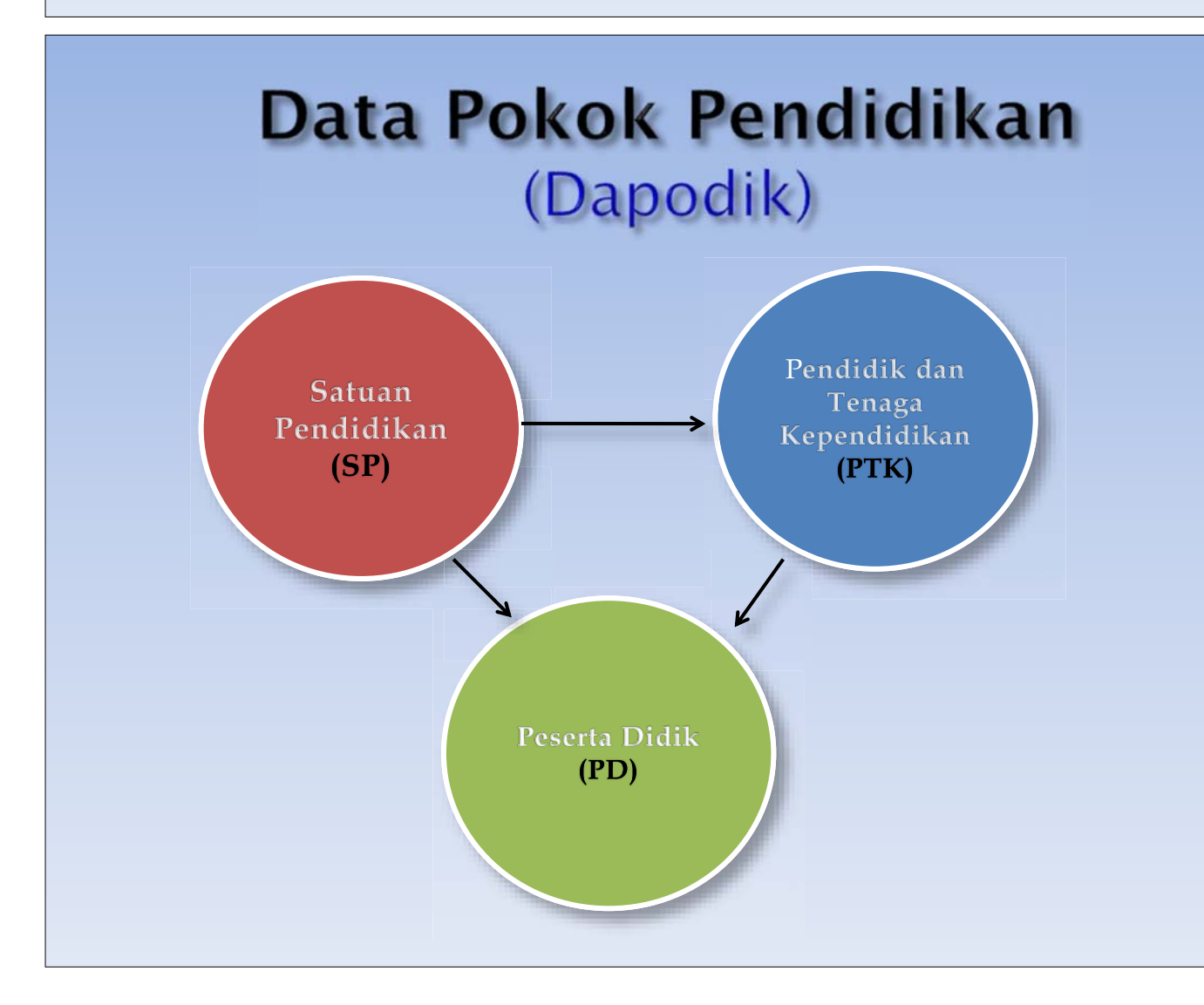

# Validasi dan Verifikasi Data

| Kelengkapan Jumlah Data (Satuan                                                                                   |
|----------------------------------------------------------------------------------------------------|
| Pendidikan, PTK, dan Peserta Didik                                                                                |
| Dari 10 sekolah yang input data baru 8 sekolah atau dari 100 siswa<br>yang diinput baru 90 siswa                  |
| Kelengkapan Isian (tidak kosong)                                                                                  |
| Ada variabel yang tidak diisi misalkan akreditasi sekolah                                                         |
| Valid isian (rentang nilai)                                                                                       |
| Isian suatu variabel tidak sesuai dengan rentang nilai yang disarankan. Contoh tahun lahir PTK, tahun lahir siswa |
| Verifikasi -> memperbaiki data                                                                                    |
| berdasarkan sumber yang benar                                                                                     |

# Validation Check & Logical Check

✓ Validation Check

1. Editing Instrumen→ mengecek di isian instrumen sebelum diinput

## 2. Aplikasi (program data entry)

Didalam aplikasi entri data sudah ada validasinya ketika menginput ; contoh : tahun lahir Cek Validasi → Verifikasi data lapangan (butuh waktu lama)

 ✓ Logical Check →Data Cleaning Missing atau recode, imputasi (mengisi data yang kosong)

# **Pivot Table/Chart**

- Pivot table
- tabel interaktif untuk menganalisis, mengkombinasikan, dan membandingkan sejumlah data.
- Dengan menentukan baris data atau kolom yang akan dijadikan referensi dalam melihat jumlah total suatu data,
- Pivot Chart sama saja dengan Pivot Table, hanya saja Pivot Chart ditampilkan berupa Grafik.

| Pivo                                                                                                    | tTable Field List                                                                                                    |                   |       |
|----------------------------------------------------------------------------------------------------|----------------------------------------------------------------------------------------------------|-------------------|-------|
| Choo                                                                                                    | se fields to add to report:                                                                                                    |                   | 100 - |
| ski<br>br<br>br<br>st<br>br<br>sk<br>br<br>br<br>sk<br>br<br>br<br>sk<br>br<br>br<br>br<br>br<br>br<br>br<br>br<br>br<br>br<br>br<br>br<br>br<br>br | ib_<br>ov_<br>njang<br>atus_sekolah<br>aktu_penyelenggaraan<br>reditasi<br>_akreditasi<br>_ggal_sk_akreditasi<br>_pendirian_sekolah<br>nggal_sk_pendirian<br>_]zin_operasional |                   |       |
| Drag                                                                                                    | fields between areas below:<br>Report Filter                                                                                                    | <br>Column Labels |       |
|                                                                                                    |                                                                                                    |                   |       |

| Review Vi                             | ew Oj        | otrable r              | Design        | ata 09 (     | JJ 2010 Ka              | ilbar - Iv         | nc | PivotTable Field List                        |                           |                  |
|---------------------------------------|--------------|------------------------|---------------|--------------|-------------------------|--------------------|----|----------------------------------------------|---------------------------|------------------|
| roup Selectic<br>ngroup<br>roup Field | " 2↓ [<br>⊼↓ | 2 X<br>Sort            | Refresh Chan  | ge Data      | Clear Select            | Move<br>PivotTable | P  | Choose fields to add to report:              |                           | 1                |
| Group                                 | S            | ort                    | Data          | 1            | Actio                   | ns                 |    | ✓ status_sekolah<br>waktu_penyelenggaraan    |                           |                  |
| _sp                                   | D            | F                      | F             | G            | н                       | 1                  |    | akreditasi                                   |                           |                  |
|                                       |              |                        |               |              |                         |                    |    | tanggal_sk_akreditasi                        |                           |                  |
|                                       |              | Valu                   | e Field Se    | ettings      | ?                       | ×                  |    | sk_pendirian_sekolah<br>tanggal_sk_pendirian |                           |                  |
| Source Name                           | e: nama,     | _sp                    |               |              |                         |                    |    | sk_izin_operasional                          |                           |                  |
| Custom Nam                            | e: Cour      | t of nam               | a_sp          |              |                         |                    | wa | tanggai_sk_izin_operasional                  |                           |                  |
| Summarize                             | by Sh        | ow value               | s as          |              |                         |                    |    | sertifikasi_iso                              |                           |                  |
| Summaria                              | re value     | field by               | 10.4 C        |              | Internet Malerity Press |                    |    | nomor_telepon                                |                           |                  |
| Choose the<br>the data fro            | om select    | alculation<br>ed field | n that you wa | int to use t | o summarize             |                    |    | nomor_fax<br>email                           |                           |                  |
| Sum<br>Count                          |              |                        |               | ^            |                         |                    |    | Drag fields between areas below:             |                           |                  |
| Average<br>Max                        |              |                        |               |              |                         |                    |    | Report Filter                                | Column Labels             |                  |
| Min<br>Product                        |              |                        |               | 4            |                         |                    |    |                                              | jenjang<br>status sekolah |                  |
|                                       |              |                        |               |              |                         |                    |    |                                              | autua_aekolon             |                  |
| Number Fo                             | rmat         |                        |               | OK           | Ca                      | incel              |    |                                              |                           |                  |
| _                                     | 113          | 46                     | 159           |              |                         | 2.16               |    | Row Labels                                   | Σ Values                  |                  |
|                                       | 75           | 19                     | 94            |              | 2                       | 1                  |    | kab_                                         | Count of nama_sp          |                  |
| 3                                     | 4112         | 234                    | 4340          | 3            | 3                       | 9                  |    |                                              |                           |                  |
|                                       |              |                        |               |              |                         |                    |    |                                              |                           |                  |
|                                       |              |                        |               |              |                         |                    |    | Defer Lavout Lindate                         |                           | Updat            |
|                                       |              |                        |               |              |                         |                    |    |                                              | 1 Ministration            | Cipuse<br>Cipuse |
|                                       |              |                        |               |              |                         |                    |    |                                              |                           |                  |

# <section-header>

# Pemecahan Data Penduduk

- Memecah penduduk usia kelompok 5 tahunan (0-4, 5-9, 10-14 dst) menjadi usia tunggal (0, 1, 2, 3, 4, 5, tahun dst)
- Metode Sprague
- Metode Beers : yang digunakan BPS saat ini

# Metode Sprague

| ENURUT KELOM | POK USIA LIM                                                                                   | a tahunan                                                                                                    |
|--------------|------------------------------------------------------------------------------------------------|----------------------------------------------------------------------------------------------------|
| TAHUN 🕯      | *NA                                                                                            |                                                                                                    |
|              |                                                                                                |                                                                                                    |
| #NA          |                                                                                                |                                                                                                    |
| #NA          |                                                                                                |                                                                                                    |
| #NA          |                                                                                                |                                                                                                    |
|              |                                                                                                |                                                                                                    |
| Jumlah       | Kelompok                                                                                       | Jumlah                                                                                                    |
| Penduduk     | Usia                                                                                           | Penduduk                                                                                                    |
|              |                                                                                                |                                                                                                    |
| #NA          | 45-49 th ;                                                                                     | #NA                                                                                                    |
| #NA          | 50-54 th                                                                                       | #NA                                                                                                    |
| #NA          | 55-59 th                                                                                       | #NA                                                                                                    |
| #NA          | 60-64 th                                                                                       | #NA                                                                                                    |
| #NA          | 65-69 th                                                                                       | #NA                                                                                                    |
| #NA          | 70-74 th                                                                                       | #NA                                                                                                    |
|              | 75.46                                                                                          |                                                                                                    |
| #NA          | 75+th                                                                                          | ΨNA                                                                                                    |
| #NA<br>#NA   |                                                                                                | ΨNA<br>#NA                                                                                                    |
|              | ENURUT KELOM<br>TAHUN #<br>#NA<br>#NA<br>Jumlah<br>Penduduk<br>#NA<br>#NA<br>#NA<br>#NA<br>#NA | ENURUT KELOMPOK USIA LIM         TAHUN #NA         #NA         #NA         Jumlah       Kelompok         Penduduk       Usia         #NA       45-49 th ;         #NA       50-54 th ;         #NA       55-59 th ;         #NA       60-64 th ;         #NA       65-69 th ;         #NA       70-74 th ; |

# Tampilan Hasil (Metode Sprague)

#### JUMLAH PENDUDUK MENURUT USIA TUNGGAL TAHUN #NA

| Kecamatar | n :      | #NA   |          |       |          |       |          |
|-----------|----------|-------|----------|-------|----------|-------|----------|
| Kab/Kod   | :        | #NA   |          |       |          |       |          |
| Propinsi  | :        | #NA   |          |       |          |       |          |
| Usia      | Ponduduk | Usia  | Ponduduk | Usia  | Ponduduk | Usia  | Ponduduk |
|           | Tenduduk | 0310  | Tenduduk | 0314  | Tenduduk | 0314  | Tenduduk |
| 0 th      | #VALUE!  | 19 th | #VALUE!  | 38 th | #VALUE!  | 57 th | #VALUE ! |
| 1 th      | #VALUE ! | 20 th | #VALUE ! | 39 th | #VALUE ! | 58 th | #VALUE ! |
| 2 th      | #VALUE ! | 21 th | #VALUE!  | 40 th | #VALUE ! | 59 th | #VALUE ! |
| 3 th      | #VALUE ! | 22 th | #VALUE ! | 41 th | #VALUE ! | 60 th | #VALUE ! |
| 4 th      | #VALUE!  | 23 th | #VALUE ! | 42 th | #VALUE!  | 61 th | #VALUE!  |
| 5 th      | #VALUE!  | 24 th | #VALUE!  | 43 th | #VALUE ! | 62 th | #VALUE ! |
| 6 th      | #VALUE!  | 25 th | #VALUE ! | 44 th | #VALUE ! | 63 th | #VALUE ! |
| 7 th      | #VALUE!  | 26 th | #VALUE!  | 45 th | #VALUE!  | 64 th | #VALUE!  |
| 8 th      | #VALUE!  | 27 th | #VALUE ! | 46 th | #VALUE ! | 65 th | #VALUE ! |
| 9 th      | #VALUE!  | 28 th | #VALUE ! | 47 th | #VALUE ! | 66 th | #VALUE!  |
| 10 th     | #VALUE!  | 29 th | #VALUE!  | 48 th | #VALUE ! | 67 th | #VALUE ! |
| 11 th     | #VALUE ! | 30 th | #VALUE ! | 49 th | #VALUE ! | 68 th | #VALUE ! |
| 12 th     | #VALUE!  | 31 th | #VALUE ! | 50 th | #VALUE!  | 69 th | #VALUE!  |
| 13 th     | #VALUE!  | 32 th | #VALUE ! | 51 th | #VALUE!  | 70 th | #VALUE ! |
| 14 th     | #VALUE!  | 33 th | #VALUE ! | 52 th | #VALUE ! | 71 th | #VALUE ! |
| 15 th     | #VALUE!  | 34 th | #VALUE!  | 53 th | #VALUE ! | 72 th | #VALUE ! |
| 16 th     | #VALUE!  | 35 th | #VALUE!  | 54 th | #VALUE ! | 73 th | #VALUE ! |
| 17 th     | #VALUE ! | 36 th | #VALUE ! | 55 th | #VALUE ! | 74 th | #VALUE ! |
| 18 th     | #VALUE!  | 37 th | #VALUE!  | 56 th | #VALUE!  |       |          |

# Tampilan Isian Data Penduduk menurut kelompok usia (Metode Beers)

| PENDUDUK  | MENUKUT KELU |          | A LIIVIA TAHUN |
|-----------|--------------|----------|----------------|
| TAHUN     | 2016         |          |                |
|           |              |          |                |
| Kecamatan | AAA          |          |                |
| Kab/Kota  | AA           |          |                |
| Provinsi  | Α            |          |                |
|           |              |          |                |
| Kelompok  | Jumlah       | Kelompok | Jumlah         |
| Usia      | Penduduk     | Usia     | Penduduk       |
|           |              |          |                |
| 0-4 th    | 5.923        | 45-49 th | 2.334          |
| 5-9 th    | 5.640        | 50-54 th | 1.842          |
| 10-14 th  | 4.746        | 55-59 th | 1.421          |
| 15-19 th  | 3.835        | 60-64 th | 1.341          |
| 20-24 th  | 3.744        | 65-69 th | 665            |
| 25-29 th  | 3.672        | 70-74 th | 319            |
| 30-34 th  | 3.431        | 75-79 th | 213            |
| 35-39 th  | 3.116        | 80-84 th |                |
| 40-44 th  | 2.968        | Jumlah   | 45.210         |
|           |              |          |                |

# Tampilan Hasil

| JUMLAH PEND  | UDUK MEN | IURUT KELO | OMPOK US                               | A       |          |                       |           |           |           |
|--------------|----------|------------|----------------------------------------|---------|----------|-----------------------|-----------|-----------|-----------|
| Kecamatan :  | AAA      |            |                                        |         |          | 6                     |           |           |           |
| Kab/Kota :   | AA       |            |                                        |         |          |                       |           |           |           |
| Provinsi :   | A        |            |                                        |         |          |                       |           |           |           |
|              |          |            |                                        |         |          |                       |           |           |           |
| Usia Tunggal | PO-6 th  | P4-5 th    | P4-6 th                                | P6-7 th | P7-12 th | P13-15 th             | P16-18 th | P19-23 th | P15-24 th |
| Jumlah       | 8.243    | 2.351      | 3.502                                  | 2.279   | 6.261    | 2.597                 | 2.330     | 3.721     | 7.623     |
| 0 th         | 1.177    |            |                                        |         |          |                       |           |           |           |
| 1 th         | 1.186    |            |                                        |         |          |                       |           |           |           |
| 2 th         | 1.190    |            |                                        |         |          |                       |           |           |           |
| 3 th         | 1.189    |            |                                        | -       | 100      |                       |           |           |           |
| 4 th         | 1.182    | 1.182      | 1.182                                  |         |          |                       |           |           |           |
| 5 th         | 1.169    | 1.169      | 1.169                                  |         |          |                       |           |           |           |
| 6 th         | 1.151    |            | 1.151                                  | 1.151   | 1        |                       |           |           |           |
| 7 th         |          |            |                                        | 1.128   | 1.128    |                       |           |           |           |
| 8 th         |          |            |                                        |         | 1.100    |                       |           |           |           |
| 9 th         |          |            |                                        | No.     | 1.067    |                       |           |           |           |
| 10 th        |          |            |                                        |         | 1.030    | The second second     |           |           |           |
| 11 th        |          |            | and the second second                  |         | 989      | and the second second |           |           |           |
| 12 th        |          |            |                                        |         | 947      |                       |           |           |           |
| 13 th        |          |            |                                        |         |          | 905                   |           |           |           |
| 14 th        |          |            |                                        |         |          | 864                   |           |           |           |
| 15 th        |          |            |                                        |         |          | 828                   |           |           | 828       |
| 16 th        |          |            |                                        |         |          |                       | 798       |           | 798       |
| 17 th        |          |            |                                        |         |          |                       | 774       |           | 774       |
| 18 th        |          |            | 11 1 1 1 1 1 1 1 1 1 1 1 1 1 1 1 1 1 1 |         |          |                       | 758       |           | 758       |
| 19 th        |          |            | n mittel                               |         |          |                       |           | 747       | 747       |
| 20 th        |          |            |                                        |         |          |                       |           | 743       | 743       |
| 21 th        |          |            |                                        |         |          |                       |           | 742       | 742       |
| 22 th        | till ma  |            |                                        |         |          |                       |           | 743       | 743       |
| 23 th        |          |            |                                        |         |          |                       |           | 744       | 744       |
| 24 th        |          |            |                                        |         |          |                       |           |           | 744       |

# Metode Beers dan Sprague

|       | Beers  | Sprague |
|-------|--------|---------|
| 0 th  | 51.206 | 50.637  |
| 1 th  | 51.488 | 51.346  |
| 2 th  | 51.624 | 51.750  |
| 3 th  | 51.617 | 51.884  |
| 4 th  | 51.465 | 51.782  |
| 5 th  | 51.173 | 51.480  |
| 6 th  | 50.753 | 51.013  |
| 7 th  | 50.215 | 50.415  |
| 8 th  | 49.592 | 49.722  |
| 9 th  | 48.925 | 48.969  |
| 10 th | 48.257 | 48.118  |
| 11 th | 47.633 | 47.130  |
| 12 th | 47.089 | 46.407  |
| 13 th | 46.634 | 46.130  |
| 14 th | 46.255 | 46.115  |

# Proyeksi Penduduk Kab./Kota

| 1. Kab. Kerinci            |
|----------------------------|
| Sheet Table 4 : Laki-Laki  |
| Sheet Table 5 : Perempuan  |
| 2. Kab. Merangin           |
| Sheet Table 7 : Laki-Laki  |
| Sheet Table 8 : Perempuan  |
| 3. Kab. Sarolangun         |
| Sheet Table 10 : Laki-Laki |
| Sheet Table 11 : Perempuan |
| 4. Kab. Batanghari         |
| Sheet Table 13 : Laki-Laki |
| Sheet Table 14 : Perempuan |

| 5. Kab. Muaro Jambi          |
|------------------------------|
| Sheet Table 16 : Laki-Laki   |
| Sheet Table 17 : Perempuan   |
| 6. Kab. Tanjung Jabung Timur |
| Sheet Table 19 : Laki-Laki   |
| Sheet Table 20 : Perempuan   |
| 7. Kab. Tanjung Jabung Barat |
| Sheet Table 22 : Laki-Laki   |
| Sheet Table 23 : Perempuan   |
| 8. Kab. Tebo                 |
| Sheet Table 25 : Laki-Laki   |
| Sheet Table 26 : Perempuan   |
| 9. Kab. Bungo                |
| Sheet Table 28 : Laki-Laki   |
| Sheet Table 29 : Perempuan   |
|                              |

 10. Kota Jambi Sheet Table 31 : Laki-Laki Sheet Table 32 : Perempuan
 11. Kota Sungai Penuh Sheet Table 34 : Laki-Laki Sheet Table 35 : Perempuan

# Perhitungan Penduduk dengan Data Susenas

- Jumlah penduduk usia sekolah (mis 7-12 tahun) diperoleh dengan memroses seluruh penduduk sampel dengan kriteria variable "Umur " sama dengan 7-12 tahun.
- Jumlah siswa 7-12 tahun diperoleh dengan memroses jumlah penduduk usia 7-12 tahun dengan kriteria variable "Status" sama dengan "bersekolah"
- Jumlah siswa SD diperoleh dengan memproses Siswa 7-12 tahun dengan kriteria "Jenjang"=SD
- Keseluruhan proses tersebut menghasilkan data jumlah Penduduk Usia 7-12 tahun, Siswa Usia 7-12 tahun dan Siswa SD usia 7-12 tahun.
- Catatan : Sebelum melakukan proses perhitungan dilakukan pengaktifan penimbang pada Menu Data di SPSS. Dalam Susenas Variabel Penimbang Penduduk bernama WEIND. Variabel ini digunakan untuk membuat Estimasi Pupulasi Penduduk dan Siswa.

| 1 1 1 1 |   | 1000 |            | 1071 | 100 | 10010 |    | 1111 |
|---------|---|------|------------|------|-----|-------|----|------|
| 1 3 6   | e |      | <b>U</b> . | -    | 19  | 4     | 69 | Wr.  |
|         |   |      |            |      |     | -     | -  |      |

IBM SPSS Statutics Processer is ready Filter De Height On 111 - - - 6 ALL

| i in i | Vew Qata ]tansform                                                                                                    | gratue Direct Marketin | o Graphis Utilities | Ass-gre Win | dowr Hello | 0.0  | ARC        |         |                     |                  |      |        |      |    |      |              |           |
|--------|----------------------------------------------------------------------------------------------------|------------------------|---------------------|-------------|------------|------|------------|---------|---------------------|------------------|------|--------|------|----|------|--------------|-----------|
| - 01   | (H) (H) = 1                                                                                                    |                        |                     | <u>#</u>    | "• III 1   |      | -0         |         |                     |                  |      |        |      |    |      | ideble 17.   | - 12 Viet |
| _      | URUT                                                                                                    | Prov                   | Kah Kota            | K-          | UNUR       | KUNI | Patisinasi | Januare | WEND                | EXP CAP          | KARU | Etar S | - 10 | 10 | - 10 | (month cites | TTA. FOR  |
| 5      | 110112500101601                                                                                                    | . 11                   | 1                   | 1           | 41         | 2    | 1          |         | 45 876255000000000  | 343464.28000000  | 1105 | 1      |      |    |      | -            |           |
| 2      | 110112500101601                                                                                                    | 11                     | 1                   | 2           | 30         | 2    | 1          |         | 45 876255000000000  | 343464.28066666  | 5101 |        |      |    |      | -            |           |
| 2      | 110112500101601                                                                                                    | 11                     | 1                   | 2           | 5          | Ť    | 2          |         | 45 876255000000000  | 343464 286000000 | 1101 | 0      |      |    |      |              |           |
| 1      | 110112500101601                                                                                                    | 11                     | 1                   | 1           | 4          | 1    |            |         | 45 876255000000000  | 343464 266888888 | 1101 |        |      |    |      |              |           |
| 1      | 110112500101602                                                                                                    | 11                     | 1                   | 1           | 35         | 2    | 1          |         | 55 25218600000000   | 570305 50000000  | 1101 |        |      |    |      |              |           |
| x      | 110112500101602                                                                                                    | .11                    | 5                   | 2           | 33         | 2    | 3          |         | 55 252186000000000  | 570309.50000000  | 1101 | 1      |      |    |      | -            |           |
| 1      | 110112500101602                                                                                                    | 11                     | 1                   | 2           | 9          | 1    | 2          |         | 55 252186000000000  | 570309.50000000  | 1101 |        |      |    |      |              |           |
| 1      | 110112500101602                                                                                                    | 11                     | 1                   | 2           | 5          | t    | 1          |         | 55 252185000000000  | 570309 50000000  | 1101 | 0      |      |    |      |              |           |
| 1      | 110112500101603                                                                                                    | 11                     | 1                   | 1           | 60         | 2    | 1          | 1       | 20 006414000000000  | 1305773.80000000 | 1101 |        |      |    |      |              |           |
| 10-    | 110112500101683                                                                                                    | 11                     | 1                   | 2           | 45         | 2    | 1          | 1       | 20 006414000000000  | 1305773 8000000  | 1101 | 6      |      |    |      |              |           |
| 11     | 110112500101603                                                                                                    | 11                     | 1                   | 1           | 22         | ÷    | 2          |         | 20 006414000000000  | 1306773.8000000  | 1101 |        |      |    |      |              |           |
| 12     | 110112500101603                                                                                                    | 11                     | 1                   | 1           | 90         | 1    | 2          |         | 20 006414000000000  | 1305773 80000000 | 1101 |        |      |    |      |              |           |
| 12     | 110112500101604                                                                                                    | 11                     |                     | 1           | 42         | 2    | 1          |         | 42 3983700000000000 | 401761 900000000 | 1101 | (      |      |    |      | -            |           |
| #      | 110112500101604                                                                                                    | 11                     | 1                   | 2           | 36         | 2    |            |         | 42 396370000000000  | 401761 900000000 | 1101 |        |      |    |      |              |           |
| 11-    | 110112500101604                                                                                                    | 11                     | 1                   | 1           | 15         | ť    | 1          |         | 42 398370000000000  | 401761.900000000 | 1101 |        |      |    |      |              |           |
| 16     | 110112500101604                                                                                                    | 11                     | 1                   | 1           | 1          | 1    | 2          |         | 42 396370000000000  | 401761.500000000 | 1101 | 1      |      |    |      |              |           |
| 11-    | 110112500101604                                                                                                    | 11                     | 1                   | 1           | 4          | t    |            |         | 42 396370000000000  | 401761.900000000 | 1101 | 6      |      |    |      |              |           |
| 10     | 110112500101604                                                                                                    | 11                     | *                   | 2           | 1          | 1    | 1          |         | 47 398370000000000  | 401761 50000000  | 1101 | 1      |      |    |      | -            |           |
| 10     | 110112500101605                                                                                                    | 11                     | 1                   | 1           | 34         | 2    | 1          | 1       | 41 420265000000000  | 700071.440000000 | 1101 |        |      |    |      |              |           |
| 3      | 110112500101605                                                                                                    | 11                     | 1                   | 7           | 31         | 2    | 1          |         | 43 420265000000000  | 700071 440000000 | 1101 | 1      |      |    |      |              |           |
| 24     | 110112500101605                                                                                                    | 11                     | 1                   | 2           | 5          | 1    | 1          |         | 43 4202650000000000 | 700071 44066666  | 1101 |        |      |    |      |              |           |
| R      | 110112500101605                                                                                                    | 11                     | 1                   | 1           | 3          | 1    |            |         | 43 4202650000000000 | 700071.440000000 | 1101 |        |      |    |      |              |           |
| 20     | 110112500101606                                                                                                    | 11                     | 1                   | 1           | 34         | 2    | 1          | 1       | 33 3272900000000000 | 1653063.5000000  | 1101 | (      |      |    |      |              |           |
| 2      | 110112500101606                                                                                                    | 11                     | 4                   | 2           | 25         | 2    | 1          | -1      | 33 3272900000000000 | 1693063.58888888 | 1101 | 0      |      |    |      |              |           |
| 20     | 110112500101606                                                                                                    | 11                     | 1                   | 1           | 1          | 1    | 4          |         | 33 327290000000000  | 1693063 5000000  | 1101 | 1      |      |    |      |              |           |
| 2      | 110112500101607                                                                                                    | 11                     | 1                   | 4           | 42         | 2    |            |         | 65 0622100000000000 | 361976 20000000  | 1105 | (      |      |    |      |              |           |
| 22-    | 110112500101607                                                                                                    | 11                     | 1                   | 2           | 32         | 2    |            |         | 66 0622:00000000000 | 361976 20000000  | 1101 | 1      |      |    |      | -            |           |
| 2      | 110112500101607                                                                                                    | 11                     | 1                   | 2           | 15         | - i  | 2          |         | 65.052210000000000  | 361976 20000000  | 1101 |        |      |    |      |              |           |
| 20-    | 110112500101607                                                                                                    | 11                     |                     | 2           | 13         | Ť    | 2          |         | 65 052210000000000  | 361976 20000000  | 1101 |        |      |    |      |              |           |
| 30     | 110112500101607                                                                                                    | 11                     | 1                   | 1           | 1          | t    | 2          |         | 65.052210000000000  | 361976.20000000  | 1101 | 1      |      |    |      |              |           |
| 31     | 110112500101607                                                                                                    | 11                     | 1                   | 2           | 1          | 1    |            |         | 65.0622100000000000 | 361976.20000000  | 1101 | 1      |      |    |      |              |           |
| *      | 110112500101608                                                                                                    | 11                     | 1                   | 1           | 30         | 2    | 1          |         | 41 333202000000000  | 1062695,20000000 | 1101 |        |      |    |      |              |           |
| n      | 110112500101609                                                                                                    | 11                     | 1                   | 1           | 23         | 2    | 1          |         | 43 420265000000000  | 535761 30000000  | 1101 |        |      |    |      |              |           |
| *      | 110112500101609                                                                                                    | 11                     | 1                   | 2           | 28         | 2    | 1          |         | 43.420265000000000  | 535761,90000000  | 1101 |        |      |    |      |              |           |
| *      | 110112500101609                                                                                                    | 11                     | 1                   | 7           | 5          | Ť    | 1          |         | 43 420265000000000  | 535761.90000000  | 1101 | - 6    |      |    |      |              |           |
| 15-    | 110112500101609                                                                                                    | 11                     |                     | 1           | 1          | 1    |            |         | 43.420265000000000  | 535761 90000000  | 1101 | 1      |      |    |      |              |           |
| 12     | 110112500101610                                                                                                    | 11                     | 1                   | 1           | 35         | 2    | 1          | . 1     | 31.588346000000000  | 632535,70000000  | 1105 | (      |      |    |      | 1            |           |
| -      | A MARKAN AND A MARKAN AND AND AND AND AND AND AND AND AND A | 1.071                  | 174                 |             | 1.000      |      |            |         |                     |                  |      |        | _    |    |      | -            | -         |

| 9<br>10<br>11<br>12<br>13 | 1001 Trajspose.<br>1001 Warge Files<br>1001 Warge Files<br>1001 Warge Files<br>1001 Warge Files                                                                                                    |         |                           | 1 60 2<br>2 41 2<br>1 22 1<br>1 13 1<br>• • • • • • • • | 3 13<br>3 10<br>2 10<br>2 1<br>3 7 | 20.0641400000000 156773.8000000<br>20.06414000000000 126773.8000000<br>20.06414000000000 1305773.8000000<br>20.06414000000000 1305773.8000000<br>42.96370000000000 41155.50000000                                                                                                    | 1101<br>1101<br>1101<br>1101      |                       |
|---------------------------|----------------------------------------------------------------------------------------------------|---------|---------------------------|---------------------------------------------------------|------------------------------------|----------------------------------------------------------------------------------------------------|-----------------------------------|-----------------------|
| 16<br>16<br>17<br>18      | 11011 1 Copy Dataset<br>11011 1 Spill file<br>11011 1 Spill file<br>11011 1 Spillert Cases                                                                                                    |         | Province<br>A No. CO      | Saind<br>O de cares<br>Bill genetition to Laterfant     | 2 10                               | A MILL AND A MILL AND |                                   |                       |
| 19                        | 11011 R Myche Cours                                                                                                    |         | J LANUR                   |                                                         | 3 Prov                             | (e) (and the factor of the                                                                                                    |                                   |                       |
| 29                        | 110112500101605                                                                                                    | 11      | B, KMC                    | O Rangton sample of cases                               | 3 🖉 Kato, Krite                    |                                                                                                    | Contraction of the local data     |                       |
| 21                        | 110112500101605                                                                                                    | 11      | A January                 | (Second                                                 | 1 4.8                              |                                                                                                    | Puncson group.                    |                       |
| 22                        | 110112500101605                                                                                                    | .11     | A MERICO                  | O gased on time or case range                           | 0 an UNUN                          |                                                                                                    | Attimute                          |                       |
| 23                        | 110112500101606                                                                                                    | 11      | # EUF_CAP                 | (State)                                                 | 3 2. Partsipasi                    |                                                                                                    | COF & Noncentral COF              |                       |
| -24                       | 130112500103606                                                                                                    | 11      | A KABU                    | O Lise the valuative.                                   | 3 Bi Jenjang                       |                                                                                                    | Convertion                        |                       |
| 25                        | 110112500101606                                                                                                    | 11      |                           |                                                         | 2 NEND                             |                                                                                                    | Current Date/Time                 |                       |
| 26                        | 110112500101607                                                                                                    | 11      |                           |                                                         | 3 EP_CM                            |                                                                                                    | Olda Antimites                    |                       |
| 37                        | 110112500101007                                                                                                    | 11      |                           | O AD A                                                  | 1 0 1000                           |                                                                                                    | Enclare and Reading Instability   |                       |
| 28                        | 110112500101607                                                                                                    | 11      |                           | Fifter out uns elected cases                            | 2                                  | (T) CALL DAVES +                                                                                                    | Functional and opercar variables. |                       |
| 25                        | 110112500101607                                                                                                    | 11      |                           | C Copy selected cases to a new dataset                  | 2                                  |                                                                                                    |                                   |                       |
| -30                       | 110112500101607                                                                                                    | 11      |                           |                                                         | 2                                  |                                                                                                    |                                   |                       |
| 31                        | 110112500101607                                                                                                    | 11      |                           | O forth an and format                                   | 0                                  |                                                                                                    |                                   |                       |
| 功                         | 110112500101608                                                                                                    | 11      |                           | C Deve a manager dates                                  | 3                                  |                                                                                                    |                                   |                       |
| 11                        | 110152500101609                                                                                                    | 11      | Current Status: Co not \$ | for cases                                               | 3                                  |                                                                                                    |                                   |                       |
| м.                        | 110112500101609                                                                                                    | 11      |                           |                                                         | 3                                  |                                                                                                    |                                   |                       |
| м                         | 110112500101609                                                                                                    | .11     | 1 Carl                    | Basel Canal Here                                        | 1                                  |                                                                                                    |                                   |                       |
| м                         | 110112500101609                                                                                                    | 11      | 1                         |                                                         | 0                                  | 1                                                                                                    | 1                                 |                       |
| 37                        | 110112500101610                                                                                                    | 11      | 1                         | 1 36 2                                                  | 3                                  | Controle Cannot Hele                                                                                                    |                                   |                       |
|                           |                                                                                                    | and the | 11                        | N N                                                     |                                    | Non-                                                                                                    |                                   | 1 10                  |
| and the second            | and the second second sec |         |                           |                                                         | -                                  |                                                                                                    |                                   |                       |
| Data yiew                 | THETADA YANA                                                                                                    |         |                           |                                                         |                                    |                                                                                                    |                                   |                       |
| Selett Case               | n                                                                                                    |         |                           |                                                         |                                    |                                                                                                    | JEM SPSS Stubub                   | ca Processie to ready |

| -spece | nen verste en en en en en en en en en en en en en                                                                                                    |              |                   | example i       |                        | 24            | duduk av (Datas | ert) - Item SP35 Shatia | ici Data     | lditor                                  |                         |                                                                                                    |                |                 |      |      | - li        | - 8          |
|--------|----------------------------------------------------------------------------------------------------|--------------|-------------------|-----------------|------------------------|---------------|-----------------|-------------------------|--------------|-----------------------------------------|-------------------------|----------------------------------------------------------------------------------------------------|----------------|-----------------|------|------|-------------|--------------|
| Ew     | view Data Brainform Analyse Direct Bantels                                                                                                    | granh        | A LOUBER AN       | d-gen gy        | ndiw Hell              | ROLE          | ADG             |                         |              |                                         |                         |                                                                                                    |                |                 |      |      |             |              |
|        | Set Bassurement Level for Unincen.                                                                                                    | 1.14         | 18 <u>115</u> 1   | ¥. 🖿            | l a 💷 🔅                | 0             | 0 0             |                         |              |                                         |                         |                                                                                                    |                |                 |      |      |             |              |
| _      | In Copy Data Properties                                                                                                    | property and |                   | _               |                        |               | 1 1000000       | 11 12 52 12 1           |              |                                         |                         |                                                                                                    | _              |                 | -    |      | (Vaible, 11 | of 91 Variat |
| 1.1    | and a set of the set of the set o | Kata         |                   |                 | UMER                   | KWN           | Parisipau       | Jenjerg                 |              | UND                                     | EDD CYD                 | KANU                                                                                                    | - 10           | -               | - 10 | - 18 | - 10        |              |
|        | 1991 M Define Dates                                                                                                    | 1            | 1                 | - 3             | 41                     |               | 2               | 3 7                     | 45,87        | 62550000000000                          | 343464,290000000        | 1101                                                                                                    |                |                 |      |      |             |              |
|        | Define Multiple Response Sels                                                                                                    | -            | 1                 | - 1             |                        |               |                 | 4                       | 49.87        | 82550000000000                          | 34,464,20000000         | 1101                                                                                                    |                |                 |      |      |             |              |
|        | rates Validation                                                                                                    |              | 1                 |                 | 2                      |               |                 |                         | 40,81        | 125550000000000000000000000000000000000 | 343404,20000000         | 1101                                                                                                    |                |                 |      |      |             |              |
| -      | 1991 Without Controls Cause                                                                                                    |              |                   |                 |                        |               | -               |                         | 10.0         | 14220000000000000                       | Excession and and and a | 1101                                                                                                    |                |                 |      |      |             |              |
|        | The state of the state of the s | -            | -                 | -               | 10                     |               | 1               | ÷                       | 11.5         | 2+8633000000000000                      | ETUTIN ADAMAM           | 1101                                                                                                    |                |                 |      |      |             |              |
|        | THE DESCRIPTION OF THE OWNER                                                                                                    | -            | 1                 | - 1             | 33                     |               |                 | 3                       | 27.23        | 21860000000000                          | KT0309 40000000         | 101.                                                                                                    |                |                 |      |      |             |              |
|        | taget Cases.                                                                                                    |              |                   | 2               |                        |               | -               | 1 0                     | 20.4<br>55 N | 2186000000000                           | 670309 50000000         | 1101                                                                                                    |                |                 |      |      |             |              |
|        | Birt Valaties                                                                                                    | -            | -                 | - 1             |                        |               |                 | 3 13                    | 20.00        | £414000000000                           | 130(77) 8000000         | +104                                                                                                    |                |                 |      |      |             |              |
|        | stant Trajapone.                                                                                                    |              |                   | 3               |                        |               | 3               | 1 11                    | 20.00        | 64140000000000                          | 1305773 80000000        | 1101                                                                                                    |                |                 |      |      |             |              |
|        | anna Marga Files                                                                                                    |              | -                 | -1              | 72                     |               | 1               | 2 41                    | 20.00        | 641400000000000                         | 1306773 80000000        | 1101                                                                                                    |                |                 |      |      |             |              |
|        | tabet In festucture.                                                                                                    | 1            |                   |                 | 45                     |               |                 | 2 1                     | 20.00        | 6414000000000                           | 1306773 80000000        | 1101                                                                                                    |                |                 |      |      |             |              |
| i.     | 11011 The Approprie                                                                                                    |              | ÷ .               | -               |                        |               |                 | . 3 7                   | 42.35        | #1700000000000                          | 401761 500000000        | 1101                                                                                                    |                |                 |      |      |             |              |
|        | 11011 Difficient Design                                                                                                    | . 4          |                   |                 | Galant Carel           |               |                 | 3 7                     | 42.31        | 617500000000000                         | 401761 900000000        | 1101                                                                                                    |                |                 |      |      |             |              |
|        | 11011 R. Com Dataset                                                                                                    |              |                   |                 | Company.               |               |                 | 2 7                     | 17.7         | 612000000000                            | 101763 000000000        | 1101                                                                                                    |                | 1 minut         | 1000 |      |             |              |
| 1      | 11011                                                                                                    |              |                   | _               | Select                 |               |                 | 2 10                    |              |                                         | Select Carate II        |                                                                                                    |                |                 | 131  |      |             |              |
| 1      | 11011                                                                                                    |              | Parcel            | 10              | 0 At cases             |               |                 | 0                       |              |                                         | Second second           |                                                                                                    |                |                 |      |      |             |              |
|        | 111011                                                                                                    |              | Ax                |                 | BI # condition to sall | uffed         |                 | 0                       | -            | Las a                                   | 7                       |                                                                                                    |                |                 | -    |      |             |              |
| 1      | 11011 Think Wedet Cases                                                                                                    |              | / URA, H          |                 | -                      |               |                 | 3                       |              | 4                                       | 1 and media via ra      |                                                                                                    |                |                 |      |      |             |              |
| 1      | 110112500101605 11                                                                                                    | -            | a), KUM           |                 | O Rangom sample        | of cases      |                 | 3 / Kab, Kitla          |              | 1.22                                    |                         |                                                                                                    |                |                 | _    |      |             |              |
|        | 110112500101605 11                                                                                                    |              | A Partsipesi      |                 | (and a)                |               |                 | 1 4.8                   |              |                                         |                         | Fu                                                                                                    | nation group   | E               |      |      |             |              |
|        | 110112500101605 11                                                                                                    |              | VIEND             |                 | O gased on time or     | case range    |                 | O CANUR                 |              |                                         |                         |                                                                                                    | mare the       |                 |      |      |             |              |
|        | 110112500101606 11                                                                                                    |              | 100,00            |                 | 1955.                  |               |                 | 3 2 Parteman            |              |                                         | BILL EXCENT             |                                                                                                    | OF & Noticer   | Wat CDF         |      |      |             |              |
|        | 110112500101606 11                                                                                                    |              | / KABU            |                 | O Use the value in     |               |                 | 3 & Jenung              |              |                                         |                         | 0                                                                                                    | mention        |                 |      |      |             |              |
|        | 110112500101606 11                                                                                                    | _            |                   |                 |                        |               |                 | 2 # URNO                |              |                                         | a - a - 1 - 2 -         | 3 0                                                                                                    | intent Date/T  | Dimé:           |      |      |             |              |
|        | 110112500101607 11                                                                                                    |              |                   |                 |                        |               |                 | 3 EP.CM                 |              |                                         |                         | 0                                                                                                    | As Artitionals | ¢               | -    |      |             |              |
|        | 110112500101007 11                                                                                                    | _            |                   |                 | O.A.A                  |               |                 | 1 # KABU                |              |                                         |                         | 0                                                                                                    | IN CHARGE      | dilla and se    |      |      |             |              |
|        | 110112500101607 11                                                                                                    |              |                   |                 | In the out standard    |               |                 | 2                       |              |                                         | E) Daves                | +                                                                                                    | ications and   | obecrili Alling | Nes. |      |             |              |
|        | 110112500101607 11                                                                                                    |              |                   |                 | C Copy balanted con    | as to a new A | the state       | 2                       |              |                                         |                         | 100                                                                                                    |                |                 |      |      |             |              |
|        | 110112500103607 11                                                                                                    |              |                   |                 | an ager service cas    |               |                 | 2                       |              |                                         |                         |                                                                                                    |                |                 |      |      |             |              |
|        | 110112500101607 11                                                                                                    |              |                   |                 | 0.0000                 |               |                 | 4                       |              |                                         |                         |                                                                                                    |                |                 |      |      |             |              |
|        | 110112500101608 11                                                                                                    |              |                   |                 | C name number          | 14444         |                 | 3                       |              |                                         |                         |                                                                                                    |                |                 |      |      |             |              |
|        | 110152500101609 11                                                                                                    | 4            | Current Datius: D | io nat titler a | 2241                   |               |                 | 3                       |              |                                         |                         |                                                                                                    |                |                 |      |      |             |              |
|        | 110112500101609 11                                                                                                    |              |                   |                 |                        |               |                 | 3                       |              |                                         |                         |                                                                                                    |                |                 |      |      |             |              |
|        | 110112500101609 11                                                                                                    |              |                   | []              | F- Beest Co            | Annual Annual |                 | 1                       |              |                                         |                         |                                                                                                    |                |                 |      |      |             |              |
|        | 110112500101609 11                                                                                                    |              |                   | -               | Contraction of the     |               | 1               | 0                       |              |                                         |                         |                                                                                                    |                |                 |      |      |             |              |
| 6 C    | 11011200010101010 11                                                                                                    |              | 1.                | 1               | 31.                    |               | 1               | 3                       |              | Ca                                      | Canal A                 | and the second second se |                |                 |      |      |             |              |

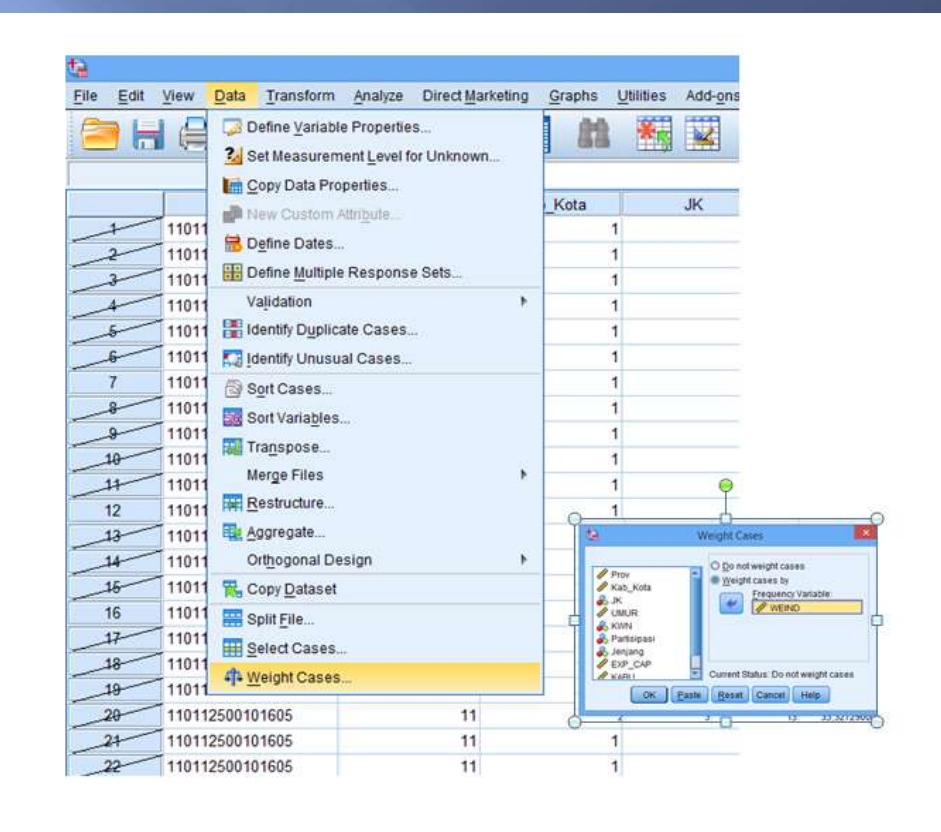

| URUT<br>110112500101601<br>2 110112500101601                                                                                                    | Compare Means  General Linear Model                                                                                                    | Descriptives     A Explore     Crosstabs                                                           | UN                    | A1                                                                                                | KWN<br>2<br>En | Partisipasi<br>3<br>guencies | Jenjang                                   |
|----------------------------------------------------------------------------------------------------|----------------------------------------------------------------------------------------------------|----------------------------------------------------------------------------------------------------|-----------------------|---------------------------------------------------------------------------------------------------|----------------|------------------------------|-------------------------------------------|
| 110112500101601<br>110112500101601<br>110112500101602<br>110112500101602<br>110112500101602<br>110112500101602<br>110112500101603<br>110112500101603<br>110112500101603<br>110112500101603<br>110112500101604 | Generatiges Linear Modes +<br>Mitjed Modela +<br>Generative +<br>Logdinoar +<br>Néural Heligonia +<br>Citasity +<br>Generation +<br>Sogle +<br>Honparametric Testa +<br>Forecasting + | Eato-<br>E Proto-<br>O Q-Q Piots-<br>1<br>1<br>1<br>1<br>1<br>1<br>1<br>1<br>1<br>1<br>1<br>1<br>1 | 2 2 2 2 1 1 2 1 1 1 1 | VIRUT<br>Prov<br>Kati, Kota<br>SK<br>KONN<br>Partisipasi<br>Janjang<br>Pweinip<br>Pisplay frequer |                | Variable(s).                 | Statistic<br>Charts<br>Econut<br>Bootstra |
| 110112500101604                                                                                                    | Survival  Multiple Response                                                                                                    | 1                                                                                                  | 2                     |                                                                                                   |                | Henner (Cancel) (Henner      | -                                         |
| 6 110112500101604                                                                                                    | Missing Value Analysis                                                                                                    | 1                                                                                                  | 1                     | 8                                                                                                 | 1              | 2                            |                                           |
| 110112500101604                                                                                                    | Multiple Imputation +                                                                                                    | 1                                                                                                  | -                     | 4                                                                                                 | 1              |                              |                                           |
| 110112500101604                                                                                                    | Complex Samples                                                                                                    | 1                                                                                                  | 2                     | 1                                                                                                 |                | 0                            |                                           |
| 110112500101605                                                                                                    | Cuality Control b                                                                                                    |                                                                                                    |                       | 34                                                                                                | ġ              |                              |                                           |
| 110112500101605                                                                                                    | 10000 Curea                                                                                                    | 1                                                                                                  | 2                     | 31                                                                                                | 2              | 3                            |                                           |
| 110112500101605                                                                                                    | En Hood Charle                                                                                                    |                                                                                                    | 2                     | 5                                                                                                 |                | 1                            |                                           |
| 110112600101606                                                                                                    | 11                                                                                                    |                                                                                                    | 1                     |                                                                                                   |                |                              |                                           |
| 110112500101606                                                                                                    | 11                                                                                                    | 1                                                                                                  |                       | 34                                                                                                | 2              | 3                            |                                           |
| 110112600101606                                                                                                    | 11                                                                                                    |                                                                                                    | 3                     | 26                                                                                                | 2              | 3                            |                                           |
| 110112500101666                                                                                                    | 11                                                                                                    | 1                                                                                                  | 1                     |                                                                                                   | -              | 0                            |                                           |
| 110112600101607                                                                                                    | 11                                                                                                    |                                                                                                    |                       | 42                                                                                                |                | 3                            |                                           |
| 110112500101007                                                                                                    |                                                                                                    |                                                                                                    | 2                     | 32                                                                                                | 2              | 1                            |                                           |
| 110112500101607                                                                                                    |                                                                                                    |                                                                                                    | 3                     | 16                                                                                                |                | 3                            |                                           |
| 110112500101007                                                                                                    |                                                                                                    |                                                                                                    | -                     | 13                                                                                                |                | 2                            |                                           |
| 10112500101607                                                                                                    |                                                                                                    | -                                                                                                  |                       | 13                                                                                                |                | 2                            |                                           |
| 110112300101607                                                                                                    |                                                                                                    |                                                                                                    |                       |                                                                                                   |                |                              |                                           |
| 110112500101007                                                                                                    | 11                                                                                                    |                                                                                                    | -                     | 20                                                                                                | 1              | 0                            |                                           |
| 110112300101000                                                                                                    |                                                                                                    |                                                                                                    | 18                    | 23                                                                                                |                |                              |                                           |
| 110112500101603                                                                                                    |                                                                                                    | - 3                                                                                                |                       | 33                                                                                                | 2              | 3                            |                                           |
| 110112500101609                                                                                                    |                                                                                                    |                                                                                                    | 2                     | 20                                                                                                | -              |                              |                                           |
| 110112500101009                                                                                                    |                                                                                                    | - 2                                                                                                | 1                     |                                                                                                   | 1              |                              |                                           |
| 110112500101609                                                                                                    |                                                                                                    | 1                                                                                                  |                       | 3                                                                                                 | 1              | 9                            |                                           |
| 110112500101610                                                                                                    | 11                                                                                                    | 1                                                                                                  | 1                     | 35                                                                                                | 2              | 3                            |                                           |
| 1.11                                                                                                    |                                                                                                    |                                                                                                    |                       |                                                                                                   |                |                              |                                           |
| View Variable View                                                                                                    |                                                                                                    |                                                                                                    |                       |                                                                                                   |                |                              |                                           |

# PENDUDUK USIA 7-12 TAHUN

|       |       |           | UMUR    |               |                       |
|-------|-------|-----------|---------|---------------|-----------------------|
|       |       | Frequency | Percent | Valid Percent | Cumulative<br>Percent |
| Valid | 7     | 4716578   | 15,9    | 15,9          | 15,9                  |
|       | 8     | 4696868   | 15,9    | 15,9          | 31,8                  |
|       | 9     | 4835375   | 16,3    | 16,3          | 48,1                  |
|       | 10    | 4964973   | 16,8    | 16,8          | 64,9                  |
|       | 11    | 5028153   | 17,0    | 17,0          | 81,9                  |
|       | 12    | 5358384   | 18,1    | 18,1          | 100,0                 |
|       | Total | 29600331  | 100,0   | 100,0         |                       |

## PENDUDUK USIA 7-12 TAHUN YANG BERSEKOLAH

|       |       |           | UMUR    |               |                       |
|-------|-------|-----------|---------|---------------|-----------------------|
|       |       | Frequency | Percent | Valid Percent | Cumulative<br>Percent |
| Valid | 7     | 4544717   | 15,6    | 15,6          | 15,6                  |
|       | 8     | 4657629   | 16,0    | 16,0          | 31,6                  |
|       | 9     | 4800540   | 16,5    | 16,5          | 48,1                  |
|       | 10    | 4923555   | 16,9    | 16,9          | 65,0                  |
|       | 11    | 4973043   | 17,1    | 17,1          | 82,1                  |
|       | 12    | 5213952   | 17,9    | 17,9          | 100,0                 |
|       | Total | 29113437  | 100,0   | 100,0         |                       |

## PENDUDUK USIA 7-12 TAHUN YANG BERSEKOLAH JENJANG SD

|       |       |           | UMUR    |               |                       |
|-------|-------|-----------|---------|---------------|-----------------------|
|       |       | Frequency | Percent | Valid Percent | Cumulative<br>Percent |
| Valid | 7     | 4244325   | 16,4    | 16,4          | 16,4                  |
|       | 8     | 4349597   | 16,9    | 16,9          | 33,3                  |
|       | 9     | 4521488   | 17,5    | 17,5          | 50,8                  |
|       | 10    | 4608260   | 17,9    | 17,9          | 68,7                  |
|       | 11    | 4556925   | 17,7    | 17,7          | 86,3                  |
|       | 12    | 3531527   | 13,7    | 13,7          | 100,0                 |
|       | Total | 25812124  | 100,0   | 100,0         |                       |

# **TERIMA KASIH**

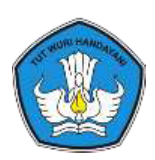

# PROFIL PENDIDIKAN DASAR DAN MENENGAH TAHUN 2016/17

KEMENTERIAN PENDIDIKAN DAN KEBUDAYAAN PUSAT DATA DAN STATISTIK PENDIDIKAN DAN KEBUDAYAAN TAHUN 2017

## **PEMBAHASAN**

- 1 Konsep Profil Pendidikan
- 2 Visi Kemendikbud 2019
- 3 Misi Pendidikan
- 4 Indikator Pendidikan Berdasarkan Renstra 2015-2019
- 5 Standar Indikator (formal)
- 6 Perhitungan Indikator

## **1. KONSEP PROFIL PENDIDIKAN**

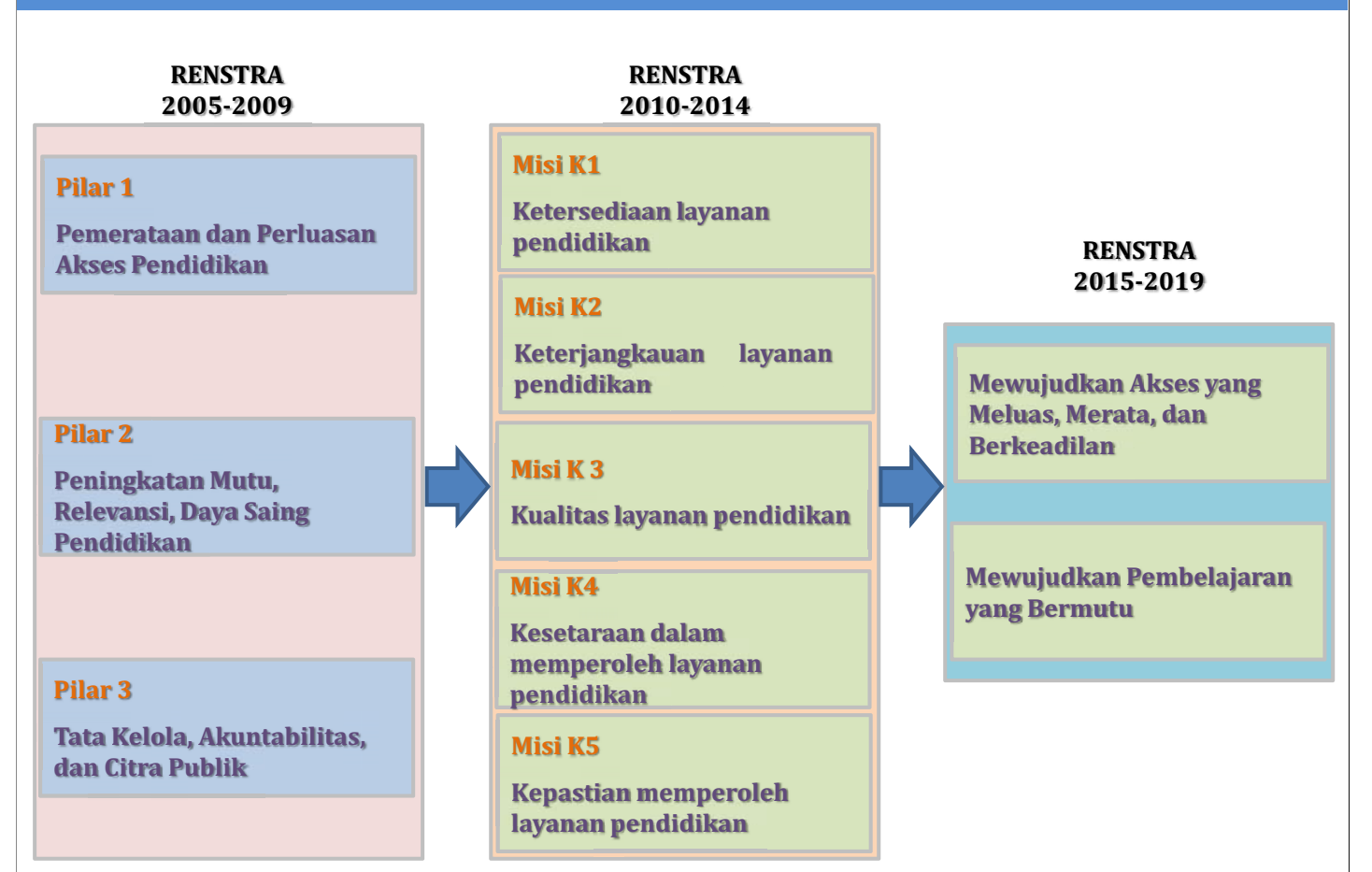

## **KOMPONEN PENYUSUNAN PROFIL PENDIDIKAN**

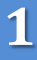

## DATA

- 1. Satuan terkecil yang diwujudkan dalam bentuk angka, huruf atau simbol, yang menggambarkan nilai suatu variabel dan sesuai dengan keadaan (data mentah).
- 2. Besaran tersebut belum berarti jika belum dilakukan pengolahan.

## 2

## **INDIKATOR**

- 1.Sesuatu yang dapat memberikan petunjuk besaran kuantitatif suatu konsep untuk mengukur masukan, proses, dan keluaran.
- 2. Perbandingan antara dua atau lebih variabel pendidikan sehingga dapat dilakukan interpretasi.

## JENIS INDIKATOR DALAM PROFIL PENDIDIKAN

2

1

## **NONPENDIDIKAN**

- 1. Kepadatan penduduk
- 2. % Penduduk tk pend
- 3. Angka buta/melek huruf
- 4. % Angkatan/bukan angkatan kerja
- 5. % Penduduk miskin
- 6. % Penduduk agama

## PENDIDIKAN

Mewujudkan Akses yang Meluas, Merata, dan Berkeadilan

Mewujudkan Pembelajaran yang Bermutu

## VISI KEMENDIKBUD 2019

## Visi Kemendikbud 2019

## "Terbentuknya Insan serta Ekosistem Pendidikan dan Kebudayaan yang Berkarakter dengan Berlandaskan Gotong Royong"

Terbentuknya insan serta ekosistem kebudayaan yang berkarakter dapat dimaknai sebagai berikut:

- 1. Terwujudnya pemahaman mengenai pluralitas sosial dan keberagaman budaya dalam masyarakat, yang diindikasikan oleh kesediaan untuk membangun harmoni sosial, menumbuhkan sikap toleransi, dan menjaga kesatuan dalam keanekaragaman;
- 2. Terbentuknya wawasan kebangsaan di kalangan anak-anak usia sekolah yang diindikasikan oleh menguatnya nilai-nilai nasionalisme dan rasa cinta tanah air;
- 3. Terwujudnya budaya dan aktivitas riset, budaya inovasi, budaya produksi serta pengembangan ilmu dasar dan ilmu terapan yang sesuai dengan kebutuhan dunia usaha dan dunia industri untuk mendukung pusat-pusat pertumbuhan ekonomi;
- 4. Terwujudnya pelestarian warisan budaya baik bersifat benda *(tangible*) maupun tak benda *(intangible*);
- 5. Terbentuknya karakter yang tangguh dengan melestarikan, memperkukuh, dan menerapkan nilai-nilai kebudayaan Indonesia;
- 6. Tingginya apresiasi terhadap keragaman seni dan kreativitas karya budaya, yang mendorong lahirnya insan kebudayaan yang profesional yang lebih banyak;
- 7. Berkembangnya promosi dan diplomasi budaya.

## MISI KEMENDIKBUD 2015-2019

MISI KEMENDIKBUD 2019

Mewujudkan Akses yang Meluas, Merata, dan Berkeadilan Mewujudkan akses yang meluas, merata, dan berkeadilan adalah mengoptimalkan capaian wajib belajar 12 tahun; meningkatkan ketersediaan serta keterjangkauan layanan pendidikan, khususnya bagi masyarakat yang berkebutuhan khusus dan masyarakat terpinggirkan, serta bagi wilayah terdepan, terluar, dan tertinggal (3T);;

Mewujudkan Pembelajaran yang Bermutu Mewujudkan pembelajaran yang bermutu adalah meningkatkan mutu pendidikan sesuai lingkup standar nasional pendidikan; serta memfokuskan kebijakan berdasarkan percepatan peningkatan mutu untuk menghadapi persaingan global dengan pemahaman akan keberagaman, dan penguatan praktik baik dan inovasi;

## **INDIKATOR MISI KEMENDIKBUD**

Mewujudkan Akses yang Meluas, Merata, dan Berkeadilan

| No. | Jenis Indikator                      | Satuan     |
|-----|--------------------------------------|------------|
| 1   | Rasio Siswa per Kelas (R-S/K)        | Siswa      |
| 2   | Rasio Kelas per Ruang Kelas (R-K/RK) | Kelas      |
| 3   | % Perpustakaan                       | Persentase |
| 4   | % Ruang UKS                          | Persentase |
| 5   | % Tempat Olahraga                    | Persentase |
| 6   | % Laboratorium                       | Persentase |
| 7   | Angka Partisipasi Murni (APM)        | Persentase |
| 8   | Angka Partisipasi Kasar (APK)        | Persentase |
| 9   | Tingkat Pelayanan Sekolah (TPS)      | Siswa      |
| 10  | Satuan Biaya (SB)                    | Rupiah     |
| 11  | Perbedaan Gender APK (PG APK)        | Persentase |
| 12  | Indeks Paritas Gender APK (IPG APK)  | Indeks     |
| 13  | % Siswa Swasta (% S-Swt)             | Persentase |

## **INDIKATOR MISI KEMENDIKBUD**

|                            |   | No.                      | Jenis Indikator                | Satuan     |
|----------------------------|---|--------------------------|--------------------------------|------------|
|                            |   | 1                        | % Siswa Baru TK (%SB TK)       | Persentase |
|                            |   | 2                        | AMM/AM                         | Persentase |
|                            |   | 3                        | Angka Lulusan (AL)             | Persentase |
|                            |   | 4                        | Angka Mengulang (AU)           | Persentase |
|                            |   | 5                        | Angka Putus Sekolah (APS)      | Persentase |
|                            |   | 6                        | AB5/AB                         | Persentase |
| Mewujudkan<br>Pembelajaran | 7 | Rata2 Lama Belajar (RLB) | Tahun                          |            |
|                            |   | 8                        | % Guru Layak (% GL)            | Persentase |
| vang Bermutu               |   | 9                        | Rasio Siswa per Guru (R-S/G)   | Siswa      |
|                            |   | 10                       | % Guru sertifikasi (%GS)       | Persentase |
|                            |   | 11                       | % Sekolah Akreditasi Minimal B | Persentase |
|                            |   | 12                       | % Ruang Kelas baik (%RKb)      | Persentase |
|                            |   | 13                       | % Perpustakaan baik (%Perpusb) | Persentase |
|                            |   | 14                       | % Ruang UKS baik (%RUKSb)      | Persentase |
|                            |   | 15                       | % Laboratorium baik (%Labb)    | Persentase |

## **STANDAR INDIKATOR PENDIDIKAN**

## Mewujudkan Akses yang Meluas, Merata, dan Berkeadilan

| No. | Jenis Indikator                         | Satuan     | SD      | SMP       | SM        | Dikdasmen | Penjelasan                                             |
|-----|-----------------------------------------|------------|---------|-----------|-----------|-----------|--------------------------------------------------------|
| 1   | Rasio Siswa per Kelas<br>(R-S/K)        | Siswa      | 32      | 36        | 36        | -         | Permendikbud 23/2013, 24/2007<br>(SMA) & 40/2008 (SMK) |
| 2   | Rasio Kelas per Ruang<br>Kelas (R-K/RK) | Kelas      | 1       | 1         | 1         | 1         | Ideal                                                  |
| 3   | % Perpustakaan                          | Persentase | 100     | 100       | 100       | 100       | Ideal                                                  |
| 4   | % Ruang UKS                             | Persentase | 100     | 100       | 100       | 100       | Ideal                                                  |
| 5   | % Tempat Olahraga                       | Persentase | 100     | 100       | 100       | 100       | Ideal                                                  |
| 6   | % Laboratorium                          | Persentase | -       | 100       | 100       | 100       | Ideal                                                  |
| 7   | Angka Partisipasi<br>Murni (APM)        | Persentase | 100     | 100       | 100       | 100       | Ideal                                                  |
| 8   | Angka Partisipasi Kasar<br>(APK)        | Persentase | 100     | 100       | 100       | 100       | Ideal                                                  |
| 9   | Tingkat Pelayanan<br>Sekolah (TPS)      | Siswa      | 52      | 81        | 62        | 59        | Angka nasional 2014/2015                               |
| 10  | Satuan Biaya (SB)                       | Rupiah     | 828,000 | 1,014,000 | 1,428,000 |           | SD, SMP, & SM 70% dr BOS 2014                          |
| 11  | Perbedaan Gender APK<br>(PG APK)        | Persentase | 0       | 0         | 0         | 0         | Ideal                                                  |
| 12  | Indeks Paritas Gender<br>APK (IPG APK)  | Indeks     | 1       | 1         | 1         | 1         | Ideal                                                  |
| 13  | % Siswa Swasta (% S-<br>Swt)            | Persentase | 10      | 25        | 50        | _         | Ideal                                                  |

## **STANDAR INDIKATOR PENDIDIKAN**

#### Mewujudkan Pembelajaran yang Bermutu

| No. | Jenis Indikator                   | Satuan     | SD     | SMP | SM  | Dikdasmen | Penjelasan               |
|-----|-----------------------------------|------------|--------|-----|-----|-----------|--------------------------|
| 1   | % Siswa Baru TK (%SB TK)          | Persentase | 100,00 | -   | -   | -         | Ideal                    |
| 2   | AMM/AM                            | Persentase | 50     | 100 | 100 | 100       | Ideal                    |
| 3   | Angka Lulusan (AL)                | Persentase | 100    | 100 | 100 | 100       | Ideal                    |
| 4   | Angka Mengulang (AU)              | Persentase | 0      | 0   | 0   | 0         | Ideal                    |
| 5   | Angka Putus Sekolah (APS)         | Persentase | 0      | 0   | 0   | 0         | Ideal                    |
| 6   | AB5/AB                            | Persentase | 95     | 100 | 100 | -         | Ideal                    |
| 7   | Rata2 Lama Belajar (RLB)          | Tahun      | 6      | 3   | 3   | -         | Ideal                    |
| 8   | % Guru Layak (% GL)               | Persentase | 100    | 100 | 100 | 100       | Ideal                    |
| 9   | Rasio Siswa per Guru (R-S/G)      | Siswa      | 16     | 15  | 12  | -         | Angka nasional 2014/2015 |
| 10  | % Sekolah Akreditasi Minimal<br>B | Persentase | 100    | 100 | 100 | 100       | Ideal                    |
| 11  | % Ruang Kelas baik (%RKb)         | Persentase | 100    | 100 | 100 | 100       | Ideal                    |
| 12  | % Perpustakaan baik<br>(%Perpusb) | Persentase | 100    | 100 | 100 | 100       | Ideal                    |
| 13  | % Ruang UKS baik (%RUKSb)         | Persentase | 100    | 100 | 100 | 100       | Ideal                    |
| 14  | % Laboratorium baik<br>(%Labb)    | Persentase | -      | 100 | 100 | 100       | Ideal                    |

#### INDIKATOR MEWUJUDKAN AKSES YANG MELUAS, MERATA DAN BERKEADILAN

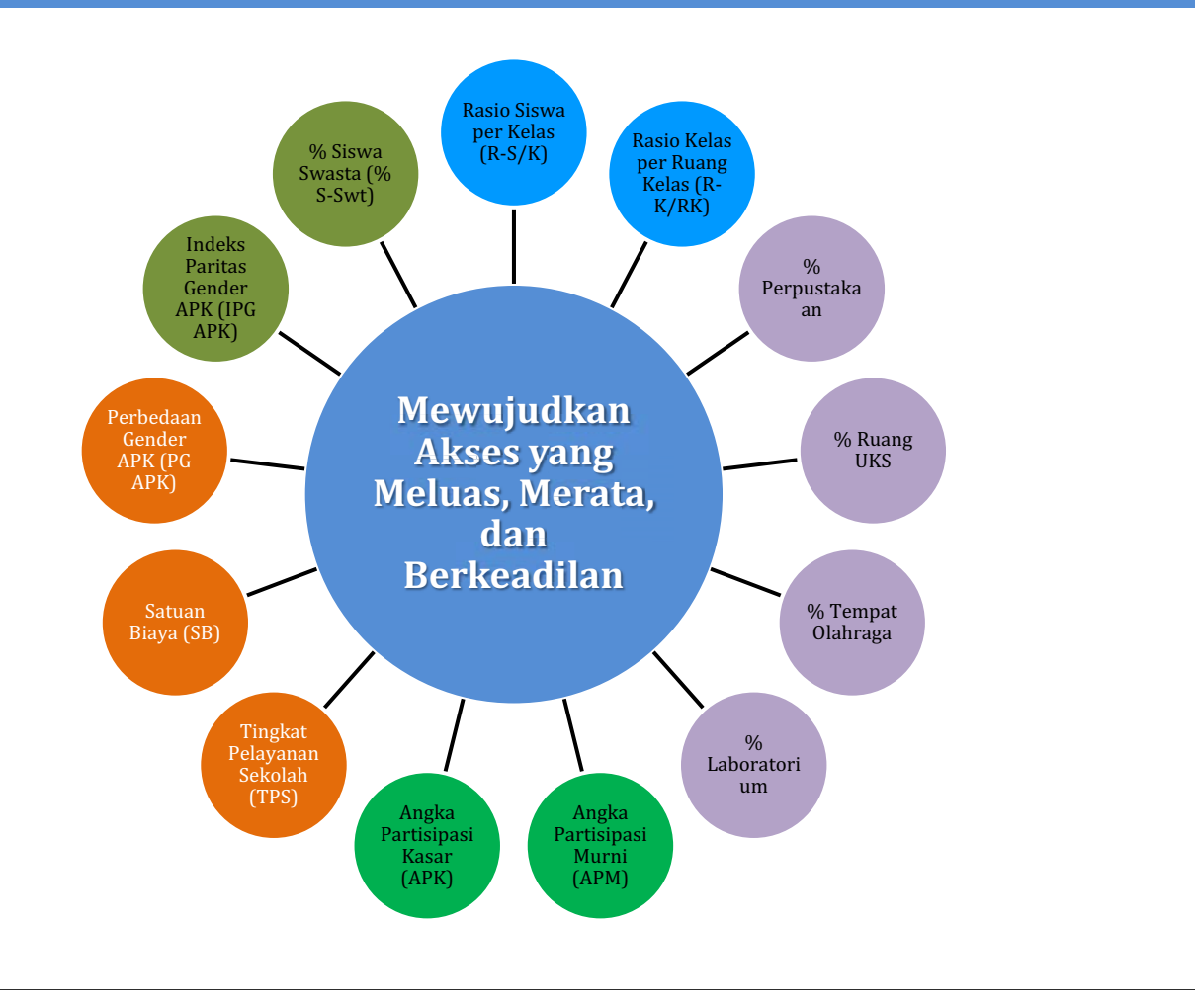

## **RASIO SISWA/KELAS**

**Definisi:** Perbandingan antara jumlah siswa(**S**) dengan jumlah kelas/kel belajar (**K**) **Rumus:** 

## R-S/K = S:K

#### Kriteria:

1

Makin tinggi rasio berarti makin padat siswa yang berada di kelas atau makin kurang jumlah ruang kelas.

#### **Kegunaan:**

Untuk mengetahui rata-rata besarnya kelas

#### **RASIO KELAS/RUANG KELAS**

**Definisi:** Perbandingan antara jumlah kelas (K) dengan jumlah ruang kelas (RK) **Rumus:** 

## R-K/RK=- K : RK

**Kriteria**: Idealnya = 1, berarti semua ruang kelas hanya digunakan sekali untuk kegiatan belajar mengajar

#### Kegunaan:

2

Untuk mengetahui kekurangan/kelebihan ruang kelas.

## **PERHITUNGAN INDIKATOR PENDIDIKAN**

## % PERPUSTAKAAN

**Definisi:** Perbandingan antara jumlah perpustakaan (Perpus) dengan jumlah sekolah (S), dinyatakan dalam persentase

#### **Rumus**:

3

#### %Perpus = Perpustakaan:Sekolah

#### Kriteria:

Idealnya = 100%, berarti semua sekolah telah memiliki perpustakaan

#### Kegunaan:

Untuk mengetahui sekolah yang belum memiliki perpustakaan.

## % Ruang UKS

**Definisi:** Perbandingan antara jml ruang UKS (RUK**S**) dg sekolah (Sek) dinyatakan dlm %

# Rumus: %RUKS=RUKS/Sek x 100

#### Kriteria:

4

Idealnya =100% berarti semua sekolah memiliki ruang UKS **Kegunaan:** 

#### Untuk mengetahui sekolah yang belum memiliki ruang UKS

#### 5

## % LABORATORIUM

**Definisi:** Perbandingan antara jml laboratorium (Lab) dg jml sekolah (Sek) dinyatakan dlm % **Rumus:** 

#### %Lab=Lab/Sek(Sekx 5)x100 \*) Khusus SMA sekx5 Kriteria:

Idealnya =100% berarti semua sekolah memiliki laboratorium

(khusus SMA 5 lab).

#### Kegunaan:

Untuk mengetahui sekolah yang belum memiliki laboratorium

## % TEMPAT OLAHRAGA (%TOR)

**Definisi:** Perbandingan antara jml tempat olahraga (TOR) dg jml sekolah (Sek) dinyatakan dlm % **Rumus:** 

## %TOR=TOR/Sek x 100 Kriteria:

Idealnya =100% berarti semua sekolah memiliki ruang olahraga. **Kegunaan:** 

#### Kegunaan:

6

Untuk mengetahui sekolah yang belum memiliki ruang olahraga

## **PERHITUNGAN INDIKATOR PENDIDIKAN**

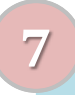

#### ANGKA PARTISIPASI KASAR (APK)

#### **Definisi:**

APK adalah perbandingan antara siswa pada jenjang pendidikan tertentu dengan penduduk usia sekolah dan dinyatakan dalam persentase.

#### **Rumus:**

#### Siswa j APKj = ------ x 100 Penduduk us j

#### Kriteria:

Makin tinggi APK berarti makin banyak anak usia sekolah yg bersekolah di jenjang pendidikan tertentu atau banyak anak di luar usia sekolah.

#### Kegunaan:

Untuk mengetahui banyaknya siswa yang bersekolah pada jenjang pendidikan tertentu

#### ANGKA PARTISIPASI MURNI (APM)

#### **Definisi:**

APM adalah perbandingan antara siswa usia sekolah tertentu pada jenjang pendidikan tertentu dengan penduduk usia yang sesuai dan dinyatakan dalam persentase.

**Rumus**:

#### Siswa us j APMj = ----- x 100 Penduduk us j

#### Kriteria:

Makin tinggi APM berarti makin banyak anak usia sekolah yg bersekolah sesuai usia resmi di jenjang pendidikan tertentu. Nilai idealnya 100%.

#### Kegunaan:

Untuk mengetahui banyaknya anak usia sekolah yang bersekolah pada jenjang yang sesuai.

#### **9 TINGKAT PELAYANAN SEKOLAH** (TPS)

#### **Definisi:**

TPS SD adalah perbandingan antara jumlah penduduk usia masuk sekolah (6-7 tahun) terhadap sekolah ekuivalen.

TPS SMP/SM adalah perbandingan antara lulusan SD/SMP terhadap sekolah ekuivalen.

Sekolah ekuivalen (SE) adalah rombel dibagi 6 dengan maksud agar bisa dibandingkan antara SD, SMP, dan SM

**Rumus:** 

P6-7 th/Lulusan j TPS j = ----- x 100 SE

#### Kriteria:

Makin tinggi TPS berarti makin kecil kesempatan yang diberikan kepada siswa

#### Kegunaan:

Untuk mengetahui kesempatan yang diberikan sekolah dalam melayani penduduk usia masuk sekolah dan lulusan yang melanjutkan 10

## SATUAN BIAYA (SB)

#### **Definisi:**

SB adalah perbandingan antara jumlah anggaran pendidikan dari APBD (tak termasuk modal) dibagi dengan jumlah siswa.

**Rumus**:

#### Anggaran APBD j SB j = ----- x 100 Siswa j

#### Kriteria:

Makin tinggi SB berarti makin tinggi alokasi anggaran dari APBD sehingga makin baik

#### **Kegunaan:**

Untuk mengetahui seberapa besar anggaran pendidikan yang berasal dari APBD

## **PERHITUNGAN INDIKATOR PENDIDIKAN**

#### PERBEDAAN GENDER ANGKA PARTISIPASI KASAR (PG APK)

#### **Definisi:**

11

Perbedaan APK antara Laki-laki dengan APK Perempuan

#### **Rumus:**

#### PG APK =

#### APK Laki2 – APK Perempuan

Contoh: PG APK SD = APK SD Laki2 - APK SD Perempuan PG APK SMP = APK SMP Laki2 - APK SMP

#### Perempuan

#### PG APK SM = APK SM Laki2 - APK SM Perempuan

#### Kriteria:

Idealnya 0% berarti tak ada perbedaan gender. **Kegunaan:** 

Untuk mengetahui apakah perbedaan tersebut lebih banyak perempuan atau laki-laki

#### 12 INDEX PARITAS GENDER ANGKA PARTISIPASI KASAR (IPG APK)

#### **Definisi:**

Perbandingan antara APK Perempuan dengan APK Laki-laki **Rumus:** 

#### IPG APK =

#### **APK Perempuan/APK Laki2**

Contoh: IPG APK SD = APK SD Perempuan/APK SD Laki-laki IPG APK SMP = APK SMP Perempuan/APK Laki2

#### Perempuan

#### IPG APK SM = APK

#### SM Perempuan/APK SM Laki2 Kriteria:

Idealnya 1 berarti ada kesetaraan gender. **Kegunaan:** 

Untuk mengetahui apakah sudah terjadi kesetaraan gender antara laki-laki dan perempuan.

## PERHITUNGAN INDIKATOR PENDIDIKAN

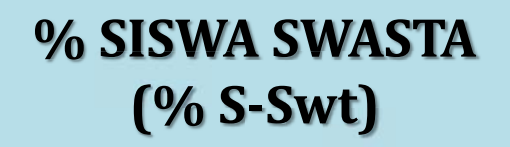

#### **Definisi:**

13

Perbandingan antara siswa swasta (**S-Swt**) dengan jumlah siswa seluruhnya (**S**), dinyatakan dalam persentase. **Rumus:** 

#### S-Swt

S

## %S-Swt = ----- x 100

#### Kriteria:

Makin tinggi nilainya berarti makin tinggi partisipasi swasta dalam penyelenggaraan sekolah.

#### Kegunaan:

Untuk mengetahui besarnya partisipasi sekolah swasta dalam menampung siswa.

#### **INDIKATOR MEWUJUDKAN PEMBELAJARAN YANG BERMUTU**

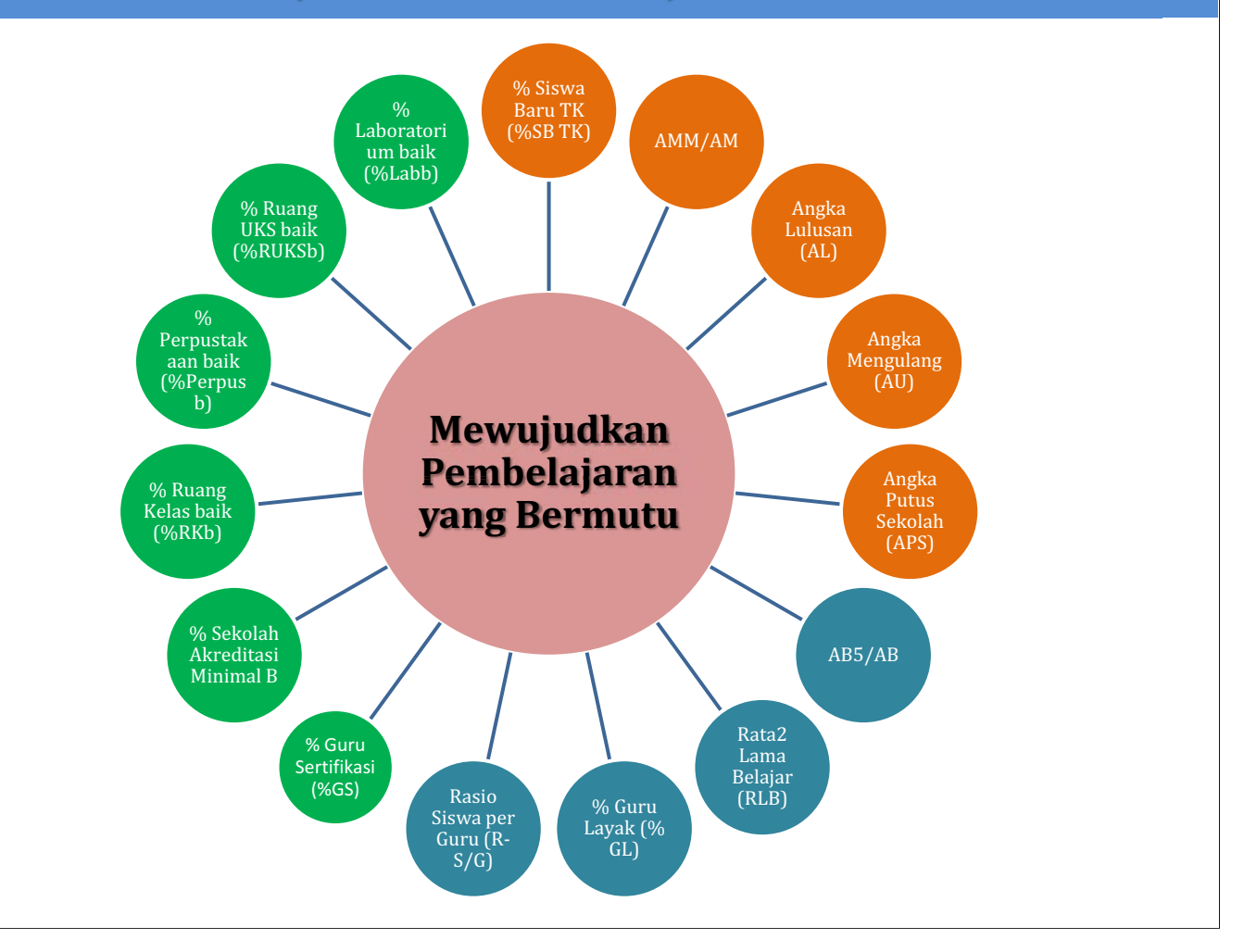

## PERHITUNGAN INDIKATOR PENDIDIKAN

## % Siswa Baru TK (%SB TK)

**Definisi:** Perbandingan antara jumlah siswa baru SD asal TK/RA/BA (**SB**<sub>TK</sub>) dengan jumlah siswa baru seluruhnya (**SB**<sub>s</sub>), dinyatakan dalam persentase **Rumus:** 

#### Kriteria:

1

Idealnya 100% berarti semua siswa baru adalah lulusan TK/RA/BA.

Makin tinggi nilainya berarti makin baik. Kegunaan:

Untuk mengetahui mutu masukan SD

## AMM/AM

#### **Definisi:**

2

AMM adalah perbandingan antara jumlah siswa baru usia masuk sekolah pada jenjang pendidikan tertentu dengan penduduk usia masuk sekolah dan dinyatakan dalam persentase.

#### **Rumus:**

#### AMM j = Siswa Baru ums j ------ x 100 Penduduk ums j

#### Kriteria:

Makin tinggi AMM berarti makin banyak anak yang masuk sekolah sesuai dengan ketentuan.

#### Kegunaan:

Untuk mengetahui banyaknya anak usia masuk sekolah yang sesuai dengan ketentuan atau usia resmi masuk sekolah.

## **PERHITUNGAN INDIKATOR PENDIDIKAN**

## 3

ANGKA LULUSAN (AL)

**Definisi:** Perbandingan antara jumlah lulusan (**Lt**) dengan jumlah siswa tingkat tertinggi th ajaran sebelumnya (**St-1**), dinyatakan dalam persentase **Rumus:** 

## Lt

#### Kriteria:

Idealnya 100% berarti siswa tingkat tertinggi lulus semua. Makin tinggi nilainya berarti makin baik.

#### Kegunaan:

Untuk mengetahui banyaknya siswa yang tidak lulus sehingga dapat direncanakan program remedial.

## ANGKA MENGULANG (AU)

**Definisi:** Perbandingan antara jumlah siswa mengulang  $(U_t)$  dengan jumlah siswa tahun ajaran sebelumnya  $(S_{t-1})$ , dinyatakan dalam persentase

**Rumus:** 

4

$$AU = \frac{U_t}{S_{t-1}} \times 100$$

#### Kriteria:

Idealnya 0% berarti tidak ada siswa yang mengulang. Makin rendah nilainya berarti makin baik.

#### Kegunaan:

Untuk mengetahui banyaknya siswa mengulang sehingga dapat direncanakan program remedial.

## 5 ANGKA PUTUS SEKOLAH (APS)

**Definisi:** Perbandingan antara jumlah putus sekolah (**PSt**) dengan jumlah siswa tahun ajaran sebelumnya (**St-1**), dinyatakan dalam persentase

#### Rumus:

#### PSt APS = ----- x 100 St-1

#### Kriteria:

Idealnya 0% berarti tidak ada siswa yang putus sekolah. Makin rendah nilainya berarti makin baik.

#### Kegunaan:

7

Untuk mengetahui banyaknya siswa putus sekolah sehingga dapat direncanakan program retrieval.

## 6 ANGKA BERTAHAN 5 SD (AB5 SD)

**Definisi:** Perbandingan antara jumlah siswa yang dapat bertahan pada tingkat 5 SD dari kohort 1000 dibandingkan dengan tahun siswa, dinyatakan dengan persentase **Rumus:** 

#### Jumlah Siswa Bertahan Tk 5 AB = ------ x 100 5.000

Kriteria: makin mendekati 100% makin baik,

Kegunaan: untuk mengetahui siswa yg dapat bertahan sampai tk 5.

## **PERHITUNGAN INDIKATOR PENDIDIKAN**

## RATA-RATA LAMA BELAJAR (RLB)

**Definisi:** Rata-rata lama belajar yang diperlukan siswa sampai lulus dari kohort 1000

**Rumus**:

## (lulusan I x 6) + (lulusan I x 7) + (lulusan I x 8)

RLBI<sub>sp</sub> = -----

#### lulusan I + II + III

(lulusan I x 3) + (lulusan I x 4) + (lulusan I x 5)

RLB<sub>SMP/SM</sub> = -----

#### lulusan I+ II + III

Kriteria: idealnya RLB SD 6 tahun dan SMP/SM 3 tahun Makin tinggi makin buruk berarti banyak siswa mengulang Kegunaan: untuk mengetahui waktu yang dibutuhkan siswa sampai lulus.

## PERHITUNGAN INDIKATOR PENDIDIKAN

## % GURU LAYAK (%GL)

#### **Definisi:**

8

%GL adalah perbandingan antara jumlah guru layak mengajar (ijazah S1/Diploma 4 &lebih tinggi) (GL) dengan jumlah guru seluruh (GS).

#### **Rumus:**

#### Kriteria:

Idealnya 100% berarti semua guru mengajar telah sesuai dengan ketentuan UU No.14/2005. Makin tinggi %GL berarti makin baik.

#### Kegunaan:

Untuk mengetahui banyaknya guru yang perlu disetarakan

## 9 RASIO SISWA PER GURU (R-S/G)

#### **Definisi:**

R-S/G adalah perbandingan antara jumlah siswa (S) dengan jumlah guru (G)

**Rumus**:

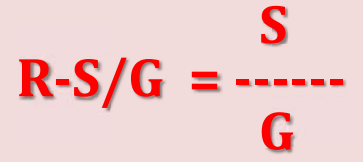

#### Kriteria:

Makin besar nilainya makin banyak guru melayani siswa atau makin kurang guru yg ada

#### Kegunaan:

Untuk mengetahui tambahan guru yang diperlukan

## **PERHITUNGAN INDIKATOR PENDIDIKAN**

| A |
|---|
|   |
| v |
|   |

#### % Guru Sertifikasi (%GS)

#### **Definisi:**

% Guru Sertifikasi adalah perbandingan antara jumlah guru yang sudah bersertifikasi dengan jumlah seluruh Guru. **Rumus:** 

Guru Sertifikasi %Guru Sertifikasi= ------ x 100 Total Guru

#### Kriteria:

Idealnya 100% berarti semua Guru Sudah bersertifikasi. Makin banyak guru yang bersertifikasi berarti makin baik.

#### Kegunaan:

Untuk mengetahui banyaknya guru yang sudah bersertifikasi

SEKOLAH MINIMAL AKREDITASI B (% Min Akreditasi B)

**Definisi:** 

11

% Min Akreditasi B adalah perbandingan antara jumlah sekolah yang minimal berakreditasi B dengan jumlah seluruh Sekolah.

#### **Rumus:**

#### %Min Akreditasi B = ------ x 100 Sekolah

#### Kriteria:

Idealnya 100% berarti semua Sekolah minimal berakreditasi minimal B. Makin tinggi sekolah minimal akreditasi B berarti makin baik.

#### **Kegunaan:**

Untuk mengetahui banyaknya sekolah yang perlu diakreditasi.

#### 12 % RUANG KELAS BAIK (%RKb)

**Definisi:** Perbandingan antara jumlah ruang kelas baik(**RKb**) dengan jumlah ruang kelas seluruhnya (**RK**), dinyatakan dalam persentase **Rumus:** 

## **RKb** %RKb = ----- x 100 RK

#### Kriteria:

Idealnya 100% berarti semua ruang kelas dalam kondisi baik. Makin tinggi nilainya berarti makin baik.

#### Kegunaan:

Untuk mengetahui banyaknya ruang kelas yang rusak dan perlu rehabilitasi.

#### 13 % PERPUSTAKAAN BAIK (%Perpusb)

**Definisi:** Perbandingan antara jumlah perpustakaan baik (**Perpusb**) dengan perpustakaan seluruhnya (Perpus), dinyatakan dalam persentase

#### Rumus:

## Perpusb

#### %Perpus = ----- x 100 Perpus

#### Kriteria:

Idealnya 100% berarti semua perpustakaan dalam kondisi baik. Makin tinggi nilainya makin baik.

#### Kegunaan:

Untuk mengetahui banyaknya perpustakaan yng rusak dan perlu rehabilitasi.

## PERHITUNGAN INDIKATOR PENDIDIKAN

#### 14

#### % RUANG UKS BAIK (%RUKSb)

**Definisi:** Perbandingan antara jumlah ruang UKS baik (**UKSb**) dengan jumlah ruang UKS seluruhnya (**RUKS**), dinyatakan dalam persentase

**Rumus:** 

## RUKSb

#### %RUKSb = ----- x 100 RUKS

#### Kriteria:

Idealnya 100% berarti semua ruang UKS dalam kondisi baik. Makin tinggi nilainya makin baik.

#### Kegunaan:

Untuk mengetahui banyaknya ruang UKS yang rusak dan perlu rehabilitasi.

#### %LABORATORIUM BAIK (%Labb)

**Definisi:** Perbandingan antara jumlah laboratorium baik (**Labb**) dengan jumlah laboratorium seluruhnya (**Lab**), dinyatakan dalam persentase

Rumus:

15

#### Labb %Labb = ------ x 100 Lab

#### Kriteria:

Idealnya 100% berarti semua laboratorium dalam kondisi baik. Makin tinggi nilainya makin baik.

#### Kegunaan:

Untuk mengetahui banyaknya laboratorium yang rusak dan perlu rehabilitasi.
# SEKIAN DAN TERIMA KASIH

@PDSPK 2016

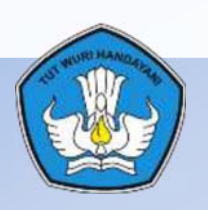

# PEMANFAATAN DATA POKOK PENDIDIKAN DENGAN APLIKASI PENELUSURAN DATA

#### KEMENTERIAN PENDIDIKAN DAN KEBUDAYAAN PUSAT DATA DAN STATISTIK PENDIDIKAN DAN KEBUDAYAAN 2017

# LATAR BELAKANG

Permendikbud No.11 Tahun 2015 tentang Organisasi dan Tata Kerja Kemdikbud Pasal 799 point c: PDSPK berfungsi sebagai pelaksanaan koordinasi dan fasilitasi pengelolaan data dan statistik pendidikan dan

#### kebudayaan;

#### Permendikbud No. 79 Tahun 2015 tentang Data Pokok Pendidikan

- PDSPK bertanggung jawab:
- a. Merancang basis data pendidikan yang relasional sehingga mampu menghasilkan data longitudinal untuk tiap entitas pendidikan.
- b. Merancang satu formulir pendataan yang mencakup semua atribut yang diperlukan untuk tiap entitas pendidikan tersebut bersamasama sekretaris unit utama.
- c. Membangun suatu pusat data kementerian untuk menampung dan mengintegrasikan semua data yang dihasilkan dari kegiatan pengumpulan data.
- d. Membangun sistem untuk melakukan verifikasi dan validasi, dengan melibatkan satuan kerja dan institusi lain yang mempunyai kemampuan dan/atau otoritas dalam menentukan validasi sebagai validator
- e. Menetapkan mekanisme standat bagi sistem/aplikasi lain dalam berintegrasi dengan Dapodik
- f. Memastikan komitmen institusi lain pengguna data dalam ikut menjaga kerahasiaan data pendidikan
- g. Mengkoordinasikan seluruh unit kerja yang terlibat dalam Dapodik guna terciptanya kegiatan pengumpulan Dapodik yang terintegrasi dalam satu sistem pendataan yang efektif dan efisien.

#### Surat Edaran Mendikbud 11 Februari 2014 tentang Pelaksanaan Inmendikbud No. 2/2011

Dengan telah terkumpulnya data melalui Aplikasi Dapodik yang mencakup 3 entitas data pokok pendidikan, maka PDSP segera menerbitkan statistik pendidikan dan memberikan akses informasi kepada pemangku kepentingan agar data yang dikumpulkan merupakan satu-satunya sumber (acuan) dalam pelaksanaan kegiatan dan pengambilan keputusan terkait entitas pendidikan yang didata.

 Belum optimalnya mekanisme integrasi data dan informasi antara Dinas Pendidikan Provinsi, Dinas Kabupaten/kota dan pusat

 Belum tersedianya rangkuman data pendidikan dalam Aplikasi Dapodik;

# TUJUAN

1. Memberikan akses data kepada unit kerja di lingkungan Kemdikbud ke Dapodik sebagai bahan perencanaan dan pelaksanaan program;

2. Memberikan akses data kepada Dinas Pendidikan Provinsi dan Kabupaten/Kota ke Dapodik sebagai bahan dalam melakukan verifikasi dan validasi data sesuai dengan keadaan sekolah yang sesungguhnya serta bahan perencanaan dan pelaksanaan program dan bahan membuat profil pendidikan.

# MANFAAT

- 1. Unit-unit utama di lingkungan Kemdikbud dapat memanfaatkan data dari Dapodik untuk perencanaan dan pelaksaan program;
- 2. Dinas Pendidikan Provinsi Kabupaten/Kota dapat memanfaatkan data hasil pendataan Data Pokok Pendidikan Dasar dan Pendidikan Menengah untuk penyusunan bahan kebijakan dan perencanaan pembangunan pendidikan di daerah;
- 3. Dinas Pendidikan Kabupaten/Kota dapat melakukan verifikasi dan validasi data ada dalam aplikasi Dapodik agar dapat dikosolidasikan ke sekolah tersebut.

# **APLIKASI PENELUSURAN DATA**

# MEMULAI PENELUSURAN DATA(1/2)

| <ul> <li>CO A I Interv/ner-datakentdikbud.go.id/hyv/in</li> <li>Norton I III 145 PACES</li> <li>Safe</li> </ul> | rogin?appiRay+668500x40-3x97-4122.tp10d-6c?dsel79b060                                                                   | C Q. Search                                        |                                                    |
|----------------------------------------------------------------------------------------------------|----------------------------------------------------------------------------------------------------|----------------------------------------------------|----------------------------------------------------|
|                                                                                                    | Kemdikb                                                                                                    | ud Login                                           |                                                    |
| http://query.data                                                                                               | Sekolah Kita<br>a.kemdikbud.go.id<br>untuk mengantispasi kebutuhan NISH (Vienor Induk Siswe Nasional),                  | Username: • Isikan<br>Dassword: •                  | sesuai dengan<br>ame masing2                       |
|                                                                                                    | yang diakukan oleh setiap operator sekolah (ayanan mandet)<br>melaku laman <u>http://wervalpd.data.kerndikbud.ga.ad</u> |                                                    | Isikan sesuai<br>dengan Password<br>yang diberikan |
|                                                                                                    |                                                                                                    | Setelah semua teris<br><i>klik</i> tombol 'Log In' | i lalu                                             |
|                                                                                                    |                                                                                                    |                                                    |                                                    |

# MEMULAI PENELUSURAN DATA (2/2)

| (                                                                                                    | C   9, Search | 立自 🗢 🗍 🧳 🍺 📱 = 🚍                              |
|----------------------------------------------------------------------------------------------------|---------------|-----------------------------------------------|
| Vorton 🔯 500 Sate 5                                                                                                    |               | ×                                             |
| Penelusuran Data Pendidikan           Kementerian Pendidikan dan Kebudayaan           Home         Query         Standart Report         System |               | User: bimfekpdsp@gmeil.com, Wilayah Indonesia |
|                                                                                                    |               |                                               |
|                                                                                                    |               |                                               |
|                                                                                                    |               |                                               |

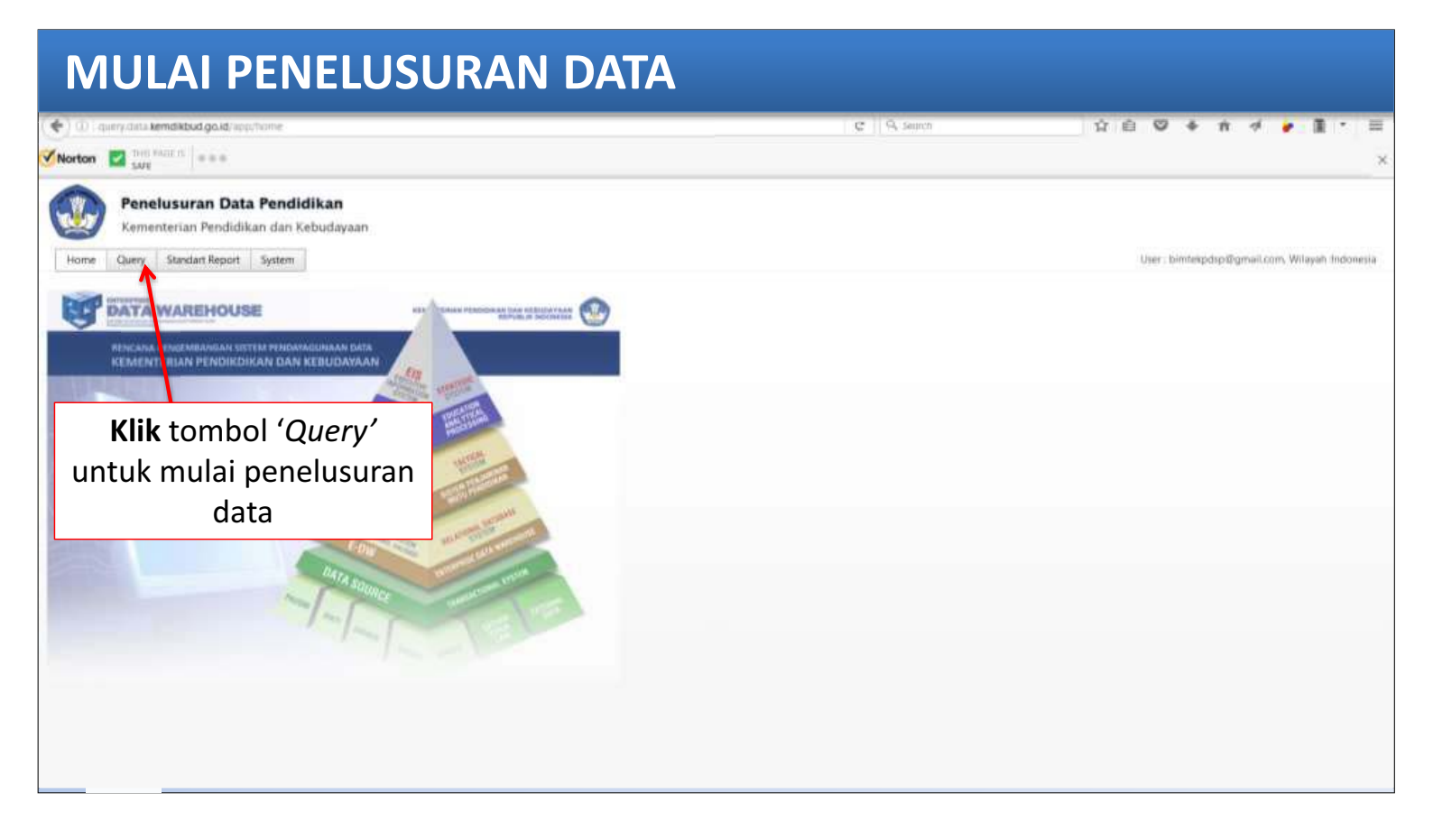

### MEMILIH TAHUN DATA

|                                                                                                    |                                                                |             |           |          |         |        |        |        | - 1      |        | Χ. |
|----------------------------------------------------------------------------------------------------|----------------------------------------------------------------|-------------|-----------|----------|---------|--------|--------|--------|----------|--------|----|
| 🕥 🗊 query data kendiktud go.id/app/query/tel                                                                                                    | C    Q, Search                                                 |             | 合自        | 0        | +       | ñ      | 4      | ٠      |          | •      | =  |
| Penelusuran Data Pendidikan<br>Kementerian Pendidikan dan Kebudayaan<br>Home Duery Standart Report System                                                                                                    |                                                                |             | Uier : no | drmansar | sbedo   | Øyahoc | o.cam, | Witaya | ah Jindo | ALCO . | Î  |
| New Query Periode Data Coas benjalan Cuert 1A 2015/17 Smt 1 Nomor Patok Sekolah Na Cuert 1A 2015/17 Smt 2 Nama Sekolah Na Cuert 1A 2015/16 Smt 2 Nama Sekolah Na Cuert 1A 2015/16 Smt 1 Desk / Kelvrahan Kecamatan Kabupaten / Kuta Provinsi Provinsi Provinsi Provinsi Provinsi Strint Sekolah Adveditae Adveditae Adveditae Strint Sekolah Adveditae Strint Sekolah Adveditae Strint Sekolah Strint Sekolah Adveditae Strint Sekolah Adveditae Strint Sekolah Adveditae Strint Sekolah Adveditae Strint Sekolah Adveditae Setriftkae Seriftkae Setriftkae Setriftkae Setriftkae Setriftkae Setriftkae | Periode Data untuk memilih<br>tanggal data yang akan digunakan | Filter Tipe |           | ku k     | ler Val |        |        |        |          |        |    |

### **MEMILIH PROVINSI**

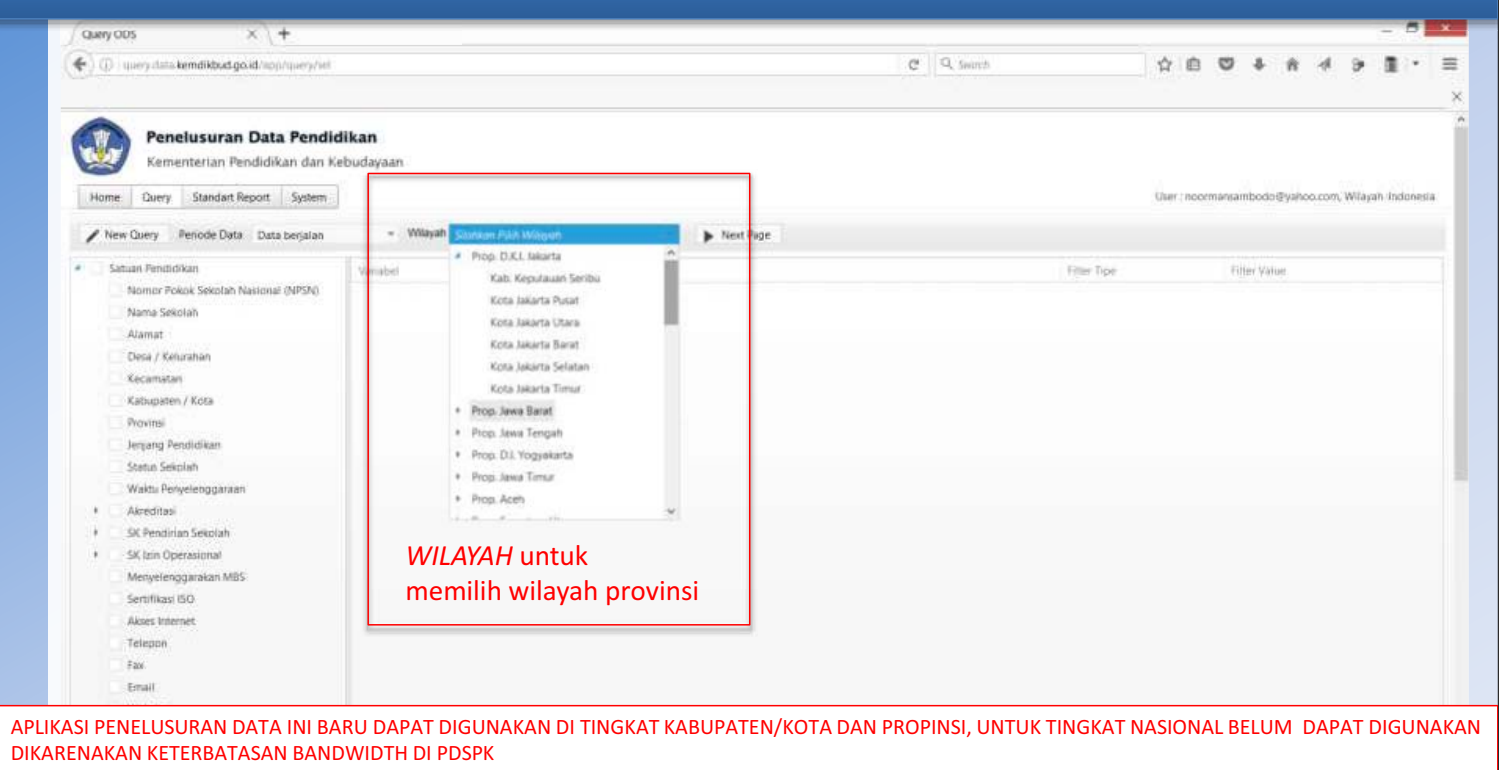

#### MELAKUKAN PENELUSURAN SEKOLAH DAN SISWA DI KEC. CILANDAK

| query dos 🛛 🔍 🕂                                                              |                                                          |                         | - 5 *                                              |
|------------------------------------------------------------------------------|----------------------------------------------------------|-------------------------|----------------------------------------------------|
| Guery data kemdikbud.go.id/app/gorty/sel                                     |                                                          | w C Q Smith             | 公白 🗢 🛊 🦂 🎍 🗎 ・ 🗏                                   |
|                                                                              |                                                          |                         | ×                                                  |
| Penelusuran Data Pendid<br>Kementerian Pendidikan dan Ke                     | <b>tikan</b><br>Ebudayaan                                |                         |                                                    |
| Home Query Standart Report System                                            |                                                          | Klik tombol 'Next Page' | User : noormansambodo@yahoo.com, Wilayah Indonesia |
| New Query Periode Data Data begalan                                          | + Wilayah Kota Jakarta Selatan + 🕨 Nest Page             | bila sudah selesai      |                                                    |
| 📕 Satuan Pendidikan                                                          | Vanahei                                                  | memilih variabel yang   | Fitter Value                                       |
| <ul> <li>Nomor Pokos Sekolah Nasional (NPSN)</li> <li>New Scholan</li> </ul> | Satuan Pendidikan -> Nomor Pokok Sekolah Nasional (NPSN) | akan diambil            |                                                    |
| Atarbat                                                                      | Safuan Pendidikan -> Nama Sekolah                        | - 9                     |                                                    |
| Dess / Kelburner                                                             | Satuan Pendidikan -> Alamat                              |                         |                                                    |
| · Kethenatah                                                                 | Satuan Pendidikan -> Desa / Kelurahan                    |                         |                                                    |
| · Kabupaten L Kota                                                           | Satuan Pendidikan -> Kecamatan                           | like 🛩                  | %cilandak%                                         |
| · Provide                                                                    | Satuan Pendidikan -> Kabupaten / Kota                    |                         |                                                    |
| Jenjang Pendidikan                                                           | Satuan Pendidikan -> Provinsi                            |                         |                                                    |
| <ul> <li>Statut-Sekolah</li> </ul>                                           | Satuan Pendidikan> Jenjano Pendidikan                    |                         | -                                                  |
| Watthe Renyelenggescan                                                       | Seban Pendidikan -> Status Sekolah                       | 2                       |                                                    |
| Akeditasi                                                                    |                                                          |                         | /                                                  |
| 54 Pendirum sexoulh                                                          | Klik kotak sampai berwar                                 | na 🗸 🗸                  |                                                    |
| Menvelenggerakan M85                                                         | hiru untuk memilih varial                                |                         |                                                    |
| Sertifikasi ISO                                                              |                                                          |                         |                                                    |
| Akses internet                                                               | yang akan dikeluarkan dal                                | am Sebagai t            | ools filter dalam                                  |
| Telepon                                                                      | aplikasi query                                           | ocoupui t               |                                                    |
| Far                                                                          |                                                          | mengelua                | rkan data                                          |
| Email                                                                        |                                                          |                         |                                                    |
| Website                                                                      |                                                          |                         |                                                    |
| Retering                                                                     |                                                          |                         |                                                    |
| <ul> <li>Jena Wilayah</li> </ul>                                             |                                                          |                         | 1.1                                                |

# **EKSPORT HASIL PENELUSURAN KE EXCEL (1/3)**

| Query QOS          | × (+                                                             |                                    |                                            |                                    |                              |         |           |          |       |         | -           |          | Nille. |
|--------------------|------------------------------------------------------------------|------------------------------------|--------------------------------------------|------------------------------------|------------------------------|---------|-----------|----------|-------|---------|-------------|----------|--------|
| ) 🛛 query data ken | ndiktud.go.id/app/toany//res                                     |                                    |                                            | - C Q See                          | th.                          | 台       | ê (       | 2 4      | 1     | 4       |             |          |        |
|                    |                                                                  |                                    |                                            |                                    |                              |         |           |          |       |         |             |          |        |
| Penelu<br>Kement   | <b>isuran Data Pendidikan</b><br>erian Pendidikan dan Kebudayaan |                                    |                                            |                                    |                              |         |           |          |       |         |             |          |        |
| Home Query         | Standart Report System                                           | pen                                | <b>DLS</b> untuk expor<br>elusuran ke forn | rt data dari aplikasi<br>nat Excel |                              | Us      | er i noor | nansan   | hodo@ | yahoo o | om, Wita    | yah Indi | ones   |
| sil Query untuk \  | Wilayah : Kota Jakarta Selatan, deng                             | an Periode Data : 2016-12          | -09                                        |                                    |                              |         |           |          |       |         |             |          |        |
| sin<br>103116      | SD NEGERI CILANDAK TIMUR 03<br>PG                                | Ji. Memed I Rt 014/iw 05           | CILANDAK TIMUR                             | kec, Pasac Minggu                  | kab,<br>Kota Jakarta Selatan | p<br>Pi | rop. D.K. | . Jakart | 2     |         | jenja<br>SD | ng       |        |
| 106131             | SD NEGERI PETUKANGAN<br>SELATAN 01                               | II. Sangrila Indah II              | Petukangan Selatan                         | Kec. Pesanggrahan                  | Kota Jakarta Selatan         | Pi      | юд Вік    | . Jakart | E.    |         | SD          |          |        |
| 102423             | SMP YASPOREI II                                                  | JI. AUP Jatipadang                 | Pasar Minggu                               | Kec. Pasar Minggu                  | Kota Jakarta Selatan         | P       | top. D.K. | Jakart   | 6     |         | SMP         |          |        |
| 02218              | SMAN 26 JAKARTA                                                  | JL. TEBET BARAT IV                 | Tebet Barat                                | Kes. Tebet                         | Kota Jakarta Selatan         | P       | rop. D.K. | Jekart   |       |         | SW          |          |        |
| 02599              | SMKN 47 JAKARTA                                                  | JL CONDET PEJATEN                  | Cilandak Timur                             | Kec. Pasar Minggu                  | Kota Jakarta Selatan         | P       | op D.K.   | . Jakart |       |         | 5M8         |          |        |
| 06133              | SD NEGERI PETUKANGAN<br>SELATAN 03 PAGI                          | II. Kemajuan                       | Petukangan Seli.                           | Kec. Pesanggrahan                  | Kota Jakarta Selatan         | P       | rop D.K.  | Jekart   | e.    |         | 50          |          |        |
| 07016              | SMP Trisula Perwari I Jakarta                                    | JL Pariaman No.17                  | Pasar Manggis                              | Kec. Setia Budi                    | Kota Jakarta Selatan         | . Pr    | top D.K.  | Jakart   | 6     |         | 949         |          |        |
| 02458              | SMKS YAPRI JAKARTA                                               | JL. KH. MUHASYIM IV/7I             | CILANDAK BARAT                             | Ker, Cilandak                      | Kcita Jakarta Selatan        | Pi      | NO go     | . Jakart | 6     |         | 500         |          |        |
| 05945              | SD NEGERI KALIBATA OI                                            | Jl. Dharma Komp. Pomad.            | Kalibata                                   | Kec. Pancoran                      | Kota Jakarta Selatan         | Pr      | rop. D.K. | l Jakart | ÷     |         | 5D          |          |        |
| 07342              | SMAS VMIK 2 JAKARTA                                              | MANGGARAI UTARA VII                | MANGGARAI                                  | Kec. Tebet                         | Kota Jakarta Selatan         | P       | top D.K.  | L Jakart | 4     |         | SM          |          |        |
| 02475              | SMP Negeri 254                                                   | Jt. Gandaria V, Jagakarsa - Jaksel | lagaisarsa                                 | Kec. Jagakarsa                     | Kota Jakarta Selatan         | Pt      | rop D.K   | . Jakart | £     |         | SMP         |          |        |
| 102594             | SMKS PANDAWA BUDI LUHUR<br>JAKARTA                               | IL KOMP HANKAM CIDODOL N<br>3      | 0. Grogol Selatan                          | Kec, Kebayoran Lama                | Kota Jakarta Selatan         | P       | nop.D.K   | L Jakart |       |         | SMK         |          |        |
| 102481             | SMP NEGERI 43 JAKARTA                                            | Ilkapten Piere Tendean No. 11      | Mampang Prapatan                           | Kec. Mampang Prapatan              | Kota Jakarta Selatan         | Pi      | rop D.K   | L Jakart | é.    |         | SMP         |          |        |
|                    |                                                                  |                                    | the second second second second            |                                    |                              |         |           |          |       |         |             |          |        |
|                    |                                                                  |                                    |                                            |                                    |                              |         |           |          |       |         |             |          |        |

# **EKSPORT HASIL PENELUSURAN KE EXCEL (2/3)**

| 🗲 🛞 l query data ker | ndikbud.go.id/app/porty/tes                                                          | e q           | Search                                 | <b>☆ </b>                                              | 0 1          | ñ            | 4                    | •         | •             |        |           |            |        |     |
|----------------------|--------------------------------------------------------------------------------------|---------------|----------------------------------------|--------------------------------------------------------|--------------|--------------|----------------------|-----------|---------------|--------|-----------|------------|--------|-----|
| Home Query           | usuran Data Pendidikan<br>terian Pendidikan dan Kebudayaan<br>Stendart Report System |               | Opening<br>You have chosen to op       | ExportQuery-170309<br>ett<br>0309110537.xlix           | 110537.xisx  |              |                      | User : no | omanan        | hodo@) | rahoo.cor | n, Witayah | Indon  | 64  |
| 4 Prev Page          |                                                                                      |               | which is: Microso<br>from: http://quer | ft Excel Worksheet (82.6 KB)<br>y data kemdikbod go.id | 1            |              |                      |           |               |        |           |            |        |     |
| lasil Query untuk    | Wilayah : Kota Jakarta Selatan, deng                                                 | gan Perio     | What should Firefox d                  | io with this file?<br>Icrusoft Excel (default)         | ٧            |              |                      |           |               |        |           |            |        |     |
| opus :               | Hamis_sp                                                                             | alamat_       | O Save File                            |                                                        |              |              | kab,                 | piov_     |               |        |           | jenjang    |        |     |
| 20103116             | SD NEGERI CILANDAK TIMUR 03<br>PG                                                    | JI. Meme      | Do this automa                         | itically for files like this from                      | t now on.    | м            | Kota Jakarta Selatan | Prop. 0   | UKI. Jakart   |        |           | SD         |        |     |
| 20106131             | SD NEGERI PETUKANGAN<br>SELATAN 01                                                   | JL Sangr      |                                        |                                                        |              |              | Kota Jakarta Selatan | Prog. L   | ) K.I. Jakart |        |           | 50         |        |     |
| 20102423             | SMF YASPOREI II                                                                      | JL AUF II     |                                        |                                                        | OK Cancel    |              | Kota lakarta Selatan | Prop. (   | KI Jakart     | ÷      |           | SMP        |        |     |
| 20102218             | SMAN 26 JAKARTA                                                                      | JL, TEBEL o   | MAL IV                                 | revectorial                                            | NULL LEUES   |              | Kota Jakarta Selatan | Prop. 0   | CI. Jakart    | 6      |           | SMA        |        |     |
| 20102599             | SMKN 47 JAKARTA                                                                      | JL CONDET     | PEIATEN                                | CBandak Timur                                          | Kec. Pasar M | Singgu       | Kota Jakarta Selatan | Prop. D   |               |        |           | SMK        |        |     |
| 20106133             | SD NEGERI PETUKANGAN<br>SELATAN 03 PAGI                                              | JI. Kemajua   | m                                      | Petukangan Seli.                                       | Kec. Pesang  | grahan       | Kota Jakarta Selatan | Prog. (   | ) Kl. Jakarti |        |           | 50         |        |     |
| 20107016             | SMP Trisula Perwari I Jakarta                                                        | .II. Pariamar | n No.17                                | Pasar Manggis                                          | Kec. Setia B | udi          | Kota Jakarta Selatan | ₽rop (    | ) XI. Jakart  | è      |           | 949        |        |     |
| 20102458             | SMKS YAPRI JAKARTA                                                                   | JL KHL MUT    | HASYIM IV/7I                           | CILANDAK BARAT                                         | Kes. Cilanda | k            | Kota Jakarta Selatan | Prop. 0   | CI. Jakart    |        |           | SMK        |        |     |
| 20105945             | 5D NEGERI KALIBATA 01                                                                | Jl. Dharma    | Komp. Pomad                            | Kalibata                                               | Kec Pancon   | an           | Kota Jakarta Selatan | Prop. D   | KI Jakart     |        |           | 5D.        |        |     |
| 20107342             | SMAS YMIK 2 JAKARTA                                                                  | MANGGAR       | ALUTARA VII                            | MANGGARAI                                              | Kec. Tebet   |              | Kota Jakarta Selatan | Prop. D   | SICL Jakart   | ()     |           | SMA        |        |     |
| 20102475             | SMP Neget: 254                                                                       | Jl. Gandaria  | V, Jagakarsa - Jaksel                  | Jagakarsa                                              | Kec. Jagaka  | 58           | Kota Jakarta Selatan | Prop. (   | SICI. Jakart  | -      |           | SMP        |        |     |
| 20102594             | SMKS PANDAWA BUDI LUHUR<br>JAKARTA                                                   | IL KOMP H     | ANKAM CIDODOL NO.                      | Grogol Selatan                                         | Kec. Kebayo  | kan Lama     | Kota Jakarta Selatan | Prop. C   | ).K.). Jakart |        |           | SMK        |        |     |
| 20102481             | SMP NEGERI 43 JAKARTA                                                                | JLkapten Pl   | ere Tendean No. 11                     | Mampang Prapatan                                       | Kec. Mampa   | ing Prapatan | Kota Jakarta Selatan | Prop. D   | XI. Jakart    |        |           | SMP        |        |     |
| ¢                    |                                                                                      |               |                                        |                                                        |              |              |                      |           |               |        |           |            |        | Þ.  |
| 4 4 132 5 4          | 5 6 7 8 9 10                                                                         | 50 +          |                                        |                                                        |              |              |                      |           |               |        | : 10      | 61 Items   | 122.10 | ine |

# EKSPORT HASIL PENELUSURAN KE EXCEL (3/3)

| E                                                                                          |                 | ExportQ        | uery-1611  | 03115423 | xisx (Pro     | stected Vie | w) - Mici  | rosoft Exc | el   |     |   |      |     |       |          | - 6   | ×     |
|--------------------------------------------------------------------------------------------|-----------------|----------------|------------|----------|---------------|-------------|------------|------------|------|-----|---|------|-----|-------|----------|-------|-------|
| For Home Heart Page Layout Formulas Data Raview View J                                     | dd-tria         | 10110512013-00 | 2012/01/01 |          | 1995-1017-0-0 |             | NET CHINES |            |      |     |   |      |     |       |          |       | (F 21 |
| Protected View This file originated from an internet location and might be unsafe. Click f | or more details | Enable E       | dting      |          |               |             |            |            |      |     |   |      |     |       |          |       | ×     |
| A1 - 6 Hasil Penelusuran data dari Kemdikbud                                               | ner tanasal     | 2016-11-0      | liam 11    |          |               |             |            |            |      |     |   |      |     |       |          |       | 10    |
|                                                                                            | H               | 1010 11 0      | 1          | 14       |               | M           | No.        |            | P    | 101 | 2 | 1.0  | - T | 1.100 | 0.000    | 1.000 | 1     |
| 1 Hasil Pendusuran data dari Kemdikbud per tanggal (2016-11-03 jam 11                      |                 |                |            |          |               |             |            |            | 38.0 |     |   | 5. M |     |       | 1.000    |       | -     |
| 2 Periode Data : 2016-10-31                                                                |                 |                |            |          |               |             |            |            |      |     |   |      |     |       |          |       |       |
| 3 Wilayah : Kota Jakarta Selatan                                                           |                 |                |            |          |               |             |            |            |      |     |   |      |     |       |          |       |       |
| 4 Dengan filter data: kec_like '%cilandak%'                                                |                 |                |            |          |               |             |            |            |      |     |   |      |     |       |          |       | 1     |
| 5                                                                                          |                 |                |            |          |               |             |            |            |      |     |   |      |     |       |          |       |       |
| 6 npsn nama_sp_alamat_jaldesa_kelutkeckabjenjang                                           | status_se       | kolah          |            |          |               |             |            |            |      |     |   |      |     |       |          |       |       |
| 7. 20177826 SMKS PUR JL. MARG# PONDOK L Kec. Cilanc Kota Jakar SMK                         | Swasta          |                |            |          |               |             |            |            |      |     |   |      |     |       |          |       |       |
| 8 20102410 SMP Charl Jl. Mawar Lebak Buli, Kec. Cilanc Kota Jakar SMP                      | Swasta          |                |            |          |               |             |            |            |      |     |   |      |     |       |          |       |       |
| 9 69830801 TK BINTAN JL DAMAL Pondok La Kec. Cilanc Kota Jakar TK                          | 5wasta          |                |            |          |               |             |            |            |      |     |   |      |     |       |          |       |       |
| 10 20102467 SMP NEGE Jalan Tami CILANDAK Kec. Cilanc Kota Jakar SMP                        | Negeri          |                |            |          |               |             |            |            |      |     |   |      |     |       |          |       |       |
| 11 20106021 SDN Lebak JI. Pertanic Lebak Buh, Kec. Cilanc Kota Jakar SD                    | Negeri          |                |            |          |               |             |            |            |      |     |   |      |     |       |          |       |       |
| 12 20102489 SMP NEGE II. Cipete I Cipete Sel: Kec. Cilanc Kota Jakar SMP                   | Negeri          |                |            |          |               |             |            |            |      |     |   |      |     |       |          |       |       |
| 13 20111630 TK PERWA JL. KOMP. Gandaria S Kec. Cilanc Kota Jakar TK                        | Swasta          |                |            |          |               |             |            |            |      |     |   |      |     |       |          |       |       |
| 14 20106297 SDS Melati JI. Duta In: Cilandak B Kec. Cilan: Kota Jakar SD                   | Swasta          |                |            |          |               |             |            |            |      |     |   |      |     |       |          |       |       |
| 15 69785969 TK TERATA LETJEN TB CILANDAK Kec. Cilanc Kota Jakar TK                         | Swasta          |                |            |          |               |             |            |            |      |     |   |      |     |       |          |       |       |
| 16 20107280 SMAS BAK JL. MELAT CILANDAK Kec. CilancKota Jakar SMA                          | Swasta          |                |            |          |               |             |            |            |      |     |   |      |     |       |          |       |       |
| 17 69830826 TK CHERRY JL. TEROGC CILANDAK Kec. Cilanc Kota Jakar TK                        | Swasta          |                |            |          |               |             |            |            |      |     |   |      |     |       |          |       |       |
| 18 20106945 SMP Darus JI. H. Ipin † Pondok La Kec. Cilanc Kota Jakar SMP                   | Swasta          |                |            |          |               |             |            |            |      |     |   |      |     |       |          |       |       |
| 19 69830830 TK WAHYL WAHYU GANDARI/ Kec. Cilanc Kota Jakar TK                              | Swasta          |                |            |          |               |             |            |            |      |     |   |      |     |       |          |       |       |
| 20 69830822 TK HIDAYA CILANDAK CILANDAK Kec. Cilanc Kota Jakar TK                          | Swasta          |                |            |          |               |             |            |            |      |     |   |      |     |       |          |       |       |
| 21 20106334 SD YAPENI Jalan Cipet Cipete Seli Kec. Cilanc Kota Jakar SD                    | Swasta          |                |            |          |               |             |            |            |      |     |   |      |     |       |          |       |       |
| 22 20106310 SD PANGU II. Haji Na Gandaria SKec. Cilanc Kota Jakar SD                       | Swasta          |                |            |          |               |             |            |            |      |     |   |      |     |       |          |       |       |
| 23 69774854 SMKS GAP JL. Raya Ja Lebak Buk Kec. Cilan: Kota Jakar SMK                      | Swasta          |                |            |          |               |             |            |            |      |     |   |      |     |       |          |       |       |
| 24 69831141 PD5 PAUD AGRARIA F PONDOK L Kec. Cilanc Kota Jakar SP5                         | Swasta          |                |            |          |               |             |            |            |      |     |   |      |     |       |          |       |       |
| 25 69831155 BKB PAUD MANGGA GANDARI#Kec. Cilanc Kota Jakar SP5                             | Swasta          |                |            |          |               |             |            |            |      |     |   |      |     |       |          |       |       |
| 26 20105855 SD NEGER JL Bunga & Cipete Seli Kec. Cilanc Kota Jakar SD                      | Negeri          |                |            |          |               |             |            |            |      |     |   |      |     |       |          |       |       |
| 27 20106329 SD KELUAF II. Gunung Lebak Buh, Kec. Cilanc Kota Jakar SD                      | 5wasta          |                |            |          |               |             |            |            |      |     |   |      |     |       |          |       |       |
| 28 69830817 TK PERTIW Komplek D Pondok La Kec. Cilanc Kota Jakar TK                        | Swasta          |                |            |          |               |             |            |            |      |     |   |      |     |       |          |       |       |
| 29 20102607 SMKS PAN JI. Pinang I Pondok La Kec. Cilanc Kota Jakar SMK                     | Swasta          |                |            |          |               |             |            |            |      |     |   |      |     |       |          |       |       |
| 30 69831146 BKB PAUD JL H. Jaya Cilandak B Kec. Cilanc Kota Jakar SPS                      | Swasta          |                |            |          |               |             |            |            |      |     |   |      |     |       |          |       |       |
| 31 20107330 SMA5 SERI JL. TB. SIM CILANDAK Kec. Cilanc Kota Jakar SMA                      | Swasta          |                |            |          |               |             |            |            |      |     |   |      |     |       |          |       |       |
| 32 20105807 SD ISLAM JL Karang Lebak Bult Kec. Cilant Kota Jakar SD                        | 5wasta          |                |            |          |               |             |            |            |      |     |   |      |     |       |          |       |       |
| 33 20102647 SMKS LEB/ JL. PASAR . Lebak Buli. Kec. Cilanc Kota Jakar SMK                   | Swasta          |                |            |          |               |             |            |            |      |     |   |      |     |       |          |       |       |
| 34 69767783 SMP ISLAN JI. Bango 2 Pondok La Kec. Cilanc Kota Jakar SMP                     | Swasta          |                |            |          |               |             |            |            |      |     |   |      |     |       |          |       | -     |
| 1 4 F # Export Query                                                                       | Formation       |                |            |          |               |             |            | 4          |      |     |   | 1.0  |     |       |          |       |       |
| Paudy                                                                                      |                 |                |            |          |               |             | 2.2        |            |      |     |   |      | _   | 王日田   | TRONG (C | - 0   | •     |

### STANDART REPORT (1/3)

| ey oos X \ +                    |                   |         |            |            |           |           |           |            |      |      |         |        |          |         |        | - 0      | ×    |
|---------------------------------|-------------------|---------|------------|------------|-----------|-----------|-----------|------------|------|------|---------|--------|----------|---------|--------|----------|------|
| query data kemdikbud.go.id/app/ | report/isitapoko# |         |            |            |           |           | c         | Q. Search  |      | 合    | 6 0     | 9 4    | - n      | 4       |        |          |      |
|                                 |                   |         |            |            |           |           |           |            |      |      |         |        |          |         |        |          |      |
|                                 |                   |         |            |            |           |           |           |            |      |      |         |        |          |         |        |          | -    |
| Penelusuran Data                | Pendidikan        |         |            |            |           |           |           |            |      |      |         |        |          |         |        |          |      |
| Kementerian Pendidika           | in dan Kebudayaan |         |            |            |           |           |           |            |      |      |         |        |          |         |        |          |      |
|                                 | 2000              |         |            |            |           |           |           |            |      |      |         |        | 1.201    |         |        |          |      |
| ome Query Standart Report       | System            |         |            |            |           |           |           |            |      | Cher | noormal | nsambo | 50 B yat | no com, | Witaya | ih Indon | 1458 |
| cionetia Simple                 | 4                 |         |            |            |           |           |           |            |      |      |         |        |          |         |        |          |      |
| Prop. D.K.L Jakz Data Pokok     |                   | -       |            |            | TOOLS     | untuk lap | ooran rel | kap        |      |      |         |        |          |         |        |          |      |
| Prop. Jawa Bari Rangkuman       | Data Pe           | r langg | al: 201    | 1/-03-     |           |           |           |            |      |      |         |        |          |         |        |          |      |
| Prog. Jawa Tengah               |                   |         |            |            |           | Rombourse | Finne     |            | _    |      |         |        |          |         |        |          |      |
| Prop. D.I. Yogyakarta           | Jenjang           | Sekolah | Siswa Baru | Siswa      | PTK       | Belajar   | Mengulang | Tabun Lalu |      |      |         |        |          |         |        |          |      |
| Prop. Jawa Timur                | SLB               | 2,092   | 29,004     | 122.529    | 26,003    | 30,480    | 4,144     | o          |      |      | _       |        |          |         |        |          |      |
| Prog. Aces                      | Negeri            | 549     | 11,113     | 47,963     | 9,874     | 10,956    | 1,577     | 0          |      |      | _       | ~      |          |         |        |          |      |
| Prop. Somatera Usara            | Swasta            | 1,543   | 17,891     | 74,566     | 16,129    | 19,524    | 2 267     | 0          |      |      | -       | 1      |          |         |        |          |      |
| Prop. Schalers danse            | SD                | 147,752 | 4,310,349  | 25,612,104 | 1,632,760 | 1,104,132 | 365,158   | 0          | Lulu | Isan | Та      | nu     | n        | Lali    | J,     |          |      |
| Prop Jambi                      | Negeri            | 132,169 | 3,741,766  | 22,436,537 | 1,442,338 | 969,334   | 334,496   | 0          |      | :1.  | _       | 1 - 1  |          | _       |        |          |      |
| Prop. Sumatera Selatan          | Swasta            | 15,583  | 568,583    | 3,175,567  | 190,422   | 134,798   | 30,662    | 0          | mas  | in   | C       | lat    | am       | ٦       | F      | oro      | se   |
| Prop. Lampung                   | SMP               | 37,946  | 3,441,715  | 10,112,930 | 649,735   | 348,231   | 23,228    | 0          |      |      |         |        |          |         | . 191  |          | •    |
| Prog. Kalimantan Barat          | Negeri            | 22,906  | 2,589,952  | 7,572,719  | 481,739   | 255,725   | 15,459    | 0          | pen  | gen  | npa     | ing    | ar       | ı ap    | ווו    | kas      |      |
| Prop. Kalimantien Tengah        | Swasta            | 15,040  | 851,763    | 2,540,211  | 167,996   | 92,506    | 1,769     | 0          |      | -    |         | _      |          | -       |        |          |      |
| Prog. Kalimantan Selatan        | SMA               | 13,167  | 1,645,947  | 4,643,001  | 313,111   | 155,190   | 8,990     | 0          |      |      |         |        |          |         |        |          |      |
| Prop. Kalimantan Timur          | Negeri            | 6,617   | 1,218,393  | 3,410,828  | 224,331   | 109,213   | 4038      | 0          | 1    |      |         |        |          |         |        |          |      |
| Prop. Sulawesi Utara            | Swasta            | 6,550   | 427,554    | 1,232,173  | 88,780    | 45,977    | 2,052     | 0          |      |      |         |        |          |         |        |          |      |
| Prop. Sulawesi Tengah           | SMK               | 13,421  | 1,715,306  | 4,667,276  | 298,148   | 166,215   | 9,741     | 0          |      |      |         |        |          |         |        |          |      |
| Prop. Schewesi Selatan          | Negeri            | 3,463   | 748,520    | 1,995,727  | 141,501   | 69,109    | 4,987     | 0          |      |      |         |        |          |         |        |          |      |
| Prop. Sidawini Tenggara         | Swasta            | 9,958   | 966,786    | 2,671,549  | 155,647   | 97,106    | 4,754     |            |      |      |         |        |          |         |        |          |      |
| Prop. Maluku                    |                   |         |            |            |           |           |           |            |      |      |         |        |          |         |        |          |      |
| Prop. Bali                      |                   |         |            |            |           |           |           | $\smile$   |      |      |         |        |          |         |        |          |      |
| Prop. Nusa Tenggara Barat       |                   |         |            |            |           |           |           |            |      |      |         |        |          |         |        |          |      |
|                                 |                   |         |            |            |           |           |           |            |      |      |         |        |          |         |        |          |      |

# STANDART REPORT (2/3)

| yoos × +                                                                |                                           |                |            |            |           |                         |                       |                       |                  |         |          |       |       |        |        | - 3      |         | ×    |
|-------------------------------------------------------------------------|-------------------------------------------|----------------|------------|------------|-----------|-------------------------|-----------------------|-----------------------|------------------|---------|----------|-------|-------|--------|--------|----------|---------|------|
| () query data kemdikbud.go.id/app/                                      | report/distapokos                         |                |            |            |           |                         | c                     | Q. Sourth             |                  | 合       | 白        |       | 4     | ñ      | 4      |          |         | =    |
|                                                                         |                                           |                |            |            |           |                         |                       |                       |                  |         |          |       |       |        |        |          |         |      |
| Penelusuran Data<br>Kementerian Pendidika<br>kome Query Standart Report | Pendidikan<br>In dan Kebudayaan<br>System |                |            |            |           |                         |                       |                       |                  | Ose     | r : noor | тарып | bodot | Pyahoo | cum, V | Mitagoal | h indor | esta |
| Prop. D.K.I. takarta<br>Prop. Jawa Barat<br>Prop. Jawa Tengah           | Volumentary                               | a deterted) )9 | al : 201   | L7-03-0    | 9         | <i>TOOLS</i><br>penelus | untuk ex<br>uran ke f | (port da<br>ormat Ex  | ta dari a<br>ແel | plikasi |          |       |       |        |        |          |         |      |
| <ul> <li>Prop. D.I. Yogyakarta.</li> <li>Prop. Jawa Tumur.</li> </ul>   | Weitten, (weit                            | D (PCPVvV)     | Siswa Baru | Siswa      | PTK       | Rembongan<br>Belajar    | Siswa<br>Mengulang    | Lulusan<br>Tahun Lalu |                  |         |          |       |       |        |        |          |         |      |
| Prop. Acch                                                              | TIPP Die                                  | 92             | 29,004     | 122,529    | 26,003    | 30,480                  | 4,144                 | 0                     |                  |         |          |       |       |        |        |          |         |      |
| Prog. Sumatera Utala                                                    | Word                                      | 49             | 11,113     | 47,963     | 9,874     | 10,956                  | 1,877                 | 0                     |                  |         |          |       |       |        |        |          |         |      |
| Prop. Somatera Barat                                                    | Swasta                                    | 1,543          | 17,891     | 74,566     | 16,129    | 19,524                  | 2,267                 | 0                     |                  |         |          |       |       |        |        |          |         |      |
| Prop. Riau                                                              | SD                                        | 147,752        | 4,310,349  | 25,612,104 | 1,632,760 | 1,104,132               | 365,158               | 0                     |                  |         |          |       |       |        |        |          |         |      |
| Prog. Jambi                                                             | Negeri                                    | 137,169        | 3,741,766  | 22,436,537 | 1,442,338 | 969,334                 | 334,496               | 0                     |                  |         |          |       |       |        |        |          |         |      |
| Prop. Sumatera Selatan                                                  | Śwasta                                    | 15,583         | 568,583    | 3,175,567  | 190,422   | 134,798                 | 30,662                | 0                     |                  |         |          |       |       |        |        |          |         |      |
| Prop. Lampung                                                           | SMP                                       | 37,946         | 3,441,715  | 10,112,930 | 649,735   | 348,231                 | 23,228                | D                     |                  |         |          |       |       |        |        |          |         |      |
| Prog. Kalimantan Barat                                                  | Negeri                                    | 22,906         | 2,589,952  | 7,572,719  | 481,739   | 255,725                 | 15,459                | 0                     |                  |         |          |       |       |        |        |          |         |      |
| Prog. Kalimantan Tengah                                                 | Swasta                                    | 15,040         | 851,763    | 2,540,211  | 167,996   | 92,506                  | 7,769                 | 0                     |                  |         |          |       |       |        |        |          |         |      |
| Prop. Kalimantan Selatan                                                | SMA                                       | 13,167         | 1,645,947  | 4,643,001  | 313,111   | 155,190                 | 6,990                 | 0                     |                  |         |          |       |       |        |        |          |         |      |
| <ul> <li>Prop. Kalimantan Timur</li> </ul>                              | Negeri                                    | 6,617          | 1,218,393  | 3,410,828  | 224,331   | 109,213                 | 4,038                 | 0                     |                  |         |          |       |       |        |        |          |         |      |
| <ul> <li>Prop. Sulawesi Utara</li> </ul>                                | Swasta                                    | 6,550          | 427,554    | 1,232,173  | 88,780    | 45,977                  | 2,952                 | 0                     |                  |         |          |       |       |        |        |          |         |      |
| <ul> <li>Prop. Solawesi Tengah</li> </ul>                               | SMK                                       | 13,421         | 1,715,306  | 4,667,276  | 298,148   | 166,215                 | 9,741                 | 0                     |                  |         |          |       |       |        |        |          |         |      |
| <ul> <li>Prop. Sulawesi Selatan</li> </ul>                              | Negeri                                    | 3,463          | 748,520    | 1,995,727  | 141,501   | 69,109                  | 4,987                 | 0                     |                  |         |          |       |       |        |        |          |         |      |
| Prop. Sulawesi Tenggara                                                 | Swasta                                    | 9,958          | 965,786    | 2,671,549  | 156,647   | 97,106                  | 4,754                 | 0                     |                  |         |          |       |       |        |        |          |         |      |
| <ul> <li>Prop. Maluku</li> </ul>                                        | Lancester                                 |                |            |            |           |                         |                       |                       |                  |         |          |       |       |        |        |          |         |      |
| <ul> <li>Prop. Bali</li> </ul>                                          |                                           |                |            |            |           |                         |                       |                       |                  |         |          |       |       |        |        |          |         |      |
| <ul> <li>Prop. Nusa Tenggara Barat</li> </ul>                           |                                           |                |            |            |           |                         |                       |                       |                  |         |          |       |       |        |        |          |         |      |
|                                                                         |                                           |                |            |            |           |                         |                       |                       |                  |         |          |       |       |        |        |          |         |      |

# STANDART REPORT (3/3)

| O Liquery, data Nemdikbud.go.id/ap     O     O | ра/лерони/Мивроков  |         |                 |                     |                      |          | C       | Q, Search  | 5 | \$ m | 0           | ÷       | ñ     | 4      | ٠                   | 1         | 2 |
|----------------------------------------------------------------------------------------------------|---------------------|---------|-----------------|---------------------|----------------------|----------|---------|------------|---|------|-------------|---------|-------|--------|---------------------|-----------|---|
| orton SAFE                                                                                                    |                     |         |                 |                     |                      |          |         |            |   |      |             |         |       |        |                     |           |   |
| Penelusuran Dat                                                                                                    | ta Pendidikan       | [       |                 | Opening             | datapokok xlsx       |          | *       |            |   |      |             |         |       |        |                     |           |   |
| Kementerian Pendidi                                                                                                    | ikan dan Kebudayaan |         | You have chosen | to open:            |                      |          |         |            |   |      |             |         |       |        |                     |           |   |
| iome Overv Stanifart Report                                                                                                    | Sustem              |         | atapokok        | Alter               |                      |          |         |            |   | 10   | wer : Thire | teknets | o@aru | el com | Witayn              | n indon   |   |
| cone covery controlers reports                                                                                                    | - aparent           |         | which is: M     | licrosoft Excel Wor | ksheet               |          |         |            |   |      |             |         |       |        | distribution of the | C. HORNEY |   |
| vionesia.                                                                                                    | 14                  |         | from: http:     | //query.data.kemd   | likbud.go.id         |          |         |            |   |      |             |         |       |        |                     |           |   |
| Prop. D.K.I. Jakarta                                                                                                    | Data Por            | Tang    | What should Fir | efox do with this f | ile?                 |          |         |            |   |      |             |         |       |        |                     |           |   |
| Prop. Jawa Barat                                                                                                    | Data Fei            | rang    | O Open wi       | th Microsoft Exc    | el (default)         |          |         |            |   |      |             |         |       |        |                     |           |   |
| Prop. Jawa Tengan                                                                                                    |                     |         | · Save File     |                     |                      |          |         | Lufusan    |   |      |             |         |       |        |                     |           |   |
| Prop. D.t. Yogyakarta<br>Bron. Jawa Timur                                                                                                    | Jonjang             | Sekolah | in and in       |                     |                      |          | ing     | Tahun Lalu |   |      |             |         |       |        |                     |           |   |
| Prop. Aceb                                                                                                    | 51.8                | 2,085   | C. Do this a    | utomatically for fi | tes like this from o | ow on.   | ,190    | 0          |   |      |             |         |       |        |                     |           |   |
| Prop. Sumatera Utara                                                                                                    | Negeri              | 548     |                 |                     |                      |          | ,901    | 0          |   |      |             |         |       |        |                     |           |   |
| Prop. Sumatera Barat                                                                                                    | Swasta              | 1,541   |                 |                     | 0                    | K Cancel | ,289    | 0          |   |      |             |         |       |        |                     |           |   |
| Prop. Riau                                                                                                    | SD                  | 148,026 |                 |                     |                      | 10.00 mg | ,421    | 0          |   |      |             |         |       |        |                     |           |   |
| Prop. Jambi                                                                                                    | Negeri              | 132,318 | 3,735,364       | 22,418,353          | 1,445,243            | 967,863  | 332,287 | 0          |   |      |             |         |       |        |                     |           |   |
| Prop. Somatera Selatan                                                                                                    | Swasta              | 15,708  | 567,065         | 3,191,944           | 191,694              | 135,396  | 30,134  | 0          |   |      |             |         |       |        |                     |           |   |
| Prop. Lampung                                                                                                    | SMP                 | 37,971  | 3,438,347       | 10,140,433          | 649,510              | 348,098  | 23,544  | 0          |   |      |             |         |       |        |                     |           |   |
| Prop. Kalimantan Barat                                                                                                    | Negeri              | 22,854  | 2,588,841       | 7,582,413           | 481,160              | 255,368  | 15,892  | 0          |   |      |             |         |       |        |                     |           |   |
| Prop. Kalimantan Tengah                                                                                                    | Swasta              | 15,117  | 849,506         | 2,558,020           | 168,350              | 92,730   | 7,652   | 0          |   |      |             |         |       |        |                     |           |   |
| Prop. Kalimantan Selatan                                                                                                    | SMA                 | 13,213  | 1,648,888       | 4,660,461           | 311,699              | 155,297  | 7,406   | 0          |   |      |             |         |       |        |                     |           |   |
| Prop. Kalimantan Timur                                                                                                    | Negeri              | 6,580   | 1,220,703       | 3,418,018           | 222,799              | 109,065  | 4,332   | 0          |   |      |             |         |       |        |                     |           |   |
| Prop. Sulawesi Utara                                                                                                    | Swasta              | 6,633   | 428,185         | 1,242,443           | 88,900               | 46,232   | 3,074   | 0          |   |      |             |         |       |        |                     |           |   |
| Prop. Sulawesi Tengah                                                                                                    | SMK                 | 13,362  | 1,708,238       | 4,683,818           | 294,892              | 165,513  | 9,924   | 0          |   |      |             |         |       |        |                     |           |   |
| Prop. Sulawesi Selatan                                                                                                    | Negeri              | 3,443   | 747,686         | 2,004,689           | 140,254              | 68,997   | 5,332   | 0          |   |      |             |         |       |        |                     |           |   |
| Prop. Sulawesi Tenggara                                                                                                    | Swasta              | 9,919   | 960,552         | 2,679,129           | 154,638              | 96,516   | 4,592   | 0          |   |      |             |         |       |        |                     |           |   |
| Prop. Maluku                                                                                                    |                     |         |                 |                     | - X                  | 0        |         |            |   |      |             |         |       |        |                     |           |   |
| <ul> <li>Prop. Ball</li> </ul>                                                                                                    |                     |         |                 |                     |                      |          |         |            |   |      |             |         |       |        |                     |           |   |
| Prop. Nusa Tenggara Barat.                                                                                                    |                     |         |                 |                     |                      |          |         |            |   |      |             |         |       |        |                     |           |   |

# MEMBUAT PENELUSURAN BARU

| 🗲 🛈   query duta kemtikbud.go.id/app/query/tel                                                                                                    |                                                                     | C Q Sentra | 公白 🎔 🌢 市 🧳 🎽 ・ 三                                     |
|----------------------------------------------------------------------------------------------------|---------------------------------------------------------------------|------------|------------------------------------------------------|
| Vorton 🜌 Mit 👘 🔹                                                                                                    |                                                                     |            | ×                                                    |
| Penelusuran Data Pendidikan           Kementerian Pendidikan dan Kebudayaan           Home         Query           Standart Report         System                                                                                                    | Wileyah Sunnan Film In Mark                                         |            | A<br>User : birmtekpdsp@gmail.com, Wilayah Indonesia |
| Satuan Pendidikan     Nomor Pokick Sekolah Nasional (NPSN)     Nama Sekalah     Alamat     Desa / Kahupaten / Kota     Desa / Kahupaten / Kota     Provinal     Provinal     Provinal     Provinal     Sk Lön Operasional     Mergelengganakan MBS     Serbifkasi ISO     Akses Internet     Telepon     Fax     Email     Website     Rekening | <b>Klik</b> tombol 'New Query'<br>untuk membuat<br>penelusuran baru | Fine 1     | Tipe Tiller Value                                    |

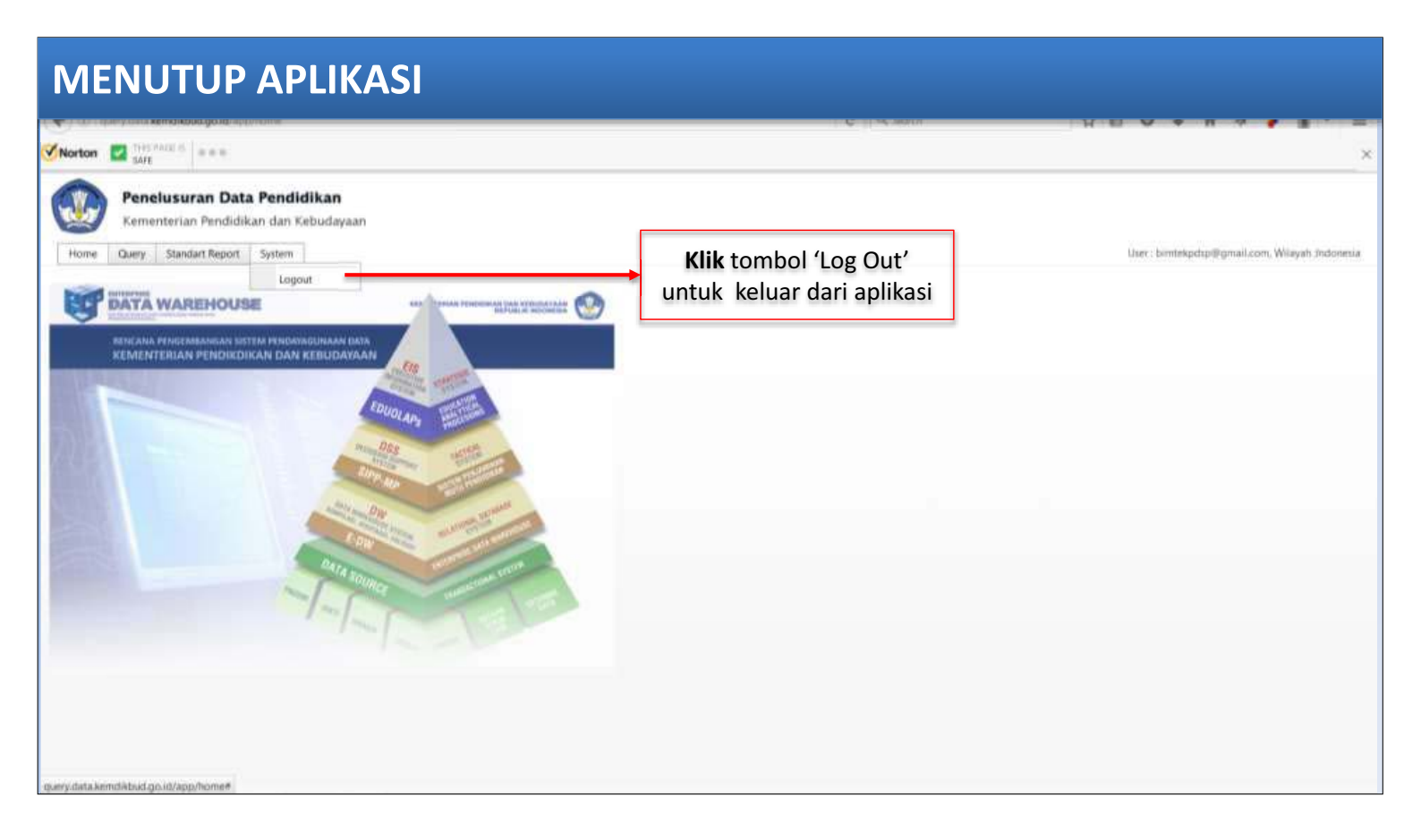

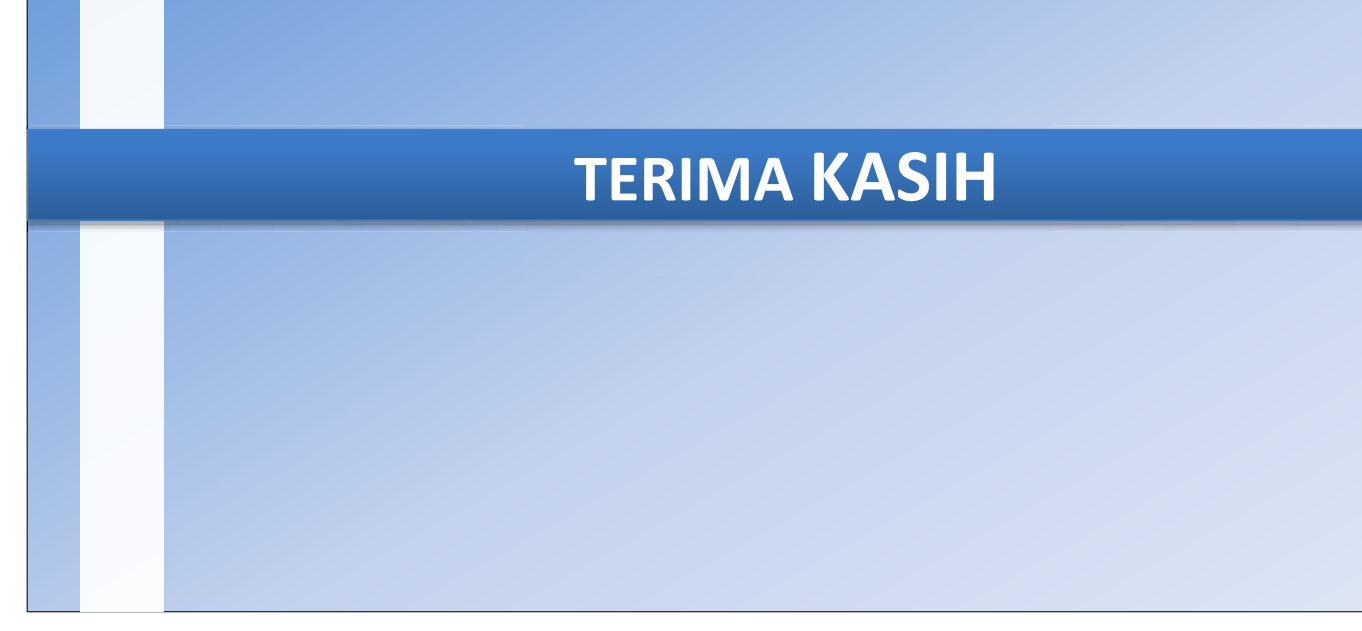